# **TECHNICAL MANUAL FOR THE NExTSeries8**

# A complete range of small and large character printing systems.

Series 8 Continuous Ink Jet Printers print high speed, reliable lot/date, sell-by date and other identifying marks and codes on a wide range of substrates, including plastic, glass, paper and more.

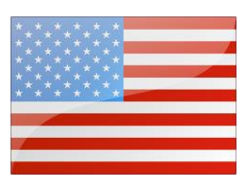

Version 01.04.01.15+ January 2019

#### **Document Confidentiality Statement**

Copyright January 25th, 2019 by BestCode LLC (henceforth referred to as BestCode). All rights reserved.

The information in this document is confidential, and the sole property of BestCode. It may not be reproduced in whole, or in part, nor may any of the information contained therein be disclosed without the prior consent of BestCode. A recipient may not solicit, directly or indirectly (whether through an agent or otherwise) the participation of another institution or person without the prior approval of BestCode.

A recipient may not reproduce, disseminate, copy, disclose, modify, distribute and or publish this material without the written consent of BestCode.

This manual is available for download on the **BestCode Portal** 

#### **BestCode Information**

3034 SE Loop 820 Fort Worth TX 76140 USA www.bestcode.co 

 Phone: (+1) 817-349-8555 For product questions email:

 Fax: 817-349-8480
 info@bestcode.co

 All orders may be sent to:
 support@bestcode.co

BestCode product and fluids are available through distribution around the globe.

### **Product Safety and Compliance Information**

The BestCode Next Series 8 Printer is tested and certified to the following standards:

#### **European Directive(s)**

Low Voltage Equipment Directive (2014/35/EU) Electromagnetic Compatibility Directive (2014/30/EU)

### BestCode Side Label

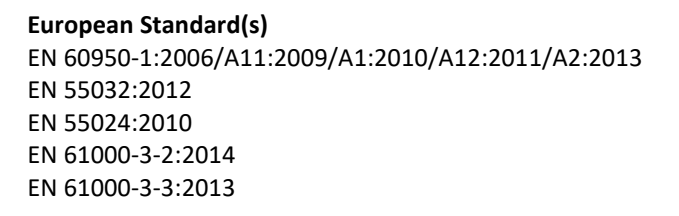

#### **Bureau of Indian Standards:**

IS 13252 (Part 1): 2010 + A1: 2013 + A2: 2015 IEC 60950-1: 2005 + A1 : 2009 + A2 : 2013

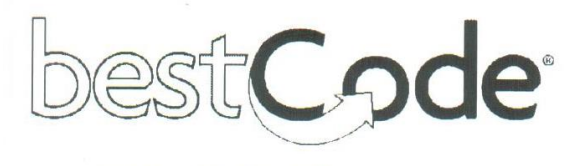

Model: 88-M-1-US **CIJ** Printer Part Number: 88 Serial Number: 18-07-30-001 Manufactured in 2018 **BestCode Printer 88** Made in USA 00 Manufacturer: BestCode LLC **Next Series** Current: 3A MAX Frequency: 50/60HZ Voltage: 100-240VAC Contact Information: 3034 SE Loop 820 Fort Worth TX 76140, USA

WWW.BESTCODE.CO INFO@BESTCODE.CO Phone : (+1) 817-349-8555

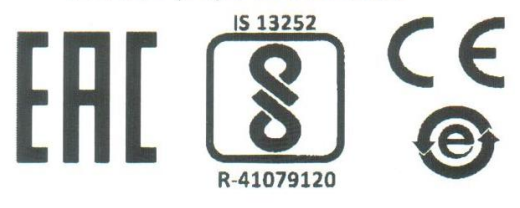

#### **EurAsEC Customs Union:**

TR CU 004/2011 on safety of low-voltage equipment TR CU 020/2011 on the electromagnetic compatibility of technical devices

BestCode Next Series 8 Printer is REACH complaint. BestCode Next Series 8 Printer is RoHS compliant as it pertains to 2011/65/EU.

#### BestCode Compliance Information

All product safety and test certification questions should be sent to <u>support@bestcode.co</u> Certificates are available in Appendix A, and can be downloaded on the <u>BestCode Portal</u>

### How to use this manual

This manual is intended to be used by BestCode trained distributors. The purpose of this manual is to supplement BestCode provided training on how to correctly use the Next Series 8 Printer. This manual contains information on how to select the correct system for an application, performing necessary operations with the printer such as first time start up procedure, required service routines, navigating and using the interface, how to monitor and diagnose issues with the system, and how to replace components.

Distributors may contact info@bestcode.co for Technician Level Password.

This manual should not be used by untrained individuals.

#### BestCode Distributor Training Information

Training Location:

3034 SE Loop 820Email Info@bestcode.cofor training schedule or call (+1) 817-349-8555Fort Worth TX76140 USA

International training may be available near you. Email <u>info@bestcode.co</u> for information

### Safety Information

#### General Safety Information

This information contained in this manual is not intended for end users and should never be used by untrained individuals. Only BestCode trained individuals should perform service or maintenance on any of the BestCode Next Series 8 CIJ Printers. Work performed by unauthorized individuals will damaged and void the warranty of the Printer.

### \land WARNING

**EQUIPMENT DAMAGE:** Never use the multimeter to measure resistance while the printer is powered on. This is a short circuit and may damage the electronics and the multimeter.

Do use multimeter to attempt to measure the charge voltage at the printhead. This will permanently damage the main board.

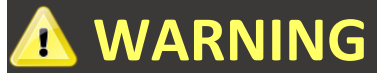

**EQUIPMENT DAMAGE:** Connect the pump fittings before powering on the machine for the 1<sup>st</sup> time. Failure to follow this instruction will cause permanent damage to the pump.

#### **Electrical Safety Information**

This section contains information for proper electrical safety practices.

Earth Grounding

- BestCode Series 8 printers are Class I appliances, and therefore requires an earth ground for protection.
- The integrity of the insulation resistance between the live conductors and earth ground has been tested according to EN60950.

# 

**PERSONAL INJURY & EQUIPMENT DAMAGE:** Do not use any power entry cable that is not provided by BestCode. Power entry cables must have 3 prongs, live, neutral, and ground provided. Power socket must provide reliable earth ground. Power entry cable, socket, and power entry module must remain clean and dry. Power entry module must have locking clip installed to ensure good electrical ground and to prevent ingress of dust and dirt. Do not use extension cords!

Follow all local safety regulations during installation and operation of the Next Series 8 CIJ.

# 🛕 WARNING

**PERSONAL INJURY & EQUIPMENT DAMAGE:** Do not operate the printer without earth grounding. Failure to provide an earth ground will lead to shock. This may cause serious injury or death to the operator and will also cause catastrophic damage to the electronic components. Never print into an ungrounded container. This may cause serious injury or death to the operator and will also cause catastrophic damage to the electronic components. Some fluids are flammable, electrical shocks are a serious fire hazard.

# \Lambda WARNING

**PERSONAL INJURY & EQUIPMENT DAMAGE:** The resistance between equipment Cabinet or Printhead and the factory earth ground should measure between 0 and 1 ohm. If that value is greater than 1 ohm, a dedicated earth ground may be required. This test should be regularly performed to ensure the quality and reliability of the electronic circuitry.

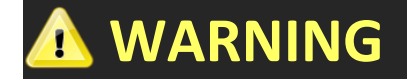

**EQUIPMENT DAMAGE:** The Next Series 8 CIJ must be Grounded/Earthed! Failure to provide adequate grounding/earthing will result in damage to the circuit board, printhead, and the power supply. This damage will occur over time. The Next Series 8 CIJ Power Supply generates a DC Ground to support the function of the Printer, but this does not protect from static or power surges.

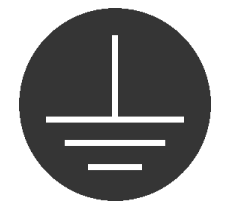

#### Supply Power

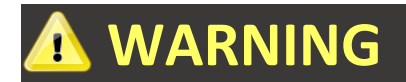

**PERSONAL INJURY & EQUIPMENT DAMAGE:** When connected to Supply Power, this Printer produces Lethal Voltages. Only BestCode trained individuals should service or maintain the Printer. Follow all local safety codes and regulations. Unless necessary, always disconnect the Printer from Supply Power when performing maintenance. Unless necessary, never operate the Printer while the Electronics Compartment door is open. Failure to observe these warnings may result in severe injury or death.

# 

**PERSONAL INJURY & EQUIPMENT DAMAGE:** Make sure that the Supply Power is within the acceptable ranges for operating the Printer. These ranges are clearly marked next to the Power Entry Module on the side of the Printer.

100-240Vac 50-60Hz 3A MAX @240V, 50hz – 22.5V Amps (.225 watts) @ 120V, 60hz – 45V Amps (.45 watts)

### \Lambda WARNING

**PERSONAL INJURY & EQUIPMENT DAMAGE:** Do not use any power entry cable that is not provided by BestCode. Power entry cables must have 3 prongs, live, neutral, and ground provided. Power socket must provide reliable earth ground. Power entry cable, socket, and power entry module must remain clean and dry. Power entry module must have locking clip installed to ensure good electrical ground and to prevent ingress of dust and dirt. Do not use extension cords!

Follow all local safety regulations during installation and operation of the Next Series 8 CIJ.

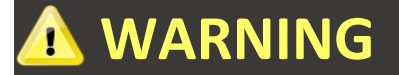

**PERSONAL INJURY & EQUIPMENT DAMAGE:** Regularly inspect cables, sockets, and power supply module for signs of wear, damage, and corrosion. Inspect all ground connections for corrosion, ink build-up, or any other contaminant that would impede the ability to provide earth ground to the Printer. Damaged or poorly connected cables can cause damage to the Printer and may also cause serious injury or death.

#### Fluidic Safety Guidelines

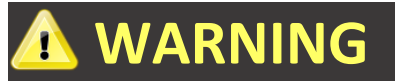

**PERSONAL INJURY & EQUIPMENT DAMAGE:** Most Inks and Makeups are highly flammable liquid. Dried ink can also be highly flammable, so great care should be taken to avoid exposing the fluid to heat, sparks, static, and any other potential source of spark.

Inks and Makeups are potentially hazardous substances. Always read the SDS of the Ink, Makeup, and Cleaner before operating, servicing, or performing maintenance on the Printer. Always wear proper protective equipment when handling Ink, Makeup, or Cleaner. Wear solvent resistant gloves (Nitrile) and safety glasses to prevent accidental exposure. Never use cleaner to wash Ink or Makeup stains from skin, hair, or nails.

# 🛕 WARNING

**EQUIPMENT DAMAGE:** Do not add Ink or Makeup to the Printer without being prompted by the system. Over-filling the Printer can cause leaks and damage.

# 🛕 WARNING

**EQUIPMENT DAMAGE:** The printhead should never be submerged in Cleaner. This can cause un-repairable damage to the printhead.

The printhead must be dry before starting the Printer.

# 

**PERSONAL INJURY & EQUIPMENT DAMAGE:** Ink and Makeup produce vapor that is high flammable. Ensure that adequate ventilation is provided for the Printer. Failure to provide adequate ventilation may cause high volumes of vapor to accumulate around or inside the printer. These high levels of fumes are easily ignited, and also have negative health effects. This may cause serious damage to the Printer and can potentially cause serious injury or death. See SDS for proper vapor handling instructions.

### **CodeProtect<sup>™</sup>BestCode Warranty and Support**

BestCode products are delivered with a 2 Year Manufacturer's Limited Warranty. Call or email for detailed warranty information.

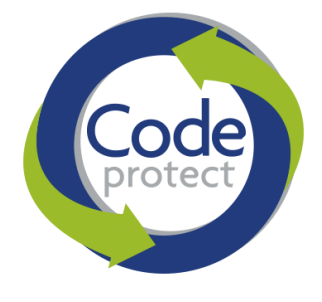

Distributors should email <u>support@bestcode.co</u> for all warranty questions.

### **Table of Contents**

| SYSTEM OVERVIEW                                          | 1        |
|----------------------------------------------------------|----------|
| BestCode Next Series 8 System                            |          |
| Controller                                               | 2        |
| Printhead                                                |          |
| Model Selection Guide                                    | 5        |
| Speed Selection                                          | 5        |
| Environment Selection                                    | 9        |
| Printhead Selection                                      | 9        |
| SYSTEM SETUP                                             |          |
| Controller Mounting                                      |          |
| Controller Mounting Safety                               |          |
| Ideal Controller Mounting                                |          |
| PRINTHEAD MOUNTING                                       |          |
| Printhead Mounting Safety                                |          |
| Ideal Printhead Mounting                                 |          |
| Pre-Power Up Guide                                       |          |
| Commissioning                                            |          |
| Pre-fluid test                                           |          |
| Commission the Ink Type                                  |          |
| Adding Fluids                                            |          |
| First time jet Start                                     |          |
| Verify the Modulation                                    |          |
| BASIC OPERATIONS                                         |          |
|                                                          |          |
| START / STOP JET                                         |          |
| SELECTING A MESSAGE FOR PRINT                            |          |
| NAVIGATING THE NEXT SERIES 8 USER INTERFACE              |          |
|                                                          | 21       |
|                                                          |          |
| Niessage Creation                                        |          |
| Autocoue mena                                            |          |
| Disch Eigld                                              |          |
| Biock Field                                              |          |
| Craphic Field                                            |          |
| Grupnic Field                                            |          |
|                                                          |          |
|                                                          | 20       |
|                                                          |          |
| Snood Screen                                             |          |
| "Marning: Actual avceade max, print will stratch" prompt |          |
| CLEAN SCREEN                                             |          |
| SETLID SCREEN                                            | 42<br>17 |
| Date / Time                                              |          |
| Network                                                  | 45<br>12 |
| Derinherals                                              |          |
| Password                                                 |          |
| 1 0,5340010                                              |          |

| Service Screen                          | 46 |
|-----------------------------------------|----|
| Calibrate                               | 47 |
| Fluidic                                 |    |
| Tools                                   |    |
| Status                                  | 54 |
| Event Log                               | 55 |
| MAINTAINING THE NEXT SERIES 8 SYSTEM    |    |
| Adding SmartFill Fluids                 |    |
| Information on Fluids and Tanks         |    |
| When to Add Ink                         |    |
| How to Add Ink                          |    |
| When to Add Makeup                      |    |
| How to Add Makeup                       | 59 |
| CLEANING THE PRINTHEAD                  | 60 |
| Manual Cleaning                         |    |
| How to wash the Printhead               | 60 |
| BACK FLUSHING THE NOZZLE                | 61 |
| Advanced Nozzle Cleaning                |    |
| Printhead Clean Routine                 |    |
| SERVICING THE NEXT SERIES 8 SYSTEM      | 64 |
| Preventative Maintenance                | 64 |
| Filter Maintenance                      |    |
| Fluidic Service Routines                |    |
| SmartFill Cup removal                   |    |
| Venturi Replacement                     |    |
| Venturi Cleaning                        |    |
| Pump Replacement                        |    |
| Viscometer Replacement                  |    |
| Cleaning the Viscometer                 |    |
| Ink Manifold Replacement                |    |
| Ink Valve Replacement                   |    |
| Ink Valve Cleaning                      |    |
| Replacing the Ink Tank                  |    |
| Flushing the Ink System                 |    |
| ELECTRONIC SERVICE ROUTINES             |    |
| Main CPU Board Replacement              |    |
| Power Supply Replacement                |    |
| Display Replacement                     |    |
| Integrating External Peripheral devices |    |
| PRINTHEAD SERVICE ROUTINES              |    |
| Nozzle Replacement                      |    |
| Jet Alianment                           |    |
| Drop Generator Replacement              |    |
| Modulation Calibration                  |    |
| Gutter Replacement                      |    |
| Gutter Detect Replacement               |    |
| Printhead Valve Manifold Replacement    |    |
| Printhead Valve Replacement             |    |
| Printhead Umbilical Replacement         |    |
|                                         |    |

| TROUBLESHOOTING THE NEXT SERIES 8 SYSTEM                            | 132 |
|---------------------------------------------------------------------|-----|
| Example Prompt                                                      |     |
| PROMPT RESOLUTION GUIDE                                             |     |
| Diagnosing Main Circuit Board Issues                                |     |
| Connections                                                         |     |
| Fuses                                                               |     |
| Troubleshooting CPU Problems                                        |     |
| TROUBLESHOOTING FLUIDIC SYSTEM PROBLEMS                             |     |
| Flow Diagram                                                        |     |
| Common Printhead Issues:                                            |     |
| Understanding Basic CIJ Technology                                  |     |
| Bearding                                                            |     |
| AirFlow™ Printhead Positive Air Kit                                 |     |
| SOFTWARE TOOLS                                                      | 164 |
| FIRMWARE UPDATE                                                     |     |
| Changes to Firmware loading process                                 |     |
| Multiple Version Per Stick                                          |     |
| Required Tools                                                      |     |
| Firmware Loading Process                                            |     |
| Firmware Load Troubleshooting                                       |     |
| BCTOOLS                                                             |     |
| BitFontEditor                                                       |     |
| BestCode Keymaker                                                   |     |
| BestCode Translator                                                 |     |
| Graphics                                                            |     |
| REMOTE COMMUNICATION                                                |     |
| GENERAL OVERVIEW                                                    |     |
| APPENDIX                                                            |     |
| Appendix A – Compliance Certificates                                |     |
| APPENDIX B – FLUID RANGE FW VERSION 01.04.01.15                     |     |
| Model 81                                                            |     |
| Model 82,86,87,88,88SHS, 88SHS1, 88SM                               |     |
| Model 88SOP, 88SHSOP                                                |     |
| Model 88SS                                                          |     |
| Model 88FG                                                          |     |
| Appendix C - Stands, Brackets, and Peripherals                      |     |
| Controller Stand – 40-0019-01                                       |     |
| Printhead Floor Stand – 40-0003-01                                  |     |
| Conveyor Side Mount – 40-0004-01                                    |     |
| Controller Stand with Conveyor Side Mount – 40-0019-01 & 40-0004-01 |     |
| Photocell Installation                                              |     |
| Encoder Installation                                                |     |
| Wiring information                                                  |     |
| Appendix D - Specific Function Testing                              |     |
| APPENDIX E - MANUAL REVISION HISTORY                                |     |

### System Overview

### BestCode Next Series 8 System

The BestCode Next Series 8 CIJ printers are technologically innovative systems for providing state-of-the art tracking and coding information. The Next Series 8 consists of a family of CIJs, each with a range of special features.

| Model                                                                                                 | 81                                                                             | 82<br>86                                                                             | 88                   | 88SHS<br>88SHS1           | 88SOP<br>88SHSOP | 88SS       | 88FG   |  |  |  |
|----------------------------------------------------------------------------------------------------|--------------------------------------------------------------------------------|--------------------------------------------------------------------------------------|----------------------|---------------------------|------------------|------------|--------|--|--|--|
|                                                                                                    |                                                                                | IFC Ann                                                                              | l<br>liance Inlet C1 | 8851VI<br>4               |                  |            |        |  |  |  |
| Power                                                                                                 | 100-240                                                                        | )Vac                                                                                 | @240V_50h            |                           | os ( 225 watts   | )          |        |  |  |  |
| . ener                                                                                                | 50-60                                                                          | H7                                                                                   | @ 120V 60h           | 2 - 45V Amp               | ( 45 watts)      | /          |        |  |  |  |
|                                                                                                    | 3A M                                                                           | AX                                                                                   | Class I Applia       | ance: Requires            | s Earth / Grou   | nd         |        |  |  |  |
| Storage                                                                                               | 4GByte So                                                                      | 4GByte Solid State Drive, 16 Mbyte Flash, 128 Mbyte RAM, USB Interface (thumb drive) |                      |                           |                  |            |        |  |  |  |
| Messages                                                                                              | 100                                                                            | 100 1000                                                                             |                      |                           |                  |            |        |  |  |  |
| Fields per                                                                                            |                                                                                | 30                                                                                   | unique text or       | <sup>r</sup> auto progran | nmed codes       |            |        |  |  |  |
| message                                                                                               |                                                                                |                                                                                      |                      |                           |                  |            |        |  |  |  |
| Characters per                                                                                        |                                                                                | 3000 characters (100 per field maximum)                                              |                      |                           |                  |            |        |  |  |  |
| message                                                                                               |                                                                                |                                                                                      |                      |                           |                  |            |        |  |  |  |
| Maximum                                                                                               |                                                                                | 1600                                                                                 | 00 Rasters or 3      | 320 inches (8.1           | Lm) @ 50 DPI     |            |        |  |  |  |
| Message Length                                                                                        |                                                                                |                                                                                      |                      |                           |                  |            |        |  |  |  |
| Screen                                                                                                |                                                                                |                                                                                      | 10.4" LCD            | with Touch So             | creen            |            |        |  |  |  |
| Interface                                                                                             |                                                                                |                                                                                      |                      | RS232, E                  | thernet          |            |        |  |  |  |
| Enclosure                                                                                             |                                                                                |                                                                                      | IP 65, 30            | 04 Stainless St           | eel              |            |        |  |  |  |
| Air Filter                                                                                            |                                                                                | EN 779 F5 Cl                                                                         | ass Filter. (50%     | 6 @ 0.3micror             | n, 100% @ 10     | micron)    |        |  |  |  |
|                                                                                                    | Photocell 1,                                                                   |                                                                                      | Photo                | cell 1, Photoc            | ell 2, Shaft En  | coder,     |        |  |  |  |
| Peripheral*                                                                                           | Shaft Encoder,                                                                 |                                                                                      | 4 Stage Ala          | rm Beacon, U              | SB, Ethernet,    | RS232, PLC |        |  |  |  |
|                                                                                                    | Alarm Beacon                                                                   |                                                                                      |                      |                           |                  |            |        |  |  |  |
| Filter Life                                                                                           | 2000h                                                                          | 5000h                                                                                | 10000h               | 10000h                    | 2000h            | 10000h     | 10000h |  |  |  |
|                                                                                                    |                                                                                |                                                                                      |                      | 50µ                       | 75µ or           |            |        |  |  |  |
| Drop Size         75μ         75μ or 65μ         75μ or 65μ         50μ         65μ,         75μ or 6 |                                                                                |                                                                                      |                      |                           |                  |            |        |  |  |  |
|                                                                                                    |                                                                                |                                                                                      |                      | 40µ                       | 50μ              |            |        |  |  |  |
| Ink Range†                                                                                            | FastDry                                                                        | Std                                                                                  | Std                  | Std                       | Ор               | SS         | Food   |  |  |  |
| Fluid Delivery                                                                                        | SmartFill™ Ink Bottle: 32 oz (946 ml), SmartFill™ Makeup Bottle: 32 oz (946 ml |                                                                                      |                      |                           |                  |            |        |  |  |  |
| Fluid Reservoirs                                                                                      |                                                                                | Ink                                                                                  | Capacity: 32 c       | z (1 SmartFill            | ™ Ink Bottle)    |            |        |  |  |  |
|                                                                                                    |                                                                                | Makeup                                                                               | Capacity: 64 o       | z (2 SmartFill"           | Makeup Bot       | tles)      |        |  |  |  |

\*Peripherals are optional accessories and are not included with base model.

+ Fluid range listed in Appendix B

#### Controller

All the Next Series 8 Printers have the same shape controller. However, there are variant features for some of the models.

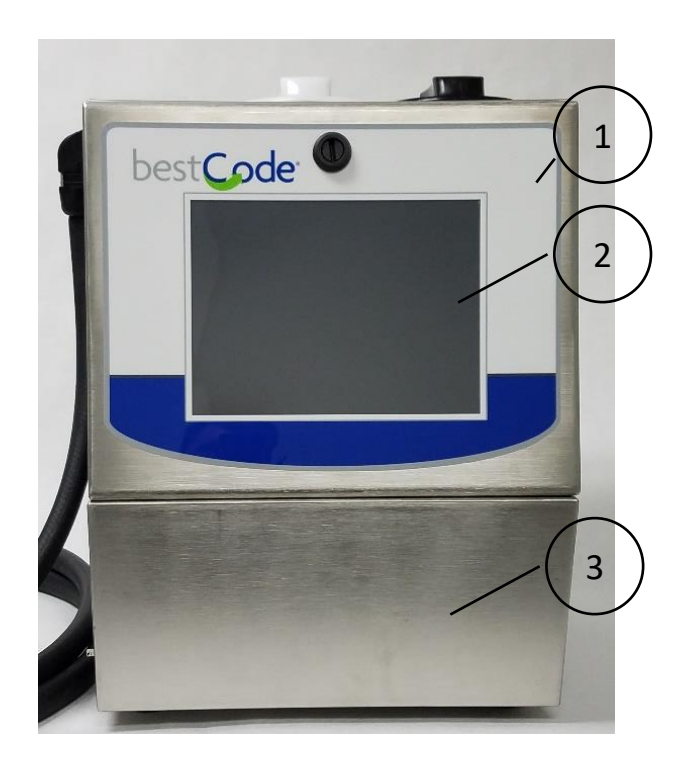

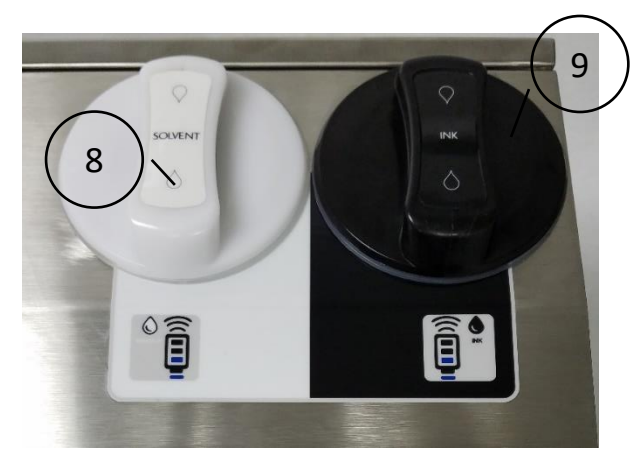

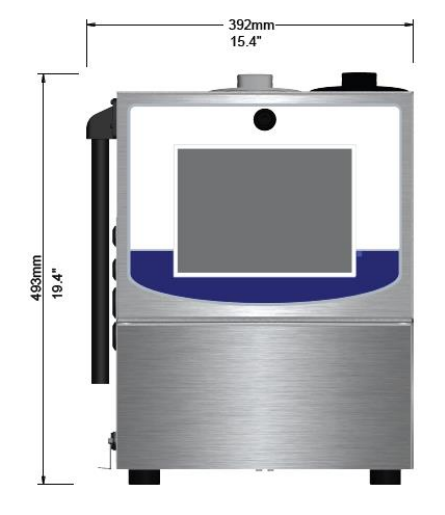

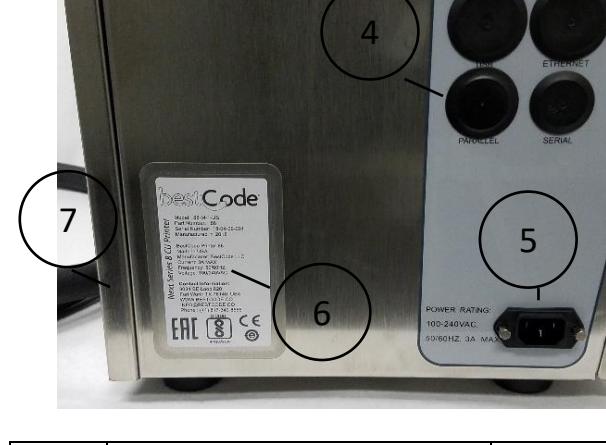

| ltem | Description                   | Part Number |
|------|-------------------------------|-------------|
| 1    | Electronic Service Door       | 25-0003-08  |
| 2    | LCD, 10.4" Touch Assembly     | 20-5014-01  |
| 3    | Air Filter Service Entry Door | *           |
| 4    | Peripheral bulkhead knockouts | Misc        |
| 5    | Power Entry Module            | *           |
| 6    | Product Identification Label  | *           |
| 7    | Fluidic Service Door          | 25-0004-06  |
| 8    | Makeup Fill cap               | 27-0005-04W |
| 9    | Ink Fill cap                  | 27-0005-04B |
|      |                               |             |

\*This part is non-replaceable

| Height:     | 19.4" (493mm)    |
|-------------|------------------|
| Width:      | 15.4" (392mm)    |
| Depth:      | 12.5" (318mm)    |
| Dry Weight: | 45 lbs (20.4 kg) |

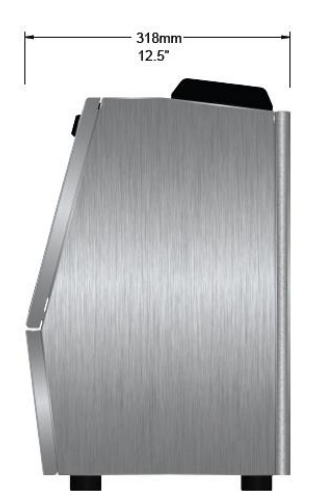

BestCode Next Series 8 Technical Manual

Fluidic System

|--|

| Item | Description             | Part Number                       |
|------|-------------------------|-----------------------------------|
| 1    | SmartFill Ink Cup       | 20-0024-01                        |
| 2    | Ink SmartFilter         | See <u>Here</u>                   |
| 3    | Venturi                 | 20-5032-01                        |
|      |                         | Varies by Generation<br>and model |
| 4    | Ink Tank                | 20-0012-01                        |
| 5    | SmartFill Makeup Cup    | 20-0025-01                        |
| 6    | Ink Pump                | 32-0001-01                        |
|      |                         | 32-0003-01 for                    |
|      |                         | Opaque                            |
| 7    | Valve Manifold Assembly | 20-0040-01                        |
|      |                         | Varies by Generation              |
| 8    | Viscometer Assembly     | 20-0015-01                        |
| 9    | Makeup Tank             | 20-0013-01                        |

#### Printhead

The Next Series 8 CIJ Printhead may vary slightly from what is shown, but the components will be the same.

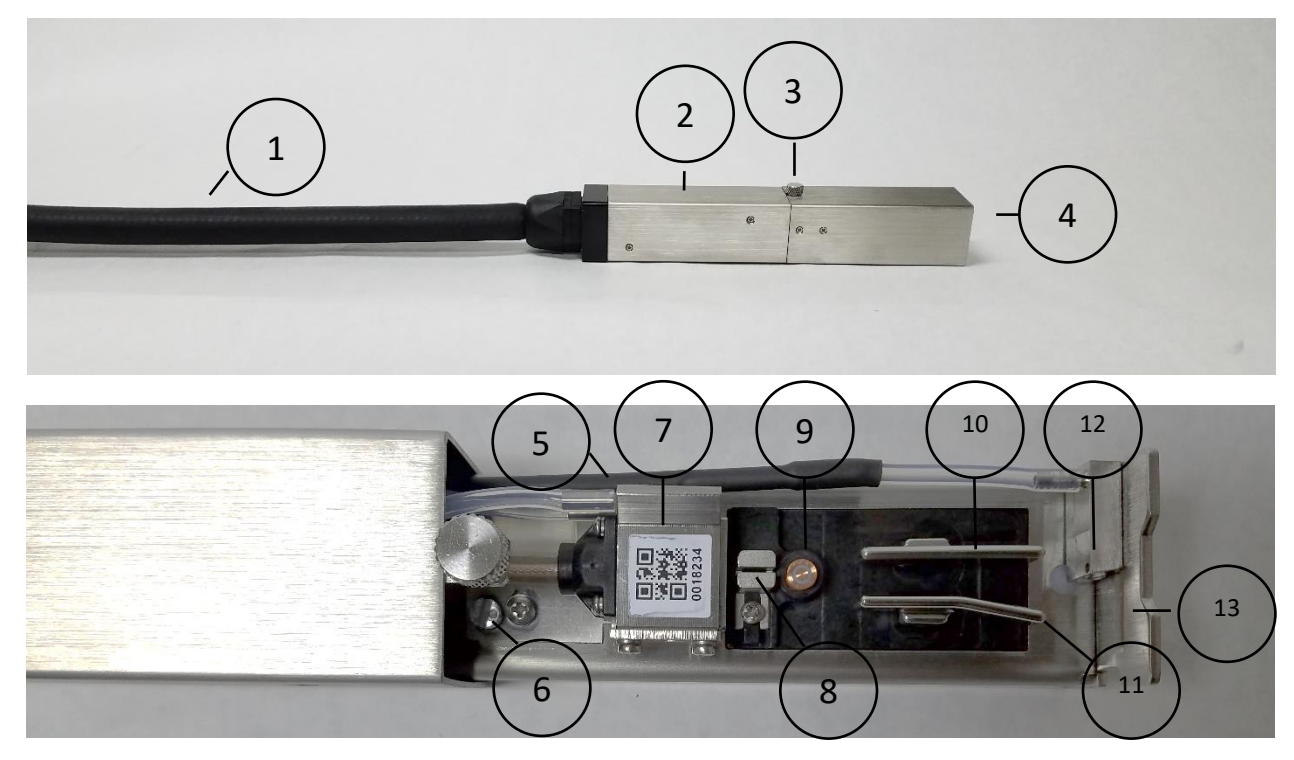

| Item | Description           | Part Number                    | Item | Description                 | Part Number |  |  |  |
|------|-----------------------|--------------------------------|------|-----------------------------|-------------|--|--|--|
| 1    | Umbilical             | *                              | 8    | Charger, Series 8 PH        | 22-0012-04  |  |  |  |
|      |                       |                                |      |                             |             |  |  |  |
| 2    | Back Printhead Cover  | 22-0038-04                     | 9    | Phase Detector              | *           |  |  |  |
| 3    | Printhead Thumb Screw | 28-0047-01                     | 10   | Negative High Voltage Plate | *           |  |  |  |
| 4    | Printhead Front Cover | 22-0039-04                     | 11   | Positive High Voltage Plate | *           |  |  |  |
| 5    | Gutter Detect         | 22-0083-01                     | 12   | Gutter, Series 8            | 22-0010-13  |  |  |  |
| 6    | Cam, Series 8 PH      | 22-0003-05                     | 13   | Print slot                  | *           |  |  |  |
| 7    | Drop Generator        | Varies by model, see pricelist |      |                             |             |  |  |  |

\*This part is non-replaceable

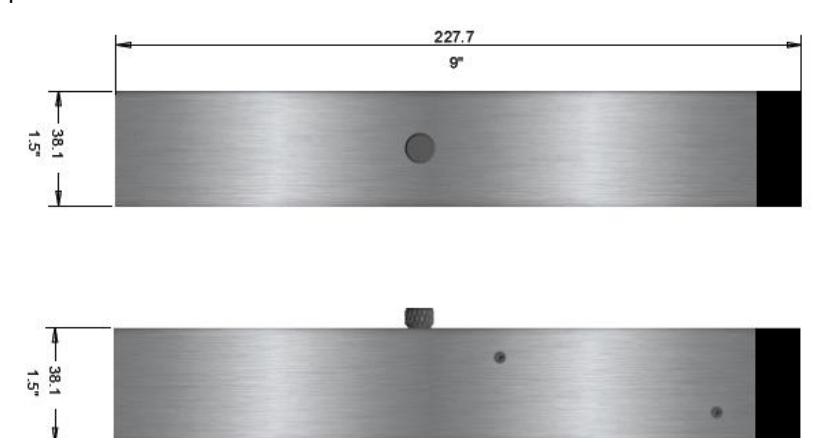

| Length:                                        | 9" (227.7mm)  | Height:           | 1.5" (38.1mm) |  |  |  |
|------------------------------------------------|---------------|-------------------|---------------|--|--|--|
| Width:                                         | 1.5" (38.1mm) | Umbilical Length: | 9′ 10″ (3m)   |  |  |  |
| Available in 15ft (4.5m)                       |               |                   |               |  |  |  |
| Micro printhead is same length as shown above. |               |                   |               |  |  |  |

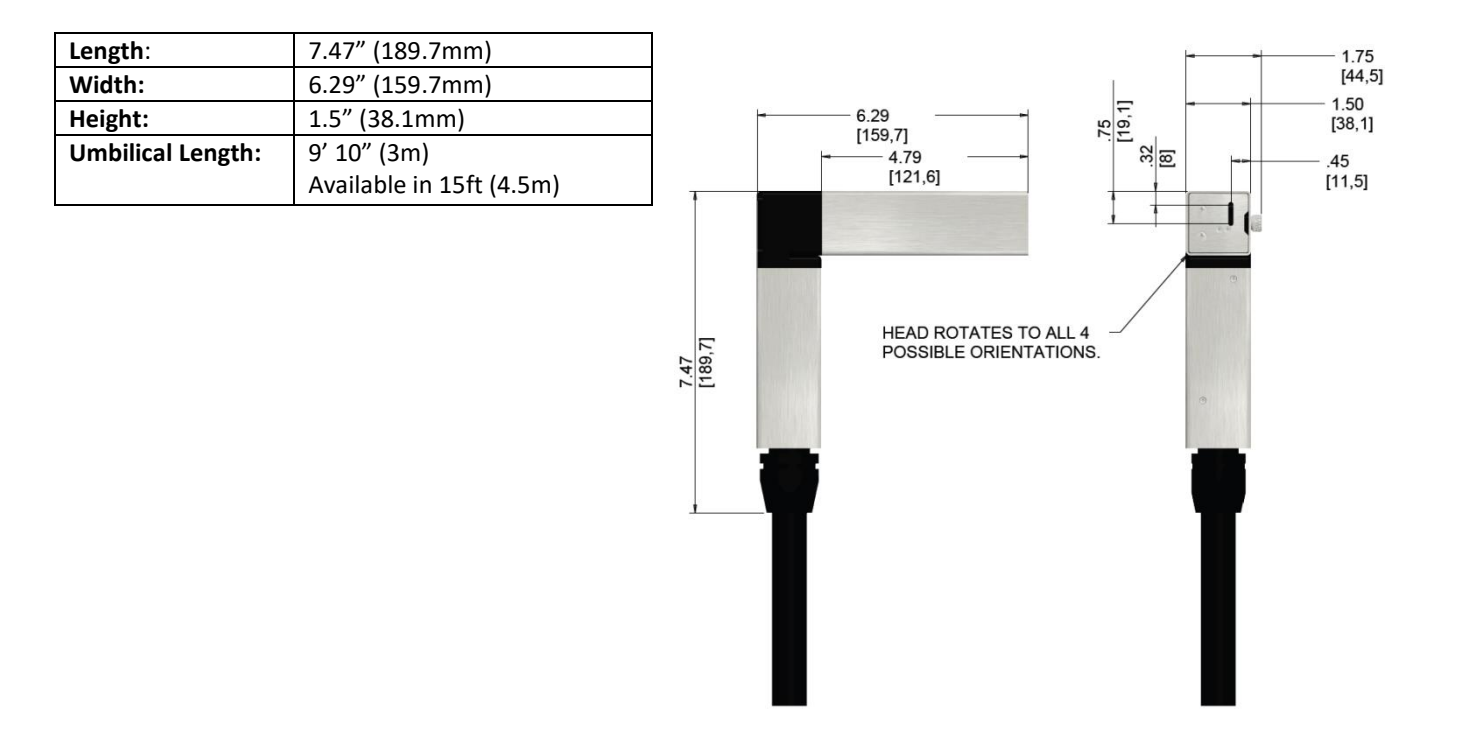

#### Model Selection Guide

This section is to identify key elements in selecting the correct Next Series 8 System by application requirements.

#### **Speed Selection**

Maximum print speed is important to know when selecting a printer.

| Mod        | el    | 81,  | , 82     | 8     | 6    | 8     | 7    | 88,88SS,<br>88FG,<br>88SOP |      | 88,88SS,<br>88FG,<br>88SOP<br>88SOP |       | HS,<br>ISOP | 88SM |       | 88SHS1 |  |
|------------|-------|------|----------|-------|------|-------|------|----------------------------|------|-------------------------------------|-------|-------------|------|-------|--------|--|
| Speed      |       | Fas  | ster     |       | Fas  | test  |      |                            |      |                                     | Ultra | -Fast       |      |       |        |  |
| Resolution |       | 5    | 50 50 50 |       |      | 5     | 0    | 5                          | 0    | 12                                  | 20    | 5           | 0    |       |        |  |
| Template   | Font  |      |          |       |      |       |      |                            |      |                                     |       |             |      |       |        |  |
|            |       |      |          |       |      |       |      | 21667                      | R/s  | 26104                               | R/s   | 30093       | R/s  | 30093 | R/s    |  |
| 3          | 3*1   |      |          | 2     | x    |       |      | 2167                       | fpm  | 2610                                | fpm   | 1254        | fpm  | 3009  | fpm    |  |
|            |       |      |          |       |      |       |      | 11.01                      | m/s  | 13.26                               | m/s   | 6.37        | m/s  | 15.29 | m/s    |  |
|            |       | 7222 | R/s      | 13000 | R/s  | 13000 | R/s  | 13000                      | R/s  | 15663                               | R/s   | 18056       | R/s  | 18056 | R/s    |  |
| 5          | 5*5   | 1204 | C/s      | 2167  | C/s  | 2167  | C/s  | 2167                       | C/s  | 2610                                | C/s   | 3009        | C/s  | 3009  | C/s    |  |
| 5          | 5.2   | 722  | fpm      | 1300  | fpm  | 1300  | fpm  | 1300                       | fpm  | 1566                                | fpm   | 752         | fpm  | 1806  | fpm    |  |
|            |       | 3.67 | m/s      | 6.60  | m/s  | 6.60  | m/s  | 6.60                       | m/s  | 7.96                                | m/s   | 3.82        | m/s  | 9.17  | m/s    |  |
|            | 7*1   | 5000 | R/s      | 9286  | R/s  | 9286  | R/s  | 9286                       | R/s  | 11188                               | R/s   | 12897       | R/s  | 12897 | R/s    |  |
|            | / 4   | 1444 | C/s      | 2600  | C/s  | 2600  | C/s  | 2600                       | C/s  | 3133                                | C/s   | 3611        | C/s  | 3611  | C/s    |  |
| 7          | 7*5   | 1204 | C/s      | 2167  | C/s  | 2167  | C/s  | 2167                       | C/s  | 2610                                | C/s   | 3009        | C/s  | 3009  | C/s    |  |
|            |       | 500  | fpm      | 929   | fpm  | 929   | fpm  | 929                        | fpm  | 1119                                | fpm   | 537         | fpm  | 1290  | fpm    |  |
|            |       | 2.54 | m/s      | 4717  | mm/s | 4717  | mm/s | 4717                       | mm/s | 5683                                | mm/s  | 2730        | mm/s | 6552  | mm/s   |  |
|            |       | 3824 | R/s      | 5909  | R/s  | 5909  | R/s  | 7094                       | R/s  | 8547                                | R/s   | 9852        | R/s  | 9852  | R/s    |  |
| 9          | 9*7   | 478  | C/s      | 739   | C/s  | 739   | C/s  | 887                        | C/s  | 1068                                | C/s   | 1232        | C/s  | 1232  | C/s    |  |
|            | 5,    | 382  | fpm      | 591   | fpm  | 591   | fpm  | 709                        | fpm  | 855                                 | fpm   | 411         | fpm  | 985   | fpm    |  |
|            |       | 1.94 | m/s      | 3.00  | m/s  | 3.00  | m/s  | 3.60                       | m/s  | 4.34                                | m/s   | 2.09        | m/s  | 5.01  | m/s    |  |
|            |       | 2826 | R/s      | 4333  | R/s  | 4333  | R/s  | 4958                       | R/s  | 5974                                | R/s   | 6886        | R/s  | 6886  | R/s    |  |
| 12         | 12*8  | 314  | C/s      | 481   | C/s  | 481   | C/s  | 551                        | C/s  | 664                                 | C/s   | 765         | C/s  | 765   | C/s    |  |
| 12         | 12 0  | 283  | fpm      | 433   | fpm  | 433   | fpm  | 496                        | fpm  | 597                                 | fpm   | 287         | fpm  | 689   | fpm    |  |
|            |       | 1.44 | m/s      | 2.20  | m/s  | 2.20  | m/s  | 2.52                       | m/s  | 3.03                                | m/s   | 1.46        | m/s  | 3.50  | m/s    |  |
|            |       | 2097 | R/s      | 2826  | R/s  | 2826  | R/s  | 3267                       | R/s  | 3936                                | R/s   | 4538        | R/s  | 4538  | R/s    |  |
| 16         | 16*10 | 191  | C/s      | 257   | C/s  | 257   | C/s  | 297                        | C/s  | 358                                 | C/s   | 413         | C/s  | 228   | C/s    |  |
|            | 10 10 | 210  | fpm      | 283   | fpm  | 283   | fpm  | 327                        | fpm  | 394                                 | fpm   | 189         | fpm  | 454   | fpm    |  |
|            |       | 1.07 | m/s      | 1.44  | m/s  | 1.44  | m/s  | 1.66                       | m/s  | 2.00                                | m/s   | 0.96        | m/s  | 2.31  | m/s    |  |

Notes:

C/s is the maximum number of Characters / second that the printer can print.

R/s is the maximum number of Rasters / second that the printer can print.

fpm is the maximum conveyor speed in feet / minute

mm/s is the maximum conveyor speed in millimeters / second

Resolution is the number of rasters in 1 inch of print.

| Mod   | lel | 81, 82 | 86   | 87  | 88,88SS,<br>88FG,<br>88SOP | 88SHS,<br>88SHSOP | 88SM | 88SHS1 |
|-------|-----|--------|------|-----|----------------------------|-------------------|------|--------|
| Speed |     | Faster | Fast | est |                            | Ultra-Fast        |      |        |

| Resolution |       | 50   |     | 50   |      | 50   |     | 50   |     | 50   |     | 120  |     | 50   |     |  |  |
|------------|-------|------|-----|------|------|------|-----|------|-----|------|-----|------|-----|------|-----|--|--|
| Template   | Font  |      |     |      |      |      |     |      |     |      |     |      |     |      |     |  |  |
|            |       |      |     | 1066 | R/s  | 1066 | R/s | 2473 | R/s | 3936 | R/s | 3435 | R/s |      |     |  |  |
| 10         | 10*12 |      |     | 82   | C/s  | 82   | C/s | 190  | C/s | 303  | C/s | 264  | C/s |      |     |  |  |
| 19         | 19.12 | Х    |     | 107  | fpm  | 107  | fpm | 247  | fpm | 394  | fpm | 143  | fpm |      |     |  |  |
|            |       |      |     | 0.54 | m/s  | 0.54 | m/s | 1.26 | m/s | 2    | m/s | 0.73 | m/s |      |     |  |  |
|            |       | 783  | R/s | 1048 | 1048 | R/s  | R/s | 1643 | R/s | 1980 | R/s | 2282 | R/s |      |     |  |  |
| 25         | 25*10 | 41   | C/s | 55   | 55   | C/s  | C/s | 86   | C/s | 104  | C/s | 120  | C/s | X    |     |  |  |
| 25         | 25 10 | 78   | fpm | 105  | 105  | fpm  | fpm | 164  | fpm | 198  | fpm | 95   | fpm | Х    |     |  |  |
|            |       | 0.4  | m/s | 0.53 | 0.53 | m/s  | m/s | 0.83 | m/s | 1.01 | m/s | 0.48 | m/s |      |     |  |  |
|            |       |      |     |      |      | 670  | R/s | 1340 | R/s | 1615 | R/s | 1861 | R/s | l    |     |  |  |
| 22         | 32*20 |      |     | v    |      | 32   | C/s | 64   | C/s | 77   | C/s | 89   | C/s |      |     |  |  |
| 32         |       |      | ^   |      |      | 67   | fpm | 134  | fpm | 161  | fpm | 78   | fpm |      |     |  |  |
|            |       |      | -   |      |      | 0.34 | m/s | 0.68 | m/s | 0.82 | m/s | 0.39 | m/s |      | -   |  |  |
|            | 7*4   | 1970 | R/s | 2826 | R/s  | 2826 | R/s | 3102 | R/s | 4953 | R/s | 5710 | R/s | 5710 | R/s |  |  |
|            | , 4   | 788  | C/s | 1130 | C/s  | 1130 | C/s | 1241 | C/s | 1241 | C/s | 1981 | C/s | 2284 | C/s |  |  |
| 2L7        |       | 657  | C/s | 942  | C/s  | 942  | C/s | 1034 | C/s | 1034 | C/s | 1651 | C/s | 1903 | C/s |  |  |
|            | 7*5   | 197  | fpm | 283  | fpm  | 283  | fpm | 310  | fpm | 495  | fpm | 238  | fpm | 571  | fpm |  |  |
|            |       | 1    | m/s | 1.44 | m/s  | 1.44 | m/s | 1.58 | m/s | 2.52 | m/s | 1.21 | m/s | 2.9  | m/s |  |  |
|            |       | 1806 | R/s | 2407 | R/s  | 2407 | R/s | 3131 | R/s | 3772 | R/s | 4348 | R/s |      |     |  |  |
| 21.0       | 0*7   | 451  | C/s | 602  | C/s  | 602  | C/s | 783  | C/s | 943  | C/s | 1087 | C/s |      |     |  |  |
| 219        | 57    | 181  | fpm | 241  | fpm  | 241  | fpm | 313  | fpm | 377  | fpm | 181  | fpm |      |     |  |  |
|            |       | 0.92 | m/s | 1.22 | m/s  | 1.22 | m/s | 1.59 | m/s | 1.92 | m/s | 0.92 | m/s | X    |     |  |  |
|            |       | 1121 | R/s | 1383 | R/s  | 1383 | R/s | 2206 | R/s | 2657 | R/s | 3063 | R/s | Х    |     |  |  |
| 2112       | 17*0  | 249  | C/s | 307  | C/s  | 307  | C/s | 490  | C/s | 591  | C/s | 681  | C/s |      |     |  |  |
| 2112       | 17.9  | 112  | fpm | 138  | fpm  | 138  | fpm | 221  | fpm | 266  | fpm | 128  | fpm |      |     |  |  |
|            |       | 0.57 | m/s | 0.7  | m/s  | 0.7  | m/s | 1.12 | m/s | 1.35 | m/s | 0.65 | m/s |      |     |  |  |

Notes:

C/s is the maximum number of Characters / second that the printer can print.

R/s is the maximum number of Rasters / second that the printer can print.

fpm is the maximum conveyor speed in feet / minute

mm/s is the maximum conveyor speed in millimeters / second

Resolution is the number of rasters in 1 inch of print.

On the 81 Printer, the 25 Template only supports 12,16,19, and 25 Fonts On multiline templates (2L7, 2L9, 2L12) the C/s value is expressed in characters produced on <u>all</u> lines per second.

| Model | 81, 82 | 86 | 87 | 88,88SS,<br>88FG,<br>88SOP | 88SHS,<br>88SHSOP | 88SM | 88SHS1 |
|-------|--------|----|----|----------------------------|-------------------|------|--------|
|-------|--------|----|----|----------------------------|-------------------|------|--------|

| Speed      |      | Faster |      | Fas | test |     |      |     |      | Ultra-F | ast  |     |    |
|------------|------|--------|------|-----|------|-----|------|-----|------|---------|------|-----|----|
| Resolution |      | 50     | 50   |     | 50   |     | 50   |     | 50   |         | 120  |     | 50 |
| Template   | Font |        |      |     |      |     |      |     |      |         |      |     |    |
|            | 7*4  |        | 1066 | R/s | 1066 | R/s | 1810 | R/s | 2929 | R/s     | 3376 | R/s |    |
|            | 7.4  |        | 639  | C/s | 639  | C/s | 1086 | C/s | 1757 | C/s     | 2026 | C/s |    |
| 3L7        |      |        | 533  | C/s | 533  | C/s | 905  | C/s | 1464 | C/s     | 1688 | C/s |    |
|            | 7*5  |        | 107  | fpm | 107  | fpm | 181  | fpm | 293  | fpm     | 141  | fpm |    |
|            |      | х      | 0.54 | m/s | 0.54 | m/s | 0.92 | m/s | 1.49 | m/s     | 0.71 | m/s |    |
|            |      |        | 793  | R/s | 793  | R/s | 1587 | R/s | 1912 | R/s     | 2205 | R/s |    |
| 21.0       | 9*7  |        | 99   | C/s | 99   | C/s | 198  | C/s | 239  | C/s     | 276  | C/s |    |
| 319        |      |        | 79   | fpm | 79   | fpm | 159  | fpm | 191  | fpm     | 92   | fpm |    |
|            |      |        | 0.4  | m/s | 0.4  | m/s | 0.81 | m/s | 0.97 | m/s     | 0.47 | m/s | X  |
|            | 7*4  |        |      |     | 739  | R/s | 1066 | R/s | 1876 | R/s     | 2163 | R/s | Х  |
|            |      |        |      |     | 591  | C/s | 639  | C/s | 1501 | C/s     | 1730 | C/s |    |
| 4L7        |      |        |      |     | 492  | C/s | 533  | C/s | 1251 | C/s     | 1442 | C/s |    |
|            | 7*5  |        |      |     | 74   | fpm | 107  | fpm | 188  | fpm     | 90   | fpm |    |
|            |      | х      |      |     | 0.38 | m/s | 0.54 | m/s | 0.95 | m/s     | 0.46 | m/s |    |
|            |      |        |      |     | 1367 | R/s | 793  | R/s | 1647 | R/s     | 1898 | R/s |    |
| ELE        | C*C  |        |      |     | 1139 | C/s | 99   | C/s | 1139 | C/s     | 1582 | C/s |    |
| 515        | 5*5  |        |      |     | 137  | fpm | 79   | fpm | 165  | fpm     | 79   | fpm |    |
|            |      |        |      |     | 0.69 | m/s | 0.4  | m/s | 0.84 | m/s     | 0.4  | m/s |    |

Notes:

C/s is the maximum number of Characters / second that the printer can print.

R/s is the maximum number of Rasters / second that the printer can print.

fpm is the maximum conveyor speed in feet / minute

mm/s is the maximum conveyor speed in millimeters / second

Resolution is the number of rasters in 1 inch of print.

On multiline templates (3L7, 3L9, 4L7, 5L5) the C/s value is expressed in characters produced on <u>all</u> lines per second.

\*\*\*\*\*\*\*\*\*\*\*\*\*\*\*\*

#### **Environment Selection**

The installation environment is an important factor in selecting the correct machine to install.

| Controller Environments |                    |                      |                              |  |  |  |
|-------------------------|--------------------|----------------------|------------------------------|--|--|--|
|                         | Model              |                      |                              |  |  |  |
| Condition               | 81, 82, 86, 87     | 88,88SS, 88FG, 88SOP | 88SHS, 88SHSOP, 88SM, 88SHS1 |  |  |  |
| 0-5°C                   | Ok                 | Ok                   | Ok                           |  |  |  |
| 45-50°C                 | Ok                 | Ok                   | Ok                           |  |  |  |
| Washdown                | Ok                 | Ok                   | Ok                           |  |  |  |
| Steam Clean             | Not Recommended    | Add -DRY             | Add -DRY                     |  |  |  |
| Condensation            | Not Recommended    | Add -DRY             | Add -DRY                     |  |  |  |
| Freezer                 | Not Recommended    | Add -DRY             | Add -DRY                     |  |  |  |
| Salty or Acidic         | Add -316           | Add -316             | Add – 316                    |  |  |  |
| High Dust               | Recommend add -DRY | Recommend add -DRY   | Recommend add -DRY           |  |  |  |
| Dirty                   | Ok                 | ОК                   | ОК                           |  |  |  |
| Outdoors                | Not Recommended    | Add -DRY-316         | Add – DRY-316                |  |  |  |
| Wet Conveyor            | Add -POSAIR        | Add -POSAIR Or       | Add -POSAIR Or               |  |  |  |
|                         |                    | Add -DRY             | Add -DRY                     |  |  |  |

| Controller system add-ons |                                                                                                    |  |  |  |  |  |
|---------------------------|----------------------------------------------------------------------------------------------------|--|--|--|--|--|
| -316                      | Controller is made from 316 Stainless for greater corrosion resistance                                                                                       |  |  |  |  |  |
| -DRY                      | System runs on compressed air and prevents all dust and water from entering into the electronics area of the cabinet. Includes air drier attached to system. |  |  |  |  |  |
| -POSAIR                   | Add on air pump for prevent dust, dirt, or water build up in the printhead.                                                                                  |  |  |  |  |  |

#### Printhead Selection

| Printhead Environment            |                |             |                |                |  |
|----------------------------------|----------------|-------------|----------------|----------------|--|
|                                  | Model          |             |                |                |  |
| Condition                        | 81, 82, 86, 87 | 88,88SS     | 88SHS, 88SHS1, | 88SM           |  |
|                                  |                | 88FG, 88SOP | 88SHSOP        |                |  |
| Limited space                    | Add -90DPH     | Add -90DPH  | Add -90DPH     | Х              |  |
| Printing on bottom of product    | Add -90DPH     | Add -90DPH  | Add -90DPH     | Х              |  |
| Character height less than 0.05" | Х              | Х           | Х              | ОК             |  |
| Darker Print                     | Add -75u       | Add -75u    | Х              | Х              |  |
| Print distance greater than ¼"   | Add -75u       | Add -75u    | Х              | Х              |  |
| Longer distance from head to     | Add -15ft      | Add -15ft   | Add -15ft      | Add -15ft      |  |
| controller                       |                |             |                |                |  |
| Dusty, Dirty, or Wet Conveyor    | Add -POSAIR    | Add -DRY Or | Add -DRY Or    | Add -DRY       |  |
|                                  |                | Add -POSAIR | Add -POSAIR    | Or Add -POSAIR |  |

| Printhead system add-ons |                                                                                       |  |  |  |  |  |
|--------------------------|---------------------------------------------------------------------------------------|--|--|--|--|--|
| -90DPH                   | Controller is made from 316 Stainless for greater corrosion resistance                |  |  |  |  |  |
| -75u                     | Increased nozzle size. Travels farther and prints darker.                             |  |  |  |  |  |
| -15ft                    | Extra length on the umbilical. Allows head to be mounted farther from the controller. |  |  |  |  |  |
| -DRY                     | System runs on compressed air and prevents all dust and water from entering into the  |  |  |  |  |  |
|                          | electronics area of the cabinet. Includes air drier attached to system.               |  |  |  |  |  |
| -POSAIR                  | Add on air pump for prevent dust, dirt, or water build up in the printhead.           |  |  |  |  |  |

### System Setup

The following steps are included to ensure that the Next Series 8 is configured correctly.

#### **Controller Mounting**

This section is intended to discuss controller mounting methods.

#### Controller Mounting Safety

# 

**PERSONAL INJURY & EQUIPMENT DAMAGE:** Do not use any power entry cable that is not provided by BestCode. Power entry cables must have 3 prongs, live, neutral, and ground provided. Power socket must provide reliable earth ground. Power entry cable, socket, and power entry module must remain clean and dry. Power entry module must have locking clip installed to ensure good electrical ground and to prevent ingress of dust and dirt. Do not use extension cords!

Follow all local safety regulations during installation and operation of the Next Series 8 CIJ.

# 

**PERSONAL INJURY & EQUIPMENT DAMAGE:** Do not operate the printer without earth grounding. Failure to provide an earth ground will lead to shock. This may cause serious injury or death to the operator and will also cause catastrophic damage to the electronic components. Never print into an ungrounded container. This may cause serious injury or death to the operator and will also cause catastrophic damage to the electronic components. Some fluids are flammable, electrical shocks are a serious fire hazard.

# 

**PERSONAL INJURY & EQUIPMENT DAMAGE:** The resistance between equipment Cabinet or Printhead and the factory earth ground should measure between 0 and 1 ohm. If that value is greater than 1 ohm, a dedicated earth ground may be required. This test should be regularly performed to ensure the quality and reliability of the electronic circuitry.

# 

**PERSONAL INJURY & EQUIPMENT DAMAGE:** Ink and Makeup produce vapor that is high flammable. Ensure that adequate ventilation is provided for the Printer. Failure to provide adequate ventilation may cause high volumes of vapor to accumulate around or inside the printer. These high levels of fumes are easily ignited, and also have negative health effects. This may cause serious damage to the Printer and can potentially cause serious injury or death. See SDS for proper vapor handling instructions.

# \land WARNING

**PERSONAL INJURY & EQUIPMENT DAMAGE:** When connected to Supply Power, this Printer produces Lethal Voltages. Only BestCode trained individuals should service or maintain the Printer. Follow all local safety codes and regulations. Unless necessary, always disconnect the Printer from Supply Power when performing maintenance. Unless necessary, never operate the Printer while the Electronics Compartment door is open. Failure to observe these warnings may result in severe injury or death.

### 

**PERSONAL INJURY & EQUIPMENT DAMAGE:** Make sure that the Supply Power is within the acceptable ranges for operating the Printer. These ranges are clearly marked next to the Power Entry Module on the side of the Printer.

| 100-240Vac | @240V, 50hz – 22.5V Amps (.225 watts) |
|------------|---------------------------------------|
| 50-60Hz    | @ 120V, 60hz – 45V Amps (.45 watts)   |
| 3A MAX     |                                       |

#### Ideal Controller Mounting

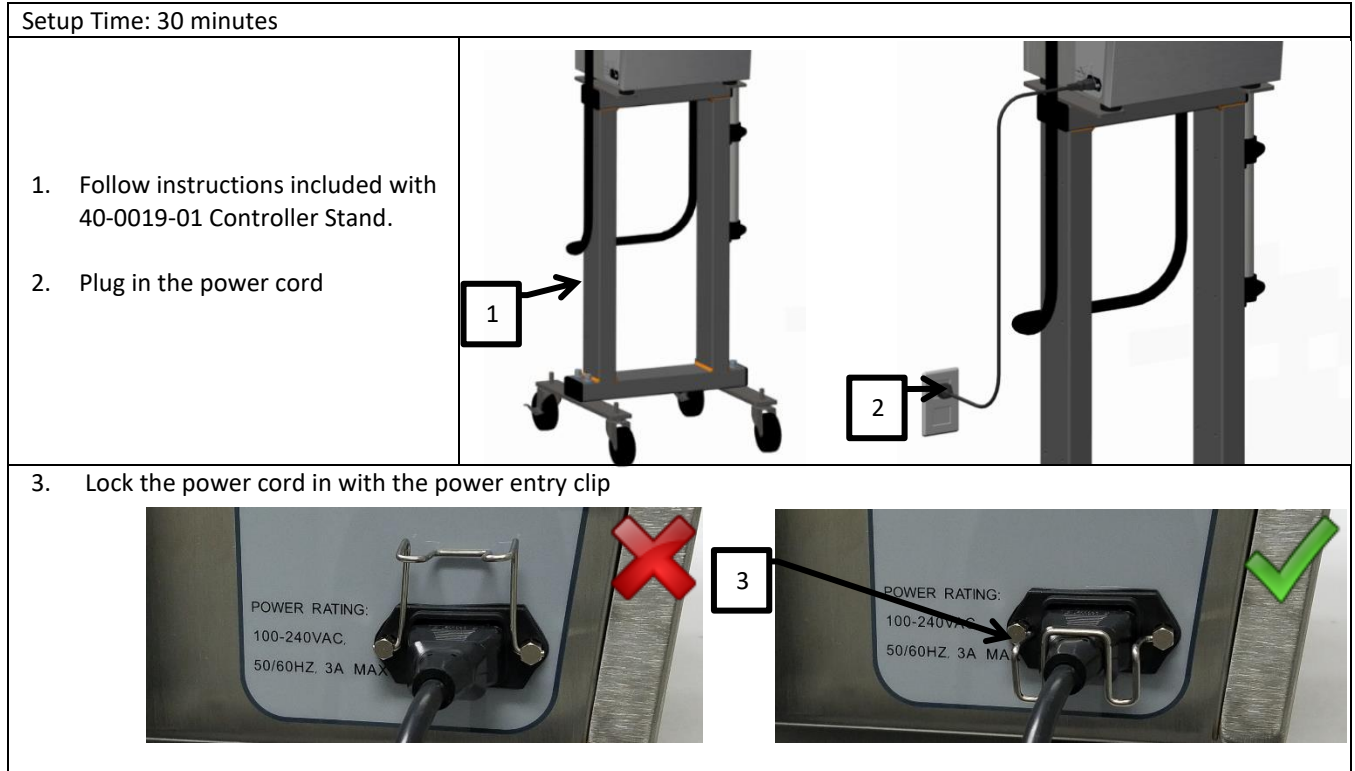

#### Printhead mounting

This section is intended to discuss Printhead mounting methods.

Printhead Mounting Safety

# 

**PERSONAL INJURY & EQUIPMENT DAMAGE:** The resistance between equipment Cabinet or Printhead and the factory earth ground should measure between 0 and 1 ohm. If that value is greater than 1 ohm, a dedicated earth ground may be required. This test should be regularly performed to ensure the quality and reliability of the electronic circuitry.

# 

**EQUIPMENT DAMAGE:** Never use the multimeter to measure resistance while the printer is powered on. This is a short circuit and may damage the electronics and the multimeter.

Do use multimeter to attempt to measure the charge voltage at the printhead. This will permanently damage the main board.

## 

**PERSONAL INJURY & EQUIPMENT DAMAGE:** Most Inks and Makeups are highly flammable liquid. Dried ink can also be highly flammable, so great care should be taken to avoid exposing the fluid to heat, sparks, static, and any other potential source of spark.

Inks and Makeups are potentially hazardous substances. Always read the SDS of the Ink, Makeup, and Cleaner before operating, servicing, or performing maintenance on the Printer. Always wear proper protective equipment when handling Ink, Makeup, or Cleaner. Wear solvent resistant gloves (Nitrile) and safety glasses to prevent accidental exposure. Never use cleaner to wash Ink or Makeup stains from skin, hair, or nails.

# 

**EQUIPMENT DAMAGE:** The printhead should never be submerged in Cleaner. This can cause un-repairable damage to the printhead.

The printhead must be dry before starting the Printer.

#### Ideal Printhead Mounting

#### Setup Time: 15 Minutes

- Secure the printhead into the printhead clamp. Clamp is included with: Kit 40-0003-01 Printhead Floor Mount Kit 40-0004-01 Printhead Conveyor Mount
- 2. The gutter should always be towards the floor.
- 3. Keep the gap between the product and the print slot at 1/16"-1/2" inch.
- 4. Keep printhead square to the product to prevent print distortion.

A 5°-10° angle between head and product may be necessary in high static environments.

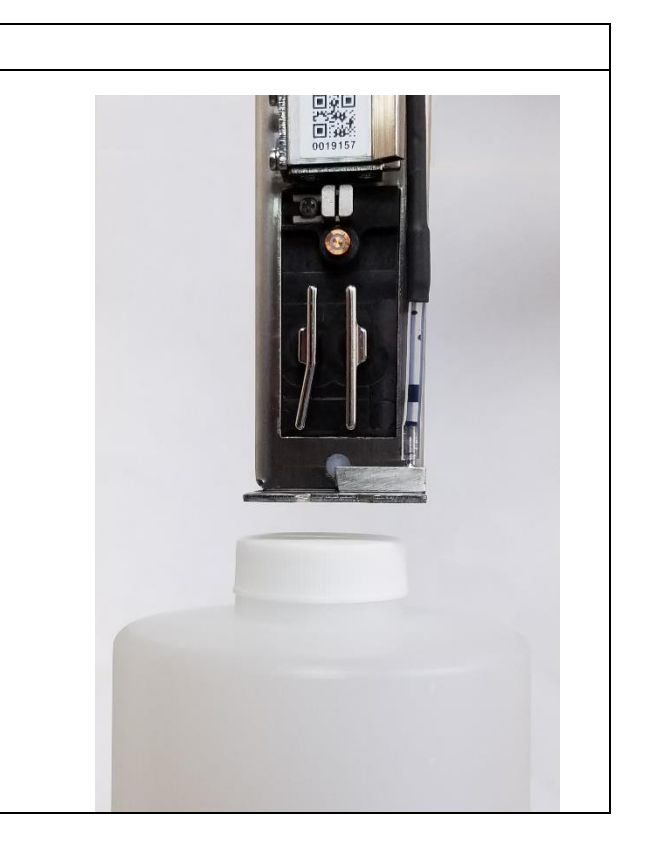

## \Lambda WARNING

**EQUIPMENT DAMAGE:** Connect the pump fittings before powering on the machine for the 1<sup>st</sup> time. Failure to follow this instruction will cause permanent damage to the pump.

### Pump Testing and Setup

- 1. Locate the ¼" pump tubes with Red and Black caps.
- 2. Remove the Red plug from the pump.

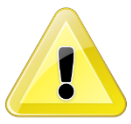

The red tube is on the pressure side of the pump, and flows into the main ink filter. Verify the tube connects directly to the main BestCode Ink Filter.

### **Procedure Time: 2 minutes**

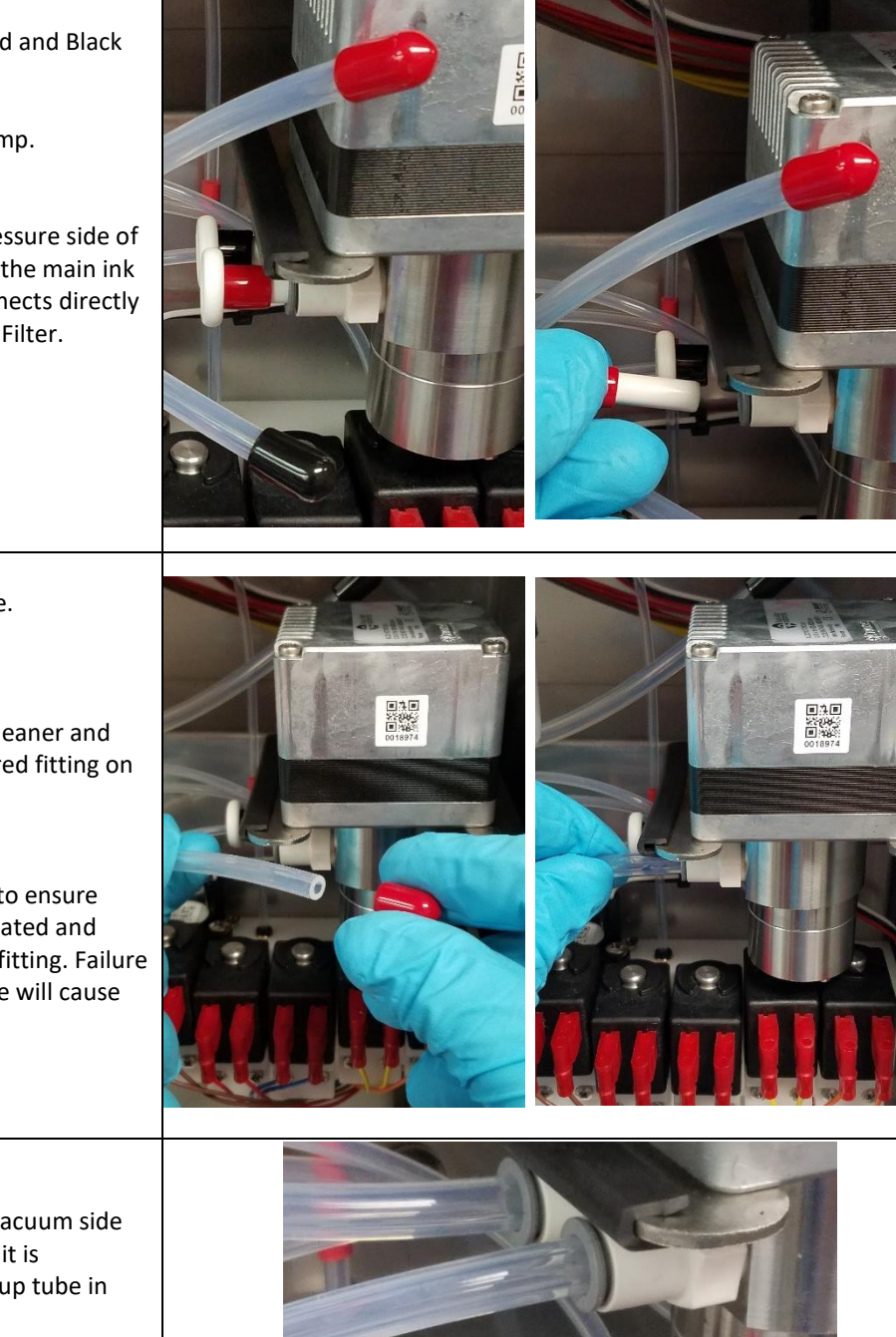

- 3. Remove the Red cap from the tube.
- 4. Wet the pump fitting o'ring with cleaner and firmly press the red tube into the red fitting on the pump.

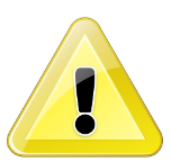

Pull back on the tube to ensure that it is completed seated and sealed into the pump fitting. Failure to fulling insert to tube will cause ink leakage.

5. Repeat for the Black tube

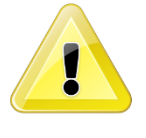

The black tube is on the vacuum side of the pump, ensure that it is connected to the Ink Pickup tube in the Ink Tank.

#### Commissioning

The commissioning process is a 90-120 minute step by step guide for installing and preparing the Next Series 8 CIJ for production operation.

Make sure the Next Series 8 Controller is properly mounted. See <u>here</u> for instructions.

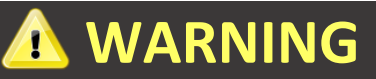

**EQUIPMENT DAMAGE:** Do not run the pump until the <u>Pre-Power Up Guide</u> is completed.

| Pre-fluid test |                                                                                                    | Procedure Time: 5 Minutes                             |                                          |  |  |  |
|----------------|----------------------------------------------------------------------------------------------------|-------------------------------------------------------|------------------------------------------|--|--|--|
| 1.             | Navigate to the fluidic screen<br>Home > Service > Fluidic                                                       | Actual: 0PSI                                          | Fluidic Test Stop                        |  |  |  |
| 2.             | Press each valve button one at a time and listen for the click.                                                  | Actual: 0 RPS                                         | Valve3 - Bleed                           |  |  |  |
|                | Note: Valve 1 – Printhead will click when                                                                        | Valve4 - Gutter                                       | Valve5 - Viscometer                      |  |  |  |
|                | activated and de-activated since it is a 3<br>way. Listen for a Click-Clack when<br>cycling the value on and off | Valve6 - Tank Makeup                                  | Valve7 - Add Makeup                      |  |  |  |
|                | Valve Troubleshooting <u>Here</u>                                                                                | 01.04.00.BV Calibrat                                  | e Fluidic Tools Status Event Log         |  |  |  |
| Cor            | nmission the Ink Type                                                                                            | Procedure Time: 5 minutes                             |                                          |  |  |  |
| 1.             | Navigate to the SmartFill Technician<br>Screen<br>Login as Technician<br>>Service>Tools>Technician>Smartfill     | Ink Type                                              | Info                                     |  |  |  |
| 2.             | Select the ink type that matches the ink to be installed and save                                                | 51-0001-01: Ink, MEK Black<br>52-0001-01: Makeup, MEK | Standard N-88 Ink, MEK Black<br>BestCode |  |  |  |
| 3.             | Press the Commission System button to<br>Save                                                                    | Commission System                                     | info@bestcode.co<br>www.bestcode.co      |  |  |  |
| 4.             | Check the Help Screen to confirm                                                                                 |                                                       | Fort Worth, Texas USA                    |  |  |  |

| Ado      | ding Fluids                                                                                                    | Procedure Time: 5 minutes                                     |  |  |  |
|----------|----------------------------------------------------------------------------------------------------|---------------------------------------------------------------|--|--|--|
| 1.       | Place 1 un-opened bottle of Ink in the<br>Ink Smartfill Cup then press the Ink Level<br>button on the Home Screen.<br>Leave the Ink Cap on!                   | <image/> <text><text><text><text></text></text></text></text> |  |  |  |
| 2.<br>3. | After the Success prompt, remove the<br>cap and press the bottle firmly into the<br>Ink Smartfill Cup.<br>Press OK after the bottle has completely<br>drained | Success<br>51 - 0001 - 01<br>Ink, MEK Black                   |  |  |  |
|          | Smartfill Troubleshooting Here                                                                                                    | 10-0001 OK                                                    |  |  |  |
| 4.       | Place 1 un-opened bottle of Makeup in<br>the Makeup Smartfill Cup then press the<br>Makeup Level button on the Home<br>Screen.<br>Leave the Ink Cap on!       |                                                               |  |  |  |
| 5.       | After the Success prompt, remove the cap and press the bottle firmly into the Makeup Smart Fill Cup.                                                          | Success<br>52 · 0001 · 01<br>Makeup, MEK                      |  |  |  |
| 6.       | Press OK after the bottle has completely drained.<br>Smartfill Troubleshooting Here                                                                           | 11-0001 OK                                                    |  |  |  |

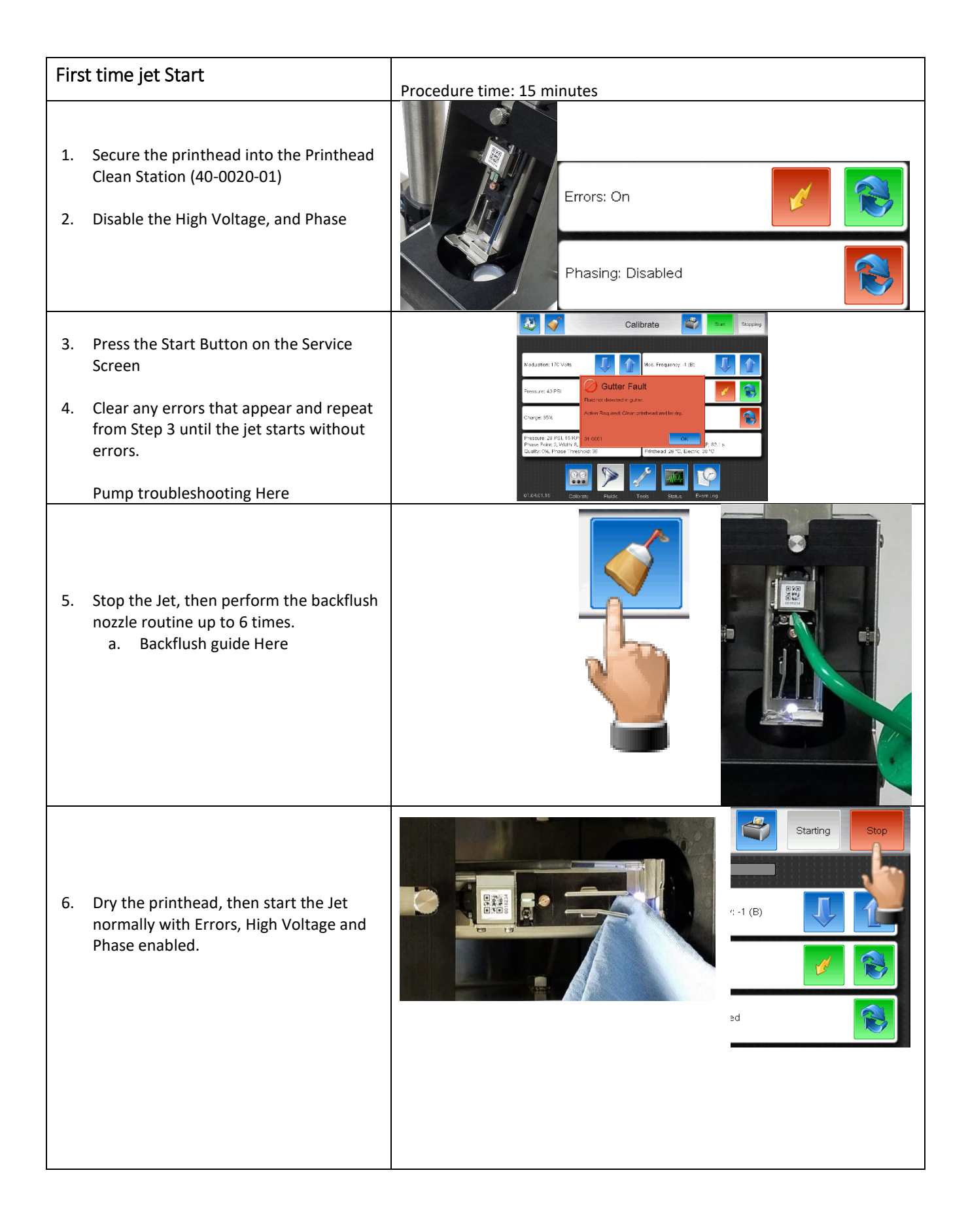

| Ver | ify the Modulation                                                                                                    | Process Time: 30-75 minutes (depending on ink viscosity)                                                                                                    |  |  |  |
|-----|----------------------------------------------------------------------------------------------------|----------------------------------------------------------------------------------------------------|--|--|--|
| 1.  | Run until the Viscosity is within range of the Target Viscosity. (4.0-5.0cP)                                                                                                    | Viscometer: Wait, 49<br>Target: 4.5 cP, Actual: 4.5 cP, 81.2 s<br>Printhead: 24 °C, Electric: 27 °C                                                                                                    |  |  |  |
| 2.  | Locate the Calibration label inside the<br>Air Service Entry Door.<br>Note: These values are generated by<br>testing the machine at 20C controlled<br>environment.<br>Different temperatures and ink types<br>will vary the modulation set point. | MODEL88CONTROLLERRevision 40PRINTHEADRevision 24MODULATION170 BPRESSURE40 PSICHARGE65 %                                                                                                    |  |  |  |
| 3.  | Decrease modulation to 30V below the set point and test the print                                                                                                    | Modulation: 140 Volts       Mod. Frequency: -1 (B)       Image: Constraint of the second second seco |  |  |  |
| 4.  | Increase the modulation to 30V above<br>the set point and test the print<br>a. If the print is not acceptable,<br>perform a modulation calibration:<br>Guide Here                                                                                 | Modulation: 200 Volts     Mod. Frequency: -1 (B)       Image: the second second |  |  |  |
| 5.  | Return the Modulation to the set point<br>and inspect the drop breakup.                                                                                                    | Modulation: 170 Volts Mod. Frequency: -1 (B)                                                                                                    |  |  |  |

### **Basic Operations**

### Power On / Off

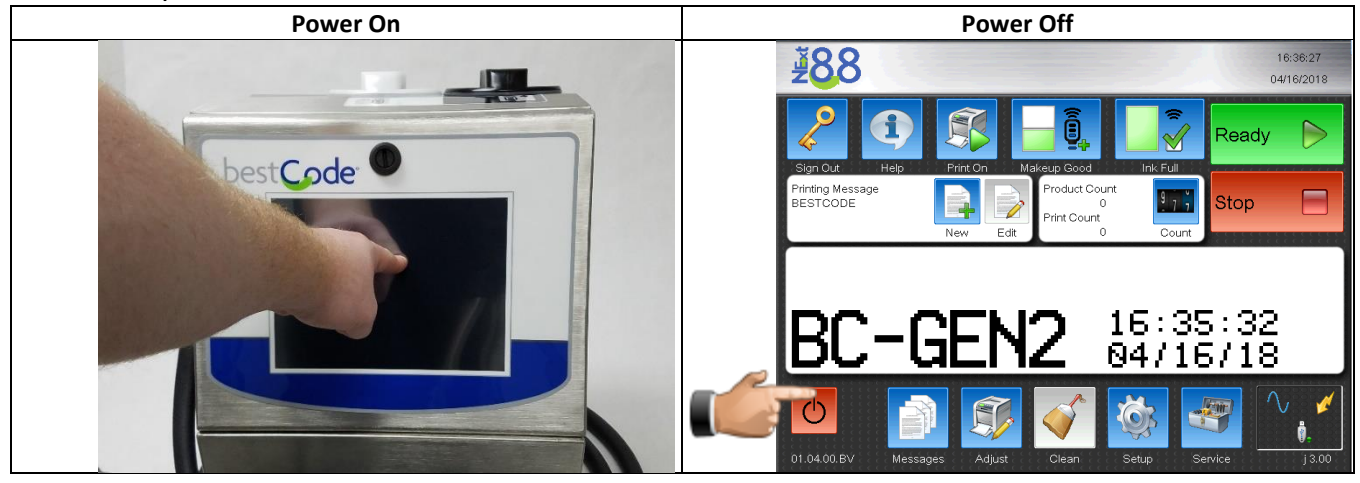

#### Start / Stop Jet

|       | Sta                                                                                    | rt Jet                                                                                        | S                                                                                           | top Jet                                                                                            |
|-------|----------------------------------------------------------------------------------------|-----------------------------------------------------------------------------------------------|---------------------------------------------------------------------------------------------|----------------------------------------------------------------------------------------------------|
|       | <b>ž</b> 88                                                                            | 16:36:27<br>04/16/2018                                                                        | <b>₹8</b> 8                                                                                 | 16:37:02<br>04/16/2018                                                                             |
|       | Sign Out<br>Printing Message<br>BESTCODE<br>New Edit                                   | Cool Inf. Full<br>duct Count<br>0 Count<br>0 Count                                            | Sign Out Help Print On Make<br>Printing Message<br>BESTCODE New Edit                        | by<br>by Good<br>roduct Count<br>0<br>Print Count<br>0<br>Count                                    |
| Clean | BC-GEN2                                                                                | 16:35:32<br>04/16/18                                                                          | BC-GEN2                                                                                     | 2 16:35:3<br>94/16/18                                                                              |
|       | 01.04.00.BV Messages Adjust Cle                                                        | ean Setup Service J3.00                                                                       | 01.04.00.BV Messages Adjust                                                                 | Clean Setup Service j 3.00                                                                         |
|       | Clean Start & Clean Stop                                                               | are the normal production sta                                                                 | arts and stops. These use a                                                                 | small amount of makeup per                                                                         |
|       | routine. The software will                                                             | automatically protect the op                                                                  | erator from adding too mu                                                                   | ich makeup. When the                                                                               |
|       | stops. This is to help diagr                                                           | lose Clean Start and Clean St                                                                 | op problems.                                                                                | the nome screen will be clean                                                                      |
|       | Cal                                                                                    | ibrate Stopped                                                                                | Ca                                                                                          | alibrate                                                                                           |
|       | Modulation: 170 Volts                                                                  | Mod. Frequency: -1 (B)                                                                        | Modulation: 170 Volts                                                                       | Mod. Frequency: -1 (B)                                                                             |
|       | Pressure: 40 PSI                                                                       | Errors: On                                                                                    | Pressure: 40 PSI                                                                            | Errors: On                                                                                         |
| Quick | Charge: 65%                                                                            | Phasing: Enabled                                                                              | Charge: 65%                                                                                 | Phasing: Enabled                                                                                   |
|       | Pressure: 0 PSI, 0 RPS<br>Phase Point 0, Width: 0,<br>Quality: 0%, Phase Threshold: 37 | Viscometer: None<br>Target 4.5 cP, Actual: 0.0 cP, 0.0 s<br>Printhead: 26 *C, Electric: 33 *C | Pressure: 40 PSI, 22 RPS<br>Phase Point: 3, Width: 8,<br>Quality: 100%, Phase Threshold: 37 | Viscometer: Sample, 6<br>Target 4.5 cP, Actual: 0.0 cP, 0.0 s<br>Printhead: 26 °C, Electric: 36 °C |
|       | 01.04.01.15 Calbrate Fluidic T                                                         | Fools Status EventLog                                                                         | 01.04.01.15 Calibrate Fluidic                                                               | Tools Status Event Log                                                                             |
|       | Quick Start& Quick Stop a                                                              | are technician tools to quickly                                                               | / start and stop the jet. The                                                               | y do no utilize makeup in the                                                                      |
|       | clean Start & Stop method                                                              | t or stop as clean as the Clean<br>d to quick start to prevent the                            | e operator stop. The system                                                                 | will intelligenty switch the<br>much makeup.                                                       |

### Selecting a message for print

| 1. Press the Messages Button                                                                                                    |          | BC-GEN2 18:55:49<br>04/26/18                  |    |
|----------------------------------------------------------------------------------------------------|----------|-----------------------------------------------|----|
| 2. Select the desire message                                                                                                    |          | Print Name<br>BESTCODE                        | ID |
|                                                                                                    | Messages | BESTCODE-AUTO                                 | -  |
| <ol> <li>Press the Select button</li> <li>The selected message will<br/>now be the actively printed<br/>message</li> <li>Note: The BESTCODE and BEST</li> </ol> | Select   | Printing Message<br>BESTCODE-AUTO<br>New Edit | 2  |

### Navigating the Next Series 8 User Interface

Home Screen Features

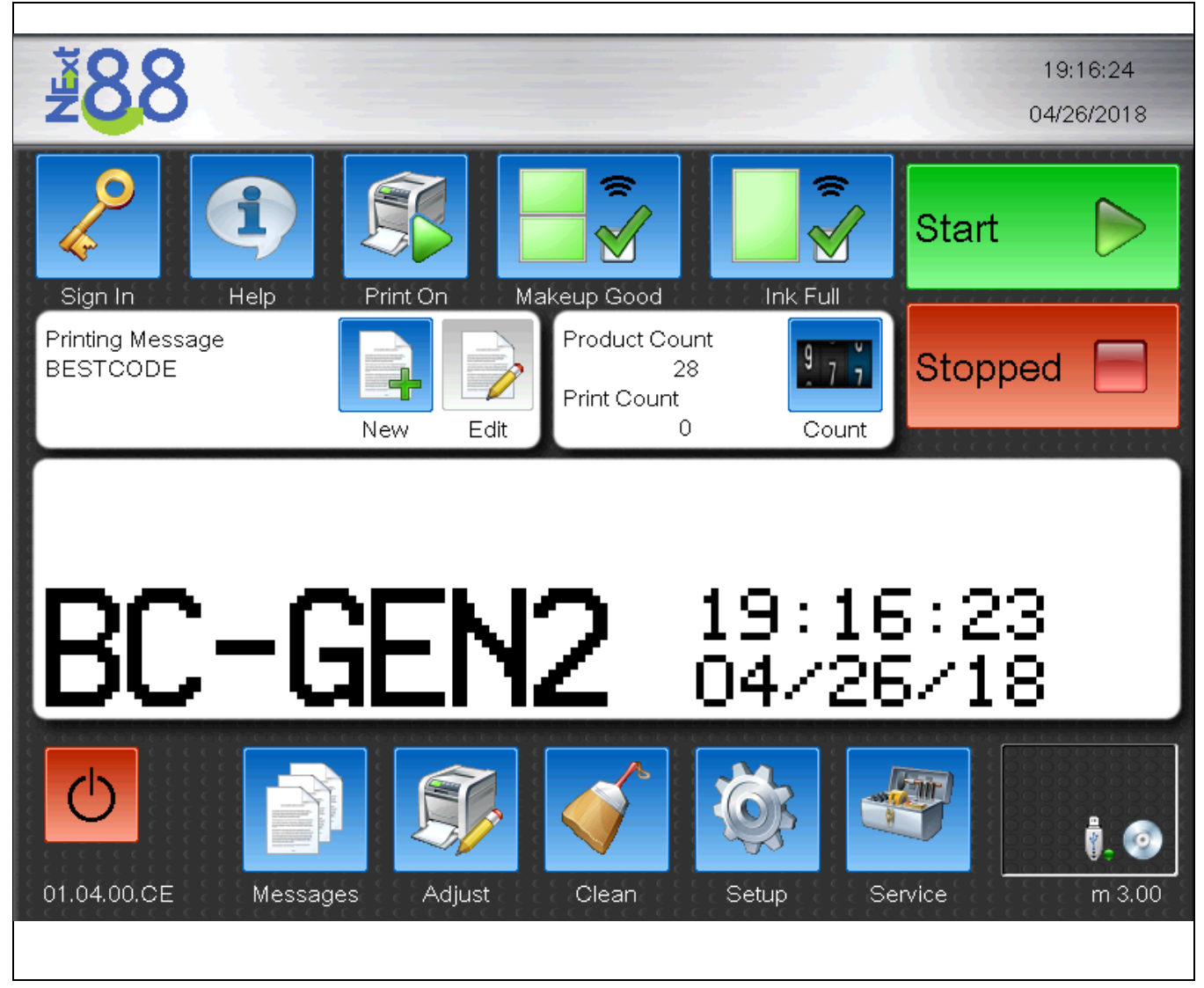

| ¥88     | Shows the fluidic type and model of the CPU board installed into the machine.                                                             | 19:16:24<br>04/26/2018 | Shows the current Time and Date<br>for the Printer. These values<br>impact the time printed on the<br>product. Make sure they are<br>accurate!                                                                                                    |
|---------|----------------------------------------------------------------------------------------------------|------------------------|----------------------------------------------------------------------------------------------------|
| Sign In | Allows operators or technician to<br>login and unlock features in the<br>machine. Operator passwords can<br>be setup in the Setup window. | Help                   | Quick screen to view the System<br>information, Ink Type, and receive<br>contact information for BestCode.<br>Contact information on this screen<br>can be translated using the<br>translator tool to give on screen<br>distributor contact information to<br>the operator. |

| Print On                                                                                                    | Enable or disable the High Voltage<br>in the printhead. This will stop the<br>printer from printing without<br>stopping the jet. Print triggers<br>received while this is disable will<br>be counted, but Print will not<br>occur. | Makeup Good                                                                                                    | Shows the Status of the Makeup<br>Tank. The level indicators will let<br>the operator know when to add a<br>Makeup Bottle.                                                                                                    |  |
|----------------------------------------------------------------------------------------------------|----------------------------------------------------------------------------------------------------|----------------------------------------------------------------------------------------------------|----------------------------------------------------------------------------------------------------|--|
| Ink Full                                                                                                    | Shows the Status of the Ink Tank.<br>The level indicators will let the<br>operator know when to add an Ink<br>Bottle.                                                                                                    | Start D                                                                                                    | Start & Stop button are discussed<br><u>Here</u> on Page 13                                                                                                    |  |
| Printing Message<br>BESTCODE<br>New Edit                                                                                                    |                                                                                                    | Shows the actively Printing Message.<br>The New button allow the user to create a new message.<br>The Edit button allows the user to edit the Printing<br>Message.                         |                                                                                                    |  |
| Product Count<br>28<br>Print Count                                                                                                    | 977                                                                                                    | Product Count is a count of how many Print Triggers have<br>occurred on the Printing Message.<br>Print Count is a count of how many times the Printer has<br>printed the Printing Message. |                                                                                                    |  |
| BC-GEN2 19:16:23<br>04/26/18                                                                                                    |                                                                                                    | The message preview window gives an exact<br>representation of the Printing Message.<br>Tapping anywhere in this field will change how much of<br>the message is visible on screen.        |                                                                                                    |  |
| Ċ                                                                                                    | Power down button. The button<br>will intelligently stop the jet if it is<br>running when the system is<br>powered down.                                                                                                    | Messages                                                                                                    | The Message button opens the<br>Message screen. The Message<br>screen is used to select, create,<br>edit, or delete messages on the<br>printer.                                                                                           |  |
| Adjust                                                                                                    | The Adjust button opens the<br>Adjust screen. The Adjust screen is<br>used to adjust print position, print<br>rotation, print height, and print<br>speed.                                                                          | Clean                                                                                                    | The clean Button opens the Clean<br>Screen. The Clean screen has 2<br>options for cleaning the Printhead.<br>See here for cleaning information.                                                                                           |  |
| SetupThe setup button opens the Setup<br>Screen. The setup screen is used<br>to configure Languages and<br>Keyboards, Date/Time,<br>Networking, Operator Passwords,<br>and Peripheral options |                                                                                                    | Service                                                                                                    | The Service button opens the<br>service screen. The service screen<br>allows the operator to check and<br>modify operating parameters and<br>gives access to Technician features<br>when logged in with the<br>Technician Level Password. |  |
|          | This is a quick status window to let<br>the operator at a glance know<br>what features are enabled on the<br>Printer. |        | Indicates that High Voltage is<br>Enabled. |
|----------|----------------------------------------------------------------------------------------------------|--------|--------------------------------------------|
| 0        | Indicates that Shaft Encoder is Enabled.                                                                              | $\sim$ | Indicates that Phase is Enabled.           |
| <b>.</b> | Indicates that USB is installed.                                                                                      | 6      | Indicates that Mouse is installed.         |

# Message Creation

| <ol> <li>Create a new<br/>message. Name<br/>it, and press<br/>confirm.</li> </ol> | New                                                                                                    | Cancel | Message Name<br>Enter Name<br>EXAMPLE1 | Confirm |  |  |
|-----------------------------------------------------------------------------------|----------------------------------------------------------------------------------------------------|--------|----------------------------------------|---------|--|--|
|                                                                                   |                                                                                                    | New    | Field                                  |         |  |  |
| Text Fie                                                                          | eld                                                                                                    | ł      | AutoCode Field                         |         |  |  |
| User D                                                                            | efine                                                                                                    |        | Block Field                            |         |  |  |
| Barcod                                                                            | e Field                                                                                                    |        | Graphic Field                          |         |  |  |
| Text Field                                                                        | Text FieldEnters directly into the Message Editor and allows characters to be typed directly into the<br>message. |        |                                        |         |  |  |

#### AutoCode Field

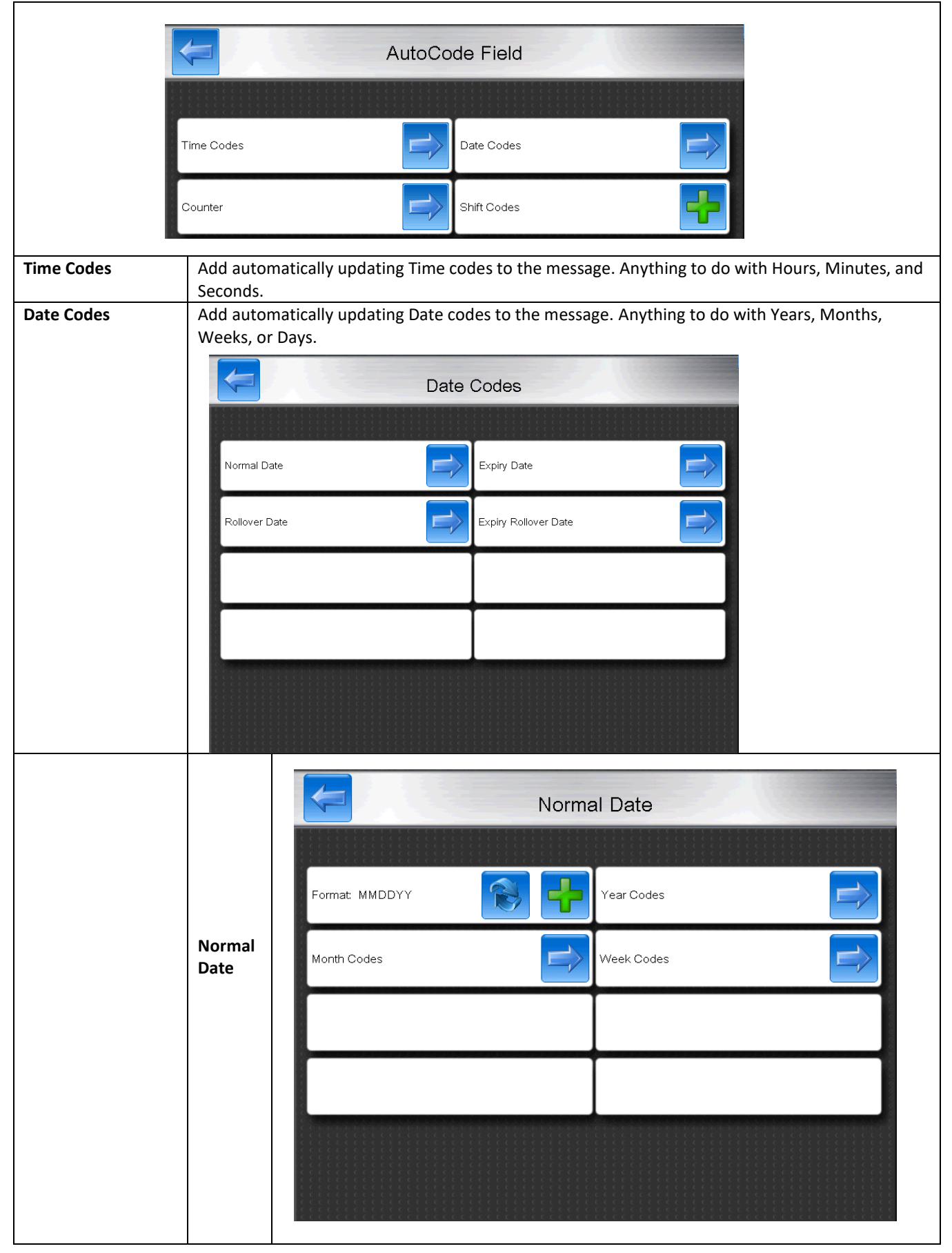

|             |           | Format     |                                                                                   | Cycle through most common CIJ date Code options.                         |  |  |  |
|-------------|-----------|------------|-----------------------------------------------------------------------------------|--------------------------------------------------------------------------|--|--|--|
|             |           | Year Co    | odes                                                                              | Specialty Year Codes such as;                                            |  |  |  |
|             |           |            |                                                                                   | Four Digit Yead (YYYY), Two-Digit Year (YY), One-Digit Year (Y), Day of  |  |  |  |
|             |           |            |                                                                                   | Year / Julian Date, Program Year, Program Day of Year / Julian Date.     |  |  |  |
|             |           |            |                                                                                   | See here for Program Code Guide                                          |  |  |  |
|             |           | Month      | Codes                                                                             | Specialty Month Codes such as;                                           |  |  |  |
|             |           |            |                                                                                   | Numeric Month, Alpha Month, Day of Month, Program Month, and             |  |  |  |
|             |           |            |                                                                                   | Program Day of Month.                                                    |  |  |  |
|             |           |            |                                                                                   | See here for Program Code Guide                                          |  |  |  |
|             |           | Week C     | Codes                                                                             | Specialty Month Codes such as;                                           |  |  |  |
|             |           |            |                                                                                   | Numeric Week, Numeric Week Day, Alpha Week Day, Program                  |  |  |  |
|             |           |            |                                                                                   | Week, and Program Day of Week.                                           |  |  |  |
|             |           |            |                                                                                   | See here for Program Code Guide                                          |  |  |  |
|             | Expiry    | Expiry o   | y date options are identical to normal date options, but an added Expiration time |                                                                          |  |  |  |
|             | Date      | is provi   | ded. This                                                                         | This expiration time is entered in number of days until expiration.      |  |  |  |
|             | Rollover  | Rollove    | r date op                                                                         | options are identical to normal date options, but an added Rollover time |  |  |  |
|             | Date      | is provi   | ded. Roll                                                                         | over time extends the time until the next day code is registered. For    |  |  |  |
|             |           | exampl     | e, Rollov                                                                         | er 2 hours would not register the next day has occurred until 0200       |  |  |  |
|             |           | hours (2   | 2am).                                                                             |                                                                          |  |  |  |
|             | Expiry    | Combin     | es the fe                                                                         | eatures of Expiry and Rollover date codes.                               |  |  |  |
|             | Rollover  |            |                                                                                   |                                                                          |  |  |  |
|             | Date      |            |                                                                                   |                                                                          |  |  |  |
| Counter     | Add autor | matically  | updating                                                                          | g counter to the message. Can be programmed in the Advance               |  |  |  |
|             | Message   | Settings   |                                                                                   |                                                                          |  |  |  |
|             | Product C | ount       | Counts                                                                            | the total number of times the print trigger is activated.                |  |  |  |
|             | Print Cou | nt         | Counts                                                                            | the number of times the message has been printed.                        |  |  |  |
|             | Counter 1 | 4          | Program                                                                           | mmable counters.                                                         |  |  |  |
| Shift Codes | Adds code | es for tra | cking pla                                                                         | nt shift and shift at the time of Print. Can be programmed in the        |  |  |  |
|             | Advance N | Message    | Settings                                                                          |                                                                          |  |  |  |

### User Define

Codes that prompt the operator for Text when the message is selected. Easy to use for systems where messages are similar from product to product and only require slightly varied data.

|                      | User Define                                                                                |  |  |  |  |  |
|----------------------|--------------------------------------------------------------------------------------------|--|--|--|--|--|
|                      |                                                                                            |  |  |  |  |  |
|                      | ID: USER1                                                                                  |  |  |  |  |  |
|                      | Keep user data: no Allow partial entry: no                                                 |  |  |  |  |  |
|                      |                                                                                            |  |  |  |  |  |
|                      |                                                                                            |  |  |  |  |  |
|                      |                                                                                            |  |  |  |  |  |
|                      |                                                                                            |  |  |  |  |  |
| ID:                  | On screen prompt for what data to enter                                                    |  |  |  |  |  |
| Length:              | The total length of the programmable code                                                  |  |  |  |  |  |
| Keep user data:      | When enabled, pressing the User Define button will pull up the user define screen with the |  |  |  |  |  |
|                      | previously entered code still typed in. Saves time when only minor changes to the code are |  |  |  |  |  |
|                      | necessary.                                                                                 |  |  |  |  |  |
| Allow Partial Entry: | Allow or disallow entry of less than the number of characters defined by the Length entry. |  |  |  |  |  |

## Block Field

|                           | Block Field                                         |
|---------------------------|-----------------------------------------------------|
|                           | Block Length: 1 Gap: 0                              |
| Example<br>Block Length:5 | Cancel Editor Save                                  |
| Gap: 2                    |                                                     |
|                           |                                                     |
| Block Length              | Specifies the number of rows of full vertical print |
| Gap                       | Specifies the number of blank rows after the print  |

## Barcode Field

|                | Cancel                                                                                          | Barcode Field                                         |                                             |  |  |  |
|----------------|-------------------------------------------------------------------------------------------------|-------------------------------------------------------|---------------------------------------------|--|--|--|
|                |                                                                                                 |                                                       |                                             |  |  |  |
|                |                                                                                                 |                                                       |                                             |  |  |  |
|                | Encoding: Interleaved 2 of 5                                                                    | Human Readable: Off                                   |                                             |  |  |  |
|                | Checksum: Manual                                                                                |                                                       |                                             |  |  |  |
|                | Keyboard                                                                                        | AutoCode Field                                        |                                             |  |  |  |
|                | User Define                                                                                     |                                                       |                                             |  |  |  |
|                |                                                                                                 |                                                       |                                             |  |  |  |
|                | Selects the type of barcode                                                                     | to be created. The following                          | g are available:                            |  |  |  |
| Encoding       | Interleaved 2 of 5                                                                              | UPC-A                                                 | UPC-E                                       |  |  |  |
|                | EAN 13                                                                                          | EAN 8                                                 | Code 39                                     |  |  |  |
|                | Code 128                                                                                        | Data Matrix                                           | QR Code                                     |  |  |  |
| Human Readable | Toggles where a human rea<br>This is not available for Dat                                      | adable version of the barcod<br>a Matrix or QR Codes. | e data is included into the message editor. |  |  |  |
| Checksum       | Manual or Auto. With Auto, the Printer will automatically create a checksum value for the code. |                                                       |                                             |  |  |  |
| Start Code:    | Code 128 Only. A, B, or C. Used in programming Code 128 barcodes.                               |                                                       |                                             |  |  |  |
| Size           | QR Code and Data Matrix o                                                                       | only. The height and width di                         | mensions of the coded data.                 |  |  |  |
| Keyboard       | Brings up the on screen key                                                                     | /board for typing in text to tl                       | ne barcode.                                 |  |  |  |
| AutoCode Field | Insert Autocode data into t                                                                     | he barcode                                            |                                             |  |  |  |
| User Define    | Insert a User Define field in                                                                   | to the barcode.                                       |                                             |  |  |  |

#### Special Barcode Types

Depending on the Type of Barcode, the functionality may be straight forward or complex. This section will discuss the more complex types of barcodes.

Code 128

Code 128 Barcodes are complex because they have multiple protocols for data entry into the editor.

| Туре                | Application                        | Code Sequence                             |
|---------------------|------------------------------------|-------------------------------------------|
| Code 128            | Normal Data Information            | start code                                |
|                     |                                    | data                                      |
|                     |                                    | checksum                                  |
|                     |                                    | stop code                                 |
| A UCC/EAN-128       |                                    | start code                                |
|                     | Conforms to the UCC/EAN-128        | FNC1                                      |
|                     | standard.                          | application identifier                    |
|                     |                                    | data                                      |
|                     | Application Identifier allows      | checksum                                  |
|                     | understanding and sorting or data  | stop code                                 |
|                     | after scanning.                    |                                           |
| UCC/EAN-128         |                                    | Start code                                |
| Serialized Shipping |                                    | FNC1                                      |
| Container Symbol    | This type of barcode uniquely      | Application Identifier (00)               |
|                     | identifies every package currently | Package Type (0 = carton)                 |
|                     | in transit and makes global        | UCC/EAN number system/numbering authority |
|                     | tracking systems possible          | Manufacturer's ID code                    |
|                     |                                    | Package serial number                     |
|                     |                                    | Check character for readable text         |
|                     |                                    | Check character for entire barcode        |
|                     |                                    | Stop code                                 |
| Multi-Information   |                                    | start code                                |
|                     | Allows custom barcode creation     | FNC1                                      |
|                     | for integration into existing      | Application Identifier                    |
|                     | scanning systems.                  | Application Identifier Data               |
|                     |                                    | FNC1                                      |
|                     |                                    | Application Identifier                    |
|                     |                                    | Application Identifier Data               |
|                     |                                    | Checksum                                  |
|                     |                                    | Stop Code                                 |

Functions are available on the Keyboard while creating the barcode.

Press the Symbol key to access the 1<sup>st</sup> page of Functions.

- Select a Function or Press the Shift Key to access additional Functions.
- Select the Desired Function.

For more information on the Functions and how they work, visit <u>https://en.wikipedia.org/wiki/Code 128</u>

| Cancel     |           | Edit Field: Code 128 |              |     |           |     |     |     |   |
|------------|-----------|----------------------|--------------|-----|-----------|-----|-----|-----|---|
|            |           |                      |              |     |           |     |     |     |   |
| 1234567890 |           |                      |              |     |           |     |     |     | × |
| Keyboar    | rd        |                      |              |     | User Defi | ne  |     |     |   |
| Time Co    | ides      |                      | and a clarge | -   | Date Cod  | a ç |     |     | 1 |
|            | <b>51</b> | <b>E</b> 2           | <b>5</b> 3   | 64  | SHIFT     | 88A | æ   | 8°C | _ |
| ack        | BED       | 88                   | Can          | CR  | 001       | 002 |     | DC4 | Œ |
| <b>∂</b>   | DE        | EOJ                  | EM           | END | ESC       | ETB | ETX | 4   | x |
| 123        | A         |                      |              |     |           |     |     | <   | - |

#### List of Application Identifiers for Code 128 Barcodes

| Code | Identifier                                             | Code | Identifier                                                      |
|------|--------------------------------------------------------|------|-----------------------------------------------------------------|
| 00   | Serial Shipping Container Code                         | 316  | Volume, cubic meters                                            |
| 01   | Shipping Container Code                                | 320  | Net weight, pounds                                              |
| 10   | Batch or Lot Number                                    | 330  | Gross weight, kilograms                                         |
| 11   | Production Date (YYMMDD)                               | 331  | Length or first dimension, meters logistics                     |
| 13   | Packaging Date (YYMMDD)                                | 332  | Width, diameter, or 2nd dimension, meters logistics             |
| 15   | Best Before/Sell By Date (YYMMDD)                      | 333  | Depth, thickness, height, or 3rd dimension, meters logistics    |
| 17   | Sell By/Expiration Date (YYMMDD)                       | 334  | Area, square meters logistics                                   |
| 20   | Product Variant                                        | 335  | Gross volume, liters logistics                                  |
| 21   | Serial Number                                          | 336  | Gross volume, cubic meters logistics                            |
| 22   | HIBCC; quantity, date, batch, and link                 | 340  | Gross weight, pounds                                            |
| 23   | Lot number                                             | 400  | Customer purchase order number                                  |
| 240  | Secondary product attributes                           | 410  | Ship to location code (EAN-13 or DUNS)                          |
| 250  | Secondary Serial number                                | 411  | Bill to location code (EAN-13 or DUNS)                          |
| 30   | Quantity each                                          | 412  | Purchase from location code (EAN-13 or DUNS)                    |
| 310  | Net Weight, kilograms                                  | 420  | Ship to postal code                                             |
| 311  | Length or first dimension, meters                      | 421  | Ship to postal code with 3-digit ISO country code               |
| 312  | Width, diameter, or 2nd dimension, meters              | 8001 | Roll products: width, length, core diameter, direction, splices |
| 313  | 313 Depth, thickness, height, or 3rd dimension, meters |      | Electronic serial number for cellular telephones                |
| 314  | Area, square meters                                    | 90   | FACT identifiers (internal applications)                        |
| 315  | Volume, liters                                         | 91   | Internal use (raw materials, packaging, components              |

Data matrix is a 2D-Barcode format used to ensure high read accuracy even when part of the data is lost during transmission or if the data matrix image is damaged.

QR Codes are highly efficient 2D-barcodes. QR Codes feature 3 corner identifiers so codes can be scanned even when the code is not square with the scanner. QR codes contain error correction that preserves the data even when portions of the code are damaged or missing.

#### Human Readable

Human readable is unavailable for Data Matrix or QR codes.

| Cancel                | Barcode Field       |          | Cancel      | Barcode Field  |  |
|-----------------------|---------------------|----------|-------------|----------------|--|
|                       |                     | <b>X</b> |             |                |  |
| Encoding: Data Matrix | Human Readable: Off |          | QR Code     |                |  |
| Size: 16x16           |                     |          | Size: 21×21 |                |  |
| Keyboard              | AutoCode Field      |          | Keyboard    | AutoCode Field |  |
| User Define           |                     |          | User Define |                |  |
|                       |                     |          |             |                |  |

#### Data Matrix Size

Below is a table of maximum character capacity for Data Matrix sizes. Data Matrix is more efficient when compressing numbers, so codes composed of strictly numbers will always be able to hold a greater number of characters than one compose with Alpha-numeric characters.

| Matrix<br>Size | Numeric<br>capacity | Alphanumeric<br>capacity | Matrix<br>Size | Numeric<br>capacity | Alphanumeric<br>capacity |
|----------------|---------------------|--------------------------|----------------|---------------------|--------------------------|
| 10x10          | 6                   | 3                        | 20x20          | 44                  | 31                       |
| 12x12          | 10                  | 6                        | 36x12          | 44                  | 31                       |
| 18x8           | 10                  | 6                        | 22x22          | 60                  | 43                       |
| 14x14          | 16                  | 10                       | 36x16          | 64                  | 46                       |
| 32x8           | 20                  | 13                       | 24x24          | 72                  | 52                       |
| 16x16          | 24                  | 16                       | 26x26          | 88                  | 64                       |
| 26x12          | 32                  | 22                       | 48x16          | 98                  | 72                       |
| 18x18          | 36                  | 25                       | 32x32          | 124                 | 91                       |

#### QR Code Size

QR Code Sizes are expressed as Versions. The Next Series 8 features Version 1, Version 2, and Version 3.

| Size / Version | Matrix Size | Max Numeric | Max Alphanumeric | Max Binary | Max Kanji |
|----------------|-------------|-------------|------------------|------------|-----------|
| 1              | 21x21       | 17          | 10               | 7          | 4         |
| 2              | 25x25       | 34          | 20               | 14         | 8         |
| 3              | 29x29       | 58          | 35               | 24         | 15        |

When creating a message with a Data Matrix, the most important feature is ensuring that adequate spacing is provided between the Data Matrix and any other text or graphics in the message. If the Data Matrix is too close to another field, it will be difficult for the barcode scanner to determine the Data Matrix alignment and will then make it near impossible to read.

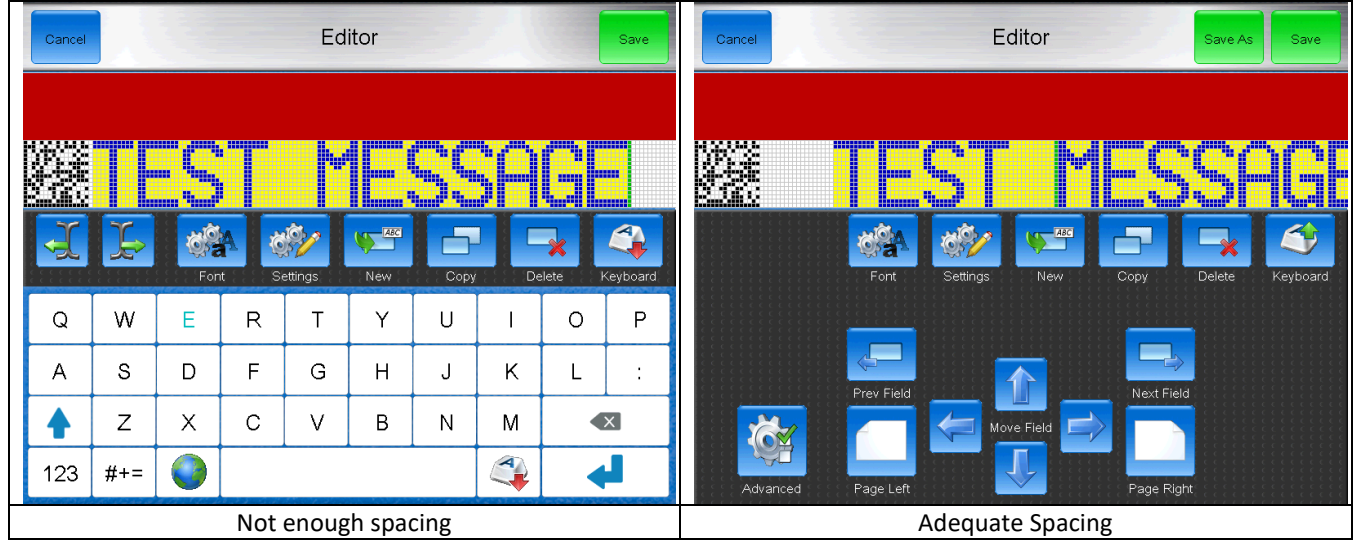

#### Graphic Field

Allows the operator to add graphics into the message. Graphics must be created on a a computer and loaded into the device via USB. Instructions <u>Here</u>

| Graphics        |  |
|-----------------|--|
| <u>TruP</u> int |  |
| Name            |  |
| TruPoint.bmp    |  |
|                 |  |
|                 |  |
|                 |  |

## Message Editor

|                     | Cancel     |    |        |                                                                             |                             |                                          |                                        |                                     |              |                                         |                                   |                               |           |
|---------------------|------------|----|--------|-----------------------------------------------------------------------------|-----------------------------|------------------------------------------|----------------------------------------|-------------------------------------|--------------|-----------------------------------------|-----------------------------------|-------------------------------|-----------|
|                     |            | S  |        |                                                                             |                             |                                          |                                        |                                     |              |                                         |                                   |                               |           |
|                     | <b>4</b>   |    | For    | t Se                                                                        | ettings                     | New                                      | Сору                                   | De                                  | lete         | Keyboard                                |                                   |                               |           |
| A new real of the   | Q          | W  | Е      | R                                                                           | Т                           | Y                                        | U                                      | I                                   | 0            | Р                                       |                                   |                               |           |
| State of the second | А          | S  | D      | F                                                                           | G                           | Н                                        | J                                      | К                                   | L            | ;                                       |                                   |                               |           |
|                     | $\bigcirc$ | Z  | Х      | С                                                                           | V                           | В                                        | Ν                                      | М                                   |              | X                                       |                                   |                               |           |
|                     | 123 #+= 🕥  |    |        |                                                                             |                             |                                          |                                        |                                     |              |                                         |                                   |                               |           |
| С                   | ancel      |    | Exit o | ut of the n                                                                 | nessage e                   | editor. Doe                              | es not sav                             | e any the                           | message      |                                         |                                   |                               |           |
| S                   | ave        |    | Saves  | the messa                                                                   | age and e                   | exits the Eq                             | ditor                                  |                                     |              |                                         |                                   |                               |           |
|                     | - C        | Ţ> | Move   | Moves the cursor in the selected field. Use to jump to specific characters. |                             |                                          |                                        |                                     |              |                                         |                                   |                               |           |
|                     |            |    | For    | nt Size: 16 Hi                                                              | <b>J</b>                    |                                          |                                        |                                     |              |                                         |                                   |                               |           |
| F                   | ont        |    | Bol    | d: 0                                                                        |                             | 1                                        |                                        |                                     | 1            |                                         |                                   |                               |           |
|                     |            |    | Rot    | ation: Norma                                                                | al                          |                                          | nerals: 0, 1,                          | 2, 3, 4                             | <b>J</b>     |                                         |                                   |                               |           |
|                     |            |    | Font S | Size                                                                        | Sets th<br>selecte<br>Templ | ne height o<br>ed. This va<br>ate Size   | of the font<br>llue canno              | currently<br>t exceed t             | ,<br>the 3,5 | ,7,9,12,16                              | ,19,25,32                         |                               |           |
|                     |            |    | Temp   | late                                                                        | Sets th<br>height           | ne maximu<br>of the me                   | um printeo<br>essage                   | d drop                              | 1*3<br>1*3   | 3,1* <mark>5,1*7</mark> ,<br>25,1*32.2* | 1*9, <u>1*12,1</u><br>*7,2*9.2*12 | *16 <u>,1*19</u><br>2,3*7.4*7 | ,<br>,5*5 |
|                     |            |    | Bold   |                                                                             | Each s<br>the se<br>printe  | ettings ind<br>lected fiel<br>d drops. N | creases th<br>d by addir<br>1akes darl | e width of<br>ng more<br>ker print. | 0-9          |                                         | .,,                               | ,, ,                          | /         |
|                     |            |    | Gap    |                                                                             | Increa<br>charad            | ses the sp<br>cters in the               | ace betwe<br>e selected                | een<br>field.                       | 0-9          | 0-9                                     |                                   |                               |           |
|                     |            |    | Rotat  | on                                                                          | Rotate                      | es the prin                              | t on the s                             | creen                               | No<br>Tov    | rmal, Mirr<br>wer CCW, <sup>-</sup>     | or, Flip, Mir<br>Tower CW         | ror Flip,                     |           |
|                     |            |    | Auto-  | Numerals                                                                    | Chang<br>selecte            | es the nur<br>ed Autoco                  | nber set ι<br>de field.                | ised for th                         | ne Mu        | llti-langua                             | ge options.                       |                               |           |

|          | Width: 15         |                                                                                                    | Height: 8                                                                      |                                      |  |  |  |  |  |  |  |
|----------|-------------------|----------------------------------------------------------------------------------------------------|--------------------------------------------------------------------------------|--------------------------------------|--|--|--|--|--|--|--|
|          | Delay: 0          |                                                                                                    | Rotation: Nor                                                                  | nal                                  |  |  |  |  |  |  |  |
|          | Speed: Fast       |                                                                                                    |                                                                                |                                      |  |  |  |  |  |  |  |
|          | Width             | Increases or de<br>the message by<br>the print                                                       | creases the length of<br>v stretching or shirnking                             | 0-1000                               |  |  |  |  |  |  |  |
| Settings | Height            | Increases or de<br>the print by inc<br>the strength of<br>in the printhead                           | creases the height of<br>reasing or decreasing<br>the high voltage field<br>d. | 0-10                                 |  |  |  |  |  |  |  |
|          | Delay             | Increases or de<br>between receiv<br>print occuring.                                                 | creases the time<br>ring a print trigger and                                   | 0-4,000,000,000                      |  |  |  |  |  |  |  |
|          | Rotation          | Rotates the dire                                                                                     | ection that the print<br>product                                               | Normal, Mirror, Flip, Mirror Flip    |  |  |  |  |  |  |  |
|          | Speed             | Used to increase the maximum print speed.                                                            |                                                                                |                                      |  |  |  |  |  |  |  |
|          |                   | Fast                                                                                                 | Best Quality                                                                   |                                      |  |  |  |  |  |  |  |
|          |                   | Faster                                                                                               | Faster than Fast, Good                                                         | d Quality                            |  |  |  |  |  |  |  |
|          |                   | Fastest                                                                                              | Higher Speed, OK Qua                                                           | lity                                 |  |  |  |  |  |  |  |
|          |                   | Ultra-Fast                                                                                           | Fastest Print, Readabl                                                         | e Code                               |  |  |  |  |  |  |  |
| New      | Opens the New F   | -leid screen for a                                                                                   | dding more fields into tr<br>d fiold                                           | ne Message Editor.                   |  |  |  |  |  |  |  |
| Doloto   | Deletes the color | ate of the selected                                                                                  |                                                                                |                                      |  |  |  |  |  |  |  |
| Keyboard | Opens and close   | s the Kevboard                                                                                       |                                                                                |                                      |  |  |  |  |  |  |  |
|          | Advanced          | ses the Keyboard<br>Prev Field<br>Page Left<br>Move Field<br>Page Right<br>Page Right                |                                                                                |                                      |  |  |  |  |  |  |  |
|          | Prev Field        | Selects the previously created field<br>Selects the field created after the currently selected field |                                                                                |                                      |  |  |  |  |  |  |  |
|          | Next Field        |                                                                                                    |                                                                                |                                      |  |  |  |  |  |  |  |
|          | Page Left         | Moves the Edit                                                                                       | or preview window to tl                                                        | ne left                              |  |  |  |  |  |  |  |
|          | Page Right        | Moves the Edit                                                                                       | or preview window to tl                                                        | he right                             |  |  |  |  |  |  |  |
|          | Move Field        | Moves the sele<br>drag and drop t                                                                    | cted field up. Fields can<br>couch screen feature.                             | also be selected and moved using the |  |  |  |  |  |  |  |

### Advanced Settings

|         | <b></b>               | Advanced Settings                                                                              |                                |  |  |  |  |  |
|---------|-----------------------|------------------------------------------------------------------------------------------------|--------------------------------|--|--|--|--|--|
|         |                       |                                                                                                |                                |  |  |  |  |  |
|         | Default Settings: Off | Auto-Numerals: 0, 1, 2, 3, 4                                                                   |                                |  |  |  |  |  |
|         | Inverted Print: Off   |                                                                                                |                                |  |  |  |  |  |
|         |                       |                                                                                                |                                |  |  |  |  |  |
|         |                       |                                                                                                |                                |  |  |  |  |  |
|         | 01.04.01.BA           | General Date / Time Counters Print Mode                                                        |                                |  |  |  |  |  |
| General | Default Settings      | Sets the settings from the message settings as the default for all future created messages.    |                                |  |  |  |  |  |
|         | Auto-numberals        | Changes the number set for all Autocodes in the message.                                       |                                |  |  |  |  |  |
|         | Inverted Print        | On                                                                                             | Off                            |  |  |  |  |  |
|         |                       | Prints all of the area that would<br>normally be blank and leaves the<br>character un-printed. | Prints the character normally. |  |  |  |  |  |

#### Date / Time

|                   |                    | Advanced Settings                                                                                                    |      |  |  |  |  |  |  |  |  |  |
|-------------------|--------------------|----------------------------------------------------------------------------------------------------|------|--|--|--|--|--|--|--|--|--|
|                   |                    |                                                                                                    |      |  |  |  |  |  |  |  |  |  |
|                   | Time Deli          | elimiter: : Date Delimiter: /                                                                                                    |      |  |  |  |  |  |  |  |  |  |
|                   | Shift Cod          | des                                                                                                    |      |  |  |  |  |  |  |  |  |  |
| Time Delimiter    | Change<br>Change   | Changes the character used to separate time codes from eachother.<br>Change from HH:MM:SS to HH/MM/SS or any other delimiting character.          |      |  |  |  |  |  |  |  |  |  |
| Date Delimiter    | Change<br>Change   | Changes the character used to separate date codes from eachother.<br>Change from YYYY/MMDD to YYYY.MM.DD or any other delimiting character.       |      |  |  |  |  |  |  |  |  |  |
| Advanced Settings |                    |                                                                                                    |      |  |  |  |  |  |  |  |  |  |
|                   |                    |                                                                                                    |      |  |  |  |  |  |  |  |  |  |
|                   | Shift: 1           | Shifts: 24                                                                                                    |      |  |  |  |  |  |  |  |  |  |
|                   | Start: 0:          | 0:00 Code: 12 AM                                                                                                    |      |  |  |  |  |  |  |  |  |  |
| Shift Codes       |                    |                                                                                                    |      |  |  |  |  |  |  |  |  |  |
|                   |                    |                                                                                                    |      |  |  |  |  |  |  |  |  |  |
|                   |                    | General Date / Time Counters AutoPrint                                                                                                    |      |  |  |  |  |  |  |  |  |  |
|                   | Shift              | Selects the shift to be modified. 1-24                                                                                                    |      |  |  |  |  |  |  |  |  |  |
|                   | Shifts             | Sets the number of unique shifts to<br>track per day 2-24                                                                                         |      |  |  |  |  |  |  |  |  |  |
|                   | Start              | Sets the time of day that this shift<br>begins.0:00 - 23:00                                                                                       |      |  |  |  |  |  |  |  |  |  |
|                   | Code               | This is the code that will be printed<br>as long inside the selected Shift.Programmable Value                                                     |      |  |  |  |  |  |  |  |  |  |
|                   | Change<br>creating | e to the next shift and set a new time. This will end the settings of the previous shift, and a ng settings for the shift at the new time of day. | llow |  |  |  |  |  |  |  |  |  |

|                |                            | Adva                                                   | nceo             | d Settings                       |                                                                                       |  |  |  |
|----------------|----------------------------|--------------------------------------------------------|------------------|----------------------------------|---------------------------------------------------------------------------------------|--|--|--|
|                |                            |                                                        |                  |                                  |                                                                                       |  |  |  |
| Co             | ounter: Counter            |                                                        |                  | Incrementation: 1                |                                                                                       |  |  |  |
| St             | art Count: 0               |                                                        |                  | End Count: 99999                 | 99999                                                                                 |  |  |  |
| Le             | ading Zeroes: C            | ff                                                     |                  | Repeat: 0                        |                                                                                       |  |  |  |
| Co             | ount Trigger: Prir         | nt                                                     |                  | Counter Resets: (                | Dff                                                                                   |  |  |  |
| Counter        | Selects the u              | inique counter to be cust                              | tomize           | ed                               | Counter 1-4                                                                           |  |  |  |
| Incrementation | The counter<br>May be nega | will increment by this va<br>ative.                    | lue fo           | r each count.                    | -20 to 20                                                                             |  |  |  |
| Start Count    | The number                 | to begin counting from                                 |                  |                                  | 0-999999999                                                                           |  |  |  |
| End Count      | The number                 | to stop counting at.                                   |                  |                                  | 0-99999999                                                                            |  |  |  |
| Loading Zaraas | On                         | 0000001                                                |                  |                                  |                                                                                       |  |  |  |
| Leading Zeroes | Off                        | 1                                                      |                  |                                  |                                                                                       |  |  |  |
| Repeat         | How many t<br>incrementin  | imes to repeat the printe<br>g it                      | ed num           | nber before                      | 0-10000                                                                               |  |  |  |
| Count Trigger  | Print                      | The counter increases w                                | when t           | there is a Print                 |                                                                                       |  |  |  |
|                | Photocell                  | The counter increases w                                | when t           | there is a Print T               | rigger                                                                                |  |  |  |
|                | Off                        | The counter will never r<br>it will reset to 0 and cou | reset.<br>unt ag | It will print until<br>ain       | the counter reaches the maximum and then                                              |  |  |  |
| Counter Resets | Select                     | The counter will reset w value is changed.             | vhen t           | he message is se                 | elected, edited, or when the user define                                              |  |  |  |
|                | Print Off                  | The Printer High Voltag<br>Then will prevent the p     | e will<br>rinter | disable when the from coding any | e counter reachers the End Count value.<br>/ more product until the counter is reset. |  |  |  |

Print Mode

#### Normal

The printer will produce 1 print when a print trigger is provided.

#### Auto-Select Print

| The printer wi<br>pin states of J                                                                                                  | The printer will produce 1 print when a print trigger is provided. Message may be changed by using a PLC to control the pin states of J19 Aux Port on the CPU board. |  |  |  |  |  |  |  |  |
|----------------------------------------------------------------------------------------------------|----------------------------------------------------------------------------------------------------|--|--|--|--|--|--|--|--|
| Select Code Assigns the a number code to the message. This code must be duplicated in binary wire positions on select the message. |                                                                                                    |  |  |  |  |  |  |  |  |

#### The number associated on the Auto-Select Print page is linked to the state of J19.

| Pin Position | Function         | Pin Position | Function         |
|--------------|------------------|--------------|------------------|
| 1            | 24V              | 10           | MESSAGE SELECT 0 |
| 2            | MESSAGE SELECT 1 | 11           | MESSAGE SELECT 2 |
| 3            | MESSAGE SELECT 3 | 12           | MESSAGE SELECT 4 |
| 4            | MESSAGE SELECT 5 | 13           | MESSAGE SELECT 6 |
| 5            | MESSAGE SELECT 7 | 14           | GROUND           |

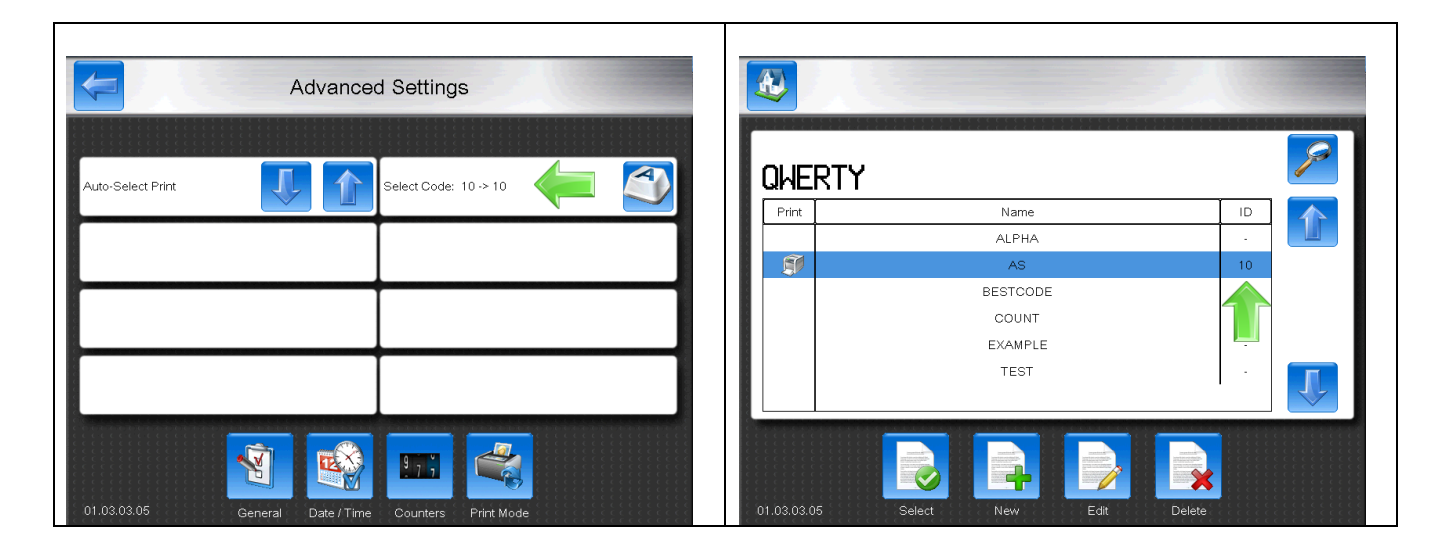

## BCD Table for 0-25

X means shorted to Pin 14, O means open to Pin 14.

|           | Pin | 5 | 13 | 4 | 12 | 3 | 11 | 2 | 10 |
|-----------|-----|---|----|---|----|---|----|---|----|
| ID Number |     |   |    |   |    |   |    |   |    |
| 0         |     | 0 | 0  | 0 | 0  | 0 | 0  | 0 | 0  |
| 1         |     | 0 | 0  | 0 | 0  | 0 | 0  | 0 | х  |
| 2         |     | 0 | 0  | 0 | 0  | 0 | 0  | х | 0  |
| 3         |     | 0 | 0  | 0 | 0  | 0 | 0  | х | х  |
| 4         |     | 0 | 0  | 0 | 0  | 0 | х  | 0 | 0  |
| 5         |     | 0 | 0  | 0 | 0  | 0 | х  | 0 | х  |
| 6         |     | 0 | 0  | 0 | 0  | 0 | х  | х | 0  |
| 7         |     | 0 | 0  | 0 | 0  | 0 | х  | х | х  |
| 8         |     | 0 | 0  | 0 | 0  | х | 0  | 0 | 0  |

|           | Pin | 5 | 13 | 4 | 12 | 3 | 11 | 2 | 10 |
|-----------|-----|---|----|---|----|---|----|---|----|
| ID Number | 13  | 0 | 0  | 0 | 0  | x | х  | 0 | х  |
|           | 14  | 0 | 0  | 0 | 0  | x | х  | х | 0  |
|           | 15  | 0 | 0  | 0 | 0  | x | х  | х | х  |
|           | 16  | 0 | 0  | 0 | х  | 0 | 0  | 0 | 0  |
|           | 17  | 0 | 0  | 0 | х  | 0 | 0  | 0 | х  |
|           | 18  | 0 | 0  | 0 | х  | 0 | 0  | х | 0  |
|           | 19  | 0 | 0  | 0 | х  | 0 | 0  | х | х  |
|           | 20  | 0 | 0  | 0 | х  | 0 | х  | 0 | 0  |
|           | 21  | 0 | 0  | 0 | х  | 0 | х  | 0 | х  |
|           | 22  | 0 | 0  | 0 | х  | 0 | х  | х | 0  |

|                 | Pin                                                                                                    | 5 | 13 | 4 | 12 | 3 | 11 | 2 | 10 |  | Pin | 5 | 13 | 4 | 12 | 3 | 11 | 2 | 10 |
|-----------------|----------------------------------------------------------------------------------------------------|---|----|---|----|---|----|---|----|--|-----|---|----|---|----|---|----|---|----|
| 9               |                                                                                                    | 0 | 0  | 0 | 0  | х | 0  | 0 | х  |  | 23  | 0 | 0  | 0 | х  | 0 | х  | х | х  |
| 10              |                                                                                                    | 0 | 0  | 0 | 0  | х | 0  | х | 0  |  | 24  | 0 | 0  | 0 | х  | х | 0  | 0 | 0  |
| 11              |                                                                                                    | 0 | 0  | 0 | 0  | х | 0  | х | х  |  | 25  | 0 | 0  | 0 | х  | х | 0  | 0 | х  |
| 12              |                                                                                                    | 0 | 0  | 0 | 0  | х | х  | 0 | 0  |  |     |   |    |   |    |   |    |   |    |
| For continued c | For continued counting, follow a simple Binary to Decimal Chart. The Decimal value corresponds to the ID Number. |   |    |   |    |   |    |   |    |  |     |   |    |   |    |   |    |   |    |

## Repeat Print

| The printer v | The printer will produce repeated print when a since print trigger is provided. |               |  |  |  |  |  |  |
|---------------|---------------------------------------------------------------------------------|---------------|--|--|--|--|--|--|
| Pitch         | Specifies the delay between repeated prints.                                    | 0-999,999,999 |  |  |  |  |  |  |
| Repeat        | How many times the print will occur for each print trigger                      | 0-10000       |  |  |  |  |  |  |

#### AutoPrint

| The printer will automatically print with or without a print trigger. The print trigger state for AutoPrint is based off of the Rise or Fall edge configured in Setup. |               |                                                                   |  |  |  |  |  |
|----------------------------------------------------------------------------------------------------|---------------|-------------------------------------------------------------------|--|--|--|--|--|
| Pitch                                                                                                    | Specifies the | the delay between repeated prints. 0-999,999,999                  |  |  |  |  |  |
| Delay                                                                                                    | On            | The delay value is reset each time the photocell state changes.   |  |  |  |  |  |
|                                                                                                    | Off           | The delay value is not-reset each time the phocell state changes. |  |  |  |  |  |

## Count Screen

|                                        |                 | Cancel                | C              | ounters              | Save                |  |
|----------------------------------------|-----------------|-----------------------|----------------|----------------------|---------------------|--|
| The count screen<br>keeps track of how |                 |                       |                |                      |                     |  |
| many prints and print triggers have    |                 | Product Count: 564421 |                | Print Count: 2299476 |                     |  |
| occurred.                              |                 | Counter 1: 2299476    |                | Counter 2: 2299476   |                     |  |
|                                        |                 | Counter 3: 2299476    |                | Counter 4: 2299476   |                     |  |
|                                        |                 |                       |                |                      |                     |  |
|                                        |                 |                       |                |                      |                     |  |
|                                        |                 | 01.04.00.00           |                |                      |                     |  |
| Product Count                          | This counter tr | racks how many prin   | nt triggers    | 0-999,999,999        |                     |  |
|                                        | have been reco  | eived from the Pho    | toeye          |                      |                     |  |
| Print Count                            | This counter tr | racks how many pri    | nts have       | 0-999,999,999        |                     |  |
|                                        | occurred.       |                       |                |                      |                     |  |
| Counter 1-4                            | These are setu  | ip in the message e   | ditor. See     | 0-999,999,999        |                     |  |
|                                        | Counters can b  | pe reset OR manual    | ly typed in us | ing the buttons ne   | xt to each counter. |  |

## Message Screen

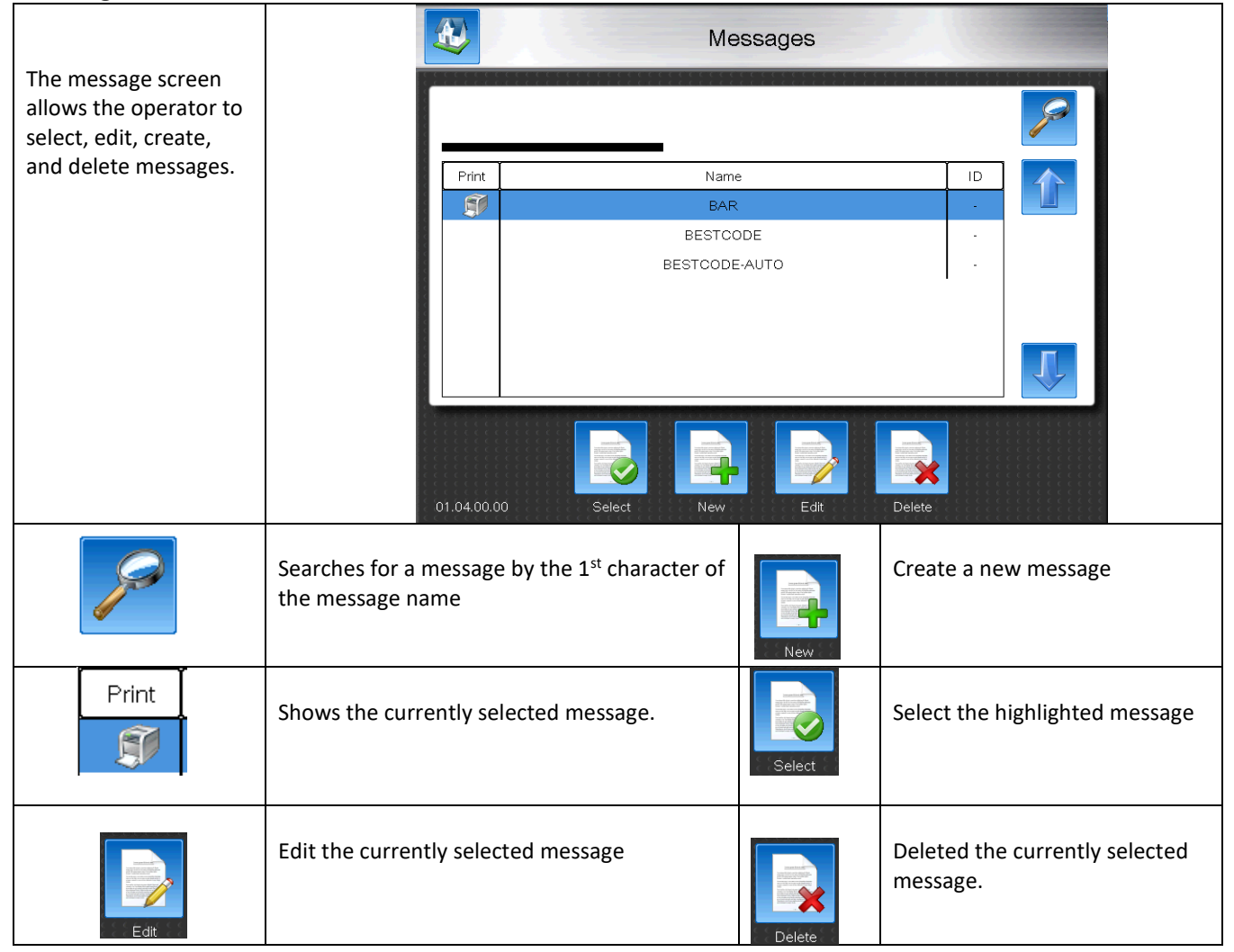

# Adjust Screen

The Adjust screen allows the operator to adjust message settings.

|          | Cancel                                    |                           | Ac            | ljust            |               | Save        |
|----------|-------------------------------------------|---------------------------|---------------|------------------|---------------|-------------|
|          |                                           |                           |               |                  |               |             |
|          | Width: 0                                  |                           |               | Height 8         |               |             |
|          | Delay: 0                                  |                           |               | Rotation: Normal |               |             |
|          | Speed: Ultra F                            | ast                       | <b></b>       | Pitch: 0         |               |             |
|          |                                           |                           |               |                  |               |             |
|          |                                           |                           |               |                  |               |             |
|          |                                           |                           |               |                  |               |             |
| Width    | Increases of                              | r decreases               | the length o  | f the            | 0-1000        |             |
|          | Increases of                              | stretching<br>r decreases | or shirnking  | the print        | <u> </u>      |             |
| Height   | increasing c                              | or decreasin              | 0-10          |                  |               |             |
|          | voltage field                             | 1 in the prir             | nthead.       |                  | <u> </u>      |             |
| Delay    | Increases or                              | r decreases               | 0-4,000,000,0 | 000              |               |             |
| •        | Potatos the                               | print trigge              |               |                  |               |             |
| Rotation | the product                               | tinection ti              | nat the print | appears on       | Normal, Mirro | or, Flip, M |
| Speed    | Used to inc                               | rease the m               | avimum nrir   | nt speed         | .1            |             |
| -        | Used to increase the maximum print speed. |                           |               |                  |               |             |
|          | Fast                                      | Best Qual                 | ity           |                  | Fastest       | Highe       |

### Speed Screen

The speed screen is used to help setup printing with or without a shaft encoder.

|                  | Cancel                                                                                   | Sp                                                                                                    | eed                                                             |                                                                 | Save                                      |                |
|------------------|------------------------------------------------------------------------------------------|----------------------------------------------------------------------------------------------------|-----------------------------------------------------------------|-----------------------------------------------------------------|-------------------------------------------|----------------|
|                  |                                                                                          |                                                                                                    |                                                                 |                                                                 |                                           |                |
|                  | Transport F<br>Max Print S<br>Actual Prin<br>Print Resol                                 | Frequency: 63.72 kHz<br>Speed: 13000 Rasters / s<br>t Speed: 12744 Rasters / s<br>ution: - drops / inch | Fast: 4901 R<br>Faster: 7080<br>Fastest: 1274<br>Ultra Fast: 13 | asters / s<br>Rasters / s<br>45 Rasters / s<br>4000 Rasters / s |                                           |                |
|                  | Line Speed                                                                               | ::-in/s                                                                                                 | Product Leng                                                    | yth: - inch                                                     |                                           |                |
|                  | Width: 0                                                                                 |                                                                                                    | Speed: Ultra                                                    | Fast                                                            |                                           |                |
|                  | 01.04.00.0                                                                               | o Adj                                                                                                   | iust                                                            |                                                                 |                                           |                |
| Line Speed       | If the line spe-<br>typed in here.                                                       | ed is known, it can be                                                                                  | 0-999,999,999 in / s                                            |                                                                 |                                           |                |
|                  | Press this button after entering a Product Length and the Line Speed will be calculated. |                                                                                                    |                                                                 |                                                                 |                                           |                |
| Product length   | The length in passes over th                                                             | inches where the product<br>ne photoeye.                                                                | 9,999,9                                                         | 99.99 in                                                        |                                           |                |
| Width            | Increases or d<br>the message b<br>the print                                             | ecreases the length of<br>by stretching or shirnking                                                    | 0-1000                                                          |                                                                 |                                           |                |
| Speed            | Used to increa                                                                           | ase the maximum print spe                                                                               | ed.                                                             | I                                                               |                                           |                |
|                  | Fast                                                                                     | Best Quality                                                                                            |                                                                 | Fastest                                                         | Higher Speed, OK C                        | luality        |
|                  | Faster                                                                                   | Faster than Fast, Good Q                                                                                | uality                                                          | Ultra-Fast                                                      | Fastest Print, Reada                      | able Code      |
| Print Resolution | With the Prod<br>of drops are p                                                          | luct Length and Line speed<br>resent in 1 inch of print. Id                                             | entered,<br>leally this                                         | the Print Resolution value should be                            | tion will tell you hov<br>between 40-100. | v many columns |

## "Warning: Actual exceeds max, print will stretch" prompt

The "Warning: Actual exceeds max, print will stretch" message will occur when the Actual Print speed is greater than the Max Print Speed. Increase the width value until the message goes away or use a faster speed.

Check on the Status screen to see if Missed Prints, Missed Encoder, or Missed Photo Eye are increasing. Continue to increase width and selecting faster print speed until these values stop incrementing.

| The clean screen allows the operator to perform Nozzle cleaning features on the | Back Clean                        |
|---------------------------------------------------------------------------------|-----------------------------------|
| machine.                                                                        | Printhead Clean Back Flush Nozzle |
|                                                                                 | 01.04.00.00                       |

## Setup Screen

|                                                                     | A            | Setup: General 05/10/2018                                                                                |  |  |  |  |
|---------------------------------------------------------------------|--------------|----------------------------------------------------------------------------------------------------|--|--|--|--|
|                                                                     |              |                                                                                                    |  |  |  |  |
| The setup screen is used for setting up the machine                 | Nam          | ame: bestCode Keyboard 1: Basic                                                                          |  |  |  |  |
| languages, date/time,<br>peripherals, networking,<br>and passwords. | Brig         | ightness: 8 Keyboard 2: None                                                                             |  |  |  |  |
|                                                                     | Mea          | easure: Imperial Keyboard 3: None                                                                        |  |  |  |  |
|                                                                     | Lang         | Inguage: Default Keyboard 4: None                                                                        |  |  |  |  |
|                                                                     | 01.C         | .04.00.00 General Date / Time Peripherals Network Password                                               |  |  |  |  |
|                                                                     | Name         | Give a unique name to the Printer. Often specific to the line the machine is operating on                |  |  |  |  |
|                                                                     | Brightness   | Brightness of the Touch Screen. Can be     1-9       increased or decreased by preference.     1-9       |  |  |  |  |
|                                                                     | Measure      | Selects Imperial or Metric measurement Imperial or Metric                                                |  |  |  |  |
|                                                                     |              | units. Changes units used when calibrating the width using the Speed Screen.                             |  |  |  |  |
|                                                                     | Language     | Selects the Language file to use on the Printer. Automatically populates                                 |  |  |  |  |
|                                                                     | Keyboard 1-4 | all of the fields in the printer with the language selected.                                             |  |  |  |  |
|                                                                     |              | Up to 4 keyboards can be used. Press the Globe button<br>on any keyboard to change to the next Keyboard. |  |  |  |  |

## Date / Time

|                | Setup: D                                                                                      | ate / Time                | 14:27:38<br>08/06/2018 |  |  |  |
|----------------|-----------------------------------------------------------------------------------------------|---------------------------|------------------------|--|--|--|
|                |                                                                                               |                           |                        |  |  |  |
|                | Date: 08/06/2018                                                                              | Format MMDDYYYY           |                        |  |  |  |
|                | Time: 14:27:38                                                                                | Week Start: ISO Week Date |                        |  |  |  |
|                | Program Codes                                                                                 | Lunar Calendar: None      |                        |  |  |  |
|                |                                                                                               |                           |                        |  |  |  |
|                | 01.04.01.BA General Date/Time Peri                                                            | pherals Network Password  |                        |  |  |  |
| Date           | Sets the date                                                                                 |                           |                        |  |  |  |
| Format         | Sets the format that the date is displayed                                                    |                           |                        |  |  |  |
| Time           | Sets the time                                                                                 |                           |                        |  |  |  |
| Week Start     | Sets the day of the week to associate week codes to (I.E Sunday = 1, Monday =2, or Monday =1, |                           |                        |  |  |  |
|                | Tuesday = 2)                                                                                  |                           |                        |  |  |  |
| Program Codes  | Setup up programmable values to use                                                           | in Autocode fields in th  | e message.             |  |  |  |
| Lunar Calendar | Allows use of the Hirji Lunar Calender v                                                      | with Hirji Offset.        |                        |  |  |  |

## Network

|                |                                                                                                  | Setup:                         | Network                                                | 11:20:30<br>05/10/2018 |                       |  |
|----------------|--------------------------------------------------------------------------------------------------|--------------------------------|--------------------------------------------------------|------------------------|-----------------------|--|
|                |                                                                                                  |                                |                                                        |                        |                       |  |
|                | Configu                                                                                          | ure: Static                    | IP Address: 192.168.1.21                               |                        |                       |  |
|                | Г                                                                                                |                                | Network Mask: 255.255.255.0                            |                        |                       |  |
|                |                                                                                                  |                                | Connection: None<br>Bytes Received: 0<br>Bytes Sent: 0 | *                      |                       |  |
|                | Г                                                                                                |                                |                                                        |                        |                       |  |
|                | 01.04.0                                                                                          | 00.00 General Date / Time Perl | pherals Network Password                               |                        |                       |  |
| Configure      | Static                                                                                           | IP address is defined by       | operator                                               |                        |                       |  |
|                | DHCP                                                                                             | IP address is assigned by      | y the network                                          |                        |                       |  |
| IP Address     | Displays the s                                                                                   | system IP address assigned     | d by operator or netw                                  | ork.                   |                       |  |
| Network Mask   | Displays the system Network Mask assigned by operator or network.                                |                                |                                                        |                        |                       |  |
| *              | Disconnects from any established network. Prevents data transfer via ethernet.                   |                                |                                                        |                        |                       |  |
| Connection     | Establishes where a connection is present between a remote device and the Printer.               |                                |                                                        |                        |                       |  |
| Bytes Received | Logs how many bytes of data has been received by the Printer. Helpful in diagnosing lost data or |                                |                                                        |                        |                       |  |
|                | remote comm                                                                                      | nands.                         |                                                        |                        |                       |  |
| Bytes Sent     | Logs how mu                                                                                      | ch data has been sent fro      | m the Printer to the re                                | emote device.          | Helpful is diagnosing |  |
|                | lost confirma                                                                                    | tion or data requests fron     | n the remote device.                                   |                        |                       |  |

#### Peripherals

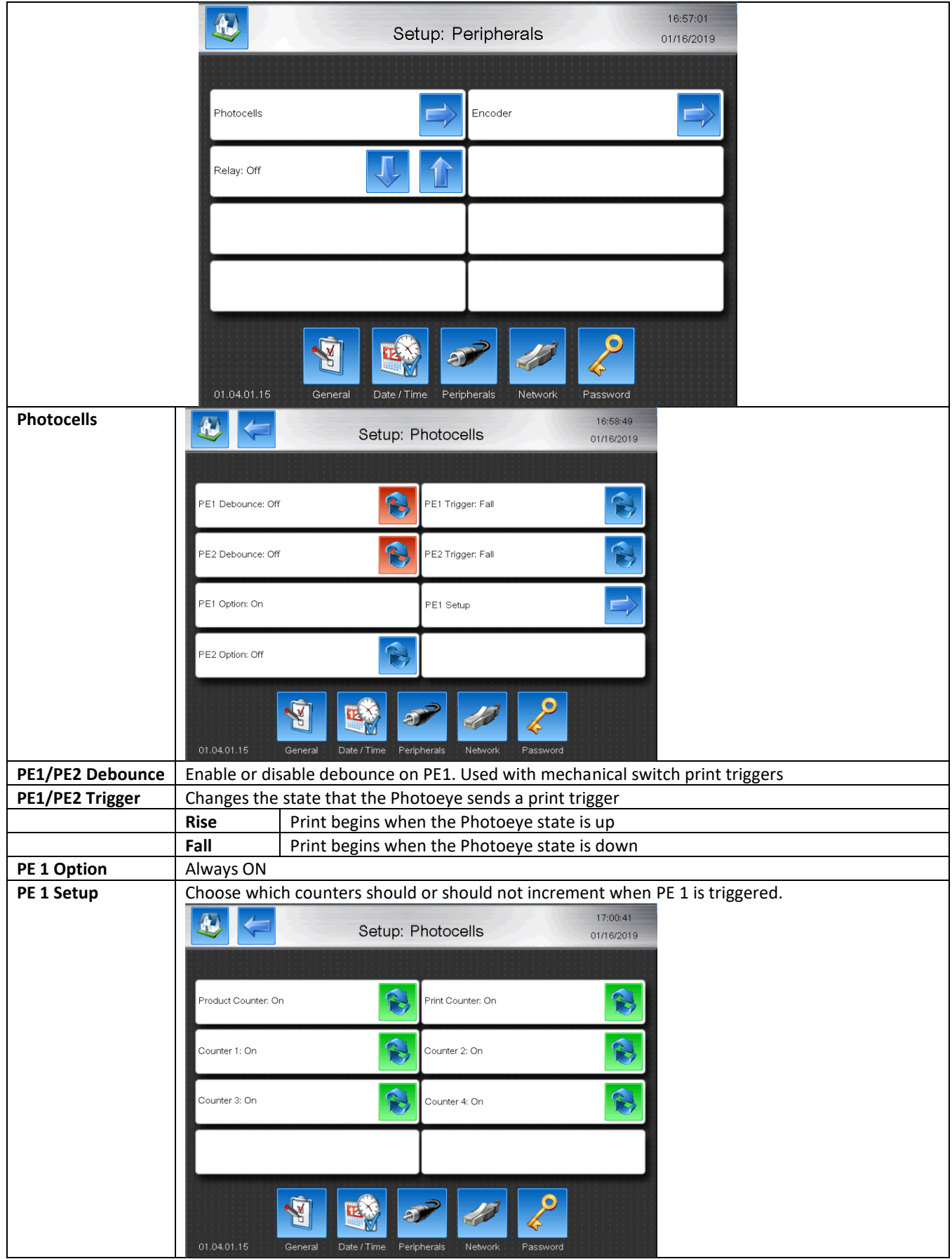

|             | Enable or disable use of the 2 <sup>nd</sup> Destacys |        |                                                                                         |                      |                           |                   |                                |  |  |
|-------------|-------------------------------------------------------|--------|-----------------------------------------------------------------------------------------|----------------------|---------------------------|-------------------|--------------------------------|--|--|
| PE 2 Option | Enable or d                                           | isabl  | sable use of the 2 <sup>nd</sup> Photoeye                                               |                      |                           |                   |                                |  |  |
|             | Off                                                   | Sigi   | Signals sent to PE 2 have no action                                                     |                      |                           |                   |                                |  |  |
|             | Reverse                                               | Sigi   | Signals sent to PE 2 are a print trigger, but the print direction is reversed. Used for |                      |                           |                   |                                |  |  |
|             | Trigger                                               | trav   | raverse printing where head moves in 2 directions.                                      |                      |                           |                   |                                |  |  |
|             | Mirror                                                | Wh     | en the                                                                                  | PE 2 signal is held  | high, the print di        | rection is n      | nirrored. Used for traverse    |  |  |
|             | Direction                                             | prir   | nting w                                                                                 | here head moves      | in 2 directions.          |                   |                                |  |  |
|             | Flip                                                  | Wh     | en the                                                                                  | PE 2 signal is held  | high, the print di        | rection is f      | lipped. Used for traverse      |  |  |
|             | Direction                                             | prir   | nting w                                                                                 | here head moves      | in 2 directions.          |                   |                                |  |  |
|             | Counter                                               | Wh     | en the                                                                                  | PE signal is receiv  | ed, the Counters          | enabled in        | the Counter Setup will be      |  |  |
|             | Reset                                                 | res    | et to th                                                                                | e defined start va   | lue.                      |                   |                                |  |  |
|             |                                                       | PE2    | 2                                                                                       | Select which cou     | nters will be rese        | t when PE2        | 2 is triggered.                |  |  |
|             |                                                       | Set    | etup                                                                                    |                      |                           |                   |                                |  |  |
|             |                                                       |        |                                                                                         |                      |                           |                   |                                |  |  |
|             |                                                       |        |                                                                                         |                      |                           |                   |                                |  |  |
|             |                                                       |        |                                                                                         | Product Counter: Off | Prin                      | t Counter: Off    |                                |  |  |
|             |                                                       |        |                                                                                         | Counter 1: Off       | Col                       | nter 2: Off       | 8                              |  |  |
|             |                                                       |        |                                                                                         | Counter 3: Off       | Col                       | inter 4: Off      | 8                              |  |  |
|             |                                                       |        |                                                                                         | Print Interrupt: Off | 8                         |                   |                                |  |  |
|             |                                                       |        |                                                                                         |                      |                           |                   |                                |  |  |
|             |                                                       |        |                                                                                         |                      |                           | 11                | 2                              |  |  |
|             |                                                       |        |                                                                                         | 01.04.01.15 Gener    | al Date / Time Perinberal | s Network         | Password                       |  |  |
|             |                                                       |        |                                                                                         |                      | ar Dater fine respicta    |                   | 2334710                        |  |  |
|             |                                                       |        |                                                                                         | Drint Intorunt       | Whon DE 2 signs           |                   | d the currently printing code  |  |  |
|             |                                                       |        |                                                                                         | Finit interupt       | is interunted im          | modiatoly         | the currently printing code    |  |  |
|             | Count                                                 | W/h    | en PF 2                                                                                 | signal is received   | the Counters en           | abled in th       | e Counter Setup will           |  |  |
|             | Trigger                                               | inc    | rement                                                                                  |                      | , the counters en         |                   | le counter setup win           |  |  |
| Encoder     | Enable or d                                           | lisahl | e the u                                                                                 | se of a encoder      |                           |                   |                                |  |  |
| Lincouer    | Multiply                                              | 13001  | Lised to artifically create more pulses per                                             |                      |                           | · 2v              | Increases encoder              |  |  |
|             | wattpry                                               |        | revolution. Helpful at high speeds                                                      |                      |                           | 2.4               | resolution by 2x               |  |  |
|             |                                                       |        | revolution. Helpful at high speeds                                                      |                      | ¥4                        | Increases encoder |                                |  |  |
|             |                                                       |        |                                                                                         |                      |                           | 74                | resolution by Ax               |  |  |
|             |                                                       |        |                                                                                         |                      |                           | vo                | Increases encoder              |  |  |
|             |                                                       |        |                                                                                         |                      |                           | 70                | increases encoder              |  |  |
|             |                                                       |        |                                                                                         |                      |                           | V1C               |                                |  |  |
|             |                                                       |        |                                                                                         |                      |                           | X10               | increases encoder              |  |  |
|             | Directional                                           |        | <b>F</b> ield <b>a</b>                                                                  |                      |                           | :                 | resolution by 16x              |  |  |
|             | Directional                                           |        | Encoo                                                                                   | ier only sends puls  | ses when moving           | in a forwar       | a or reverse direction. Should |  |  |
|             |                                                       |        | be use                                                                                  | ed when encoder      | ld not occur              | irs or appli      | cations where the conveyor     |  |  |
| Relay       | Allows the                                            |        | f the P                                                                                 |                      | ort to control ma         | chinary avt       | ernal to the Printer           |  |  |
| nelay       |                                                       | uset   |                                                                                         | elay on J19 AUX P    |                           | chinely ext       |                                |  |  |
|             | Dowor                                                 |        | M/hor                                                                                   | the Drinter is new   | vered on the Bal          |                   | circuit                        |  |  |
|             | Print On                                              |        | When                                                                                    | the High Veltane     | is onabled (let an        |                   | he Bolow in closed sizewit     |  |  |
|             | Print Un                                              |        | when                                                                                    | the HV is disable    | is enabled (Jet Or        | i, HV UN), T      | the Circuit will apar          |  |  |
|             | Mansing                                               |        | when                                                                                    |                      |                           | is stopped        | , the circuit will open.       |  |  |
|             | vvarning                                              |        | vvnen                                                                                   | a vvarning (yello)   | w) occurs on scree        | en, the Kela      | ay will be closed circuit.     |  |  |
|             |                                                       |        | when                                                                                    | a Fault (Red) occ    | urs on screen, the        | e Relay will      | be ciosed circuit.             |  |  |
|             | Relay wirin                                           | g info | information can be found <u>here</u>                                                    |                      |                           |                   |                                |  |  |

#### Password

| Up to 8 user passwords can be created to control what functions can be performed on the machine by the operator. |                                                                                                    |                                                                      |                                                                                |  |  |  |  |
|----------------------------------------------------------------------------------------------------|----------------------------------------------------------------------------------------------------|----------------------------------------------------------------------|--------------------------------------------------------------------------------|--|--|--|--|
|                                                                                                    | Setup: Password                                                                                                    |                                                                      | Setup: Password                                                                |  |  |  |  |
|                                                                                                    |                                                                                                    |                                                                      |                                                                                |  |  |  |  |
| Password: ADMINPASS1                                                                                             | Password: ADMINPASS2                                                                                               | Ме                                                                   | ssage Select New/Edit/Delete Counters                                          |  |  |  |  |
| Password: ADMINPASS3                                                                                             | Password: ADMINPASS4                                                                                               | Ser                                                                  | vice Setup Ink                                                                 |  |  |  |  |
| Password: ADMINPASS5                                                                                             | Password: ADMINPASS8                                                                                               | Adj                                                                  | ust Clean Makeup                                                               |  |  |  |  |
| Password: ADMINPASS7                                                                                             | Password: ADMINPASS8                                                                                               | Sta                                                                  | rt / Stop Print On/Off Power                                                   |  |  |  |  |
| Gener                                                                                                    | al Date/Time Peripherals Network Password                                                                          |                                                                      |                                                                                |  |  |  |  |
| Password: AD                                                                                                    |                                                                                                    | All functionality is disabled when if the operator is not logged in. |                                                                                |  |  |  |  |
| 1 2330010. 710                                                                                                   |                                                                                                    | If a box is no<br>perform tha                                        | ot checked, the operator will not be able to function when they are logged in. |  |  |  |  |
|                                                                                                    | Use this button to create the Password. This name will need to be entered to login to access the checked features. |                                                                      | Use this button to enter into the Password checkbox menu.                      |  |  |  |  |

## Service Screen

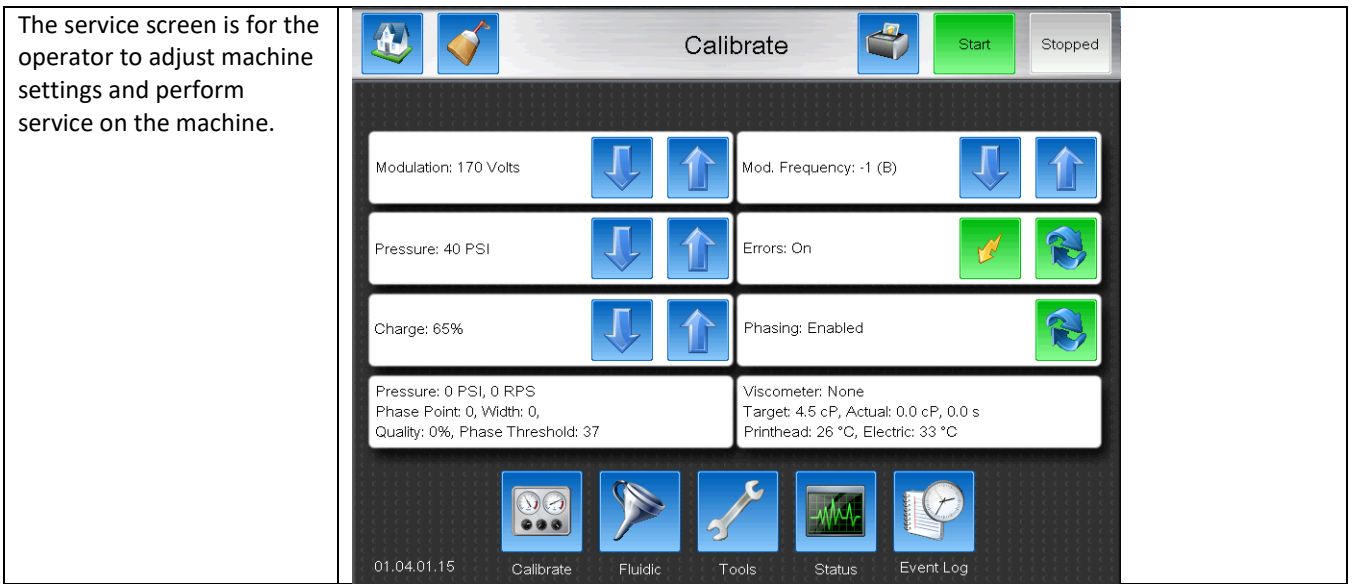

### Calibrate

| Modulation          | Controls the amount of voltage ap              |                                  | age applied to the | See here for normal modulation values |                                               |  |
|---------------------|------------------------------------------------|----------------------------------|--------------------|---------------------------------------|-----------------------------------------------|--|
|                     | drop                                           | Irop generator to produce drops. |                    |                                       | by machine type.                              |  |
| Pressure            | Increases or decreases the Pressure Set point. |                                  |                    | ressure Set point.                    | See <u>here</u> for normal Pressure values by |  |
|                     |                                                |                                  |                    |                                       | machine type.                                 |  |
| Charge              | Incre                                          | ease or decrea                   | ses the Ch         | arge Set point.                       | See <u>here</u> for normal Charge values by   |  |
|                     |                                                |                                  |                    |                                       | machine type.                                 |  |
| Mod. Frequency      | Cont                                           | rols the freque                  | ency of th         | e voltage applied                     | See <u>here</u> for normal modulation values  |  |
|                     | to th                                          | ie drop genera                   | tor                |                                       | by machine type.                              |  |
| Errors              | Disa                                           | bles ability for                 | errors to          | occur while the jet i                 | s running. Will only operate in this mode     |  |
|                     | for 3                                          | 0 minutes.                       | 1                  |                                       |                                               |  |
|                     |                                                | ~                                |                    |                                       |                                               |  |
|                     | ~                                              |                                  | Enables            | / Disables the high                   | voltage in the printhead.                     |  |
|                     | V.                                             | 5                                |                    |                                       |                                               |  |
|                     |                                                |                                  | 6.1                |                                       |                                               |  |
| Phasing             | Disa                                           | bles the phasir                  | ng of the c        | rops. Will only oper                  | rate in this mode for 30 minutes.             |  |
|                     |                                                | Pressure                         |                    |                                       |                                               |  |
|                     | Jet<br>Off                                     | Phase Point                      |                    | 0                                     |                                               |  |
|                     |                                                | Phase Whath                      |                    | 0                                     |                                               |  |
|                     |                                                | Quality                          |                    | 12 20                                 |                                               |  |
|                     |                                                | Viscometer                       |                    | 13-39<br>Nono                         |                                               |  |
|                     |                                                | Taraet                           |                    | A 5 cP                                |                                               |  |
|                     |                                                | Actual                           |                    |                                       |                                               |  |
|                     |                                                | Printhead                        |                    | 0.60 Cl , 0.03                        |                                               |  |
|                     |                                                | Floctric                         |                    | 0-600                                 |                                               |  |
|                     |                                                |                                  |                    | 40 PSI. 23 RPS (+/- 5 RPS)            |                                               |  |
| Preview Information |                                                | i i cosurc                       |                    | Or                                    |                                               |  |
|                     |                                                |                                  |                    | 50 PSI, 24 RPS (+/- 5 RPS)            |                                               |  |
|                     |                                                | Phase Point                      |                    | 0-16                                  |                                               |  |
|                     |                                                | Phase Width                      |                    | 7-9                                   |                                               |  |
|                     |                                                | Quality                          |                    | 90-100%                               |                                               |  |
|                     | Jet                                            | Phase Thresh                     | hold               | 13-39                                 |                                               |  |
|                     | On                                             | Viscometer                       |                    | See Status Screen                     |                                               |  |
|                     |                                                | Target                           |                    | 4.5 cP                                |                                               |  |
|                     |                                                | Actual                           |                    | 0.0cP, 0.0s                           |                                               |  |
|                     |                                                |                                  |                    | 2.5-6.0cP, 45.0-11                    | 5s                                            |  |
|                     |                                                | Printhead                        |                    | 0-60C                                 |                                               |  |
|                     |                                                | Electric                         |                    | 0-60C                                 |                                               |  |

### Fluidic

| The Fluidic screen is used valve and pump function       | l for testing                                   |                                                     | Fluidic Test                  | Stop                   |  |  |
|----------------------------------------------------------|-------------------------------------------------|-----------------------------------------------------|-------------------------------|------------------------|--|--|
| Enabling each value shou audible click.                  | ıld cause an                                    | Actual: 0PSI<br>Run Pump Target 40<br>Actual: 0 RPS | Valve1 - Printhead            |                        |  |  |
| Note: Valve 1 – Printhead<br>when activated and de-a     | d will click<br>ctivated                        | Valve2 - Flush                                      | Valve3 - Bleed                |                        |  |  |
| since it is a 3 way. Listen<br>Clack when cycling the va | for a Click-<br>alve on and                     | Valve4 - Gutter                                     | Valve5 - Viscometer           |                        |  |  |
| off.<br>Valve Troubleshooting Here                       |                                                 | Valve6 - Tank Makeup                                | Valve7 - Add Makeup           |                        |  |  |
|                                                          |                                                 |                                                     |                               | 2                      |  |  |
|                                                          |                                                 | 01.04.00.BV Calibrate Flu                           | uidic Tools Status Event      | Log                    |  |  |
| Run Pump                                                 | Pressing up and                                 | d down causes the pump to tu                        | Irn. Actual pressure and actu | ual RPS are displayed. |  |  |
| Valve 1 – Printhead                                      | Activates and de-activates the printhead valve. |                                                     |                               |                        |  |  |
| Valve 2 – Flush                                          | Activates and de-activates the Flush valve.     |                                                     |                               |                        |  |  |
| Valve 3 – Bleed                                          | Activates and de-activates the Bleed valve.     |                                                     |                               |                        |  |  |
| Valve 4 – Gutter                                         | Activates and de-activates the Gutter valve.    |                                                     |                               |                        |  |  |
| Valve 5 – Viscometer                                     | Activates and d                                 | le-activates the Viscometer va                      | alve.                         |                        |  |  |
| Valve 6 – Tank Makeup                                    | Activates and d                                 | le-activates the Tank Makeup                        | valve.                        |                        |  |  |
| Valve 7 – Add Makeup                                     | Activates and d                                 | de-activates the Add Makeup                         | valve.                        |                        |  |  |

## Tools

|                 | То                                   | ols                                                         |
|-----------------|--------------------------------------|-------------------------------------------------------------|
|                 |                                      |                                                             |
|                 | Backup                               | Restore                                                     |
|                 |                                      | Firmware Update                                             |
|                 |                                      |                                                             |
|                 | Technician                           |                                                             |
|                 | 01.04.01.04 Calibrate Fluidic To     | ols Status Event Log                                        |
| Backup          | Backs up all system files to a USB s | tick. Stick must be FAT32 format. Used for creating backups |
| Restore         | Restores up all system files from a  | USB stick. Stick must be FAT32 format. Used for restoring   |
| Firmware Update | Used to load software via USB only   | y. Not recommended.                                         |
| Technician      | Accesses technician tools. Must be   | e logged in using Technician Level Password.                |

BestCode Next Series 8 Technical Manual

The Technician screens are locked by the technician level password and should only be accessed by trained technicians.

The features in this area are used to modify high level printer functions and perform tasks that are not necessary for daily operator use.

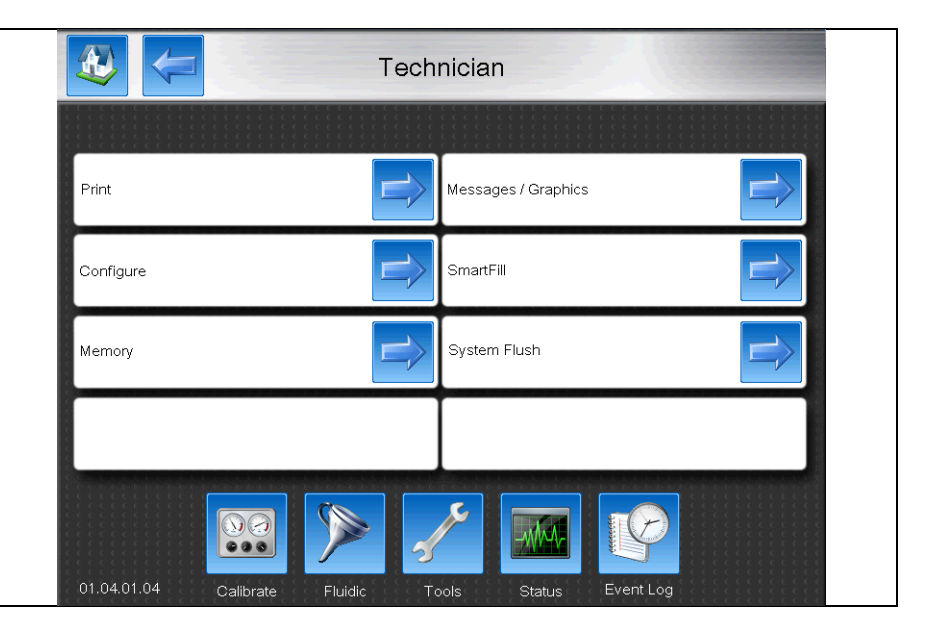

#### Print

| Print features are used to<br>modify high level functions   |                                                                                                    | Tech                                                                                               | nician                                                                                                    |  |
|-------------------------------------------------------------|----------------------------------------------------------------------------------------------------|----------------------------------------------------------------------------------------------------|----------------------------------------------------------------------------------------------------|--|
| start/stop.                                                 | Flight Time: 1000                                                                                            |                                                                                                    | Reset Phase Threshold                                                                                                    |  |
|                                                             | Flush: Enabled                                                                                               |                                                                                                    | Ink Stir: Disabled                                                                                                    |  |
|                                                             | Phase Point: Auto                                                                                            |                                                                                                    |                                                                                                    |  |
|                                                             |                                                                                                    |                                                                                                    |                                                                                                    |  |
|                                                             | 01.04.01.04                                                                                                  | Calibrate Fluidic To                                                                               | ools Status Event Log                                                                                                    |  |
| Flight Time Adjusts the application 4700 is star be necessa | inherent time delay betw<br>s where print placement<br>adard when the printhea<br>ry to get print perfect be | ween print request and<br>must be exact while th<br>d is ¼" away from the<br>tween low and high sp | d print occurring. This is critical in<br>he conveyor is moving at variable speeds.<br>product being printed on. Adjustment will<br>peeds. Encoder is required. |  |
| Flush                                                       | Enabled                                                                                                    |                                                                                                    | Disabled                                                                                                    |  |
| The system                                                  | will perform Clean                                                                                           | Disables Clean starts and stops. All starts / stops will be quick                                  |                                                                                                    |  |
| Starts and Starts                                           | Stops when using the                                                                                         | start / stop. Recommended for Food Grade and Ethanol based                                         |                                                                                                    |  |
| Start/Stop                                                  | let buttons on the                                                                                           | on the inks.                                                                                       |                                                                                                    |  |
| nome scree                                                  | en.                                                                                                    |                                                                                                    |                                                                                                    |  |
| Phase Point<br>Drinter will                                 | AULO                                                                                                    | Forces a phase set p                                                                               | 0-10                                                                                                    |  |
| Philter will                                                | t This is the default                                                                                        | phase issues                                                                                       | oint between 0-16. Osed for diagnosing                                                                                                    |  |
| setting and                                                 | should always be                                                                                             | pilase issues.                                                                                     |                                                                                                    |  |
| used                                                        | Should diways be                                                                                             |                                                                                                    |                                                                                                    |  |
| Reset Phase If the Phase                                    | e Threshold is less than 1                                                                                   | 0 or above 40. this but                                                                            | ton can be used to set it back to an                                                                                                    |  |
| Threshold acceptable                                        | point.                                                                                                    |                                                                                                    |                                                                                                    |  |

| Ink Stir | Enabled                                                                                                    | Disabled                                                   |
|----------|----------------------------------------------------------------------------------------------------|------------------------------------------------------------|
|          | Periodically circulates ink through<br>the system, as long as the<br>machine is powered on. Used for<br>88SOP, 88SHSOP systems and<br>recommended for freezer<br>applications. Requires machine to<br>never be powered off. | No automatic ink stirring will occur while the jet is off. |

## Configure

| The Configu                 | re screen is used for                                               | <b>&amp;</b>                                                   |                                                         | Fechr | nician                                       |  |
|-----------------------------|---------------------------------------------------------------------|----------------------------------------------------------------|---------------------------------------------------------|-------|----------------------------------------------|--|
| high level m                | odification of the                                                  |                                                                |                                                         |       |                                              |  |
| usable font<br>operation, a | range, system<br>ind various calibration                            | Hardware Generation: 1                                         |                                                         |       | MAC Address: 70:b3:d5:e3:f2:f0               |  |
| options.                    | options.                                                            |                                                                |                                                         | N     | Backlight Frequency: 10                      |  |
|                             |                                                                     | Cooling Method                                                 | d: Fan Cooling                                          | N     | Counter Setup: Reset                         |  |
|                             |                                                                     |                                                                |                                                         |       | Screen Calibrate                             |  |
|                             |                                                                     | 01.04.01.04                                                    | Calibrate Fluidic                                       | То    | bols Status Event Log                        |  |
| Locale                      | BestCode                                                            |                                                                | China                                                   |       |                                              |  |
|                             | Uses Fonts and Keyboards f                                          | or all                                                         | Uses Fonts and Keyboards specific for Chinese character |       |                                              |  |
| Casling                     | languages except Chinese.                                           |                                                                | printing.                                               |       |                                              |  |
| Method                      | Fan Cooling                                                         | Fan Cooling                                                    |                                                         |       | Duai Cooling                                 |  |
| Method                      | System is cooled using the                                          | System is                                                      | cooled using the                                        | S     | System has both a fan and -DRY kit and will  |  |
|                             | standard installed Fan.                                             | BestCode                                                       | - DRY kit. fault when one or the other fails.           |       |                                              |  |
| MAC                         | See resource here: https://e                                        | en.wikipedia.c                                                 | org/wiki/MAC add                                        | ress  |                                              |  |
| Address:                    |                                                                     |                                                                |                                                         |       |                                              |  |
| Backlight<br>Frequency      | Adjusts the Frequency of th                                         | e Backlight fo                                                 | r the Display. Used                                     | to re | duce display flicker. <b>10</b> is standard. |  |
| Counter                     | Reset                                                               |                                                                |                                                         | Menu  |                                              |  |
| Jetup                       | Changes the behavior of the                                         | When Counter Setup is set to Menu, pressing the Counter button |                                                         |       |                                              |  |
|                             | button on the Home Screen                                           | will open the normal counter screen.                           |                                                         |       |                                              |  |
|                             | Product Count<br>28<br>Print Count<br>0                             | 97;<br>Count                                                   |                                                         |       |                                              |  |
|                             | When the counter button is<br>counters in the current mes<br>reset. | pressed, all<br>sage will be                                   |                                                         |       |                                              |  |
| Screen<br>Calibrate         | Opens the screen calibration                                        | n screen.                                                      |                                                         |       |                                              |  |

| Memory                                |                                                                                                    |                                                       |                     |            |                          |                |         |  |
|---------------------------------------|----------------------------------------------------------------------------------------------------|-------------------------------------------------------|---------------------|------------|--------------------------|----------------|---------|--|
|                                       |                                                                                                    |                                                       |                     | Tech       | nician                   |                |         |  |
| The Memory scree                      | The Memory screen is used to<br>modify what the system<br>remembers and also to correct                           |                                                       |                     |            |                          |                |         |  |
| modify what the s<br>remembers and al |                                                                                                    |                                                       | me: 74.44           |            | Clear Power On Time: 348 | .47            |         |  |
|                                       | enory.                                                                                                    | Clear Doc Total: 23                                   |                     |            |                          |                |         |  |
|                                       |                                                                                                    |                                                       |                     |            | Validate USB             |                |         |  |
|                                       |                                                                                                    | Restore Factory De                                    | faults              |            | Format Memory            |                |         |  |
|                                       |                                                                                                    | 01.04.01.15                                           | Calibrate Fluidic   | Tc         | ools Status Ev           | ent Log        |         |  |
| Clear Pump Run                        | Resets the tim                                                                                                    | ne counter for pum                                    | p run time. Usefu   | l for tota | al time that the printe  | er has run the | e pump. |  |
| Clear Doc Total                       | Resets the counter on the total number of messages that the printer has printed. Used mainly for rental purposes. |                                                       |                     |            |                          |                |         |  |
| <b>Restore Factory</b>                | Restore the machine to Factory Default. BestCode USB stick with correct Firmware Version must be                  |                                                       |                     |            |                          |                |         |  |
| Defaults                              | installed.                                                                                                    |                                                       |                     |            |                          |                |         |  |
|                                       | Resets the Calibration values (Modulation, Pressure, Charge), Deletes all Messages and Graphics,                  |                                                       |                     |            |                          |                |         |  |
|                                       | Resets the Setup (Date/Time, Name, Keyboards, Language, Peripheral Settings, Network, and                         |                                                       |                     |            |                          |                |         |  |
| Clear Power On                        | Resets the tim                                                                                                    | he counter for now                                    | er on time          |            |                          |                |         |  |
| Time                                  |                                                                                                    |                                                       | e. on time.         |            |                          |                |         |  |
| Validate USB                          | Scans the cur                                                                                                    | rently installed USB                                  | stick for file erro | rs. Use t  | his feature to confirn   | n files on the | USB are |  |
|                                       | correct before                                                                                                    | e performing <b>Form</b>                              | at Memory.          |            |                          |                |         |  |
| Format Memory                         | Re-installs me                                                                                                    | Re-installs memory files from the BestCode USB stick. |                     |            |                          |                |         |  |

| The Messages / Gr<br>used to update an   | aphics screen is<br>d delete all of | Technician          |                         |                                                |  |  |  |
|------------------------------------------|-------------------------------------|---------------------|-------------------------|------------------------------------------------|--|--|--|
| the messages on t                        | he machine.                         |                     |                         |                                                |  |  |  |
| Also used to modif<br>feature in the mes | fy snapping<br>sage editor.         | Update Messa        | ages E                  | Delete All Messages                            |  |  |  |
|                                          |                                     | Editor Snappir      | ng: Off                 | Delete All Graphics                            |  |  |  |
|                                          |                                     |                     |                         |                                                |  |  |  |
|                                          |                                     |                     |                         |                                                |  |  |  |
|                                          |                                     | 01.04.01.04         | Calibrate Fluidic       | Tools Status Event Log                         |  |  |  |
| Update                                   | Updates messag                      | es from previous    | Firmware versions. If t | hey are compatible, they will be updated       |  |  |  |
| Messages                                 | and moved into                      | the current Firmw   | vare Version folder.    |                                                |  |  |  |
|                                          | Restore function                    | n must be perform   | ed afterwards to load   | them in to the printer.                        |  |  |  |
| Delete All                               | Deletes all of the                  | e messages on the   | e Printer.              |                                                |  |  |  |
| Messages                                 |                                     |                     | r                       |                                                |  |  |  |
| Editor Snapping                          | ditor Snapping On                   |                     |                         | Off                                            |  |  |  |
|                                          | Uses the recomm                     | mended Font         | Allows maximum flex     | xibility in the message editors, allows row by |  |  |  |
|                                          | positioning insid                   | e the message       | row positioning on th   | he Font.                                       |  |  |  |
|                                          | editor. Helpful fo                  | or quickly          |                         |                                                |  |  |  |
|                                          | creating multi-li                   | ne print.           | • .                     |                                                |  |  |  |
| Delete All                               | Deletes all of the                  | e graphics on the p | printer.                |                                                |  |  |  |
| Graphics                                 |                                     |                     |                         |                                                |  |  |  |

| The SmartFill screen is used to Test |                                                                                                    | Technician                       |           |                                                       |   |  |
|--------------------------------------|----------------------------------------------------------------------------------------------------|----------------------------------|-----------|-------------------------------------------------------|---|--|
| SmartFill labels, set                | system ink type,                                                                                                    |                                  |           |                                                       |   |  |
| performing Ink Filte                 | r Maintenance.                                                                                                    | Test Ink Tag                     |           | Test Filter Tag                                       |   |  |
|                                      |                                                                                                    | Test Makeup Tag                  |           | Read Filter Tag                                       |   |  |
|                                      |                                                                                                    | Commission System                |           |                                                       |   |  |
|                                      |                                                                                                    |                                  |           | 51-0001-01: Ink, MEK Black<br>52-0001-01: Makeup, MEK |   |  |
|                                      |                                                                                                    | 01.04.01.04 Calibrate Flui       | idic T    | ools Status Event Log                                 |   |  |
| Test Ink Tag                         | Read the data on an Ir                                                                                                    | nk SmartFill label without des   | stroying  | the label data. Used to test Ink SmartFill            | I |  |
|                                      | labels, or confirming t                                                                                                    | hat the Ink being tested is Ok   | < to use  | in the printer.                                       |   |  |
| Test Makeup Tag                      | Read the data on an Makeup SmartFill label without destroying the label data. Used to test Makeu SmartFill labels, or confirming that the Makeup being tested is OK to use in the printer. |                                  |           |                                                       |   |  |
| Test Filter Tag                      | Read the data on the SmartFilter label without destroying the label data. Used to test that the Filte                                                                                      |                                  |           |                                                       |   |  |
|                                      | is OK to be installed in                                                                                                    | the Printer.                     |           |                                                       |   |  |
| Read Filter Tag                      | Reads the SmartFilter                                                                                                    | label. Resets the Filter life wi | ith succe | essful SmartFilter label read.                        |   |  |
| Commission                           | Save button for settin                                                                                                    | g the ink type for the Printer.  | . Must b  | e pressed or the commission informatio                | n |  |
| System                               | will not be saved.                                                                                                    |                                  |           |                                                       |   |  |
| Ink Type                             | Scroll up and down to                                                                                                    | match the ink type desired t     | o be use  | ed in the machine.                                    |   |  |

System Flush

See instructions here

#### Status

| The status scree | en gives a general c | overview of    | <b>S</b>            | Status             | 6          | 15:35:07<br>06/02/2018 |
|------------------|----------------------|----------------|---------------------|--------------------|------------|------------------------|
| the performanc   | e of the machine. T  | This screen is |                     |                    |            |                        |
| most helpful wh  | nen the Jet is runni | ng.            | /iscosity           | Phase              | Tem        | perature               |
|                  |                      | 5              | Target 4.5 cl       | P Point            | 2 Elec     | ctric 29 °C            |
|                  |                      |                | Actual 4.5 cl       | P Width            | 8 Prin     | nthead 36 °C           |
|                  |                      |                | Fall Time 81.0      | s Quality          | 100% Syste | em                     |
|                  |                      |                | Ctota Mait 10       | g Accuracy         | 100% Pov   | ver On 19.54 Hrs       |
|                  |                      |                | Action Non          |                    | Rur        | n Time 1.33 Hrs        |
|                  |                      |                |                     | Print              | Filte      | er 9998.27 Hrs         |
|                  |                      |                | Pump                | Missed Prints      | 0          |                        |
|                  |                      |                | PSI 4               | 0 Missed Encoder   | 0          |                        |
|                  |                      |                | RPS 1               | 8 Missed Photo Eye | e 0 lnk    | 99 %                   |
|                  |                      |                | Voltage 1.83        | V Total Prints     | 39 Mał     | Keup 49%               |
|                  |                      |                |                     |                    |            |                        |
|                  |                      | or             | .04.01.04 Calibrate | e Fluidic Tools    | Status Eve | ent Log                |
| Viscosity        | Target               | Actual         | Fall Time           | Trend              | State      | Action                 |
|                  | 2.8 or 4.5 cP        | 2.5-6.0 cP     | 30-120 s            | None, Falling,     | None,      | None, Add,             |
|                  |                      |                |                     | Rising, Steady     | Sample,    | Double Add             |
|                  |                      |                |                     |                    | Measure, W | ait                    |
| Pump             | PSI                  | RPS            | Voltage             |                    | ,          |                        |
| •                | 40.45. or 50         | 18-26          | 1.4-2.5V            |                    |            |                        |
| Phase            | Point                | Width          | Quality             | Accuracy           | Threshold  |                        |
|                  | 0-16                 | 7-9            | 90-100%             | 10-100%            | 10-45      |                        |
| Print            | Missed Prints        | Missed Encoder | Missed              | Total Prints       |            |                        |
|                  |                      |                | Photo Eve           |                    |            |                        |
|                  | 0                    | 0              | 0                   | 0-00000000000      | 9          |                        |
| Tomporatura      | Electric             | Printhood      |                     |                    |            |                        |
| remperature      |                      |                |                     |                    |            |                        |
|                  |                      | U-bUC          |                     |                    |            |                        |
| System           | Power On             | Run Time       | Filter              | Ink                | Makeup     |                        |
|                  | 0-175200.0 Hrs       | 0-175200.0 Hrs | 0-10000.00          | 1-100              | 1-100      |                        |
|                  |                      |                | Hrs                 |                    |            |                        |

## **Event Log**

|                       |                                                                                                    |                                                                                                    |                     |                              | Event Log                                     | 7                                | 17:27:21<br>01/16/2019          |                                                  |
|-----------------------|----------------------------------------------------------------------------------------------------|----------------------------------------------------------------------------------------------------|---------------------|------------------------------|-----------------------------------------------|----------------------------------|---------------------------------|--------------------------------------------------|
|                       | Date                                                                                                    | Time                                                                                                    | Status              | Event                        | Expla                                         | anation                          |                                 |                                                  |
| 01                    | 1-16-2019                                                                                                    | 16:51:16                                                                                                    | Event               | 04-0006 [00]<br>Scripts      | Running script XstopJet                       | NoFlush                          |                                 |                                                  |
| 01                    | 1-16-2019                                                                                                    | 16:41:05                                                                                                    | Warning             | 0A-0001 [01]<br>Phase Warn   | The phase is low.<br>ing                      |                                  |                                 |                                                  |
| 01                    | 1-16-2019                                                                                                    | 16:40:58                                                                                                    | Event               | 01-0008 [02]<br>Ink Jet OK   | Ink Jet Enabled                               |                                  |                                 |                                                  |
| 01                    | 1-16-2019                                                                                                    | 16:40:57                                                                                                    | Event               | 0A-0002 [03]<br>Phase Good   | Phase range is within va                      | alid range.                      |                                 |                                                  |
| 01                    | 1-16-2019                                                                                                    | 16:40:19                                                                                                    | Event               | 04-0006 [04]<br>Scripts      | Running script XstartJet                      | :NoFlush                         |                                 |                                                  |
| 01                    | 1-16-2019                                                                                                    | 16:39:29                                                                                                    | Fault               | 01-0001 [05]<br>Gutter Fault | Fluid not detected in gut                     | ter.                             |                                 |                                                  |
|                       | Event<br>01.04.01.1                                                                                                    | Viscosity<br>5                                                                                                    | Phase               | Remote                       | SmartFill Filter                              | Reset                            | Stop Save                       |                                                  |
| Arrows                |                                                                                                    |                                                                                                    |                     |                              |                                               |                                  | Ŷ                               |                                                  |
|                       | Jum<br>activ                                                                                                    | p to the<br>ve Log p                                                                                                    | e top of<br>bage.   | the Go<br>th                 | o up 1 entire page o<br>e active log page.    | on Go dow<br>page or<br>log page | n 1 entire<br>the active<br>e.  | Jump to the bottom<br>of the active Log<br>page. |
| Event                 | Ope<br>scrit                                                                                                    | pens the Event Log. The Event log tracks all faults, Starts. Stops, and gives an overview of cripts that the system has executed. This includes Viscosity control adds and SmartFill adds. |                     |                              |                                               |                                  |                                 |                                                  |
| Viscosity             | osity Opens the Viscosity Log. The Viscosity Log tracks the viscosity of the machine and provide information of exact viscosity and when Makeup was added to the Ink tank through a visco add. |                                                                                                    |                     |                              | nine and provides<br>nk through a viscosity   |                                  |                                 |                                                  |
| Phase                 | ase Opens the Phase Log. The Phase Log tracks the Phase Point, Width, Quality, Accuracy, and Threshold every minute. Used to diagnose Phase Faults.                                            |                                                                                                    |                     |                              | ty, Accuracy, and                             |                                  |                                 |                                                  |
| Remote                | Ope<br>sent                                                                                                    | ens the l<br>d to the                                                                                                    | Remote<br>Printe    | e Log. Log<br>r via Ethe     | s all of the Data sen<br>rnet or Serial match | id via remot<br>ies what wa      | e command. U<br>s received by t | sed to verify that data<br>he printer.           |
| SmartFill             | Ope<br>low                                                                                                    | ens the S<br>and als                                                                                                    | SmartFi<br>o wher   | ill Log. Lo<br>Ink or M      | gs whenever ink lev<br>akeup is added to t    | els change.<br>he system.        | Logs when Ink                   | and Makeup tanks are                             |
| Filter                | Ope<br>life                                                                                                    | ens the l<br>expired                                                                                                    | ilter Lo<br>, and w | og. Logs F<br>hen new        | ilter life, when filter filter is installed.  | r hits less th                   | an 250 hours re                 | emaining, when filter                            |
| Reset                 | Stop                                                                                                    | ,<br>0                                                                                                    |                     |                              |                                               | Start                            |                                 |                                                  |
| Specific to each Log. | Spe                                                                                                    | cific to e                                                                                                    | each Lo             | g. Stops t                   | he Printer from                               | Specific                         | to each Log. St                 | tarts the Printer from                           |
| Deletes all log       | add                                                                                                    | ing new                                                                                                    | data e              | ntries to                    | the active log. Stop                          | adding                           | new data entri                  | es to the active log.                            |
| entries.              | sho<br>runi                                                                                                    | uld be d<br>ning at l                                                                                                    | lisableo<br>nigh da | l on Remo<br>ta transfe      | ote Log when<br>er rates.                     |                                  |                                 |                                                  |
| Save                  | Save                                                                                                    | es all of                                                                                                    | the Log             | g files to a                 | a USB thumbdrive.                             | ·                                |                                 |                                                  |

See the troubleshooting section  $\underline{here}$  for information on the Event Codes.

# Maintaining the Next Series 8 System

## Adding SmartFill Fluids

## Information on Fluids and Tanks

SmartFill fluids are packaged in 1 US Quart (946ml) bottles. Every bottle has a SmartFill label. The SmartFill label carries information on the fluid in the bottle, and it used to ensure that the system is using genuine BestCode fluids.

These labels prevent operators from installing the wrong fluid, installing fluid into the wrong tank, and from running the machine all the way out of fluids.

Ink bottles typically have a Black Cap, which is a 38mm neck size.

Makeup bottles typically have a White Cap, which is a 33mm neck size.

GHS information for the fluid is printed on the label.

SDS are available on the distributor portal.

For all of the Next Series 8 CIJ systems, the Ink tank can hold 1 bottle of Ink, and the Makeup Tank can hold 2 bottles of Makeup.

Overfilling of the tank will cause an error and requires that the tanks be completely emptied, and fresh ink be installed.

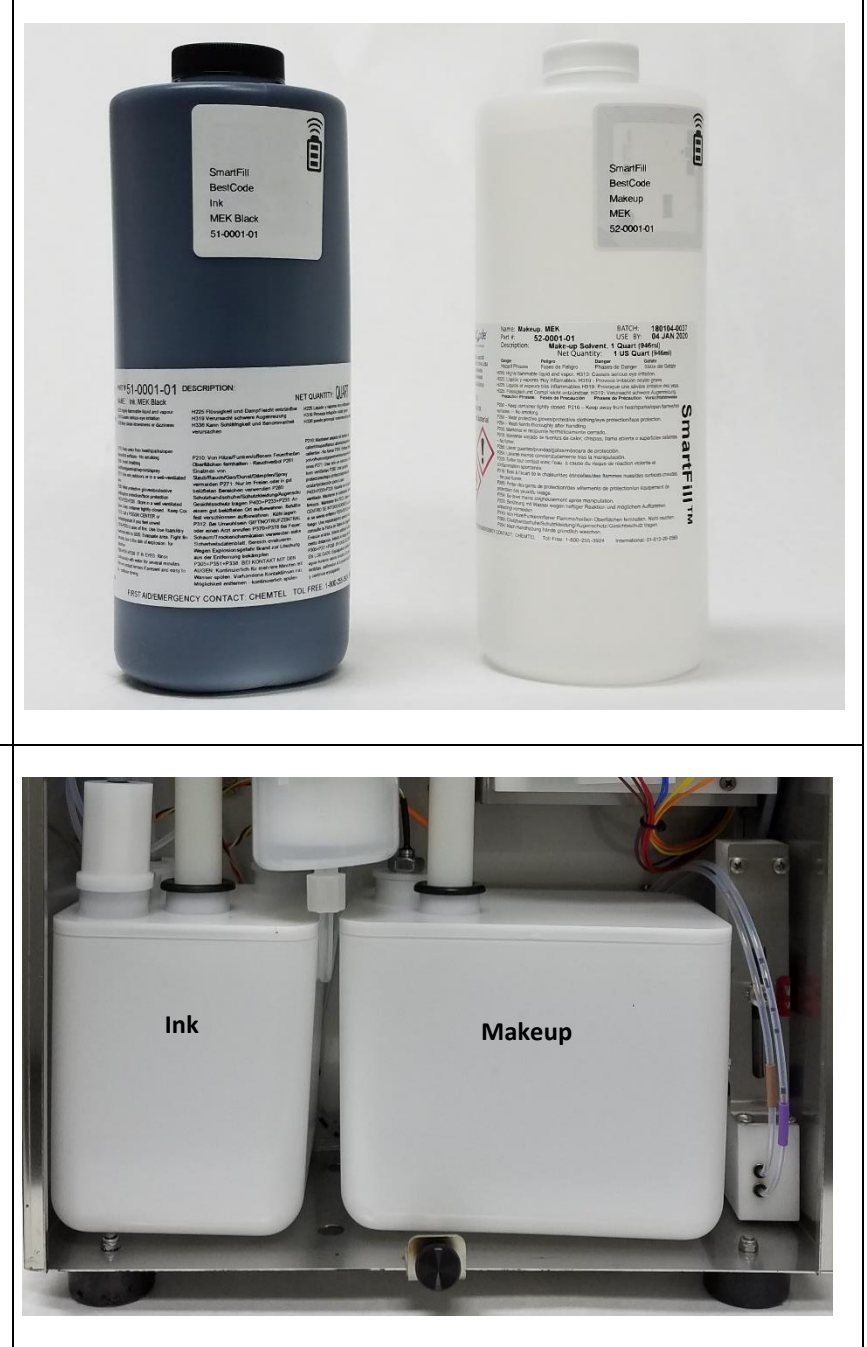

## When to Add Ink

| The BestCode Next Series 8 CIJ will begin requesting<br>an Ink bottle be added when the Float switch in the<br>Ink Tank is in the low state.<br>An on-screen prompt, Ink Warning, 10-0003 will<br>occur every 6 minutes while the Ink Tank is in this<br>State. | Ink Warning         Ink fluid level is low.         Action Required: Add SmartFill Ink         10-0003 |
|----------------------------------------------------------------------------------------------------|----------------------------------------------------------------------------------------------------|
| After 250,000,000 drops have been printed after the<br>low state, the system will give the Empty warning<br>10-0002.<br>A bottle of SmartFill Ink must be added to the<br>machine before the Jet can be started.                                                | Ink Fault<br>Ink fluid level empty.<br>Action Required: Add SmartFill Ink                              |

### How to Add Ink

| Be a<br>han | ware of all safety warnings regarding the dling of ink.                                                    | See <u>here</u> .                |       |
|-------------|----------------------------------------------------------------------------------------------------|----------------------------------|-------|
| 1.<br>2.    | Place 1 capped bottle of Ink in the Ink Smartfill<br>Cup .<br>Make sure the SmartFill symbols are aligned. | <image/>                         |       |
|             |                                                                                                    | Low                              | Empty |
| 3.          | Press the Ink Status button on the Screen.                                                                 | 2                                | 2     |
| 4.          | This process works for Low and Empty situations.                                                           |                                  |       |
|             |                                                                                                    |                                  | ess   |
| 5.          |                                                                                                    |                                  |       |
|             | Wait for the Success prompt (10-0001)                                                                      | 51 - 0001 - 01<br>Ink, MEK Black |       |
| 6.          | Wait for the Success prompt (10-0001)<br>DO NOT PRESS OK                                                   | 51 - 0001 - 01<br>Ink, MEK Black |       |

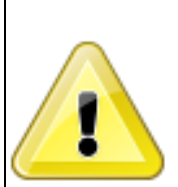

Heavy Pigment fluids must be shaken for 1 to 2 minutes to ensure that the pigment is suspended in the fluid and not caked to bottle. Failure to shake to bottle will result no pigment being in the tank. This will make faint print that is not bright.

- 7. Remove the Ink bottle, and remove the cap
- 8. Insert the bottle and press firmly to break the foil seal
- 9. Wait for 1-2 minutes for the bottle to drain
- 10. Discard the empty ink bottle in accordance with local regulation.
- 11. Press OK on the Success screen prompt (10-0001)

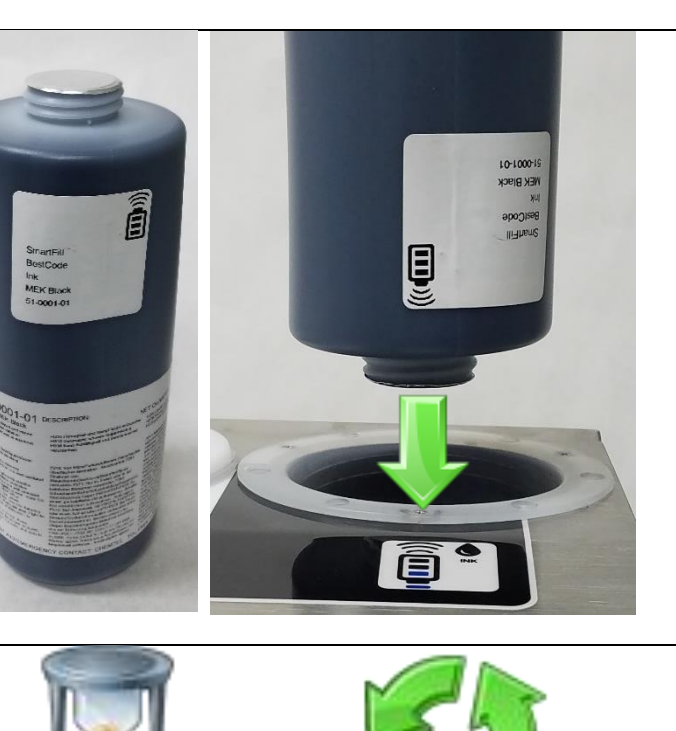

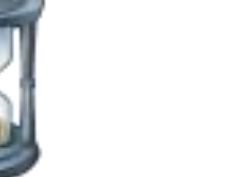

Success 51 - 0001 - 01 Ink, MEK Black

10-0001

#### When to Add Makeup

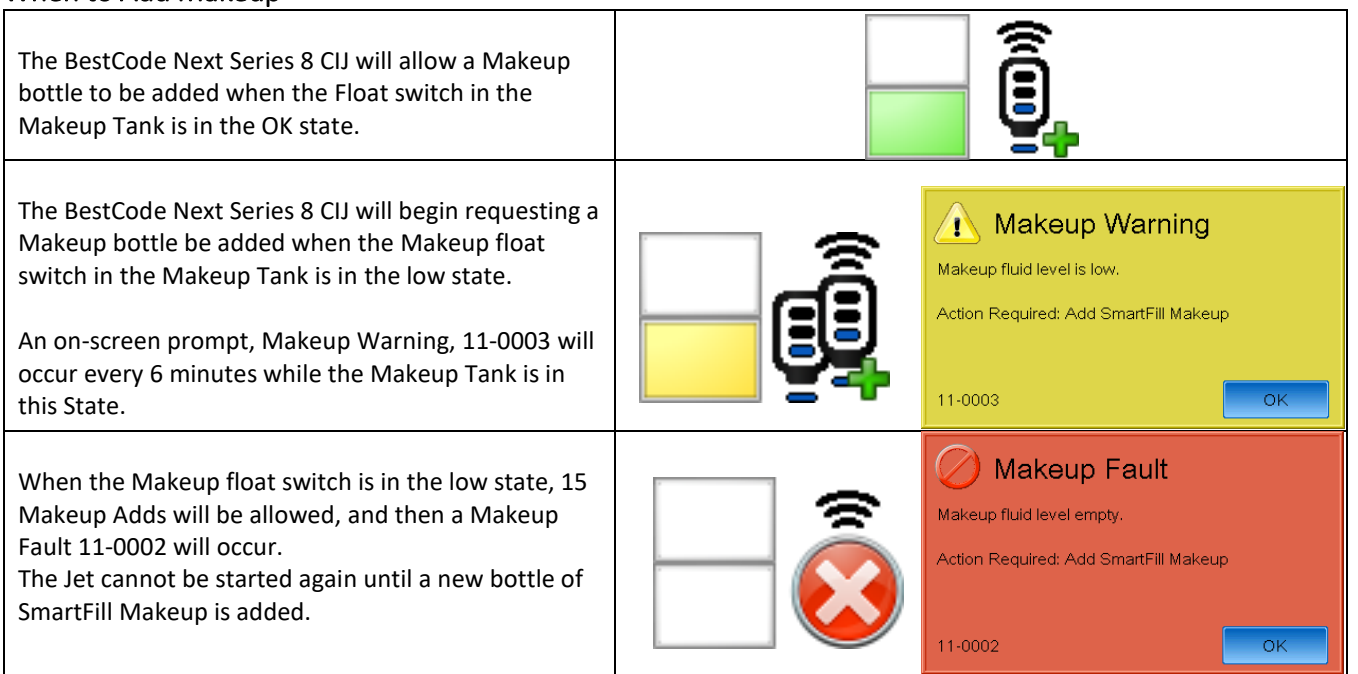
#### How to Add Makeup

| Be a<br>han | ware of all safety warnings regarding the<br>dling of Makeup.                                                           | See <u>here</u> .                                                                                                    |                       |                                           |
|-------------|----------------------------------------------------------------------------------------------------|----------------------------------------------------------------------------------------------------|-----------------------|-------------------------------------------|
| 1.<br>2.    | Place 1 capped bottle of Makeup in the Makeup<br>Smartfill Cup.<br>Make sure the SmartFill symbols are aligned.         |                                                                                                    |                       | Smartfillth                               |
|             |                                                                                                    | Empty                                                                                                    | Low                   | ОК                                        |
| 3.          | Press the Makeup Status button on the Screen.                                                                           | 2                                                                                                    |                       | <u> </u>                                  |
| 4.          | This process works for Low, Empty, and OK situations.                                                                   |                                                                                                    |                       | <b>.</b>                                  |
| 5.<br>6.    | Wait for the Success prompt (11-0001)<br>DO NOT PRESS OK                                                                | 52 - 0001 -<br>Makeup, M<br>11-0001                                                                                                    | UCCESS<br>- 01<br>IEK | ок                                        |
|             |                                                                                                    | -                                                                                                    |                       |                                           |
| 7.          | Remove the Makeup bottle, and remove the cap                                                                            | Siratf-II<br>Honotone<br>Katakun<br>Mater<br>Sociotalen                                                                                                    |                       | 101000<br>997<br>awan<br>902056<br>914915 |
| 8.          | Insert the bottle and press firmly to break the foil seal.                                                              | State of the state of the state |                       |                                           |
| 9.<br>10.   | Wait for 1-2 minutes for the bottle to drain<br>Discard the empty Makeup bottle in accordance<br>with local regulation. |                                                                                                    |                       |                                           |

11. Press OK on the Success screen prompt (11-0001)

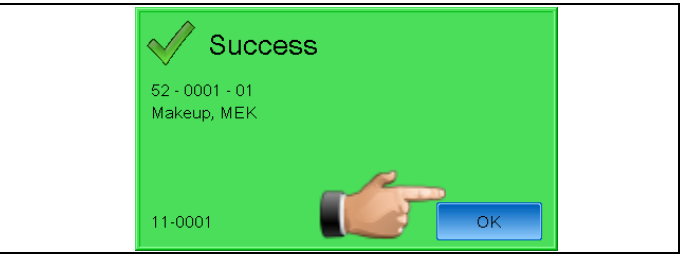

# Cleaning the Printhead

### Manual Cleaning

| Regular Maintenance | Printhead should be manually cleaned weekly, to ensure there is no serious build-up of ink or dust in the printhead. |
|---------------------|----------------------------------------------------------------------------------------------------|
| Printhead Fault     | Backflush nozzle should be performed after any HV fault, Phase Fault, Gutter Fault, or Charge Fault.                 |
| Bad Print           | Backflush nozzle should be performed if the print looks bad.                                                         |

#### How to wash the Printhead

Be familiar with proper <u>safety information</u> for handling fluids.

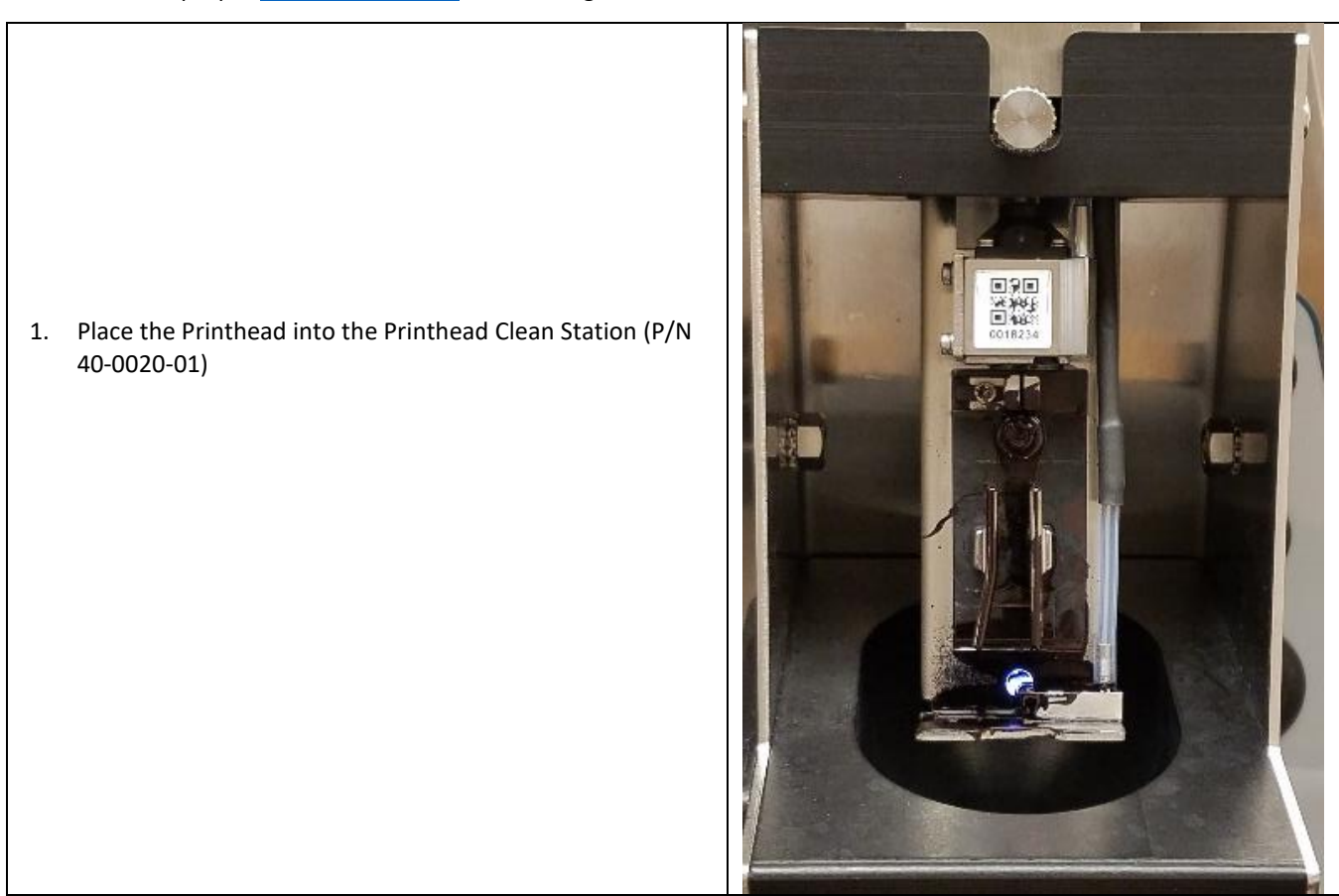

| 2. | Using the cleaner for the ink type of the machine, wash<br>the entire head until no ink buildup remains is present (50-<br>100ml of cleaner).<br>Focus on cleaning the Drop Generator Nozzle, Phase<br>Detector, Charge Electrode Slot, High Voltage Plates,<br>Gutter, and Print Slot. See <u>here</u> for Printhead Anatomy |  |
|----|----------------------------------------------------------------------------------------------------|--|
| 4. | Allow the head to completely dry before starting the jet.                                                                                                    |  |

# Back flushing the Nozzle

Be familiar with proper <u>safety information</u> for handling fluids.

- 1. Place the Printhead into the Printhead Clean Station (P/N 40-0020-01)
- 2. Press the Back Flush button (Service screen OR Clean screen).

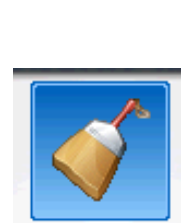

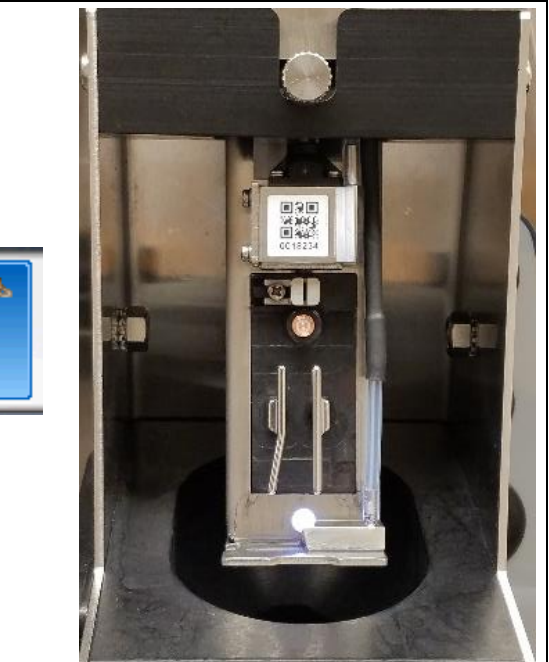

| 3. | Using the cleaner for the ink type of the machine,<br>immediately spray makeup directly onto the nozzle<br>plate for 10 seconds. (50-100ml of cleaner).<br>Focus on cleaning the Drop Generator Nozzle,<br>Phase Detector, Charge Electrode Slot, High<br>Voltage Plates, Gutter, and Print Slot. See <u>here</u> for<br>Printhead Anatomy |  |
|----|----------------------------------------------------------------------------------------------------|--|
| 5. | Allow the head to completely dry before starting the jet.                                                                                                    |  |

#### Advanced Nozzle Cleaning

For nozzles that are particularly difficult to clean, a special nozzle cleaning solvent is available.

The Nozzle Clean Solvent, 47-0053-01, provides a consistent method to recovering/cleaning nozzles that have not been able to be cleaned by other solvents. The Nozzle Clean Solvent is used to clean the nozzle when removed from the system as a soak/clean agent. NOTE: The Nozzle Clean Solvent is not compatible with inks or makeup solvents.

Nozzle Clean Solvent instructions

- 1. Remove nozzle from drop generator and place into a small jar.
- 2. Cover nozzle with cleaning solution, ensure the nozzle is completely submerged.
- 3. Soak nozzle for 10 minutes.
- 4. Place jar with cleaner and nozzle into a bath of warm water in the Ultra-Sonic cleaner.
  - a. Cleaner is non-flammable.
- 5. Run the ultra-sonic bath for 2 minutes maximum.
- 6. Remove the nozzle from the Nozzle Clean Solvent and clean with MEK before re-installing.

#### Printhead Clean Routine

The printhead clean routine is used to clean out the drop generator and the gutter. This should be used at the end of a shift after a Quick Stop is performed, and also by the technician to test the functionality of the Clean Stop routine. The Printhead Clean routine is the same as the Clean Stop routine, but it can be forced to occur if the operator or technician desires.

- 1. Place the Printhead into the Printhead Clean Station (P/N 40-0020-01)
- 2. From the Home screen, enter the Clean screen, then the Printhead Clean button
- 3. Inspect the printhead as the routine runs.
- 4. Make sure the tubes on the drop generator and the gutter are completely clean by the end of the routine.

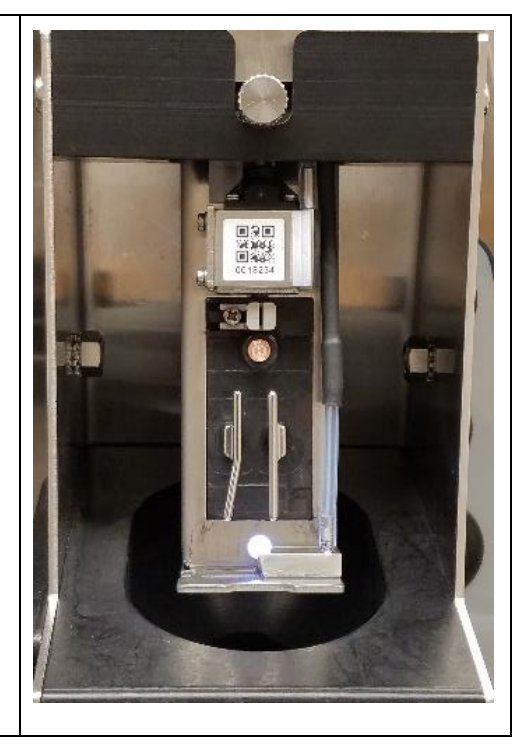

# Servicing the Next Series 8 System

## **Preventative Maintenance**

Common Service Routines in the fluidic compartment.

#### Filter Maintenance

Each of the Next Series 8 CIJ has 4 fluid filters and 1 air filter.

| Part Number | Description                 | 81       | 82 | 86,<br>87 | 88           | 88SHS, 88SHS1<br>88SM, 88SS, 88FG | 88SOP,<br>88SHSOP |
|-------------|-----------------------------|----------|----|-----------|--------------|-----------------------------------|-------------------|
| 31-0055-01  | Model 81 Filter Kit         | <b>√</b> |    |           |              |                                   |                   |
| 31-5053-01  | Model 82 Filter Kit         |          | ~  | ✓         | <b>√</b>     | ✓                                 |                   |
| 31-5051-01  | Model 86/87 Filter Kit      |          | ~  | ✓         | ✓            | ✓                                 |                   |
| 31-5050-01  | Model 88 Filter Kit         |          |    |           | $\checkmark$ | ✓                                 |                   |
| 31-5054-01  | Model 88S Opaque Filter Kit |          |    |           |              |                                   | $\checkmark$      |

| Part Number                                                                                                    | Description                                                                           | Ink Filter Life <sup>†</sup> | Contains                                                  |
|----------------------------------------------------------------------------------------------------|---------------------------------------------------------------------------------------|------------------------------|-----------------------------------------------------------|
| 31-5055-02                                                                                                    | Model 81 Filter Kit                                                                   | 2000 hours or 3-             | 31-0081-01 Filter, Model 81 Ink                           |
|                                                                                                    |                                                                                       | 12 months                    | 31-0023-01 Filter, Series 8 Pre-Pump <u>*limited time</u> |
|                                                                                                    |                                                                                       |                              | 46-5004-01 Kit, Frame Filter <u>*limited time</u>         |
|                                                                                                    |                                                                                       |                              | 46-0004-01 Filter, Air, 6 Pack                            |
| 31-5053-02                                                                                                    | Model 82 Filter Kit                                                                   | 2000 hours or 3-             | 31-0003-01 Filter, Model 82 Ink                           |
|                                                                                                    |                                                                                       | 12 months                    | 31-0023-01 Filter, Series 8 Pre-Pump <u>*limited time</u> |
|                                                                                                    |                                                                                       |                              | 46-5004-01 Kit, Frame Filter <u>*limited time</u>         |
|                                                                                                    |                                                                                       |                              | 46-0004-01 Filter, Air, 6 Pack                            |
| 31-5051-02                                                                                                    | Model 86/87 Filter Kit                                                                | 5000 hours or 6-             | 31-0002-02 Filter, Model 86 Ink                           |
|                                                                                                    |                                                                                       | 12 months                    | 31-0023-01 Filter, Series 8 Pre-Pump <u>*limited time</u> |
|                                                                                                    |                                                                                       |                              | 46-5004-01 Kit, Frame Filter <u>*limited time</u>         |
|                                                                                                    |                                                                                       |                              | 46-0004-01 Filter, Air, 6 Pack                            |
| 31-5050-02                                                                                                    | Model 88 Filter Kit                                                                   | 10000 hours or               | 31-0001-02 Filter, Model 88 Ink                           |
|                                                                                                    |                                                                                       | 12-18 months                 | 31-0023-01 Filter, Series 8 Pre-Pump <u>*limited time</u> |
|                                                                                                    |                                                                                       |                              | 46-5004-01 Kit, Frame Filter <u>*limited time</u>         |
|                                                                                                    |                                                                                       |                              | 46-0004-01 Filter, Air, 6 Pack                            |
| 31-5054-01                                                                                                    | Model 88S Opaque Filter Kit                                                           | 2000 hours or 3-             | 31-0004-01 Filter, Model 88S Opaque Ink                   |
|                                                                                                    |                                                                                       | 6 months                     | 46-5004-01 Kit, Frame Filter <u>*limited time</u>         |
|                                                                                                    |                                                                                       |                              | 46-0004-01 Filter, Air, 6 Pack                            |
|                                                                                                    |                                                                                       |                              | 20-0012-01 Tank, Ink*                                     |
|                                                                                                    |                                                                                       |                              | 20-0019-01 Filter, PH Feed/Dampener*                      |
|                                                                                                    |                                                                                       | 31-0023-01 Filter, Pre-Pump* |                                                           |
| 46-5004-01                                                                                                    | Kit, Frame Filter                                                                     | <12 Months                   | 25-0058-01 Filter Frame, Part A                           |
|                                                                                                    | This is a 1-time purchase and                                                         |                              | 25-0059-01 Filter Frame, Part B                           |
|                                                                                                    | is included with every                                                                |                              |                                                           |
|                                                                                                    | machine.                                                                              |                              |                                                           |
|                                                                                                    | Re-order 46-0004-01 after                                                             |                              |                                                           |
|                                                                                                    | upgrading.                                                                            |                              |                                                           |
| 20-0019-01                                                                                                    | Filter, PH Feed/Dampener                                                              | 20000 hours                  |                                                           |
| 31-0021-01                                                                                                    | Filter, Solvent                                                                       | 20000 hours                  |                                                           |
| 31-0023-01                                                                                                    | Filter, Pre-Pump                                                                      | 20000 hours                  |                                                           |
| Part Number                                                                                                    | Description                                                                           |                              | Filter Life†                                              |
| 46-0003-01                                                                                                    | 46-0003-01 Filter, Foam Air <12 months (Some applications may be 3 months)            |                              |                                                           |
| 46-0004-01                                                                                                    | 46-0004-01 Filter Media, Synthetic Air <12 months (Some applications may be 3 months) |                              |                                                           |
| *20-0019-01, 31-0023-01, & 20-0012-01 must be replaced every 2000 hours. Remaining ink in the tank must be disposed                   |                                                                                       |                              |                                                           |
| of in accordance with local regulation.                                                                                               |                                                                                       |                              |                                                           |
| <b>†</b> Filter life is dependent on environment. In wet, dirty, dusty environments, filters life will be ½ of the time listed above. |                                                                                       |                              |                                                           |
| Each Kit comes with instructions for replacing the filter.                                                                            |                                                                                       |                              |                                                           |

BestCode Next Series 8 Technical Manual

| Be f           | amiliar with proper safety informatio                                                                                                    | n for handling fluids. | Procedure Time: 15-30 minutes |
|----------------|----------------------------------------------------------------------------------------------------|------------------------|-------------------------------|
| 1.             | Remove the Fluidic Service Door.<br>Remove the filter strap from the<br>Main Ink Filter.                                                                                                    |                        |                               |
| 3.<br>4.<br>5. | Place a wash beaker (47-0021-01)<br>underneath the filter.<br>Loosen the compression nut on<br>the filter outlet side 1 <sup>st</sup> . (use 5/8"<br>open end wrench)<br>Set the filter in the beaker to<br>drain. |                        |                               |
| 6.             | Loosen the compression nut on<br>the filter input side. (use 5/8"<br>open end wrench)<br>Allow the filter to drain, then<br>dispose of the filter and waste ink<br>in accordance with local<br>regulation.         |                        |                               |

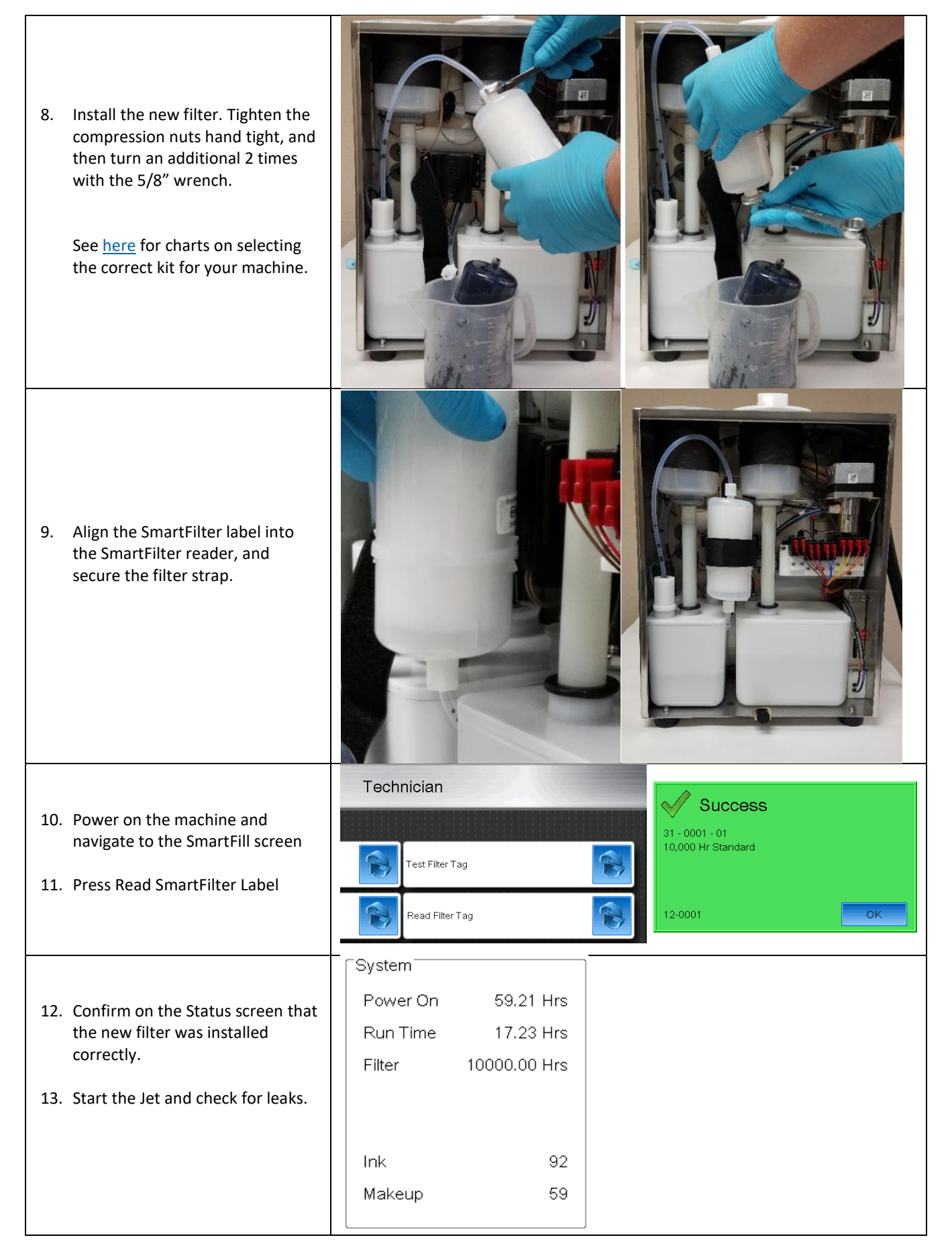

| Be familiar with proper safety informa                                                                                                   | tion for handling fluids. | Procedure Time: 15 minutes                        |
|----------------------------------------------------------------------------------------------------|---------------------------|---------------------------------------------------|
| 1. Remove the Ink SmartFill cup                                                                                                    | Instructions <u>here</u>  |                                                   |
| 2. Locate the Pre-Pump filter                                                                                                    |                           |                                                   |
| <ol> <li>Check the tube lengths on the<br/>Pre-pump filter.<br/>The inlet should be 4" and the<br/>outlet tube should be 17".</li> </ol> | ← 4" (100mm) →            | — 17" (430mm) ——————————————————————————————————— |
| If the Pre-Pump<br>filter is not<br>mounted vertically,<br>Phase Faults will<br>occur.                                                   |                           |                                                   |
| 4. Follow directions from Filter<br>Maintenance, Step 3-8.                                                                               | Instructions <u>here</u>  |                                                   |

| Be familiar with proper safety information                                                                                             | <u>n</u> for handling fluids. | Procedure Time: 15 minutes |
|----------------------------------------------------------------------------------------------------|-------------------------------|----------------------------|
| 1. Remove the Makeup SmartFill cup                                                                                                    | Instructions <u>here</u>      |                            |
| 2. Locate the Solvent Filter<br>(31-0021-01)                                                                                           |                               |                            |
| <ol> <li>Remove the Makeup Tank<br/>form the fluidic compartment</li> <li>Remove the Makeup pickup<br/>from the Makeup Tank</li> </ol> |                               |                            |
| 5. Disconnect the Makeup feed<br>tube from the Main Ink<br>Manifold                                                                    |                               |                            |

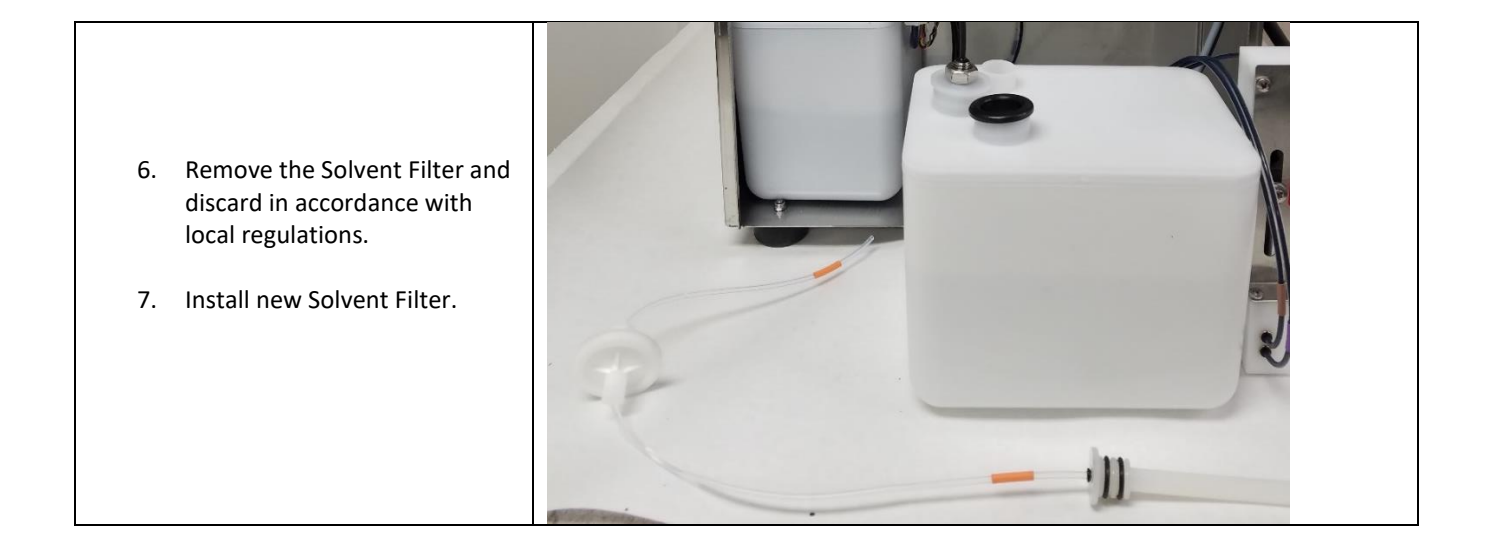

PH Feed/Dampener Filter (20-0019-01) Replacement

Be familiar with proper <u>safety information</u> for handling fluids. Procedure Time: 15 minutes 1. Remove the Ink & Makeup SmartFill cup Instructions here 2. Locate the PH Feed/Dampener Filter (20-0019-01)3. Pull the Dampener out and place it over a Wash Beaker (47-0021-01). 4. Remove the tube from the 1/8" push to connect PH Feed/Dampener filter output fitting. 5. Remove the tube from the 1/8" push to connect PH Feed/Dampener filter input fitting Discard the used dampener filter and waste fluid in accordance with local regulation

6. Install the new PH Feed/Dampener Filter in the same orientation as shown. The arrow be pointing in the direction of the ink flow.

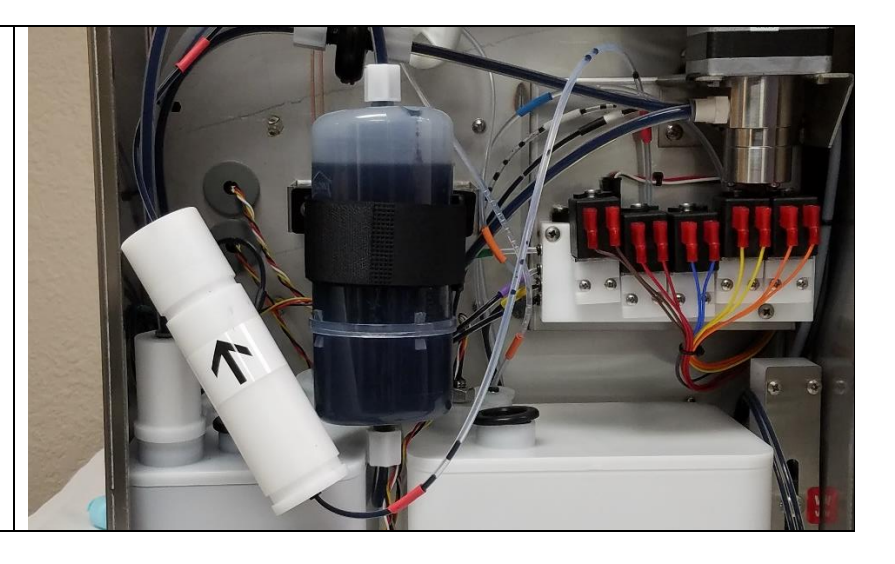

#### Air Filter Replacement

| Be familiar with proper safety                                                       | <u>information</u> for electronic service routines. | Procedure Time: 1 Minute |
|--------------------------------------------------------------------------------------|-----------------------------------------------------|--------------------------|
| <ol> <li>Remove the filter wire<br/>spring.</li> </ol>                               |                                                     |                          |
| 2. Insert the 46-5004-01<br>Filter, Air frame<br>backing into the Air<br>Filter box. |                                                     |                          |

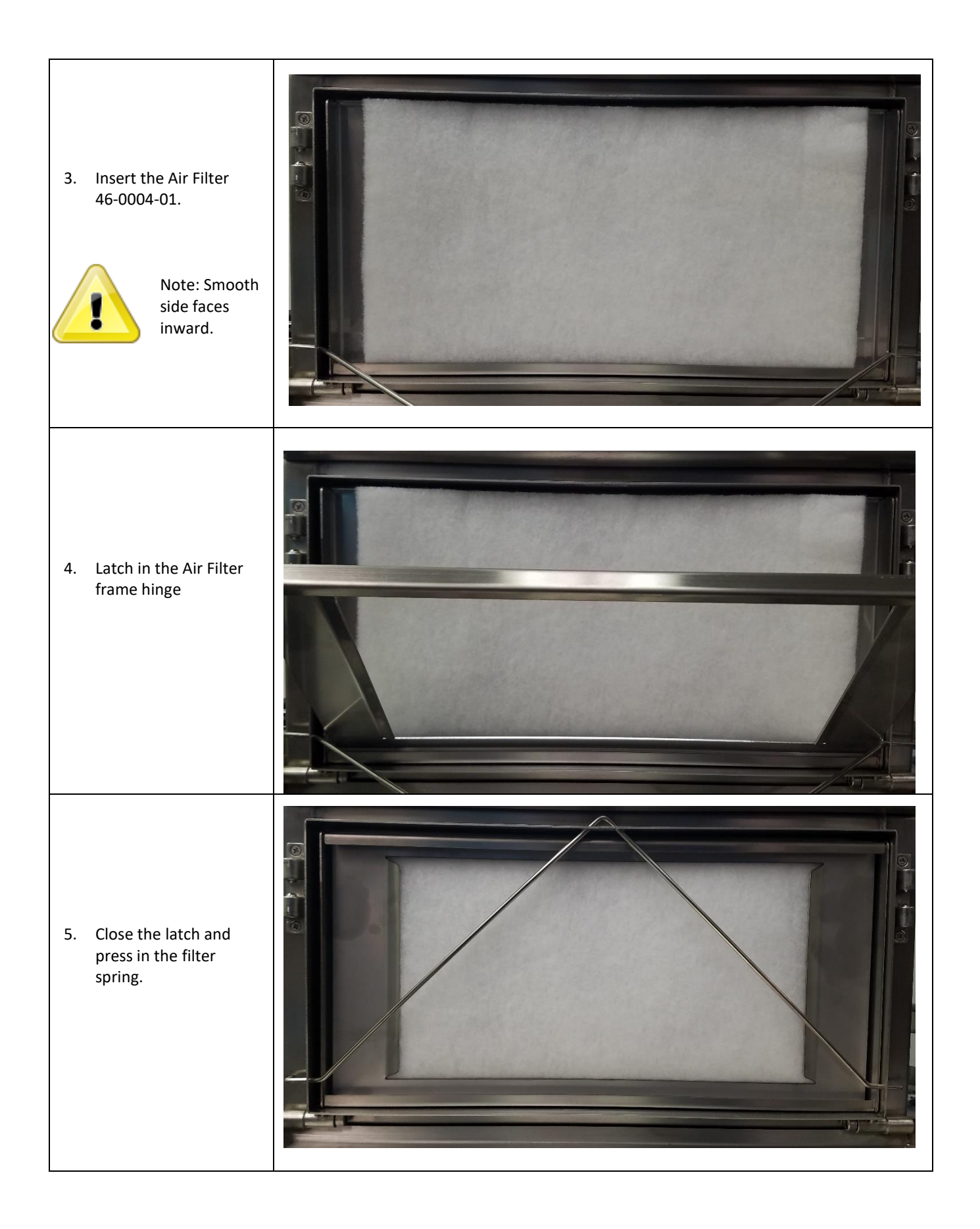

| Be familiar with proper safety information for handling fluids.                                                                             |  | Procedure Time: 5 minutes |
|----------------------------------------------------------------------------------------------------|--|---------------------------|
| <ol> <li>Remove the SmartFill Cap and 3<br/>screws that secure the SmartFill Cup<br/>Assembly to the Controller.</li> </ol>                 |  |                           |
| 2. Lift the tube out of the tank.<br>Spray Cleaner on the<br>black gasket to help<br>ease removal and<br>installation of the tube.          |  |                           |
| 3. Locate and disconnect the SmartFill Cup Assembly antenna coax cables.                                                                    |  |                           |
| <b>Color Codes:</b><br>Black = Ink SmartFill Cup Assembly<br>Blue = SmartFilter Reader Assembly<br>White = Makeup SmartFill Cup<br>Assembly |  |                           |

4. Push the SmartFill antenna coax cable grommet through the middle controller wall and remove the SmartFill cup from the machine.

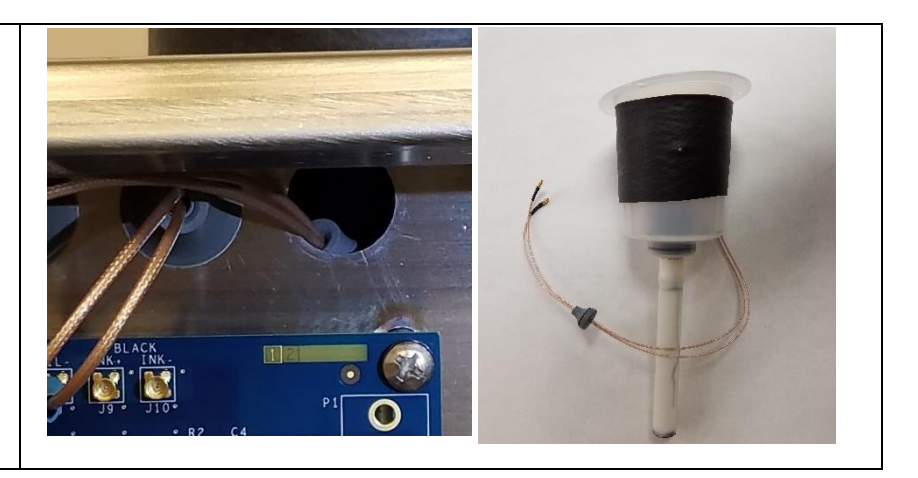

#### Venturi Replacement

| Be f | amiliar with proper <u>safety information</u> fo                                                     | or handling fluids. | Procedure Time: 5 minutes |
|------|----------------------------------------------------------------------------------------------------|---------------------|---------------------------|
| 1.   | Remove SmartFill Ink Cup and Ink<br>tank                                                             |                     |                           |
| 2.   | Remove the Venturi inlet tube<br>Remove the venturi from the Ink<br>Tank and place it into a beaker. |                     |                           |
| 4.   | Use Cleaner to insert the new venturi<br>into the Ink Tank                                           |                     |                           |

Install the Tubes from the old venturi into the new venturi.
 Tube plumbing is critical to the system operation. Pay close attention to the correct inlet for each color coded tube.

#### 

**EQUIPMENT DAMAGE:** Do not remove or adjust the restrictor in the Venturi. This will damage the Venturi body and will prevent proper vacuum being generated at the Gutter.

| Be familiar with proper <u>safety information</u> for handling fluids. <b>Procedure Time: 5 minute</b> |                                         |  | Procedure Time: 5 minutes |
|----------------------------------------------------------------------------------------------------|-----------------------------------------|--|---------------------------|
| 1.                                                                                                    | Remove the Venturi from the Ink<br>Tank |  |                           |
| 2.                                                                                                    | Remove the Venturi Return Tube          |  |                           |
| 3.                                                                                                    | Clean the venturi through each port     |  | <image/>                  |

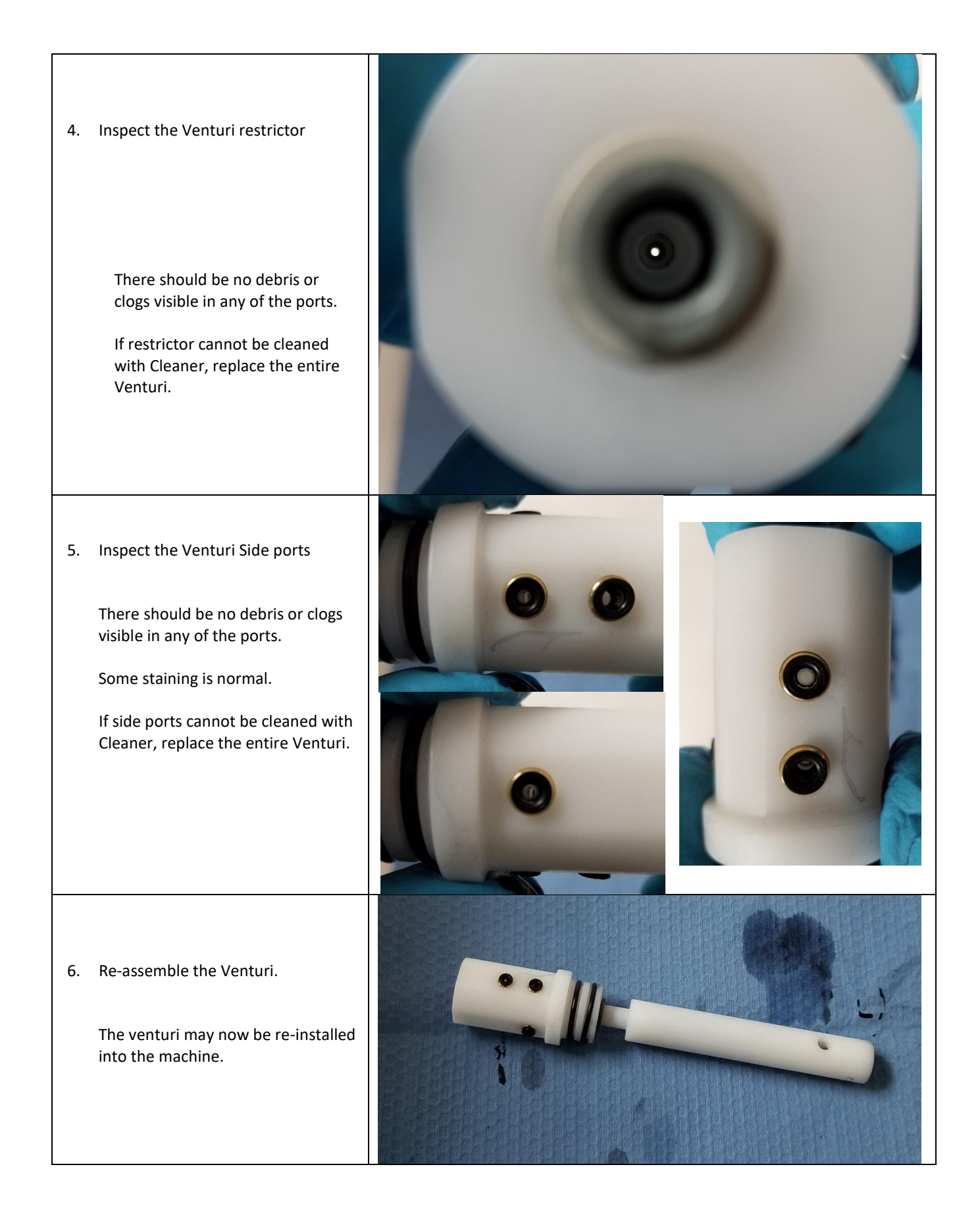

#### Pump Replacement

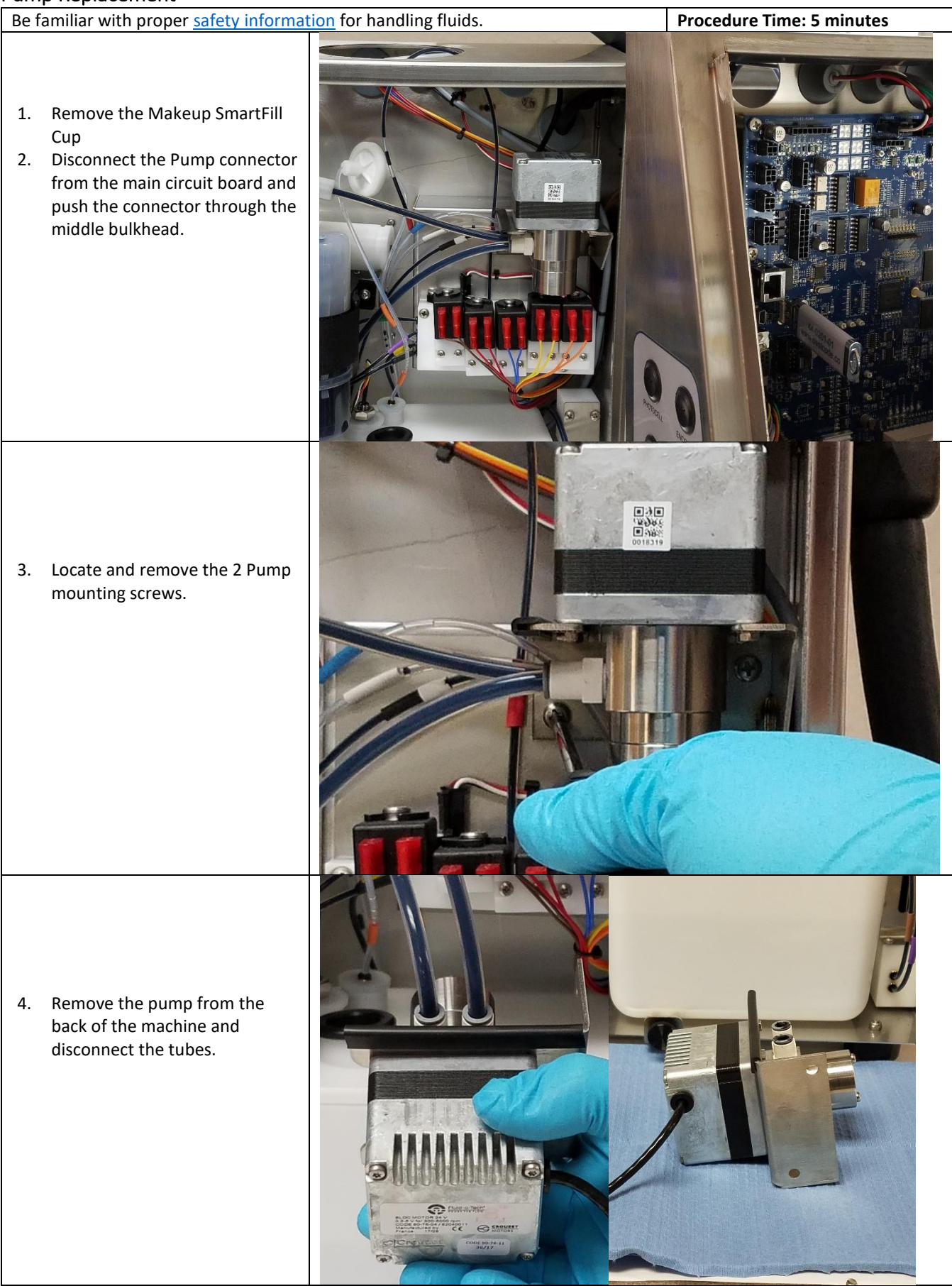

5. Immediately clean the pump and cap with tube to prevent pump from drying.

6. Install the new pump, paying close attention to the pump fitting orientation.

Pre-pump filter side connects to the black marked fitting (pump inlet).

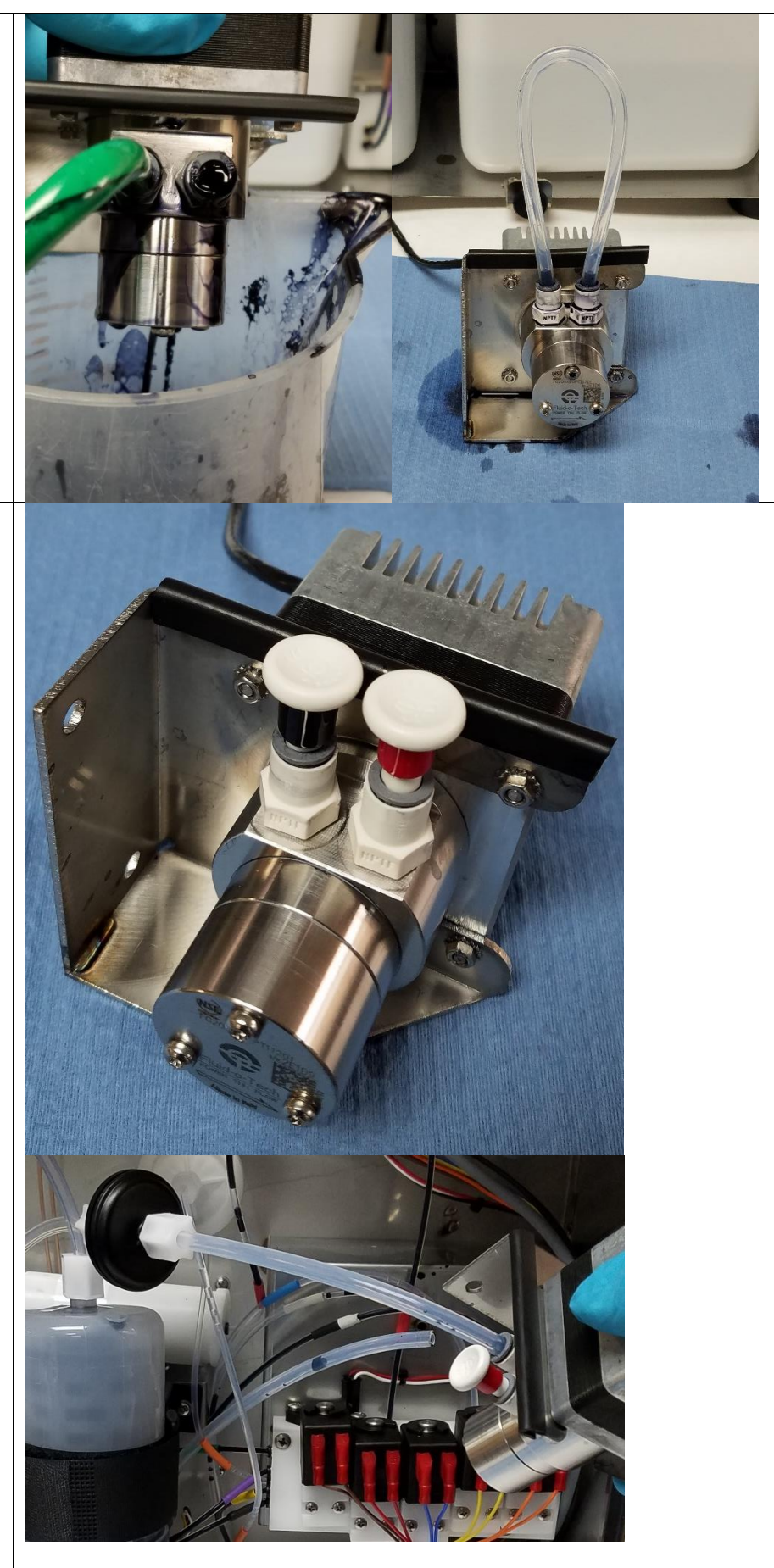

BestCode Next Series 8 Technical Manual

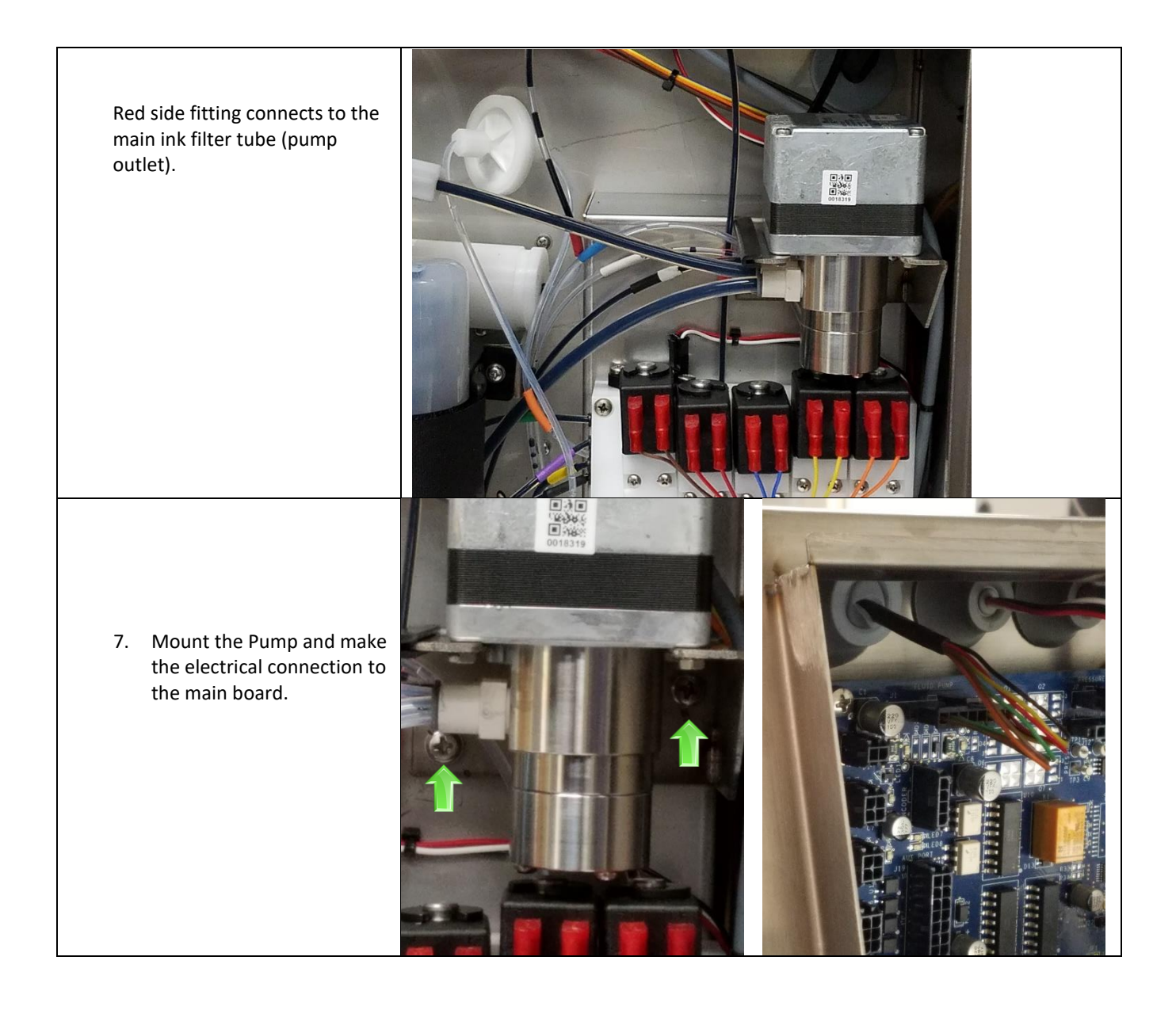

#### Viscometer Replacement

| Be f | amiliar with proper <u>safety informa</u>                                                                                                    | tion for handling fluids. | Procedure Time: 15 minutes                                                                              |
|------|----------------------------------------------------------------------------------------------------|---------------------------|----------------------------------------------------------------------------------------------------|
| 1.   | Remove the Makeup SmartFill<br>cup<br>Disconnect the Viscometer<br>cable from the main board.                                                          |                           | REESSURE VISCOMETER<br>VISCOMETER<br>VISCOMETER<br>VISCOMETER<br>VISCOMETER<br>VISCOMETER<br>VISCOMETER |
|      |                                                                                                    |                           |                                                                                                    |
| 3.   | Remove the Makeup tank from<br>the Fluidic compartment.<br>Remove the Viscometer<br>mounting screws from the<br>makeup tank using a T10 Torx<br>driver |                           |                                                                                                    |
|      |                                                                                                    |                           | Gray                                                                                                    |
| 5.   | Disconnect the Purple, Brown,<br>and Grey tubes.                                                                                                    |                           |                                                                                                    |
| 6.   | Connect the Purple, Brown,<br>and Grey tubes to the new<br>Viscometer                                                                                  | Brown<br>Violet           |                                                                                                    |

BestCode Next Series 8 Technical Manual

| <ol> <li>Mount the viscometer to the<br/>Makeup Tank</li> <li>Install the viscometer cable to<br/>the machine.</li> </ol> | <image/>                                                                                            |
|----------------------------------------------------------------------------------------------------|----------------------------------------------------------------------------------------------------|
| 9. Cap the removed viscometer so<br>it does not dry                                                                       | Plug<br>together<br>Plug with<br>cap                                                                |
| 10. Test the Viscometer for accurate reading.                                                                             | Viscometer: Wait, 49<br>Target: 4.5 cP, Actual: 4.5 cP, 81.2 s<br>Printhead: 24 °C, Electric: 27 °C |

#### Cleaning the Viscometer

| Be f | amiliar with proper safety information                                               | or handling fluids. | Procedure Time: 20 minutes |
|------|--------------------------------------------------------------------------------------|---------------------|----------------------------|
| 1.   | Remove the Viscometer                                                                |                     |                            |
| 2.   | Remove the Valve from the<br>Viscometer                                              |                     |                            |
| 3.   | Remove the drain screw from the<br>Viscometer.                                       |                     |                            |
| 4.   | Use Cleaner to clean out the Viscometer.                                             |                     | 1 States                   |
| 5.   | Ensure viscometer restrictor is free<br>of debris.                                   |                     |                            |
| 6.   | Ensure that ball is able to move in the viscometer.                                  |                     | THE REMOVED                |
| 7.   | Re-assemble                                                                          |                     |                            |
| 8.   | Follow <u>Viscometer replacement</u><br>steps to install and test the<br>viscometer. |                     | REMOVED                    |

BestCode Next Series 8 Technical Manual

January 2019

#### Ink Manifold Replacement

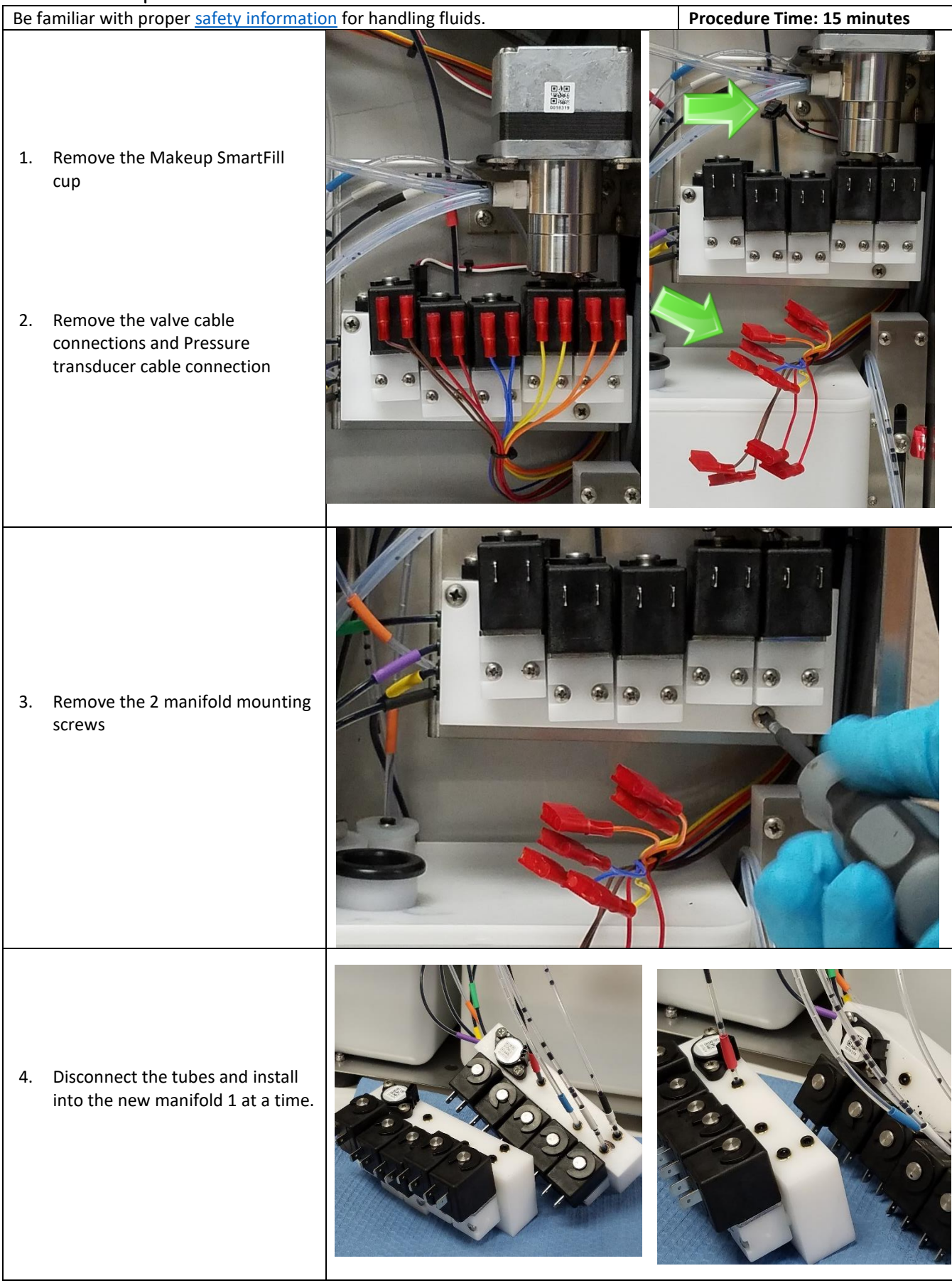

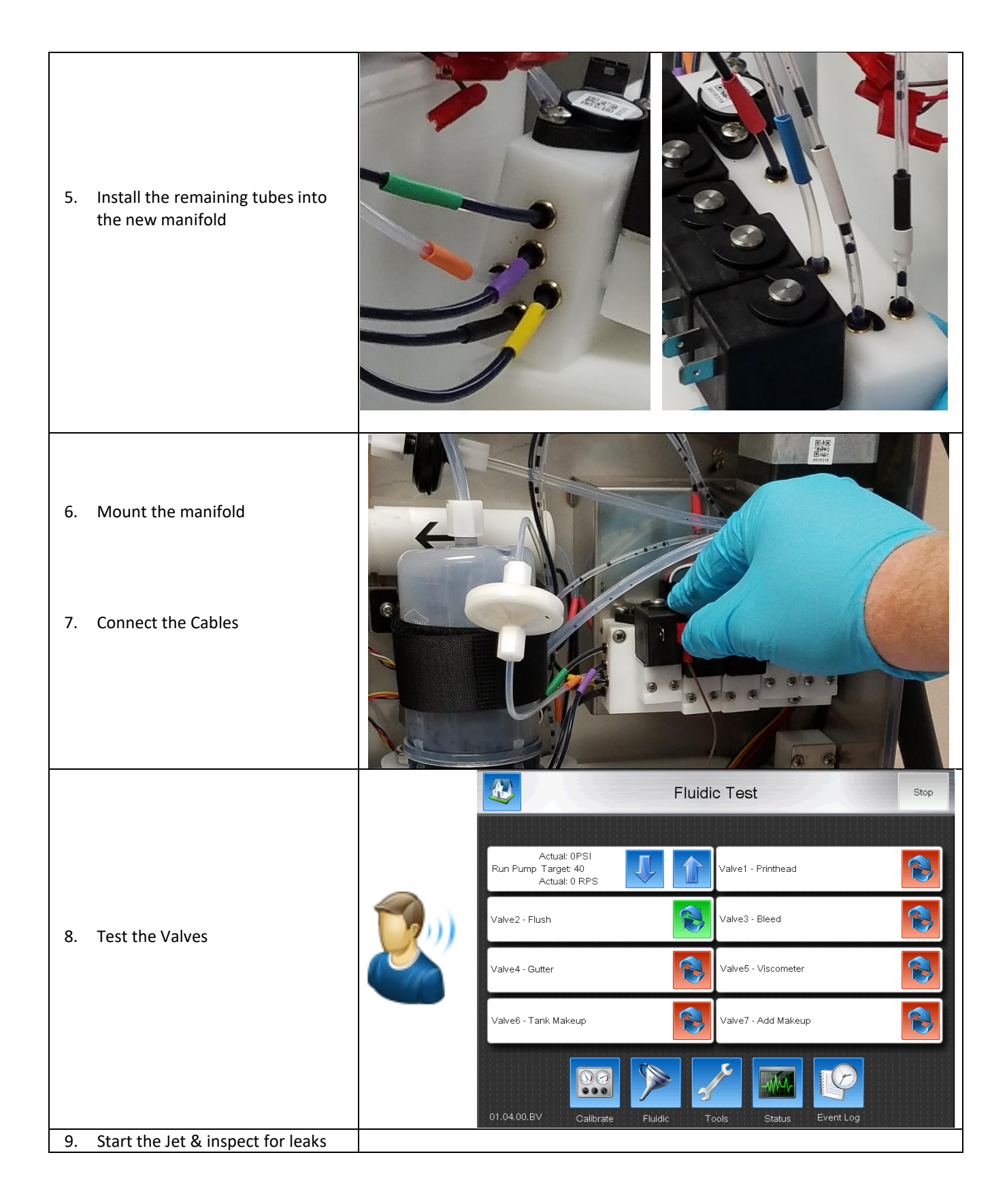

## Ink Valve Replacement

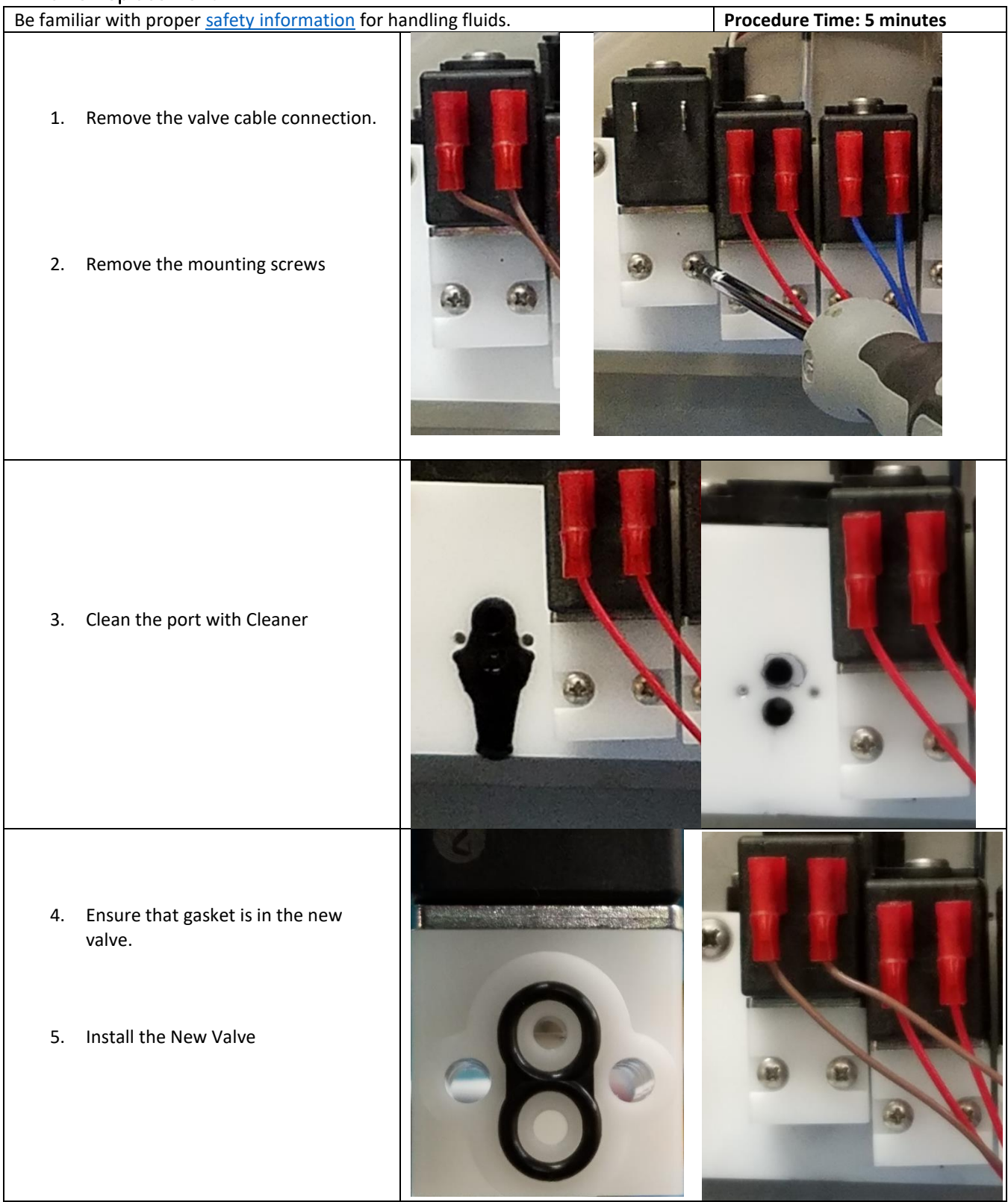

# \land WARNING

**EQUIPMENT DAMAGE:** Do not submerge the valve coil or wires in fluid. Wetting the coil or cables can cause shorts between the 24V supply and ground that will permanently damage the Main Circuit Board.

| Be familiar with proper <u>safety information</u> for handling fluids. Procedure Time: 15 minute |                                                                                                    |                                                      |  |  |
|--------------------------------------------------------------------------------------------------|----------------------------------------------------------------------------------------------------|------------------------------------------------------|--|--|
| This                                                                                             | This routine is for trained personnel only. Servicing the system while powered on can cause damage. Do not wet any                                   |                                                      |  |  |
| cable connections. Use caution to prevent spillage in the fluidic compartment.                   |                                                                                                    |                                                      |  |  |
| 1.<br>2.                                                                                         | Remove the Ink Valve from the Manifold<br>Clean the valve ports                                                                                      | <image/>                                             |  |  |
| 3.                                                                                               | Pulse the valve on and off repeatedly from the Fluidic screen.                                                                                       | Actual: 0PSI<br>Run Pump Target: 40<br>Actual: 0 RPS |  |  |
|                                                                                                  | DO NOT RUN THE PUMP! If<br>the system is 88SOP or<br>88SHSOP, disconnect the<br>pump cable from the main<br>board before servicing with<br>power on. | Valve2 - Flush                                       |  |  |
|                                                                                                  |                                                                                                    | Valve2 - Flush                                       |  |  |
| 4.                                                                                               | If valve does not click, turn off the valve,<br>then disconnect the valve cable                                                                      | Valve2 - Flush                                       |  |  |
| 5.                                                                                               | Remove the coil body, and submerge the valve body in cleaner. Wait for 5-10 minutes.                                                                 |                                                      |  |  |

| 6. | Re-assemble the valve and install the valve cable.                                           |                                    |
|----|----------------------------------------------------------------------------------------------|------------------------------------|
| 7. | Repeat Step 3. If the Valve will not open after this process, discard and replace the valve. |                                    |
| 8. | With the Valve Open, spray Cleaner<br>through the valve until it runs clean.                 |                                    |
| 9. | Re-install the valve.                                                                        | See installation guide <u>here</u> |
|    |                                                                                              |                                    |

#### Replacing the Ink Tank

| Be f | amiliar with proper <u>safety information</u>                                                                                                   | for handling fluids. Procedure Time: 15 minutes                                              |
|------|----------------------------------------------------------------------------------------------------|----------------------------------------------------------------------------------------------|
| 1.   | Remove the Ink SmartFIll cup<br>Remove the SmartFilter strap, and<br>pull the ink tank out.                                                     | <image/>                                                                                     |
| 3.   | Remove each of the tank fittings<br>and place them into a beaker                                                                                | <image/>                                                                                     |
| 4.   | Clean each fitting and place it into<br>the new ink tank.<br>Spraying cleaner on the O-rings will<br>help with inserting them into the<br>tank. |                                                                                              |
| 5.   | Replace the Main Ink Filter                                                                                                    | See Instructions <u>here</u> . This is critical to prevent re-contamination of the ink tank. |

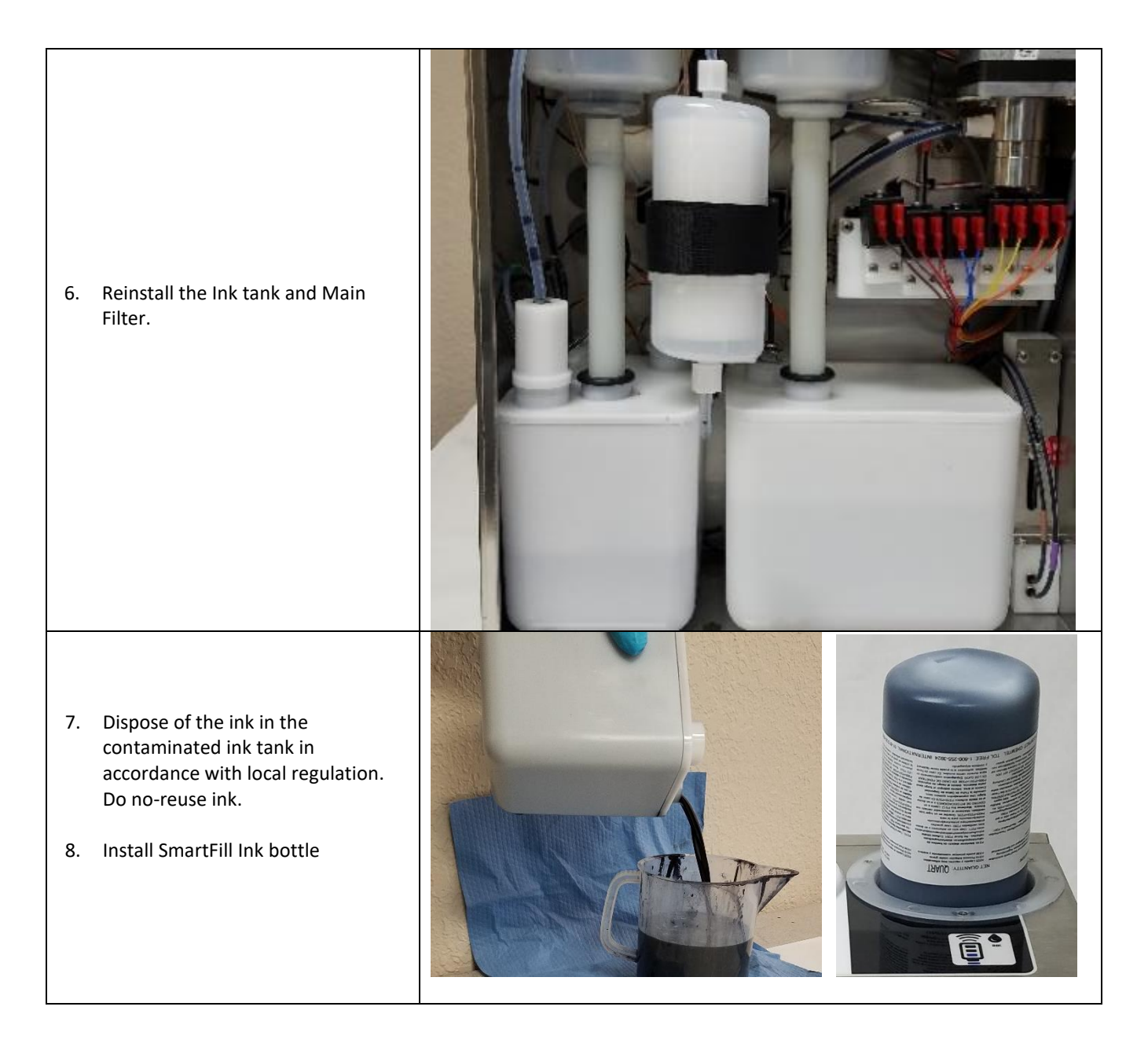

### Flushing the Ink System

Contact BestCode for instructional video on System Flushing for long term storage or ink changes. <u>Support@BestCode.co</u>

Flushing kit tools can be purchased from BestCode. Order 44-5xxx-01 Kit, Ink Flushing

# \Lambda WARNING

**EQUIPMENT DAMAGE:** The Next Series 8 CIJ electronic components are static sensitive! Use Static Resistant packaging, work surfaces, and grounded antistatic wrist strap. Static can cause non-field reparable damage to the electronic components. Static damage is not covered under Code-Protect Warranty.

#### Main CPU Board Replacement

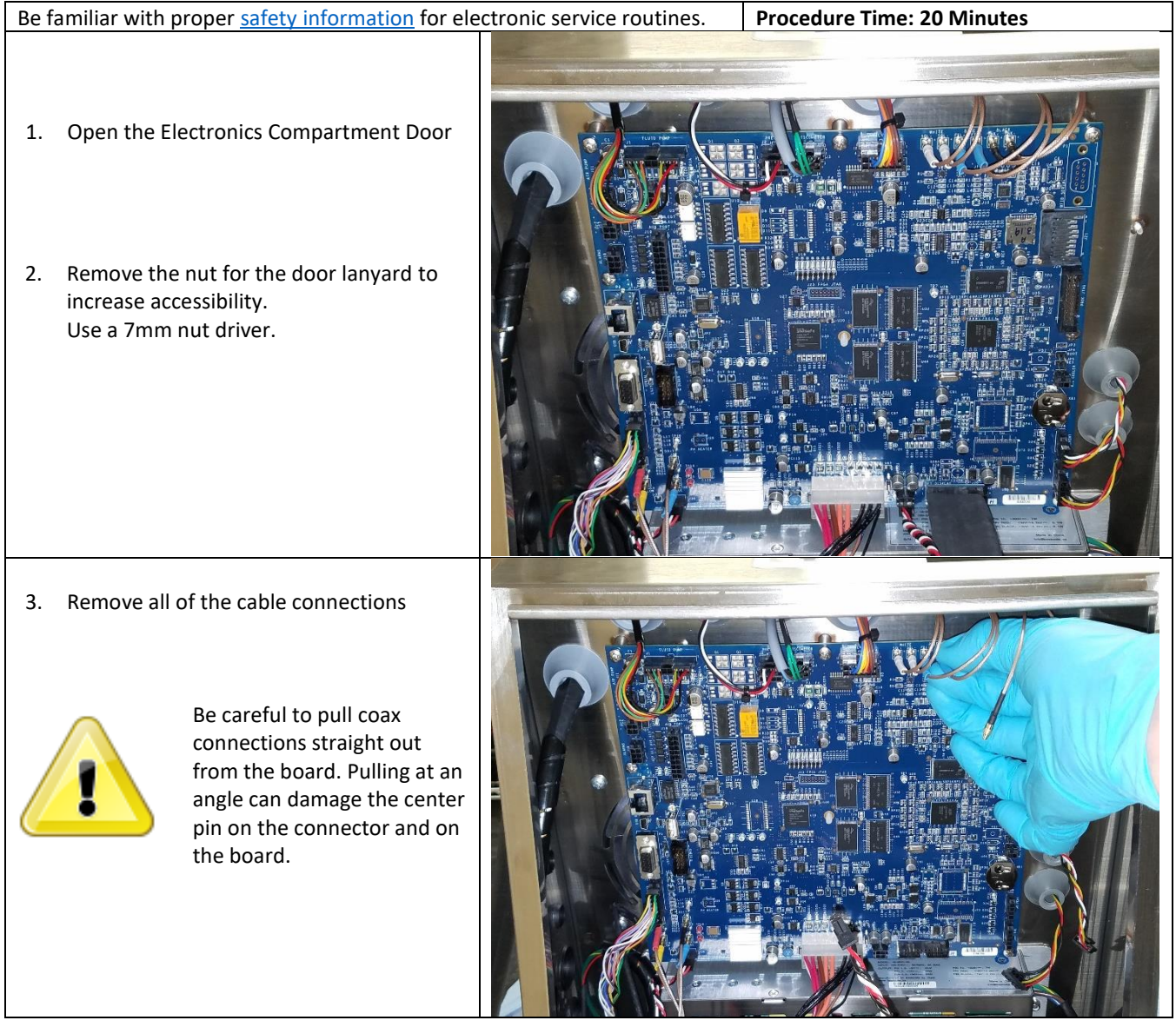

4. Remove the 7 M4 screws that secure the circuit board.

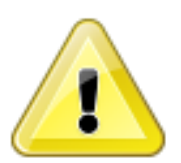

Disconnect all cables before removing the screws. Removing cables when board is loose can flex and damage the board.

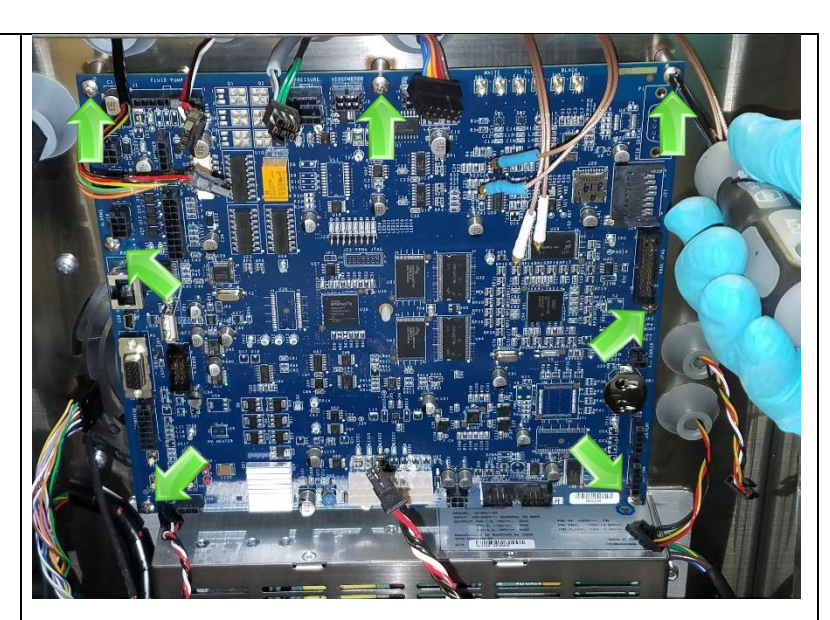

5. Immediately place the circuit board into an anti-static plastic bag and place into a static-safe carton.

Static safe cartons are included with each spare Circuit Board. Do not discard them!

6. Install the New Circuit board by aligning the board onto the plastic standoffs.

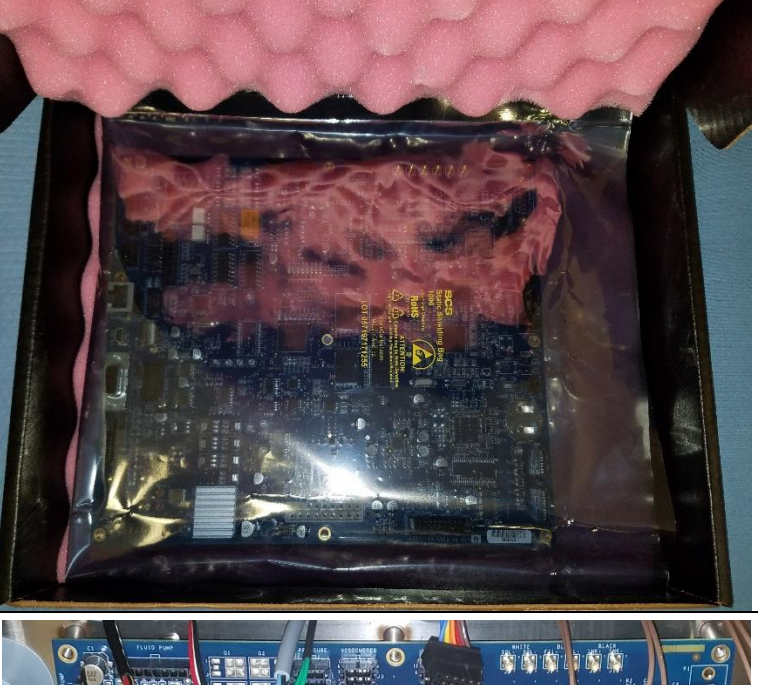

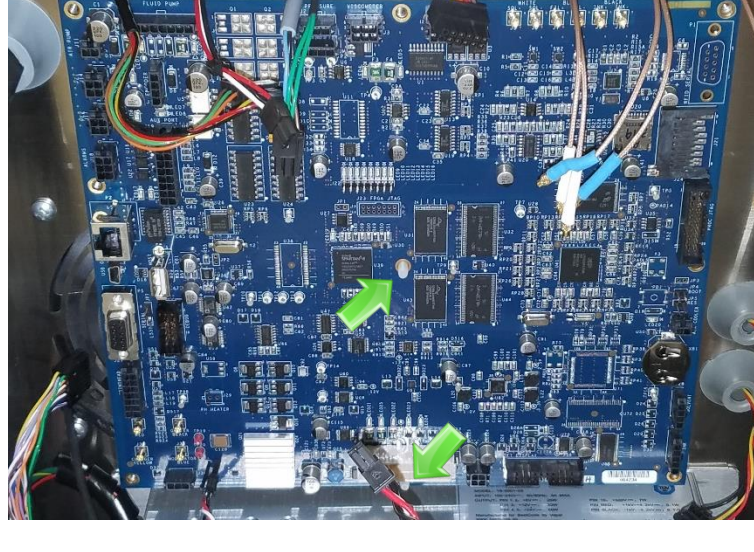

| 7. | Install the 7 M4 screws.                             |                                  |
|----|------------------------------------------------------|----------------------------------|
| 8. | Connect the cables, then re-attach the door lanyard. |                                  |
| 9. | Power on the system and setup the lnk                | See here for Ink Commissioning   |
|    | Modulation, set the fluidic system type.             | See here for Fluidic System type |

#### Power Supply Replacement

| Be | familiar with proper <u>safety information</u> for ele                                                                                                    | ectronic service routines.              | Procedure Time: 10 Minutes                                                                                                    |
|----|----------------------------------------------------------------------------------------------------|-----------------------------------------|----------------------------------------------------------------------------------------------------|
| 1. | Open the Electronics Compartment Door                                                                                                    |                                         |                                                                                                    |
| 2. | Disconnect the Printhead Cable, Printhead<br>Coax Cables, Fan Cable, Power supply<br>cable, LCD Display and Power cables, and<br>Level Switch cables from the main board.<br>Be careful to pull coax<br>connections straight out<br>from the board. Pulling at an<br>angle can damage the center<br>pin on the connector and on<br>the board. |                                         |                                                                                                    |
| 3. | Remove the High Voltage jacks from the power supply                                                                                                    |                                         |                                                                                                    |
| 4. | Remove the Main power entry cable from<br>the power supply                                                                                                    | ALL ALL ALL ALL ALL ALL ALL ALL ALL ALL | A MAR A MAR |
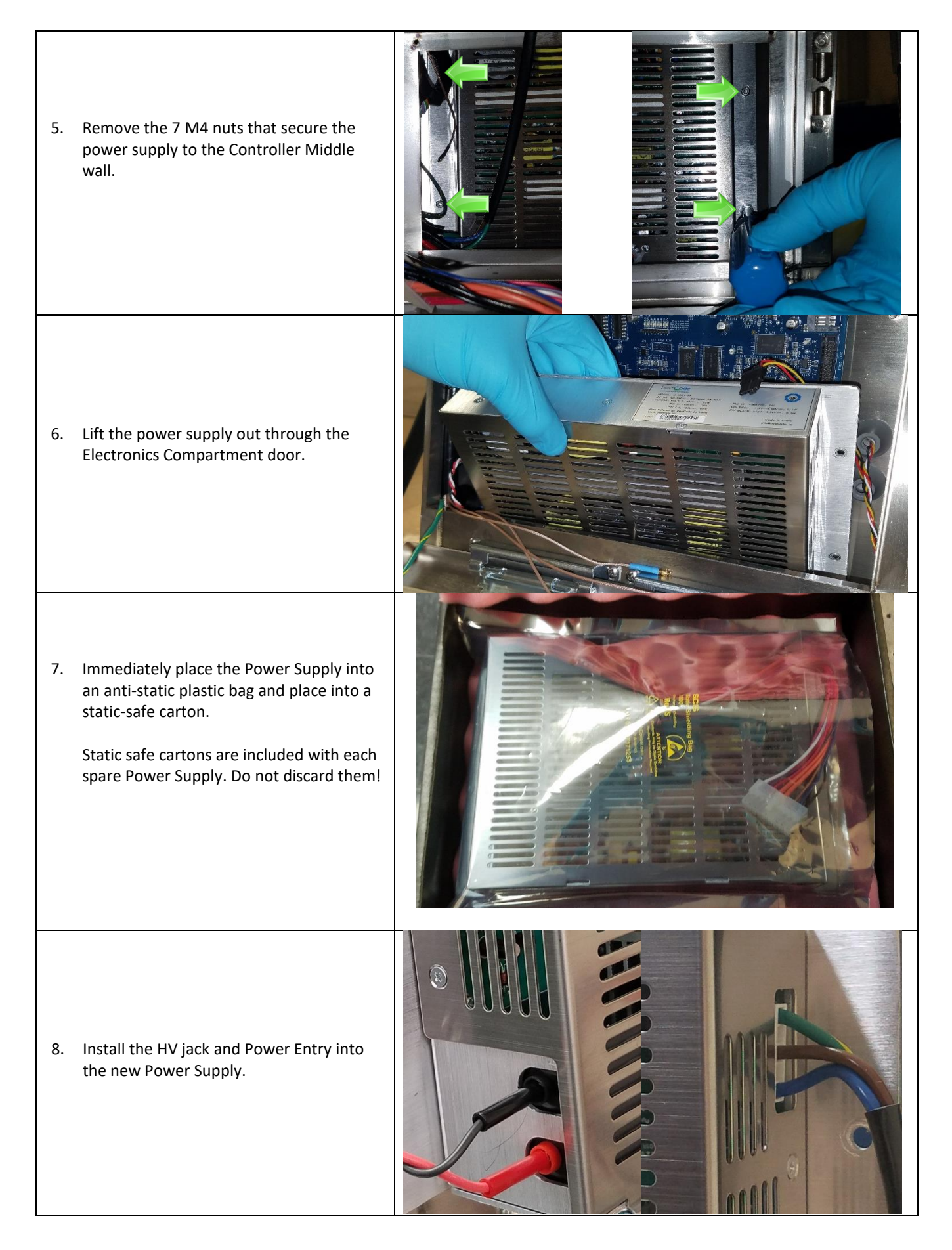

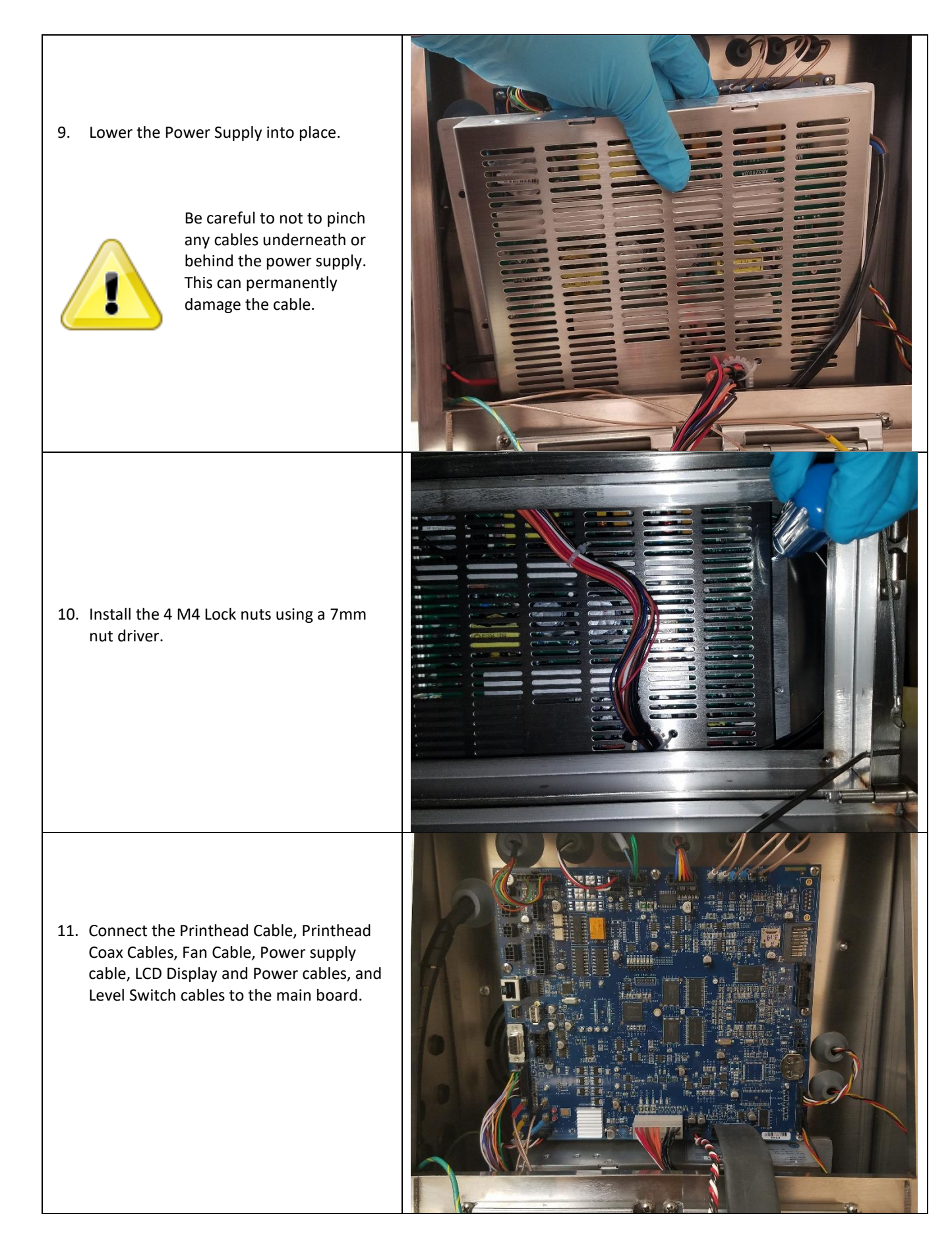

#### Display Replacement

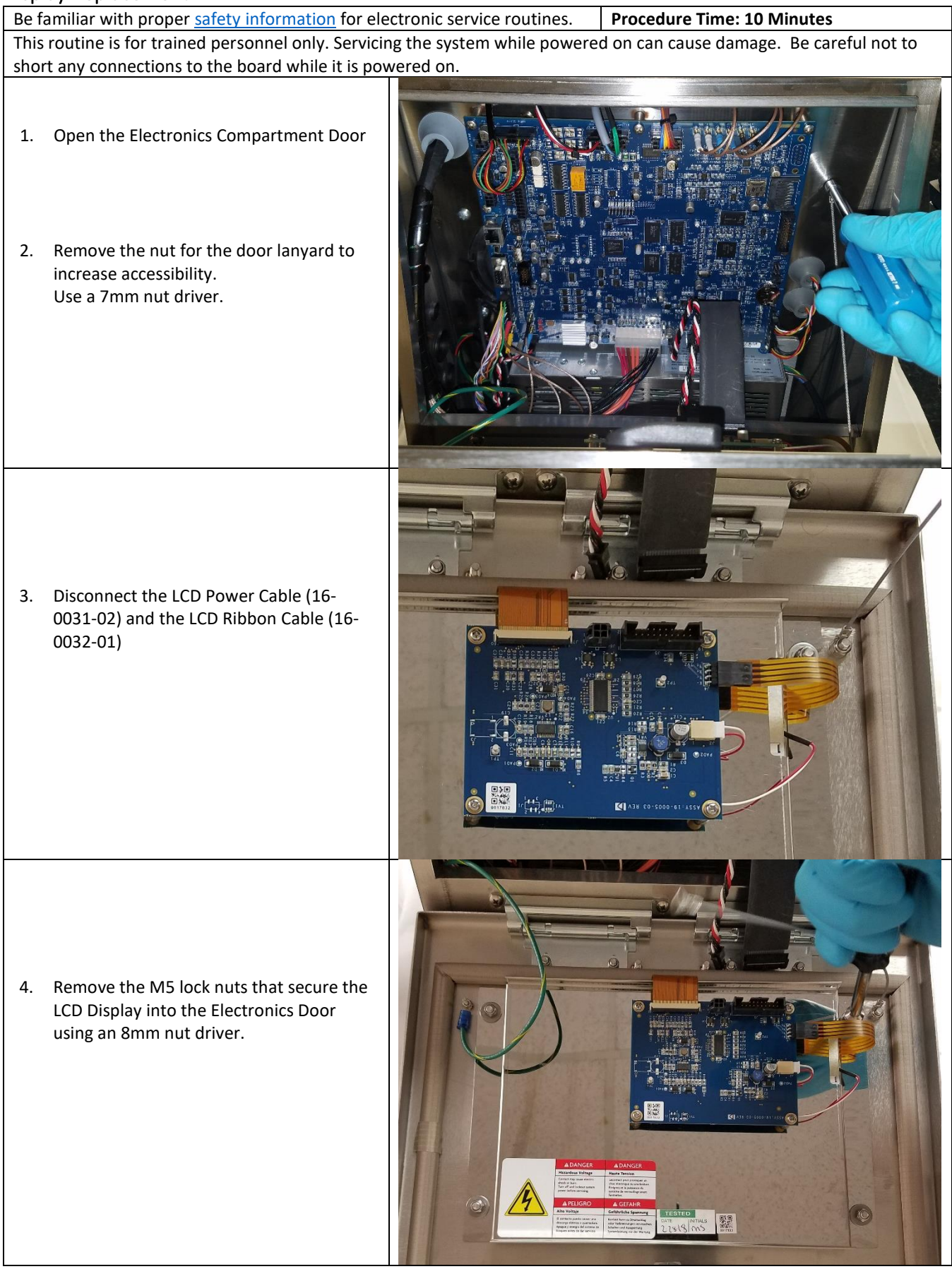

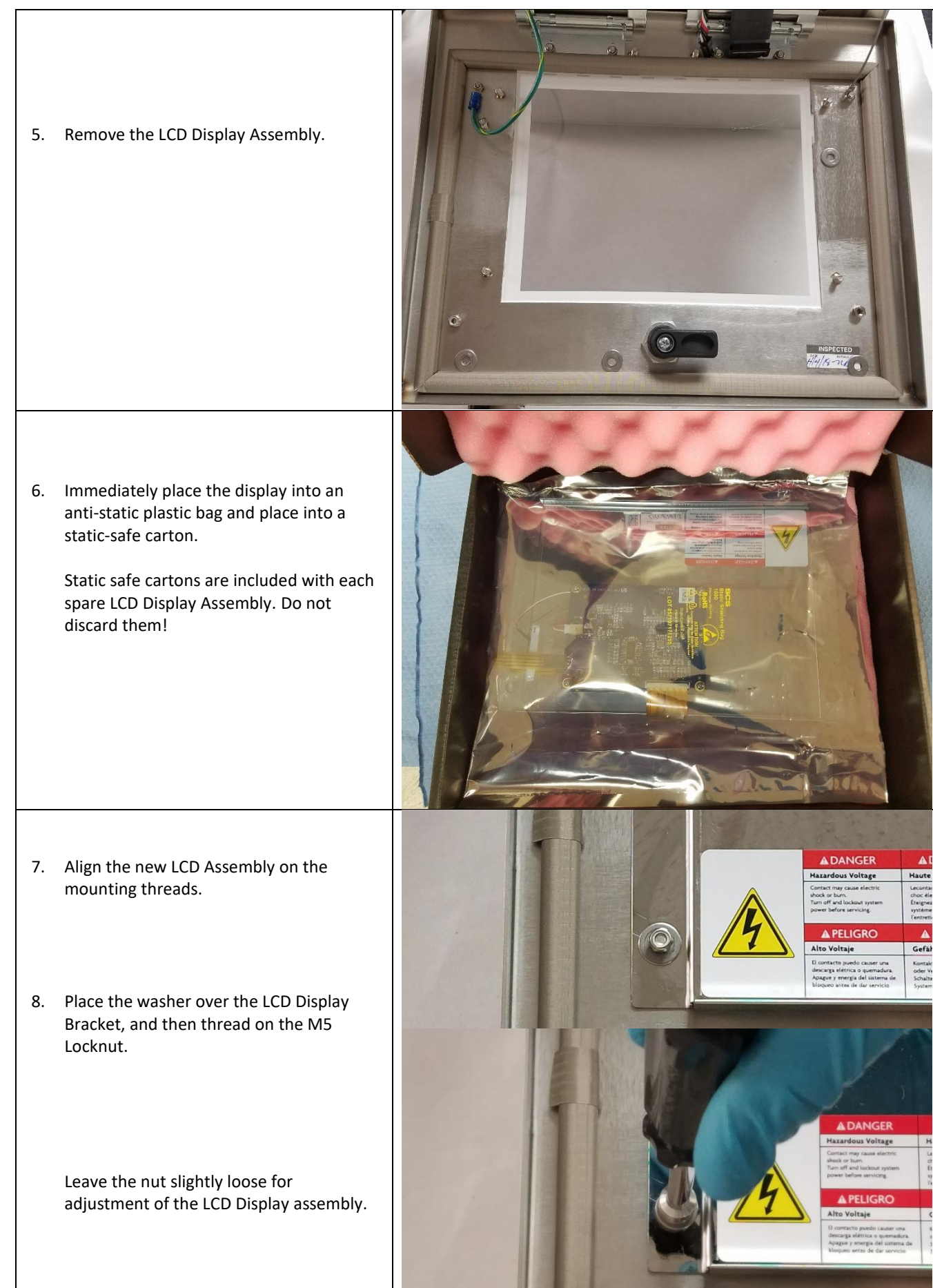

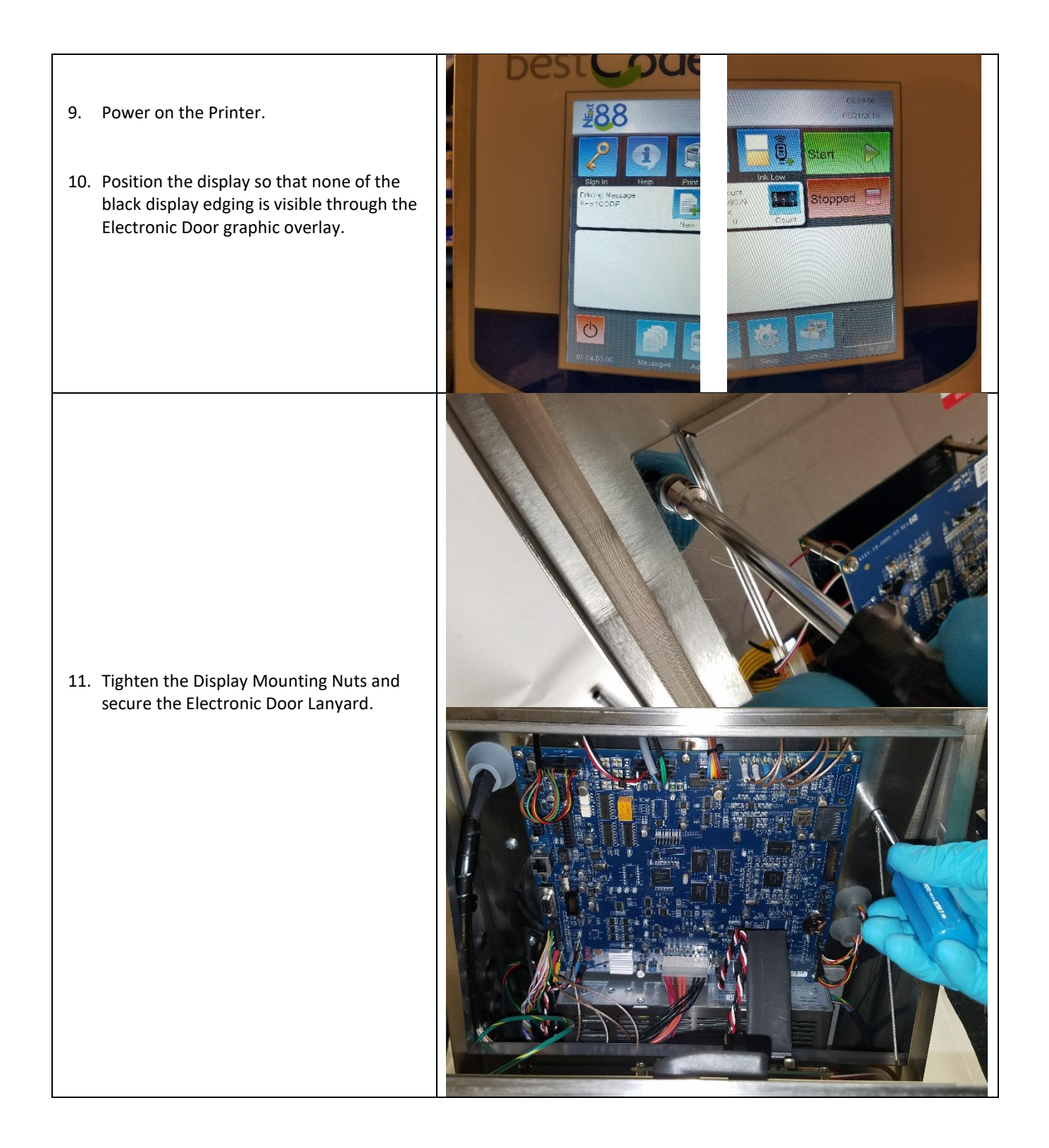

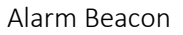

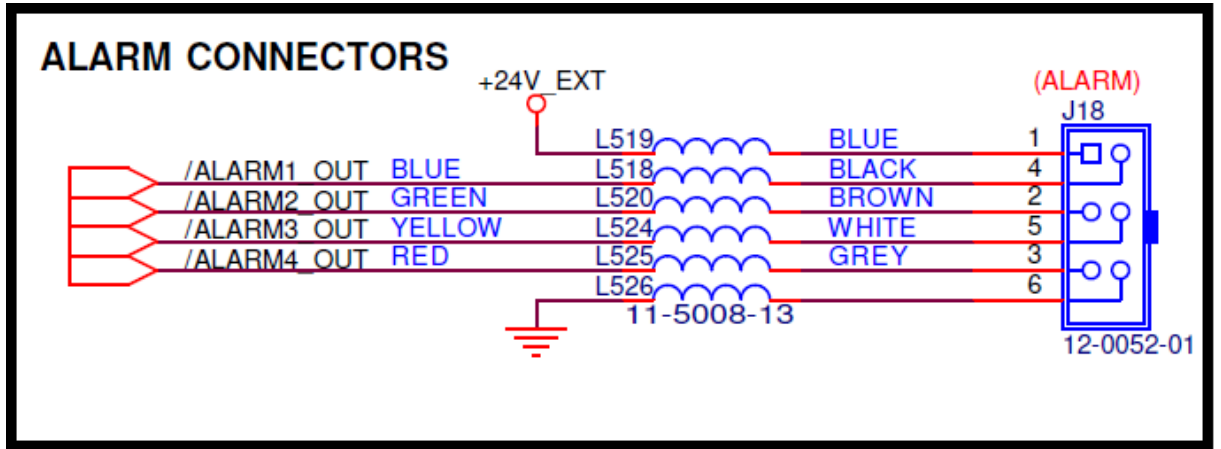

Shaft Encoder

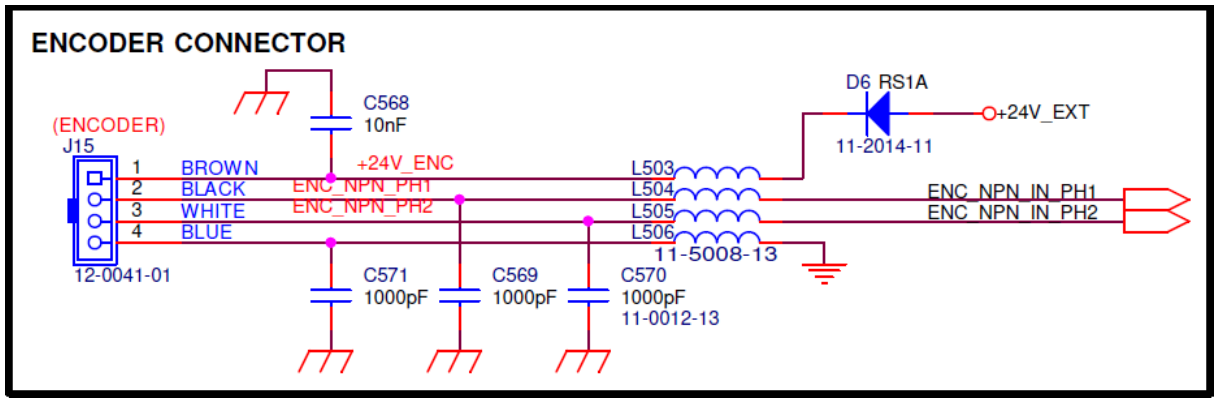

Ethernet

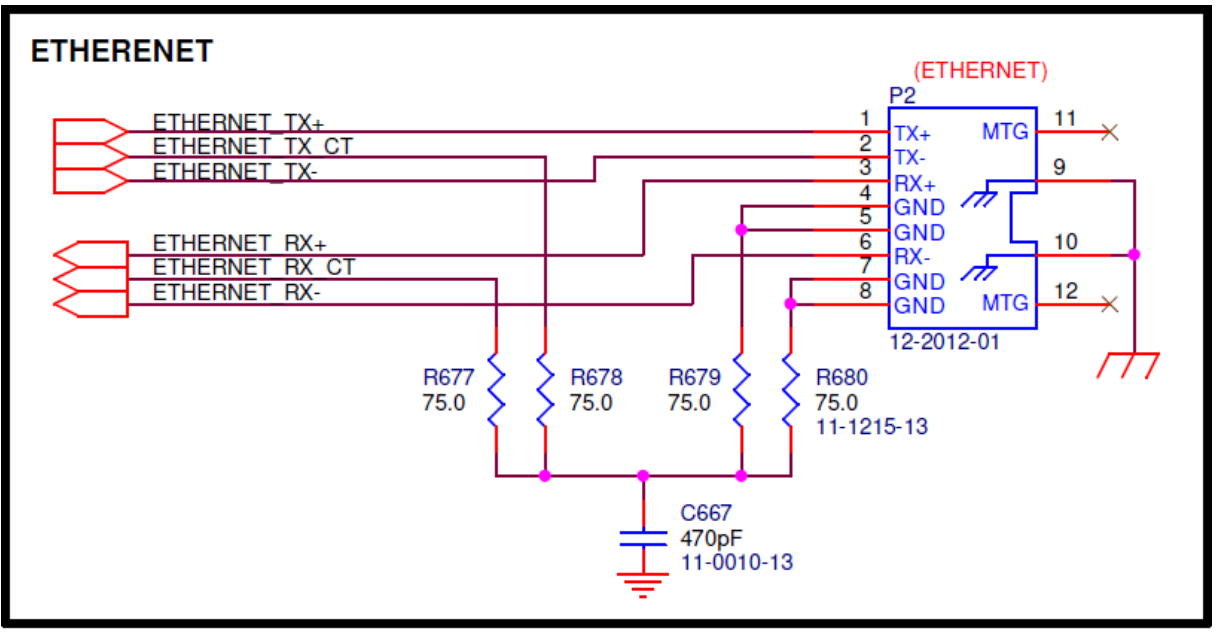

Parallel

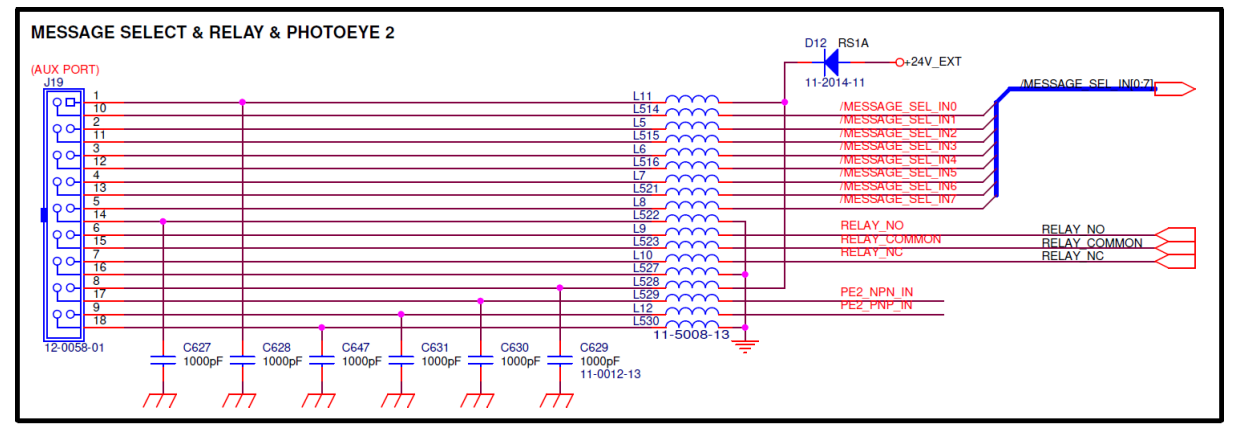

#### Wiring the Parallel Kit

| Pin Position | Function         | Pin Position | Function         | Pin Position | Function         |
|--------------|------------------|--------------|------------------|--------------|------------------|
| 1            | 24V              | 7            | RELAY NC         | 13           | MESSAGE SELECT 6 |
| 2            | MESSAGE SELECT 1 | 8            | 24V              | 14           | GROUND           |
| 3            | MESSAGE SELECT 3 | 9            | PHOTOEYE PNP     | 15           | RELAY COMMON     |
| 4            | MESSAGE SELECT 5 | 10           | MESSAGE SELECT 0 | 16           | GROUND           |
| 5            | MESSAGE SELECT 7 | 11           | MESSAGE SELECT 2 | 17           | PHOTOEYE NPN     |
| 6            | RELAY NO         | 12           | MESSAGE SELECT 4 | 18           | GROUND           |

#### Instructions:

- From back of bulkhead fitting, strip and solder 18 wires (22awg) of 300mm length (12") into the fitting.
   a. Individually sleeve each solder joint for maximum protection
- 2) Strip and apply crimp to end of each wire.
- 3) Install crimps into the Molex Housing.
  - a. Mate crimps 1-1 from Bulkhead fitting to the Molex Housing.
- 4) Install the Cable assembly into the Series 8 System using the "Parallel" bulkhead knockout on the side of the machine.
- 5) Repeat the process for the device side, matching device features to the corresponding pins.
  - a. Use the provided seal and grommet to ensure cable maintains IP 67 Rating.

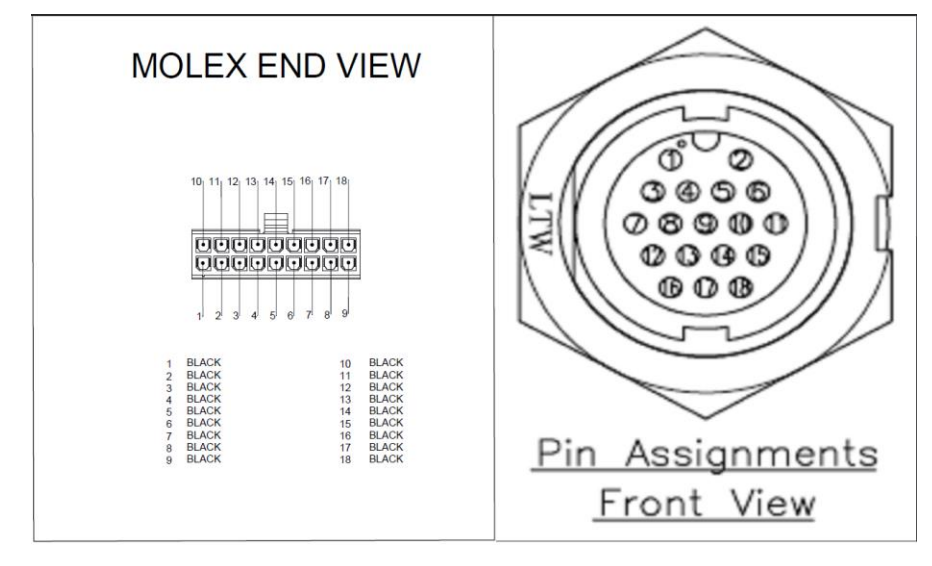

#### Parallel Relay states

| Relav Mode | Relay Pin State on J19 Auxillary                |                                         |
|------------|-------------------------------------------------|-----------------------------------------|
| Off        | PIN 6<br>(NO)<br>PIN 7<br>(NC)<br>PIN 7<br>(NC) |                                         |
| Power      | Power On                                        | Power Off                               |
|            | PIN 6<br>(NO)<br>PIN 7<br>(NC)<br>PIN 7         | PIN 6<br>(NO)<br>PIN 7<br>(NC)<br>PIN 7 |
| Print On   | HV Enabled                                      | HV Disabled                             |
|            | PIN 6<br>(NO)<br>PIN 7<br>(NC)<br>PIN 7         | PIN 6<br>(NO)<br>PIN 7<br>(NC)<br>PIN 7 |
| Warning    | Warning Prompt                                  | No warning Prompt                       |
|            | PIN 6<br>(NO)<br>PIN 7<br>(NC)<br>PIN 7         | PIN 6<br>(NO)<br>PIN 7<br>(NC)<br>PIN 7 |
| Fault      | Fault Prompt                                    | No fault Prompt                         |
|            | PIN 6<br>(NO)<br>PIN 7<br>(NC)<br>PIN 7         | PIN 6<br>(NO)<br>PIN 7<br>(NC)<br>PIN 7 |

# Relay Specification

| Initial contact resistance, max.   | Max. 50 mΩ (By voltage drop 6 V DC 1A)               |
|------------------------------------|------------------------------------------------------|
| Nominal switching capacity         | 2 A 30 V DC (resistive load)                         |
| Max. switching power               | 60 W, 125 VA (resistive load)                        |
| Max. switching voltage             | 220 V DC, 250 V AC                                   |
| Max. carrying current              | 3 A                                                  |
| Min. switching capacity (Reference | 10μΑ 10mV DC                                         |
| value)                             |                                                      |
| Nominal operating power            | Single side stable (M type: 400 mW, S type: 200 mW); |

```
Photocell
```

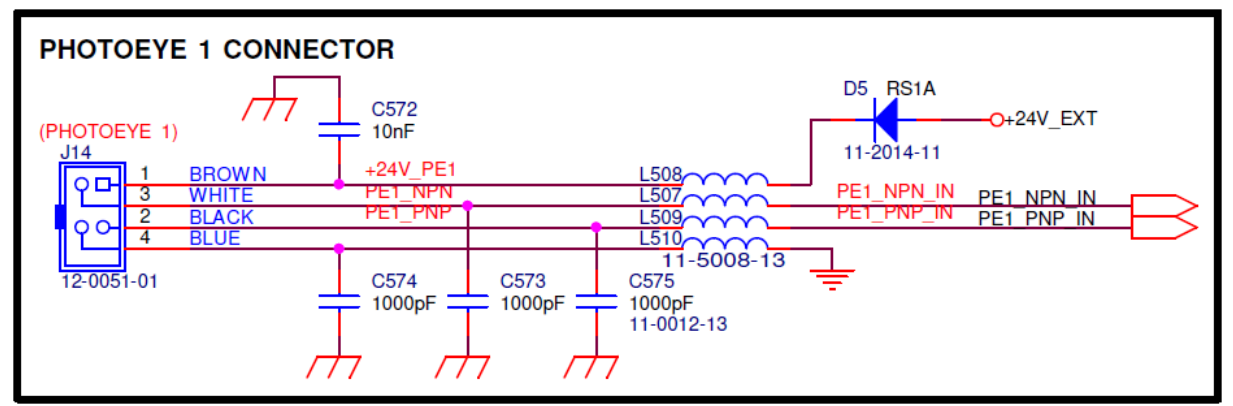

Auxiliary

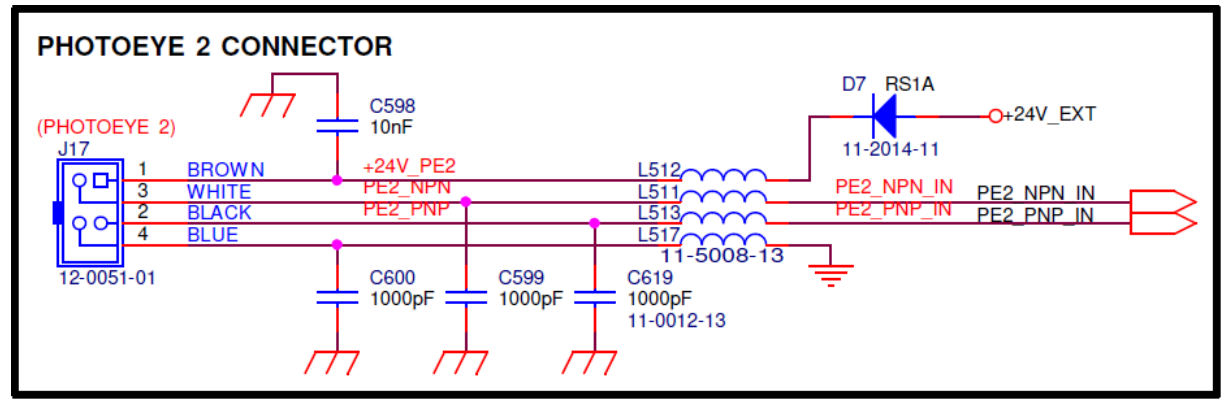

Serial

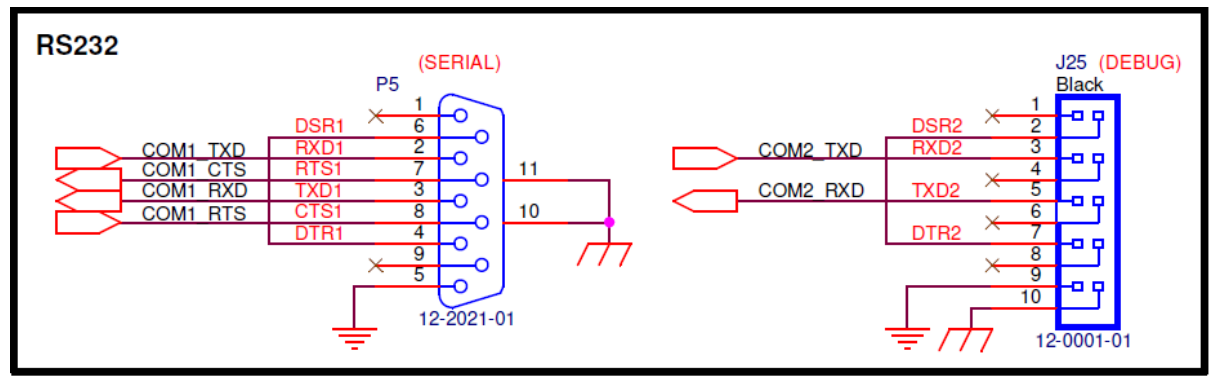

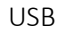

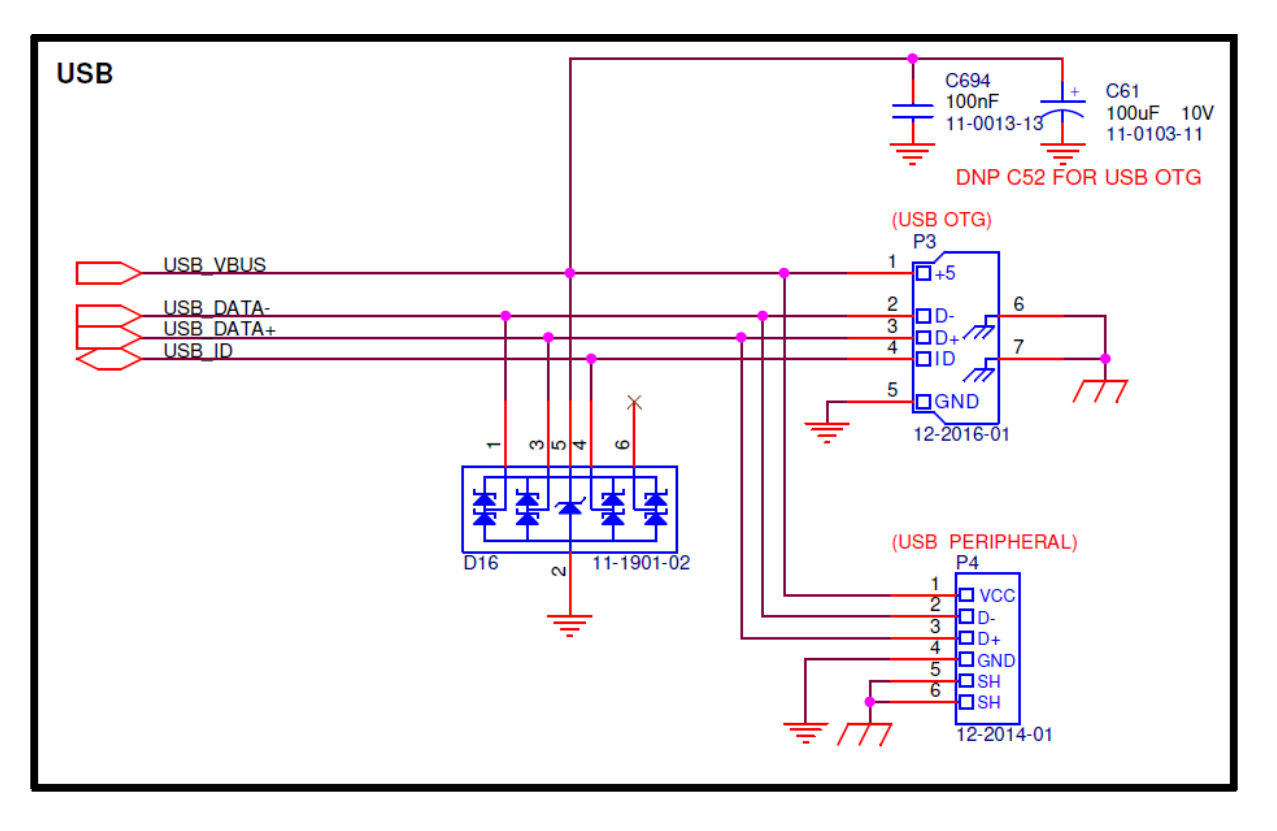

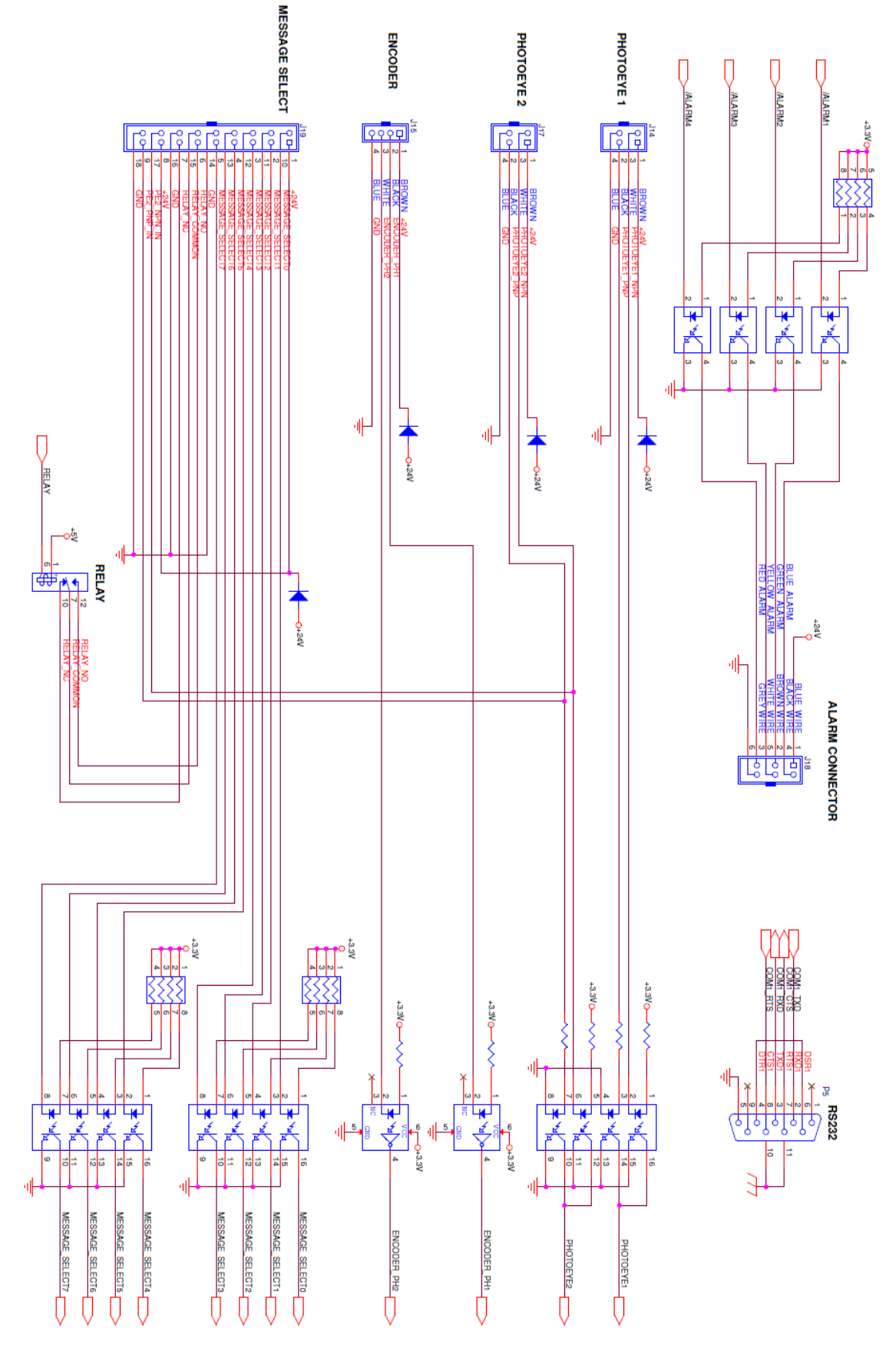

# Collector Information

BestCode Next Series 8 Technical Manual

# Printhead Service Routines

The Next Series 8 CIJ Printer features a self-maintaining, self-cleaning printhead, however manual cleaning is occasionally required.

Recommended cleaning schedule can be seen here

# Nozzle Replacement

| Be familiar with proper safety information for h                           | andling fluids. | Procedure Time: 5 minutes |
|----------------------------------------------------------------------------|-----------------|---------------------------|
| <ol> <li>Remove the 2 drop generator side<br/>mounting screws</li> </ol>   |                 |                           |
| <ol> <li>Remove the 2 nozzle screws</li> <li>Remove the nozzle.</li> </ol> |                 |                           |

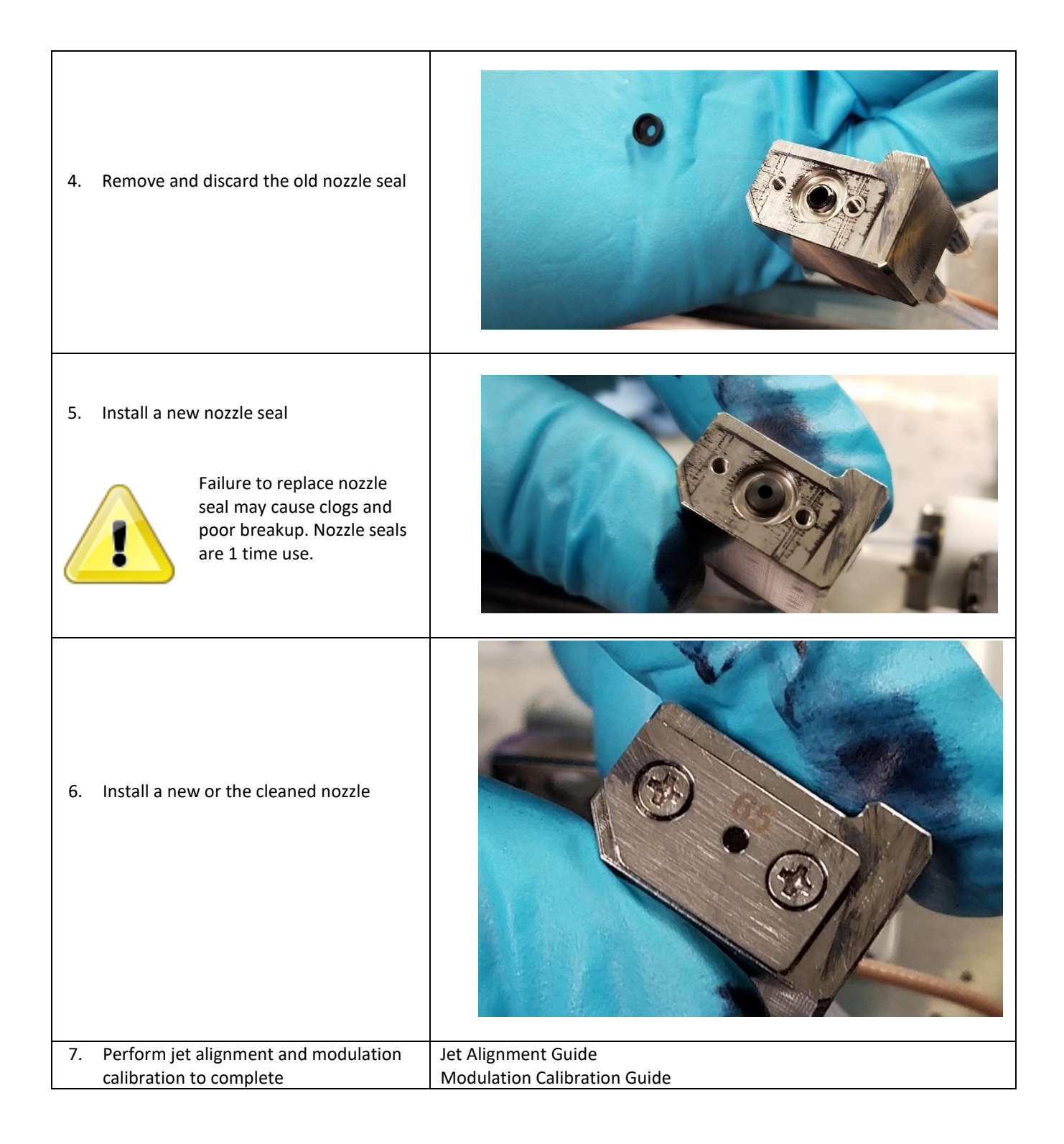

#### Jet Alignment

Be familiar with proper <u>safety information</u> for handling fluids.

Procedure Time: 5 minutes

1. Loosen the 2 drop generator side mounting screws by ¼ turn (90°).

2. Use a flathead screw driver to move the jet up and down in the gutter hole.

3. Tighten the 2 drop generator side mounting screws once this position is achieved.

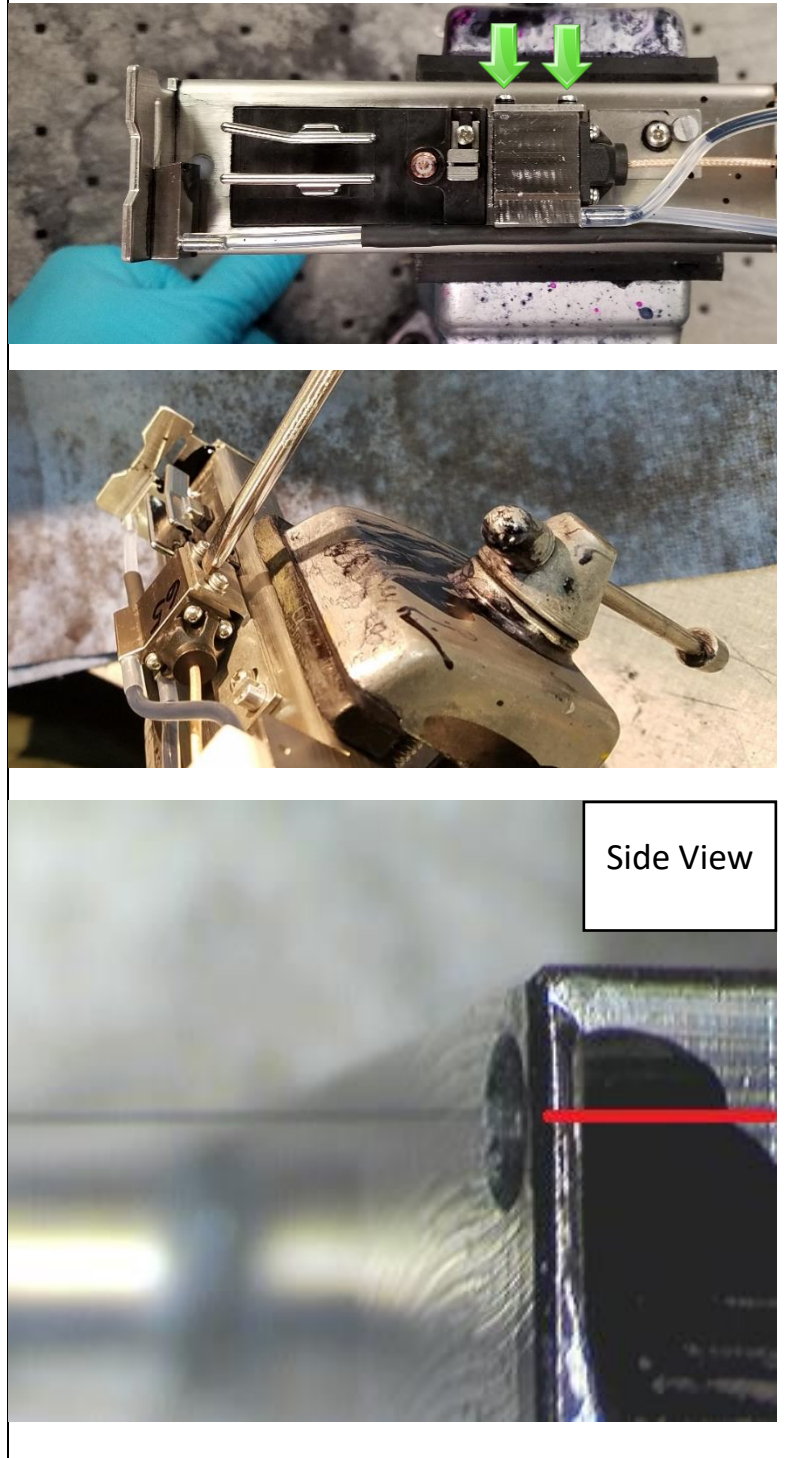

# IDEAL VERTICAL ALIGNMENT

- 1. Loosen the 1 drop generator adjuster screw by ¼ turn (90°).

# IDEAL HORIZONTAL ALIGNMENT

BestCode Next Series 8 Technical Manual

January 2019

2. Use a flathead screw driver to rotate the adjuster cam. This moves the jet towards and away from the print slot.

3. Tighten the drop generator adjuster screw once this position is achieved.

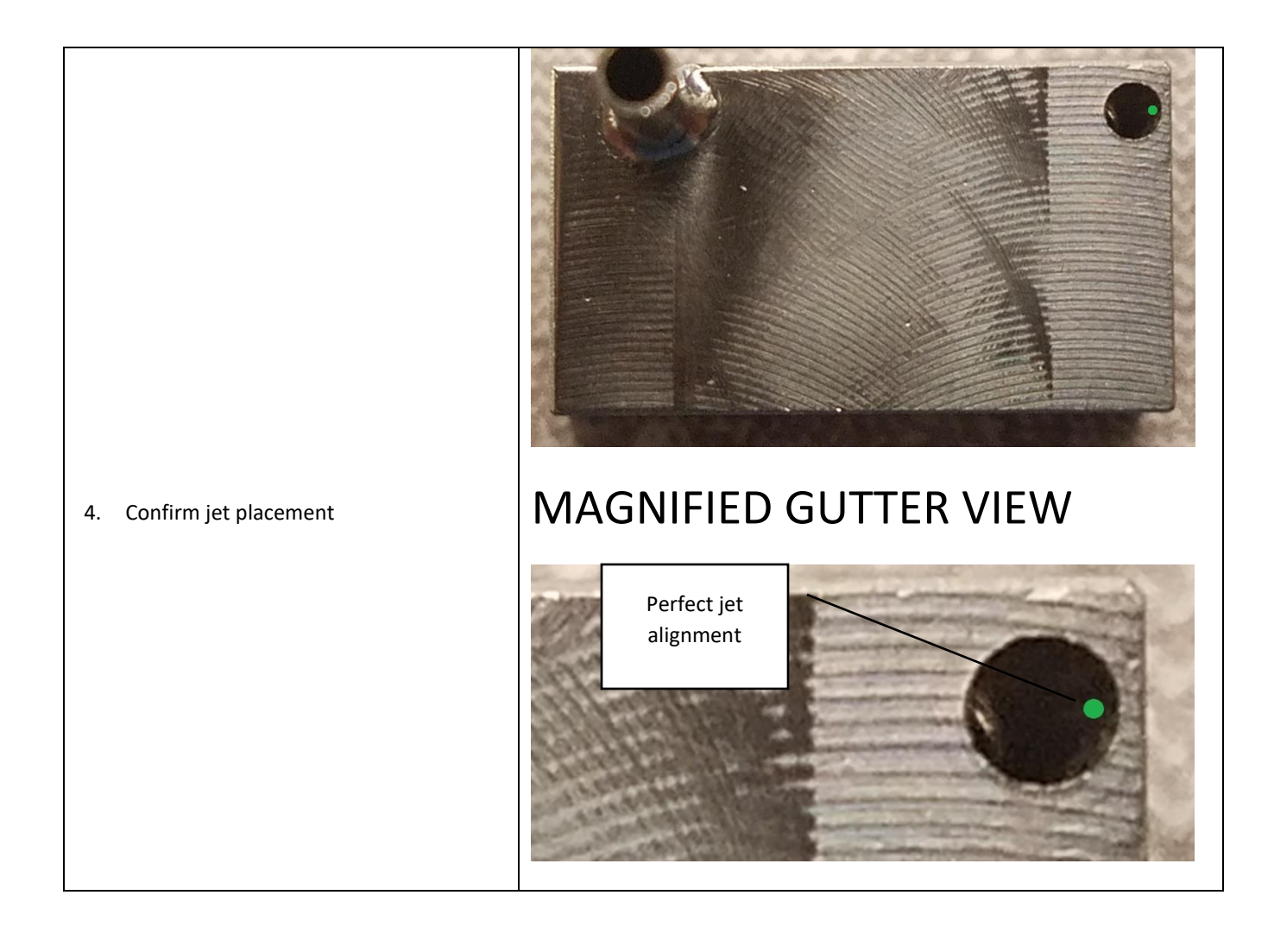

#### **Drop Generator Replacement**

| Be f | amiliar with proper safety information                                                                            | Procedure Time: 5 minutes |  |
|------|----------------------------------------------------------------------------------------------------|---------------------------|--|
| 1.   | Remove the 2 drop generator side mounting screws                                                                  |                           |  |
| 2.   | Remove the black heat shrink over<br>the blue coax cable.                                                         |                           |  |
| 3.   | Remove the Yellow tube from the<br>Drop generator and the Drop<br>generator feed tube from the Valve<br>Manifold. |                           |  |

| 4. Remove the drop generator                                         |                                   |
|----------------------------------------------------------------------|-----------------------------------|
| 5. Cut back half of the swaged yellow tube.                          | Before Cutting       Cut location |
| Failure to steps 5-8 will result in leaks from the barb and tube.    | After Cutting                     |
| 6. Slide the clipped back Yellow onto the Drop generator bleed port. |                                   |
| 7. Apply heat and push the tube all the way down                     |                                   |

BestCode Next Series 8 Technical Manual

| 8. Push the tube all the way down                                            |                                                                   |
|------------------------------------------------------------------------------|-------------------------------------------------------------------|
| 9. Connect the blue coax cable and heat shrink with the included heatshrink. |                                                                   |
| 10. Perform jet alignment and modulation calibration to complete             | Jet Alignment <u>Guide</u><br>Modulation Calibration <u>Guide</u> |

Г

#### **Modulation Calibration**

This section discusses how to calibrate the Modulation set point on the machine. Choosing the correct modulation value is critically important. Every machine should have the modulation verified or calibrated before leaving an installation.

#### Calibration Starting Values

Use the following Tables to Determine correct starting values before performing modulation calibration.

| Machine Type | Nozzle Size | Charge                     | Pressure  | Modulation start point | Mod. Frequency                        |
|--------------|-------------|----------------------------|-----------|------------------------|---------------------------------------|
| 81           | 75μ         | 75-80%                     |           |                        |                                       |
|              |             | (<40% causes Charge Fault) |           |                        |                                       |
| 82,86,87,    | 65μ         | 65-70%                     | 40 PSI    |                        |                                       |
| 88,88SF,     |             | (<40% causes Charge Fault) |           | 150V                   |                                       |
| 88SOP,       | 75μ         | 75-80%                     |           |                        | -5,-4,-3,-2(A),                       |
| 88SS, 88FG   |             | (<40% causes Charge Fault) |           |                        | -1 (B),0 (C), 1 (D),                  |
| 88HS,        | 65μ         | 55-65%                     | 45-50 PSI |                        | 2 (E), 3 (F), 4 (G)                   |
| 88SHSOP      |             | (<40% causes Charge Fault) |           |                        | <ul> <li>– all acceptable.</li> </ul> |
| 88HS1        | 65μ         | 60-65%                     |           |                        |                                       |
|              |             | (<40% causes Charge Fault) | 50 PSI    | 120V                   |                                       |
| 88SM         | 40μ         | 50-55%                     |           |                        |                                       |
|              |             | (<40% causes Charge Fault) |           |                        |                                       |

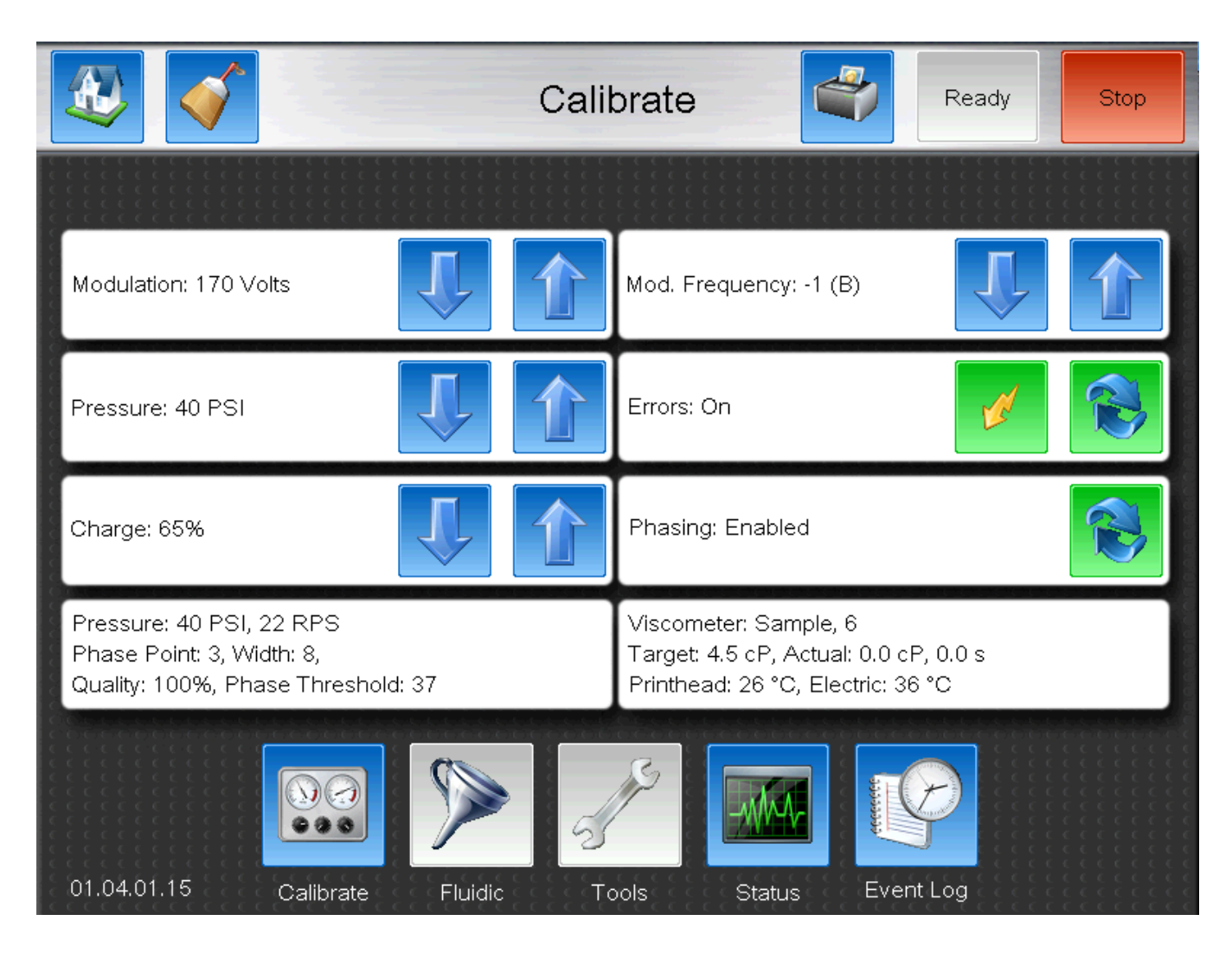

Drop Breakup Appearance

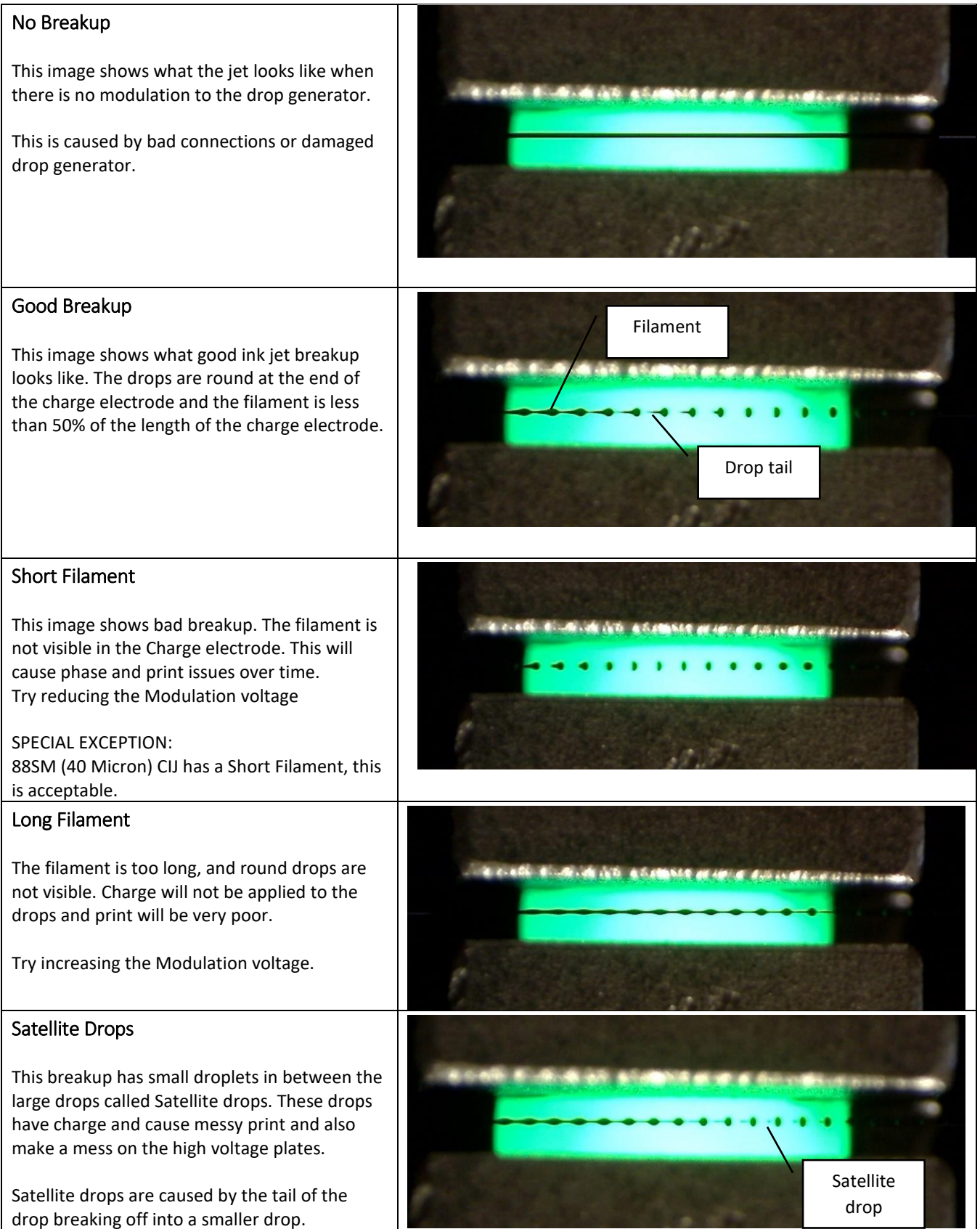

| 1. | Set the starting values for Modulation,<br>Pressure, and Charge                | See Calibration Starting Values chart <u>here</u>                                                   |  |
|----|--------------------------------------------------------------------------------|----------------------------------------------------------------------------------------------------|--|
| 2. | Run until the Viscosity is within range of the Target Viscosity. (4.0-5.0cP)   | Viscometer: Wait, 49<br>Target: 4.5 cP, Actual: 4.5 cP, 81.2 s<br>Printhead: 24 °C, Electric: 27 °C |  |
| 3. | Inspect the breakup to visually determine if the breakup is acceptable.        | See <u>Drop Breakup Appearance</u> chart on Previous Page.                                          |  |
| 4. | If necessary, adjust the modulation<br>voltage until Good Breakup is achieved. |                                                                                                    |  |

# Calibrating the Modulation

| 1. | After visual inspection, set the<br>modulation to the voltage and<br>frequency with the best breakup. | Modulation: 170 Volts Mod. Frequency: -1 (B) |
|----|----------------------------------------------------------------------------------------------------|----------------------------------------------|
| 2. | Make a test print using the default message.                                                          | BC-62                                        |
| 3. | Reduce the voltage by 10V and print again.                                                            | BC-CEX2 07/29/13                             |
| 4. | Repeat until a bad print in<br>achieved                                                               |                                              |
| 5. | Set the modulation point to 30V above the lowest acceptable                                           |                                              |
|    | print.                                                                                                |                                              |
|    |                                                                                                    |                                              |
|    |                                                                                                    |                                              |
|    |                                                                                                    | Acceptable                                   |
|    |                                                                                                    |                                              |

| 6. | Increase the voltage by 10V and                               |                                                                                                    |
|----|---------------------------------------------------------------|----------------------------------------------------------------------------------------------------|
| 7  | print again.<br>Repeat until a 30V range above is             | Set Point                                                                                                    |
|    | acceptable                                                    | 10V Under                                                                                                    |
|    |                                                               |                                                                                                    |
|    |                                                               | and find and find and find a start find a start find a st |
|    |                                                               | BC-GEN2 07/29/13                                                                                                    |
| 8. | If a total range of 70V of print cann                         | ot be found, inspect the drop breakup again, select a new Frequency, and start                                                                                                    |
| 8. | If a total range of 70V of print cann<br>over on Calibrating. | ot be found, inspect the drop breakup again, select a new Frequency, and start                                                                                                    |

#### Special Modulation considerations

If after performing the modulation calibration procedure, you have issues with the Print, use these examples to help correct the Print issues.

Print Distortion

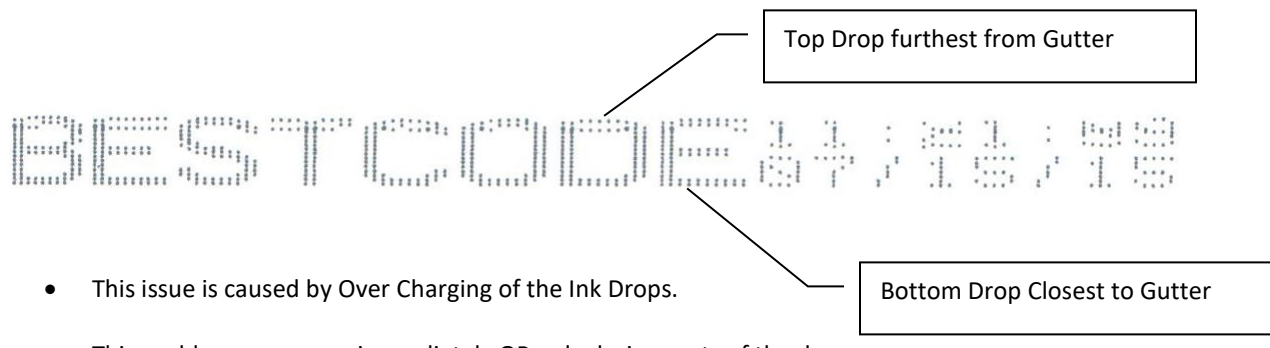

- This problem may occur immediately OR only during parts of the day.
- The best solution is to reduce the charge to and check the Modulation Window. You may have to select a new frequency range, but lower charge will work.

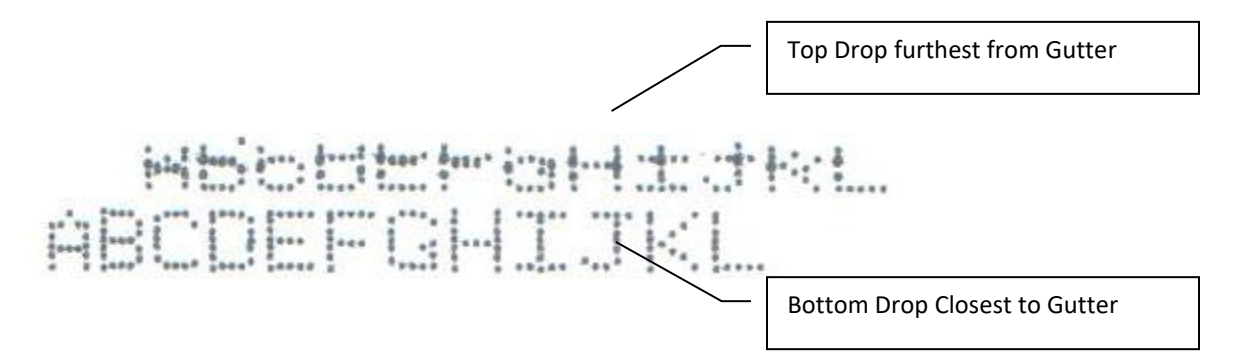

- This problem is common when using the "Fastest" or "Ultra-Fast" setting.
- This problem may occur immediately OR only during parts of the day.
- The best solution is to reduce charge and check the Modulation Window. You may have to select a new frequency range, but lower charge will work.

#### High Speed Print Distortion

If the issues shown are present on an 88HS, 88HS1, or 88SM, it may be necessary to reduce the charge % to as low as 40%. Use Height 10 in the adjust screen to increase the print height while maintaining good print quality at charge 40%.

### Gutter Replacement

| Be f | amiliar with proper <u>safety information</u> for h | andling fluids.     | Procedure Time: 2 minutes |
|------|-----------------------------------------------------|---------------------|---------------------------|
| 1.   | Pull the gutter tube off of the gutter<br>barb      |                     |                           |
| 2.   | Remove the 2 gutter screws                          |                     |                           |
| 3.   | Clean or replace the gutter body.                   |                     |                           |
| 4.   | Perform jet alignment                               | Jet Alignment Guide |                           |

# Gutter Detect Replacement

| Be f | amiliar with proper <u>safety information</u> fo                   | r handling fluids. | Procedure Time: 15 minutes |
|------|--------------------------------------------------------------------|--------------------|----------------------------|
| 1.   | Pull the gutter tube off of the gutter<br>barb                     |                    |                            |
| 2.   | Remove the heatshrink from the black<br>coax cable.                |                    |                            |
| 3.   | Lift out the gutter detect                                         |                    |                            |
| 4.   | Pull the white tube out from the back<br>end of the gutter detect. |                    |                            |

|                                                                                 | Before Cutting |  |
|---------------------------------------------------------------------------------|----------------|--|
| <ol> <li>Cut back half of the swaged yellow tube.</li> </ol>                    |                |  |
| Failure to steps 5-8 will<br>result in leaks from the<br>barb and tube.         | Cut location   |  |
|                                                                                 | After Cutting  |  |
| <ol> <li>Place the clipped back tube onto the new gutter detect tube</li> </ol> |                |  |
| 7. Swage tube open slightly with a screw driver.                                |                |  |

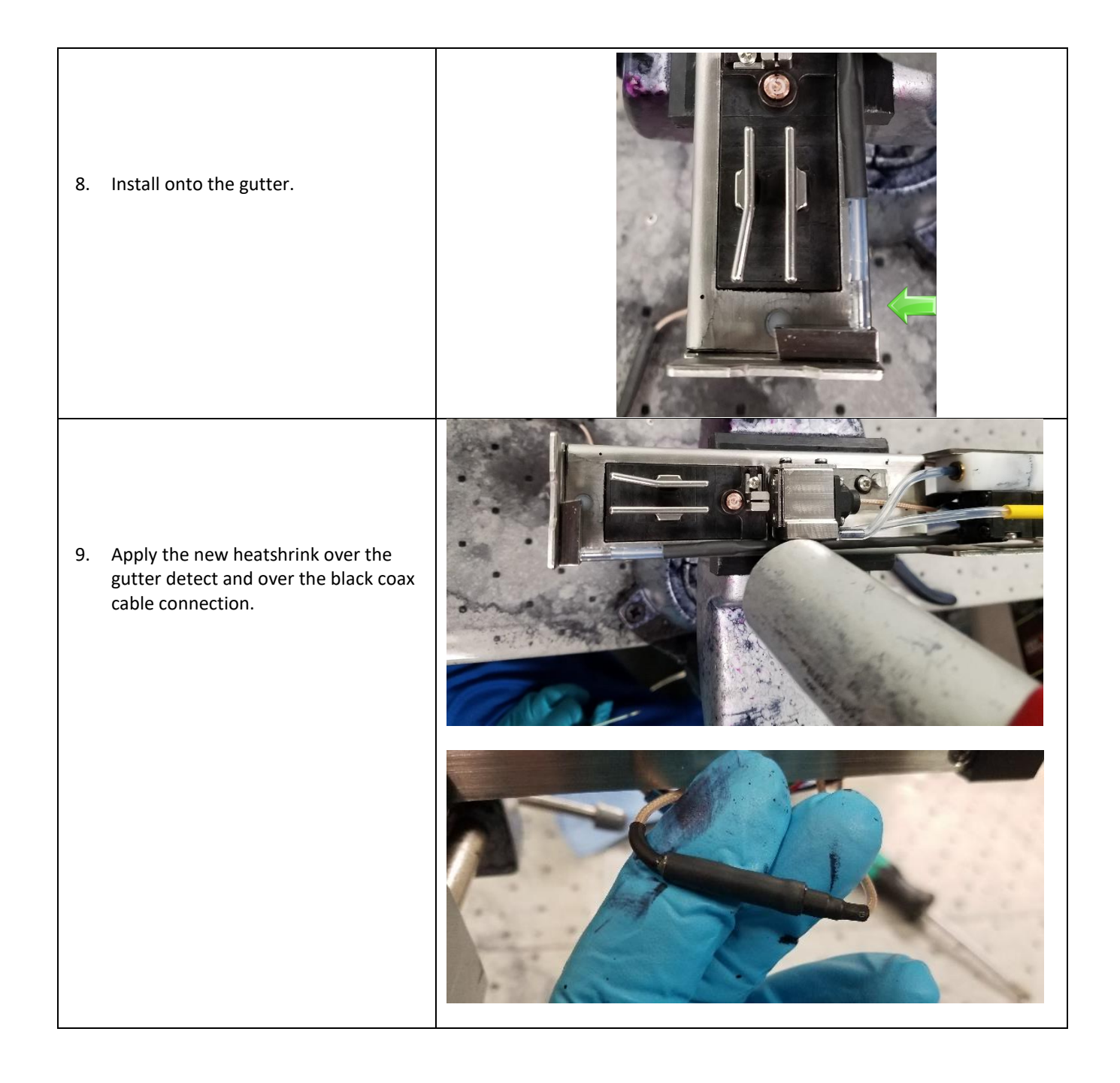

#### Printhead Valve Manifold Replacement

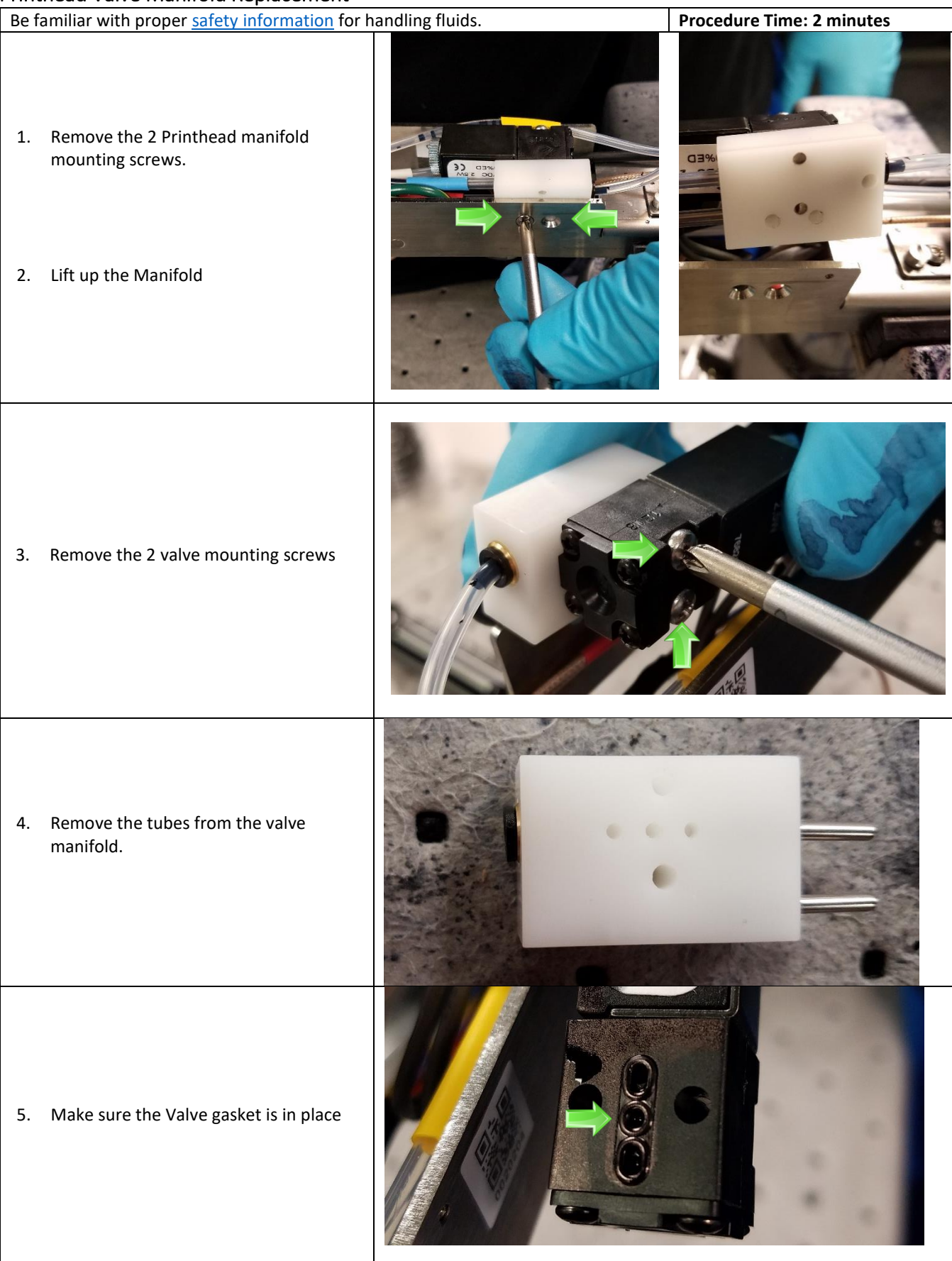

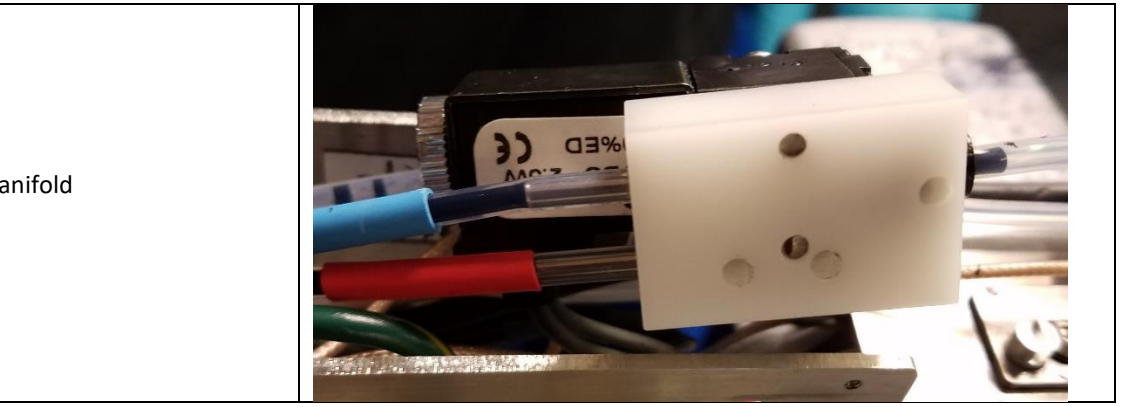

### 6. Replace the manifold

# Printhead Valve Replacement

| Be familiar with proper <u>safety information</u> for handling fluids. <b>Procedure Time: 2 minutes</b> |                                                                                                    |  | Procedure Time: 2 minutes |
|----------------------------------------------------------------------------------------------------|----------------------------------------------------------------------------------------------------|--|---------------------------|
| 1.<br>2.                                                                                                | Remove the 2 Printhead manifold<br>mounting screws.<br>Lift up the manifold assembly.                                                                                                    |  |                           |
| 3.                                                                                                    | Remove the 2 valve mounting screws                                                                                                    |  |                           |
| 4.                                                                                                    | Cut away the old valve wires and solder<br>on the new valve.<br>Wire colors for the Printhead Valve are<br>White/Red/Orange stripe and<br>White/Green/Yellow stripe.<br>There is no wire polarity. |  |                           |
| 5.                                                                                                    | Make sure the Valve gasket is in place                                                                                                    |  | G                         |

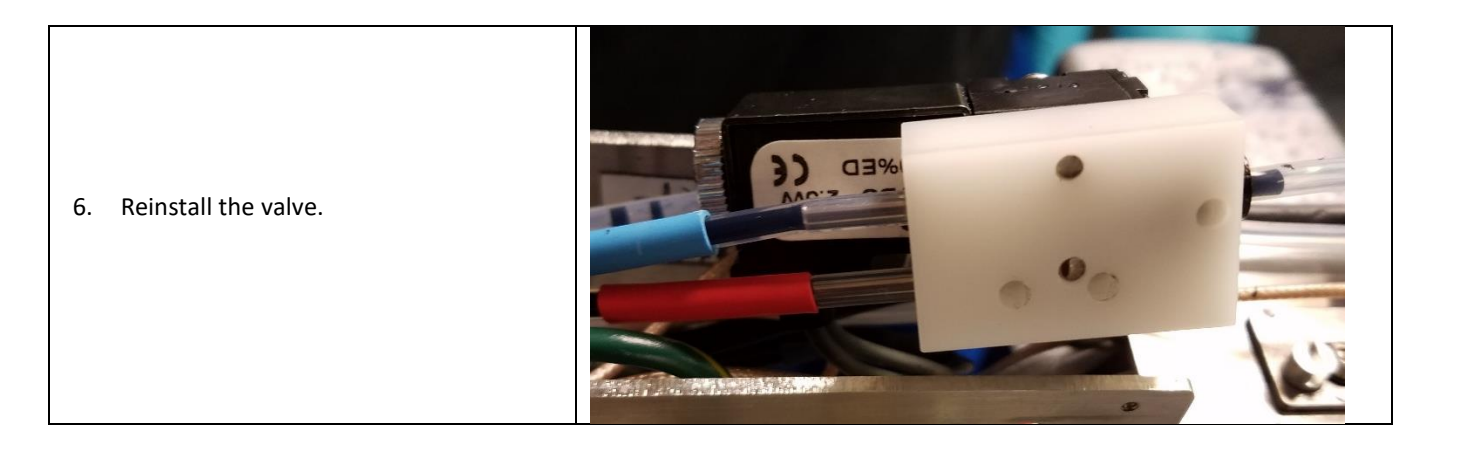

#### Printhead Umbilical Replacement

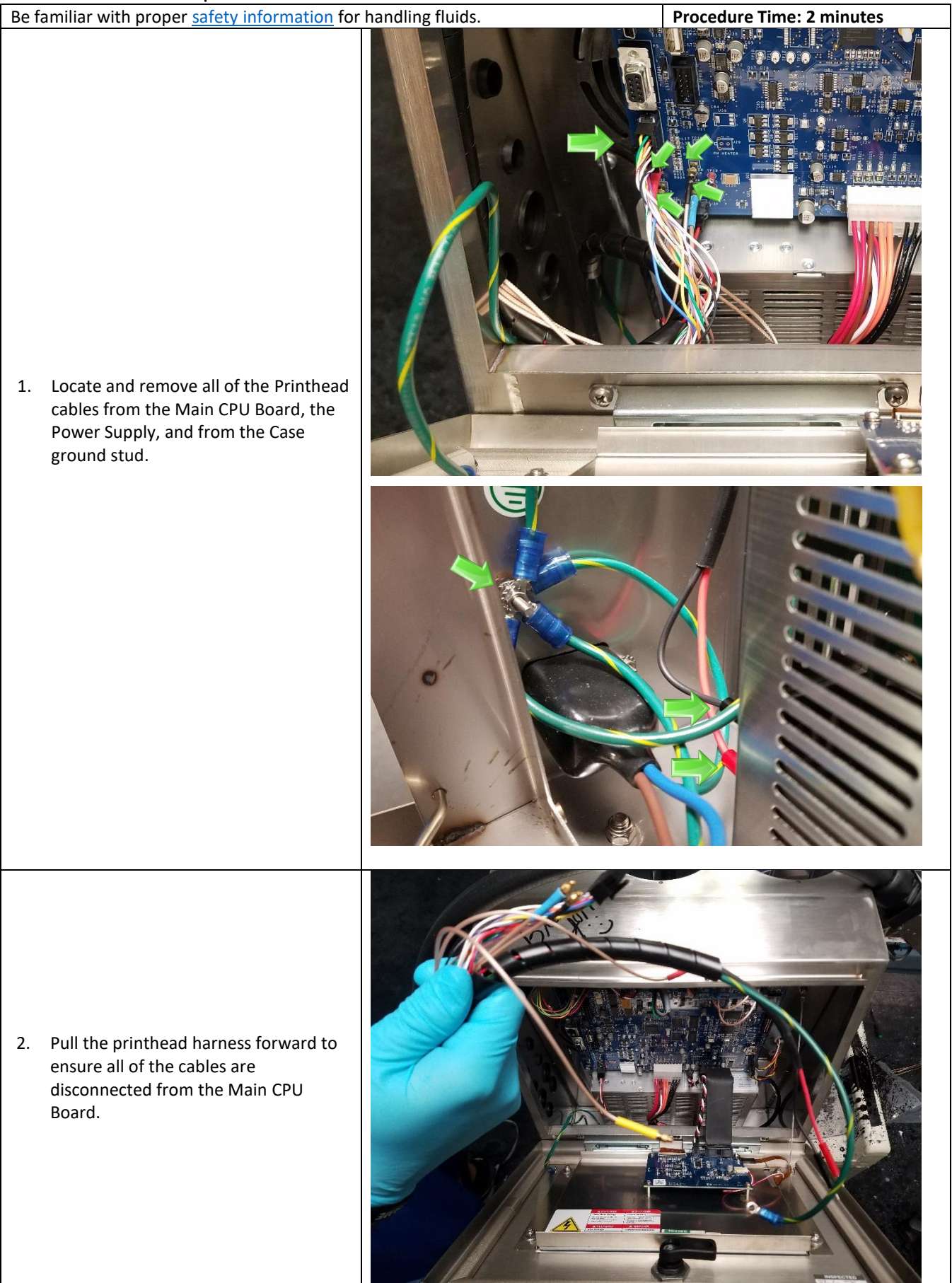

 Pull the electronics cables through the middle wall bulkhead knockout/

4. Remove the umbilical bulkhead fitting from the side of the machine.

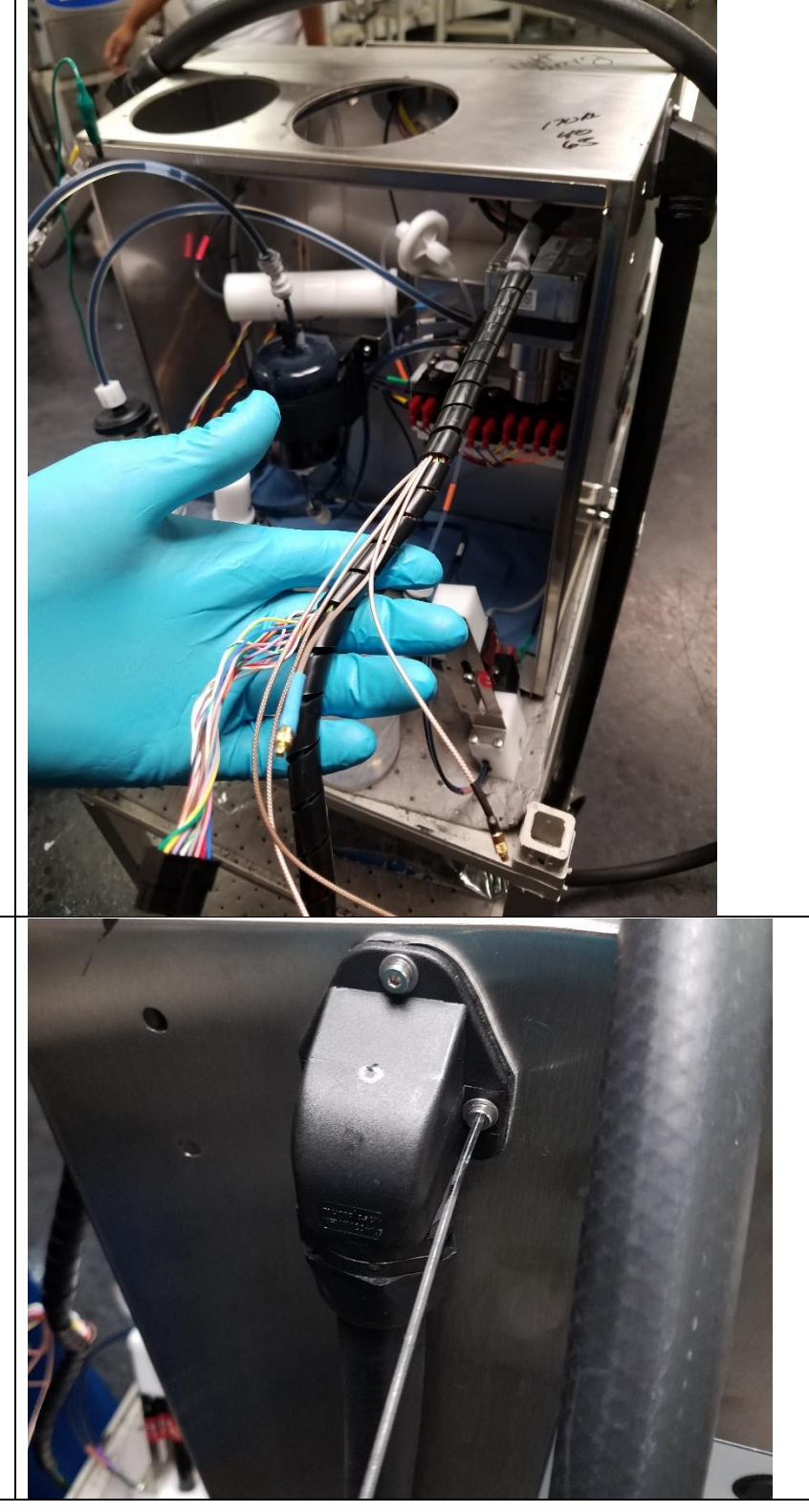

| 5. Lift out the Ink Manifold and remove<br>the Blue, White, and Yellow tubes.                            |  |
|----------------------------------------------------------------------------------------------------|--|
| <ol> <li>Remove Red tube from the outlet of<br/>the PH Feed/Dampener Filter (20-<br/>0019-01)</li> </ol> |  |
| 7. Cap the tubes to reduce the mess.                                                                     |  |

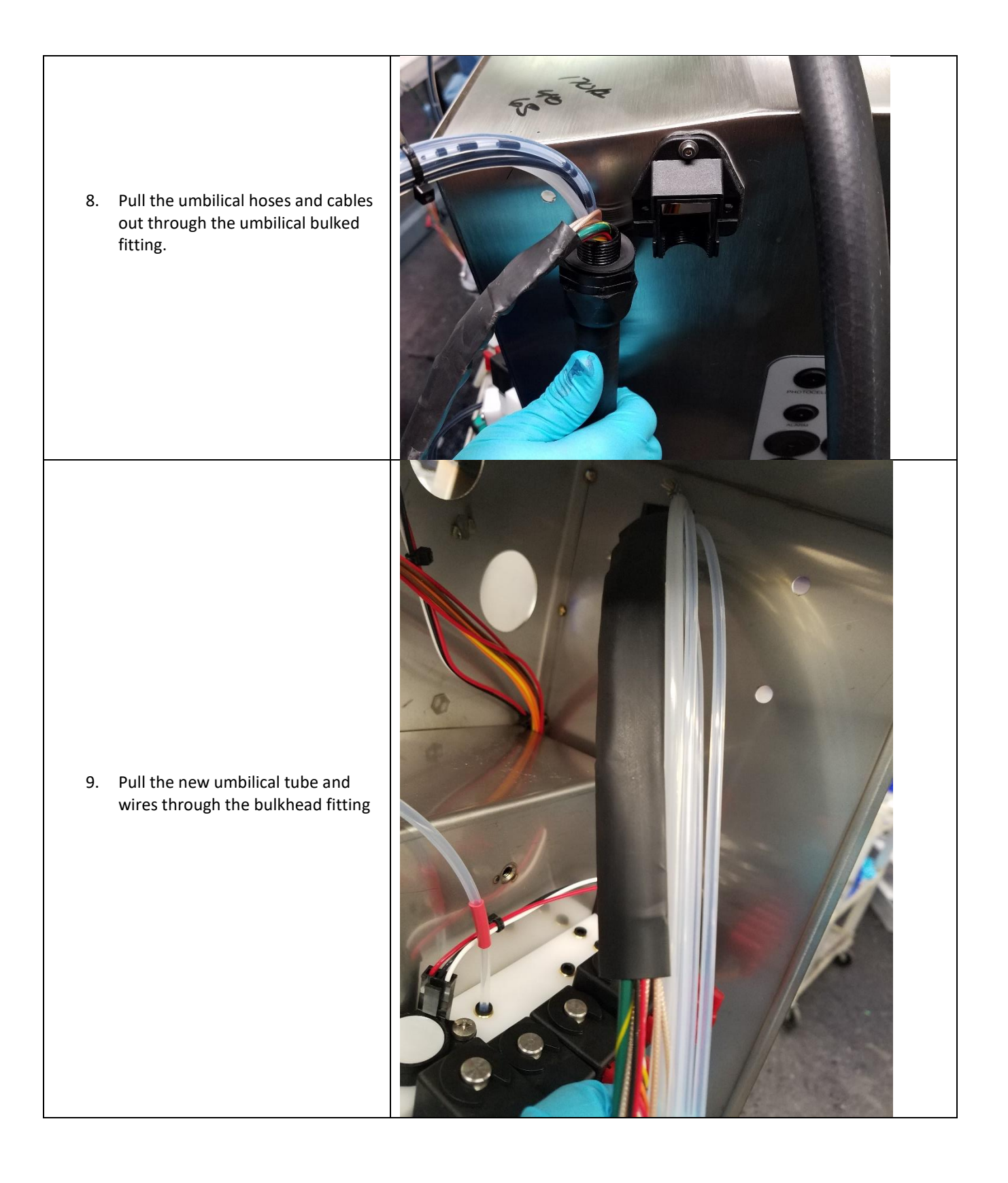
| 10. Fasten the umbilical mounting hardware. |                                          |
|---------------------------------------------|------------------------------------------|
| 11. Install the bulkhead grommet            |                                          |
| 12. Re-connect cables and tubes             | See steps 1,5 & 6                        |
| 13. Install the drop generator              | Drop generator installation shown here   |
| 14. Perform up the 6 back flushes           |                                          |
| 15. Calibrate the modulation                | Modulation Calibration instructions here |
| 16. Align the jet.                          | Jet Alignment <u>here</u>                |

## Troubleshooting the Next Series 8 System

Beginning in Firmware version 01.04.00, the next Series 8 CIJ contains coded prompts. These codes allow for ease in identifying root failures for technicians in the field. Not all prompts are bad.

## Example Prompt

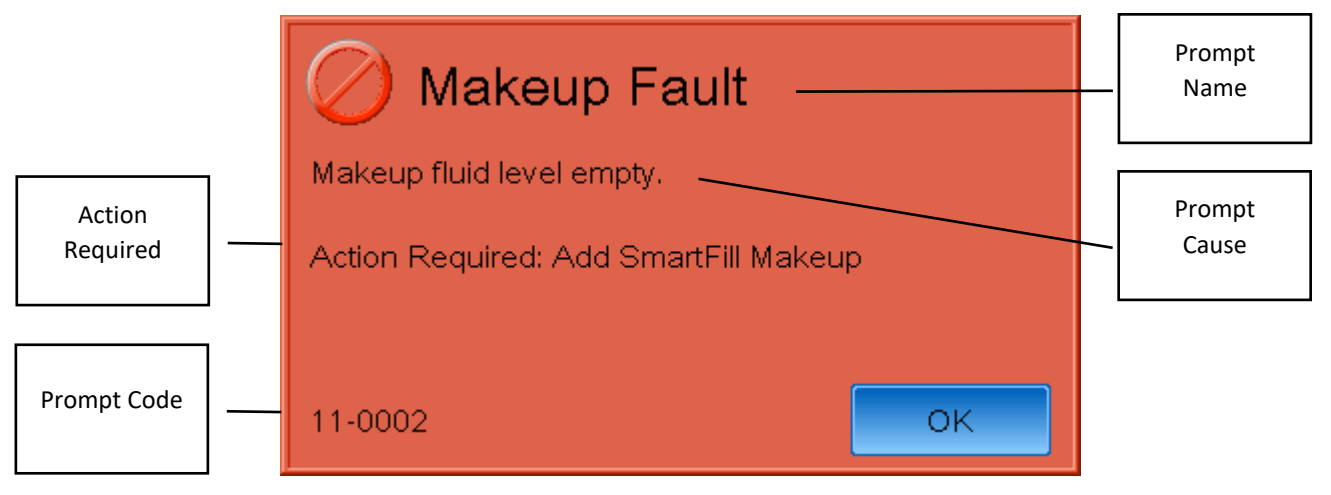

| Prompt Code      | Code used to look up troubleshooting from the technical manual               |  |
|------------------|------------------------------------------------------------------------------|--|
| Prompt Name      | Name displayed for the fault, gives a general idea of where the fault is at. |  |
| Prompt Cause     | Gives a brief description of the fault                                       |  |
| Fault Resolution | If possible, gives exact instructions to resolve the fault.                  |  |

#### **Prompt Resolution Guide**

| Prompt Code | Prompt Name |
|-------------|-------------|
| 00-0001     | Success     |
| Solution 1: | Press OK    |

| Prompt Code | Prompt Name                                                                                              | Prompt Description                                              |
|-------------|----------------------------------------------------------------------------------------------------|-----------------------------------------------------------------|
| 01-0001     | Gutter Fault                                                                                             | Fluid not detected in gutter.                                   |
| Solution 1: | Perform Backflush Nozzle the                                                                             | n start jet, repeat up to 7 times                               |
| Solution 2: | Clean the printhead and ensure jet is entering the gutter                                                |                                                                 |
| Solution 3: | Clogged gutter line. Test valve, gutter detect, venturi, and printhead gutter for clogs or obstructions. |                                                                 |
|             | Clean each component and replace if necessary.                                                           |                                                                 |
| Solution 4: | Bad jet alignment. Perform nozzle alignment.                                                             |                                                                 |
| Solution 5: | If the ink does not jet out of the nozzle, check the nozzle, drop generator, 3-way valve, 3-way valve    |                                                                 |
|             | manifold, dampener, and mai                                                                              | n ink valve for clogs or obstructions. Clean each component and |
|             | replace if necessary.                                                                                    |                                                                 |

| Code        | Name                              | Description   |
|-------------|-----------------------------------|---------------|
| 01-0002     | Shut Down                         | Are you sure? |
| Solution 1: | Press OK to Shut Down the machine |               |
| Solution 2: | Press Cancel to close the prompt. |               |

| Prompt Code | Prompt Name | Prompt Description                        |
|-------------|-------------|-------------------------------------------|
| 01-0003     | Message     | The message will be erased. Are you sure? |

| Solution 1: | Press OK to delete the message    |
|-------------|-----------------------------------|
| Solution 2: | Press Cancel to close the prompt. |

| Prompt Code | Prompt Name                             | Prompt Description             |
|-------------|-----------------------------------------|--------------------------------|
| 01-0011     | Log Reset                               | Reset Event Log. Are you sure? |
| Solution 1: | Press OK to Erase the entire Event Log. |                                |
| Solution 2: | Press Cancel to close the prompt.       |                                |

| Prompt Code | Prompt Name                             | Prompt Description             |
|-------------|-----------------------------------------|--------------------------------|
| 01-0012     | Log Reset                               | Reset Event Log. Are you sure? |
| Solution 1: | Press OK to Erase the entire Event Log. |                                |
| Solution 2: | Press Cancel to close the prompt.       |                                |

| Prompt Code | Prompt Name                       | Prompt Description                 |
|-------------|-----------------------------------|------------------------------------|
| 01-0013     | Log Reset                         | Reset Viscosity Log. Are you sure? |
| Solution 1: | Press OK to Erase the Viscosit    | y Log.                             |
| Solution 2: | Press Cancel to close the prompt. |                                    |
|             |                                   |                                    |
| Prompt Code | Prompt Name                       | Prompt Description                 |
| 01-0014     | Log Reset                         | Reset Viscosity Log. Are you sure? |
| Solution 1: | See 01-0013                       |                                    |

| Prompt Code | Prompt Name                          | Prompt Description             |
|-------------|--------------------------------------|--------------------------------|
| 01-0015     | Log Reset                            | Reset Phase Log. Are you sure? |
| Solution 1: | Press OK to Erase the Viscosity Log. |                                |
| Solution 2: | Press Cancel to close the prompt.    |                                |

| Prompt Code | Prompt Name                       | Prompt Description             |
|-------------|-----------------------------------|--------------------------------|
| 01-0016     | Log Reset                         | Reset Phase Log. Are you sure? |
| Solution 1: | Press OK to Erase the Phase Log.  |                                |
| Solution 2: | Press Cancel to close the prompt. |                                |

| Prompt Code | Prompt Name                               | Prompt Description                      |
|-------------|-------------------------------------------|-----------------------------------------|
| 01-0017     | Log Reset                                 | Reset Remote Command Log. Are you sure? |
| Solution 1: | Press OK to Erase the Remote Command Log. |                                         |
| Solution 2: | Press Cancel to close the prompt.         |                                         |

| Prompt Code | Prompt Name | Prompt Description                      |
|-------------|-------------|-----------------------------------------|
| 01-0018     | Log Reset   | Reset Remote Command Log. Are you sure? |
| Solution 1: | See 01-0017 |                                         |

| Prompt Code | Prompt Name                          | Prompt Description                 |
|-------------|--------------------------------------|------------------------------------|
| 01-0019     | Log Reset                            | Reset SmartFill Log. Are you sure? |
| Solution 1: | Press OK to Erase the SmartFill Log. |                                    |
| Solution 2: | Press Cancel to close the prompt.    |                                    |

| Prompt Code | Prompt Name | Prompt Description                 |
|-------------|-------------|------------------------------------|
| 01-001A     | Log Reset   | Reset SmartFill Log. Are you sure? |
| Solution 1: | See 01-0019 |                                    |

| Prompt Code | Prompt Name                            | Prompt Description                   |
|-------------|----------------------------------------|--------------------------------------|
| 01-001B     | Log Reset                              | Reset SmartFilter Log. Are you sure? |
| Solution 1: | Press OK to Erase the SmartFilter Log. |                                      |
| Solution 2: | Press Cancel to close the prompt.      |                                      |

| Prompt Code | Prompt Name | Prompt Description    |
|-------------|-------------|-----------------------|
| 01-001C     | Log Reset   | SmartFilter Log Reset |
| Solution 1: | See 01-001B |                       |

| Prompt Code | Prompt Name                                                                                        | Prompt Description       |
|-------------|----------------------------------------------------------------------------------------------------|--------------------------|
| 02-8001     | HV Fault                                                                                           | Trip cable not detected. |
|             | Red coax cable is not connected, inspect all Red coax cable connections. Replace red coax cable if |                          |
| Solution 1: | necessary.                                                                                         |                          |
| Solution 2: | Replace the Main Circuit Board                                                                     |                          |
| Solution 3: | Replace the Printhead Umbilical                                                                    |                          |

| Prompt Code | Prompt Name                       | Prompt Description            |
|-------------|-----------------------------------|-------------------------------|
| 03-8001     | Firmware Fault                    | Firmware could not be loaded. |
| Solution 1: | Load Firmware Via the J-Link tool |                               |
| Solution 2: | Replace the main Circuit Board    |                               |

| Prompt Code | Prompt Name                       | Prompt Description            |
|-------------|-----------------------------------|-------------------------------|
| 03-8002     | Firmware Fault                    | Firmware could not be loaded. |
| Solution 1: | Load Firmware Via the J-Link tool |                               |
| Solution 2: | Replace the main Circuit Board    |                               |

| Prompt Code | Prompt Name                       | Prompt Description            |
|-------------|-----------------------------------|-------------------------------|
| 03-8003     | Firmware Fault                    | Firmware could not be loaded. |
| Solution 1: | Load Firmware Via the J-Link tool |                               |
| Solution 2: | Replace the main Circuit Board    |                               |

| Prompt Code | Prompt Name                       | Prompt Description                             |
|-------------|-----------------------------------|------------------------------------------------|
| 03-8004     | Firmware Fault                    | Loading older software versions not permitted. |
| Solution 1: | Load Firmware Via the J-Link tool |                                                |
| Solution 2: | Replace the main Circuit Board    |                                                |

| Prompt Code | Prompt Name                       | Prompt Description                         |
|-------------|-----------------------------------|--------------------------------------------|
| 04-0005     | Memory                            | All graphics will be erased. Are you sure? |
| Solution 1: | Press OK to delete all graphics.  |                                            |
| Solution 2: | Press Cancel to close the prompt. |                                            |

| Prompt Code | Prompt Name | Prompt Description |
|-------------|-------------|--------------------|
|             |             |                    |

| 04-8001     | Internal                                                                                        | Memory device not detected. |
|-------------|-------------------------------------------------------------------------------------------------|-----------------------------|
| Solution 1: | USB stick is bad, replace with                                                                  | a new stick                 |
| Solution 2: | USB is not formatted correctly, format as FAT32 and try again                                   |                             |
| Solution 3: | USB data is corrupt. Download new Firmware from Distributor portal and load onto the USB stick. |                             |
|             | Load Firmware via the J-Link tool.                                                              |                             |

| Prompt Code | Prompt Name                       | Prompt Description              |
|-------------|-----------------------------------|---------------------------------|
| 04-8002     | FPGA Load Fault                   | The FPGA did not load properly. |
| Solution 1: | Load Firmware Via the J-Link tool |                                 |
| Solution 2: | Replace the main Circuit Board    |                                 |

| Prompt Code | Prompt Name                                                                                     | Prompt Description   |
|-------------|-------------------------------------------------------------------------------------------------|----------------------|
| 04-8005     | Internal                                                                                        | File data not valid. |
| Solution 1: | USB data is corrupt. Download new Firmware from Distributor portal and load onto the USB stick. |                      |
|             | Load Firmware via the J-Link tool.                                                              |                      |

| Prompt Code | Prompt Name                                                                                     | Prompt Description                |
|-------------|-------------------------------------------------------------------------------------------------|-----------------------------------|
| 04-8006     | File Transfer                                                                                   | Translator file format error: %ls |
|             | USB data is corrupt. Download new Firmware from Distributor portal and load onto the USB stick. |                                   |
| Solution 1: | Load Firmware via the J-Link tool.                                                              |                                   |
| Solution 2: | Perform Restore function (Service>Tools>Restore)                                                |                                   |
| Solution 3: | Translation files are not saved correctly. Re-create and save the translation file correctly.   |                                   |

| Prompt Code | Prompt Name                                      | Prompt Description        |
|-------------|--------------------------------------------------|---------------------------|
| 04-8007     | Process Failed                                   | Import script failed: %ls |
| Solution 1: | Perform Restore function (Service>Tools>Restore) |                           |
| Solution 2: | Load Firmware Via the J-Link tool                |                           |

| Prompt Code | Prompt Name                                                                                     | Prompt Description          |
|-------------|-------------------------------------------------------------------------------------------------|-----------------------------|
| 05-8001     | USB                                                                                             | Memory device not detected. |
| Solution 1: | USB stick is bad, replace with a new stick                                                      |                             |
| Solution 2: | USB is not formatted correctly, format as FAT32 and try again                                   |                             |
|             | USB data is corrupt. Download new Firmware from Distributor portal and load onto the USB stick. |                             |
| Solution 3: | Load Firmware via the J-Link tool.                                                              |                             |

| Prompt Code | Prompt Name                                                                                     | Prompt Description   |
|-------------|-------------------------------------------------------------------------------------------------|----------------------|
| 05-8002     | USB                                                                                             | File data not valid. |
|             | USB data is corrupt. Download new Firmware from Distributor portal and load onto the USB stick. |                      |
| Solution 1: | Load Firmware via the J-Link tool.                                                              |                      |

| Prompt Code | Prompt Name                            | Prompt Description                                  |
|-------------|----------------------------------------|-----------------------------------------------------|
| 07-0001     | File Transfer                          | Maintain connection with the external media device, |
| Solution 1: | Press OK to continue the USB function. |                                                     |
| Solution 2: | Press Cancel to close the prompt.      |                                                     |

| Prompt Code | Prompt Name                                      | Prompt Description                     |
|-------------|--------------------------------------------------|----------------------------------------|
| 07-8001     | File Transfer                                    | Invalid print memory files were found. |
| Solution 1: | Perform Restore function (Service>Tools>Restore) |                                        |

| Solution 2: | USB data is corrupt. Download new Firmware from Distributor portal and load onto the USB stick. |
|-------------|-------------------------------------------------------------------------------------------------|
|             | Load Firmware via the J-Link tool.                                                              |

| Prompt Code | Prompt Name                                                                                     | Prompt Description       |
|-------------|-------------------------------------------------------------------------------------------------|--------------------------|
| 07-8002     | File Transfer                                                                                   | Missing print font data. |
| Solution 1: | Perform Restore function (Service>Tools>Restore)                                                |                          |
| Solution 2: | USB data is corrupt. Download new Firmware from Distributor portal and load onto the USB stick. |                          |
|             | Load Firmware via the J-Link tool.                                                              |                          |

| Prompt Code | Prompt Name                                                                                     | Prompt Description            |
|-------------|-------------------------------------------------------------------------------------------------|-------------------------------|
| 07-8003     | File Transfer                                                                                   | No user keyboard files found. |
| Solution 1: | Perform Restore function (Service>Tools>Restore)                                                |                               |
|             | USB data is corrupt. Download new Firmware from Distributor portal and load onto the USB stick. |                               |
| Solution 2: | Load Firmware via the J-Link tool.                                                              |                               |

| Prompt Code | Prompt Name                                                                                     | Prompt Description            |
|-------------|-------------------------------------------------------------------------------------------------|-------------------------------|
| 07-8004     | File Transfer                                                                                   | No user language files found. |
| Solution 1: | Perform Restore function (Service>Tools>Restore)                                                |                               |
|             | USB data is corrupt. Download new Firmware from Distributor portal and load onto the USB stick. |                               |
| Solution 2: | Load Firmware via the J-Link tool.                                                              |                               |

| Prompt Code | Prompt Name                                                                               | Prompt Description     |
|-------------|-------------------------------------------------------------------------------------------|------------------------|
| 08-0001     | HV Fault                                                                                  | High voltage trip.     |
| Solution 1: | Clean the Printhead. Thoroug                                                              | hly dry the printhead. |
| Solution 2: | Perform backflush nozzle up to 7 times until error is resolved.                           |                        |
| Solution 3: | Move system to new environment and see if error occurs. Manage according to environmental |                        |
|             | selection guide here                                                                      |                        |
| Solution 4: | Replace the Power Supply                                                                  |                        |
| Solution 5: | Replace the Printhead Umbilical                                                           |                        |
| Solution 6: | Replace the Main Circuit Board                                                            |                        |

| Prompt Code | Prompt Name                     | Prompt Description               |
|-------------|---------------------------------|----------------------------------|
| 08-8001     | Voltage                         | 300 Volt supply below threshold. |
| Solution 1: | Replace the Main Circuit Board  |                                  |
| Solution 2: | Replace the Power Supply        |                                  |
| Solution 3: | Replace the Drop Generator      |                                  |
| Solution 4: | Replace the Printhead Umbilical |                                  |

| Prompt Code | Prompt Name                                       | Prompt Description          |
|-------------|---------------------------------------------------|-----------------------------|
| 08-8002     | Voltage                                           | 300 volt supply is shorted. |
| Solution 1  | Clean the Printhead. Thoroughly dry the printhead |                             |
| Solution 2: | Replace the Drop Generator                        |                             |
| Solution 3: | Replace the Printhead Umbilical                   |                             |
| Solution 4: | Replace the Power Supply                          |                             |
| Solution 5: | Replace the Main Circuit Board                    |                             |

| Prompt Code | Prompt Name | Prompt Description                  |
|-------------|-------------|-------------------------------------|
| 08-8003     | Voltage     | Modulation voltage below threshold. |

| Solution 1: | Clean the Printhead. Thoroughly dry the printhead.            |
|-------------|---------------------------------------------------------------|
| Solution 2: | Perform Backflush Nozzle then start jet, repeat up to 7 times |
| Solution 3: | Replace the Drop Generator                                    |
| Solution 4: | Replace the Power Supply                                      |
| Solution 5: | Replace the Main Circuit Board                                |
| Solution 6: | Replace the Printhead Umbilical                               |

| Prompt Code | Prompt Name                                                   | Prompt Description          |
|-------------|---------------------------------------------------------------|-----------------------------|
| 09-8001     | Drops                                                         | Charged drops not detected. |
| Solution 1: | Clean the Printhead. Thoroug                                  | hly dry the printhead.      |
| Solution 2: | Perform Backflush Nozzle then start jet, repeat up to 7 times |                             |
| Solution 3: | Align and tighten the charge electrode.                       |                             |
| Solution 4: | Perform modulation calibration                                |                             |
| Solution 5: | Replace the Main Circuit Board                                |                             |
| Solution 6: | Replace the Power Supply                                      |                             |

| Prompt Code | Prompt Name                                                   | Prompt Description          |
|-------------|---------------------------------------------------------------|-----------------------------|
| 09-8002     | Drops                                                         | Charge signal not detected. |
| Solution 1: | Clean the Printhead. Thoroug                                  | hly dry the printhead.      |
| Solution 2: | Perform Backflush Nozzle then start jet, repeat up to 7 times |                             |
| Solution 3: | Align and tighten the charge electrode.                       |                             |
| Solution 4: | Replace the Main Circuit Board                                |                             |
| Solution 5: | Replace the Power Supply                                      |                             |
| Solution 6: | Replace the Printhead Umbilical                               |                             |

| Prompt Code | Prompt Name                                                   | Prompt Description |
|-------------|---------------------------------------------------------------|--------------------|
| 0A-0001     | Phase Warning                                                 | The phase is low.  |
| Solution 1: | Perform Backflush Nozzle then start jet, repeat up to 7 times |                    |
| Solution 2: | Perform modulation calibration                                |                    |
| Solution 3: | Replace the Drop Generator                                    |                    |
| Solution 4: | Replace the Printhead Umbilical                               |                    |
| Solution 5: | Replace the Main Circuit Board                                |                    |

| Prompt Code | Prompt Name                                                   | Prompt Description        |
|-------------|---------------------------------------------------------------|---------------------------|
| 0A-8001     | Phase Fault                                                   | Phase drops not detected. |
| Solution 1: | Perform Backflush Nozzle then start jet, repeat up to 7 times |                           |
| Solution 2: | Perform modulation calibration                                |                           |
| Solution 3: | Load newest (01.04.01.15+) Firmware Via the J-Link tool       |                           |
| Solution 4: | Replace the Drop Generator                                    |                           |
| Solution 5: | Replace the Printhead Umbilical                               |                           |
| Solution 6: | Replace the Main Circuit Board                                |                           |

| Prompt Code | Prompt Name | Prompt Description         |
|-------------|-------------|----------------------------|
| 0A-8002     | Phase Fault | Phase signal not detected. |
| Solution 1: | See 0A-8001 |                            |

| Prompt Code | Prompt Name   | Prompt Description                 |
|-------------|---------------|------------------------------------|
| 0A-8003     | Phase Warning | The phase threshold is at minimum. |
| Solution 1: | Press OK      |                                    |
| Solution 2: | See 0A-8001   |                                    |

| Prompt Code | Prompt Name   | Prompt Description                 |
|-------------|---------------|------------------------------------|
| 0A-8004     | Phase Warning | The phase threshold is at maximum. |
| Solution 1: | Press OK      |                                    |
| Solution 2: | See 0A-8001   |                                    |

| Prompt Code | Prompt Name                           | Prompt Description              |
|-------------|---------------------------------------|---------------------------------|
| 0A-8005     | Phase Fault                           | System only operates 30 minutes |
| Solution 1: | Press OK. Enable Phase and Start Jet. |                                 |

| Prompt Code | Prompt Name                            | Prompt Description              |
|-------------|----------------------------------------|---------------------------------|
| 0B-0001     | Override Fault                         | System only operates 30 minutes |
| Solution 1: | Press OK. Enable Errors and Start Jet. |                                 |

| Prompt Code | Prompt Name                                                     | Prompt Description      |
|-------------|-----------------------------------------------------------------|-------------------------|
| 0B-0002     | Override Warn                                                   | Outside of phase range. |
| Solution 1: | See 0A-8001                                                     |                         |
| Solution 2: | Perform Phase Threshold Reset function in the technician screen |                         |

| Prompt Code | Prompt Name                                                                                           | Prompt Description            |
|-------------|----------------------------------------------------------------------------------------------------|-------------------------------|
| 0B-0003     | Override Warn                                                                                         | 300 Volt supply not detected. |
| Solution 1: | Replace the Drop Generator                                                                            |                               |
|             | Blue coax cable is not connected, inspect all blue coax cable connections. Replace blue coax cable if |                               |
| Solution 2: | necessary.                                                                                            |                               |
| Solution 3: | Replace the Printhead Umbilical                                                                       |                               |
| Solution 4: | Replace the Main Circuit Board                                                                        |                               |
| Solution 5: | Replace the Power Supply                                                                              |                               |

| Prompt Code | Prompt Name   | Prompt Description               |
|-------------|---------------|----------------------------------|
| 0B-0004     | Override Warn | Modulation voltage not detected. |
| Solution 1: | See 0B-0003   |                                  |

| Prompt Code      | Prompt Name     | Prompt Description         |
|------------------|-----------------|----------------------------|
| 0C-8001          | Fan Cooling     | Fan rotation not detected. |
| Action Required: |                 |                            |
| Solution 1:      | Plug in the fan |                            |
| Solution 2:      | Replace the Fan |                            |

| Prompt Code | Prompt Name                                                                                             | Prompt Description                 |
|-------------|----------------------------------------------------------------------------------------------------|------------------------------------|
| 0C-8002     | Air Cooling                                                                                             | Air cooling pressure not detected. |
| Solution 1: | Plug in the -DRY pressure transducer cable to J26 Air Cooler on the Main Circuit Board                  |                                    |
|             | Increase air pressure or tighten air regular on the -DRY air separator until at least 40 PSI is read on |                                    |
| Solution 2: | the pressure gauge.                                                                                     |                                    |

|             | Tighten the printhead air flow valve in the electronic compartment to reduce air flow to the |  |
|-------------|----------------------------------------------------------------------------------------------|--|
| Solution 3: | printhead. This will increase air pressure at the -DRY pressure transducer.                  |  |

| Prompt Code | Prompt Name                                                                      | Prompt Description                      |
|-------------|----------------------------------------------------------------------------------|-----------------------------------------|
| 0C-8003     | Temperature                                                                      | System temperature too high to operate. |
| Solution 1: | Ambient Temperature in the Controller is too high.                               |                                         |
| Solution 2: | If on screen temperature reading is not accurate, replace the Main Circuit Board |                                         |

| Prompt Code | Prompt Name                                                                  | Prompt Description                                                                                                    |
|-------------|------------------------------------------------------------------------------|----------------------------------------------------------------------------------------------------|
| 0D-8001     | Pump Fault                                                                   | Pump pressure not detected.                                                                                                    |
| Solution 1: | Ensure Pump Cable is plugged<br>Pressure on the Main Board. (<br>transducer. | i into J1 Fluid Pump and Pressure Transducer cable is plugged into J2<br>Check Pressure Transducer cable is plugged into the pressure |
| Solution 2: | Check venturi for clogs. Replace if necessary.                               |                                                                                                    |
| Solution 3: | Check Main Ink manifold for clogs. Replace if necessary                      |                                                                                                    |
| Solution 4: | Replace the Ink Pump                                                         |                                                                                                    |
| Solution 5: | Replace the Pressure Transducer                                              |                                                                                                    |
| Solution 6: | Replace the Main Circuit Board                                               |                                                                                                    |

| Prompt Code | Prompt Name                                    | Prompt Description                 |
|-------------|------------------------------------------------|------------------------------------|
| 0D-8002     | Pump Fault                                     | Pump pressure too high to operate. |
| Solution 1: | Check for leaks in Fluidic Compartment         |                                    |
| Solution 2: | Check venturi for clogs. Replace if necessary. |                                    |
| Solution 3: | Replace the Ink Pump                           |                                    |

| Prompt Code | Prompt Name                                                        | Prompt Description          |
|-------------|--------------------------------------------------------------------|-----------------------------|
| 0D-8003     | Pump Fault                                                         | Pump rotation not detected. |
| Solution 1: | Ensure Pump Cable is plugged into J1 Fluid Pump on the Main Board. |                             |
| Solution 2: | Manually clean the Ink Pump                                        |                             |
| Solution 3: | Replace the Ink Pump                                               |                             |

| Prompt Code | Prompt Name                                                             | Prompt Description                |
|-------------|-------------------------------------------------------------------------|-----------------------------------|
| 0D-8004     | Pump Fault                                                              | Pump rotation too low to operate. |
| Solution 1: | Check venturi for clogs. Replace if necessary.                          |                                   |
| Solution 2: | Measure ink viscosity, if viscosity is more than 10cP, replace the ink. |                                   |
| Solution 3: | Replace the Ink Pump                                                    |                                   |
| Solution 4: | Replace the Pressure Transducer                                         |                                   |

| Prompt Code | Prompt Name                                                              | Prompt Description                 |
|-------------|--------------------------------------------------------------------------|------------------------------------|
| 0D-8005     | Pump Fault                                                               | Pump rotation too high to operate. |
| Solution 1: | Check for leaks in Fluidic Compartment                                   |                                    |
| Solution 2: | Check venturi for clogs. Replace if necessary.                           |                                    |
| Solution 3: | Measure ink viscosity, if viscosity is less than 1.5cP, replace the ink. |                                    |
| Solution 4: | Replace the Ink Pump                                                     |                                    |
| Solution 5: | Replace the Pressure Transducer                                          |                                    |
| Solution 6: | Replace the Viscometer                                                   |                                    |

| Prompt Code | Prompt Name                                                                                                    | Prompt Description                                                   |
|-------------|----------------------------------------------------------------------------------------------------|----------------------------------------------------------------------|
| 0E-0001     | Viscosity                                                                                                    | Ink viscosity is too low.                                            |
| Solution 1: | Measure ink viscosity, if viscosity is less than 1.5cP, replace the ink.                                                                                                    |                                                                      |
| Solution 2: | Verify the board is the set to the correct Fluidic Generation.                                                                                                    |                                                                      |
| Solution 3: | Lift Makeup pickup tube out of the tank. In Fluidic Screen, Run to 40PSI and watch to see if there is flow. If the makeup flows, the Makeup Add valve is clogged open and should be cleaned or replaced. |                                                                      |
| Solution 4: | Replace the Viscometer                                                                                                    |                                                                      |
|             | If not using BestCode provided                                                                                                    | d fluids, inspect ink for foaming. This can cause ink to become thin |
| Solution 5: | over time.                                                                                                    |                                                                      |

| Prompt Code | Prompt Name                                                                                                    | Prompt Description                                                                                                    |
|-------------|----------------------------------------------------------------------------------------------------|----------------------------------------------------------------------------------------------------|
| 0E-0002     | Viscosity                                                                                                    | Ink viscosity is too high.                                                                                                    |
| Solution 1: | Measure ink viscosity, if viscos                                                                                                    | sity is more than 10cP, replace the ink.                                                                                                  |
| Solution 2: | Verify the board is the set to t                                                                                                    | he correct Fluidic Generation.                                                                                                    |
| Solution 3: | Lift Makeup pickup tube out of the tank. In Fluidic Screen, Run to 40PSI and enable the Makeup Add valve. Watch to see if there is flow. If the makeup does not flow, the Makeup Add valve is clogged shut and should be cleaned or replaced. |                                                                                                    |
| Solution 4: | Replace the Viscometer                                                                                                    |                                                                                                    |
| Solution 5: | If not using BestCode provided increasing the fall time of the                                                                                                    | d fluids, inspect ink for foaming. Foam causes ink to seem thick by<br>ball in the viscometer. Look for air in the Viscometer glass tube. |

| Prompt Code | Prompt Name                                                                                      | Prompt Description                     |
|-------------|--------------------------------------------------------------------------------------------------|----------------------------------------|
| 0E-8001     | Viscosity Fault                                                                                  | Ink viscosity could not be determined. |
| Solution 1: | Check the Ink Viscosity. If it is more than 10cP or less than 1.5cP replace the ink.             |                                        |
| Solution 2: | Clean or replace the viscometer.                                                                 |                                        |
|             | If not using BestCode provided fluids, inspect ink for foaming. Foam may prevent viscometer from |                                        |
| Solution 3: | operating correctly.                                                                             |                                        |

| Prompt Code | Prompt Name                                                                          | Prompt Description                 |
|-------------|--------------------------------------------------------------------------------------|------------------------------------|
| 0E-8002     | Viscosity Fault                                                                      | Viscosity %6.2f out of valid range |
| Solution 1: | Check the Ink Viscosity. If it is more than 10cP or less than 1.5cP replace the ink. |                                    |
| Solution 2: | Let the system run until viscosity has returned to normal.                           |                                    |

| Prompt Code | Prompt Name                                                                                      | Prompt Description            |
|-------------|--------------------------------------------------------------------------------------------------|-------------------------------|
| 0E-8003     | Visc Detect                                                                                      | Viscometer rise not detected. |
| Solution 1: | Clean or replace the viscometer.                                                                 |                               |
|             | If not using BestCode provided fluids, inspect ink for foaming. Foam may prevent viscometer from |                               |
| Solution 2: | operating correctly.                                                                             |                               |

| Prompt Code | Prompt Name                                                                                      | Prompt Description            |
|-------------|--------------------------------------------------------------------------------------------------|-------------------------------|
| 0E-8004     | Visc Detect                                                                                      | Viscometer fall not detected. |
| Solution 1: | Clean or replace the viscometer.                                                                 |                               |
| Solution 2: | If not using BestCode provided fluids, inspect ink for foaming. Foam may prevent viscometer from |                               |
|             | operating correctly.                                                                             |                               |

| Prompt Code | Prompt Name                              | Prompt Description                 |
|-------------|------------------------------------------|------------------------------------|
| 0F-0001     | SmartFill Warn                           | SmartFill command label not valid. |
| Solution 1: | Rotate and try again                     |                                    |
| Solution 2: | Try scanning new SmartFill command label |                                    |

| neck coax cable connections from the SmartFill cup. |
|-----------------------------------------------------|
| h                                                   |

| Prompt Code | Prompt Name                                          | Prompt Description            |
|-------------|------------------------------------------------------|-------------------------------|
| 0F-0002     | SmartFill Warn                                       | SmartFill label not detected. |
| Solution 1: | Rotate and try again                                 |                               |
| Solution 2: | Try scanning new SmartFill label                     |                               |
| Solution 3: | Check coax cable connections from the SmartFill cup. |                               |

| Prompt Code | Prompt Name    | Prompt Description            |
|-------------|----------------|-------------------------------|
| 0F-0003     | SmartFill Warn | SmartFill label not detected. |
| Solution 1: | See 0F-0002    |                               |

| Prompt Code | Prompt Name                                          | Prompt Description                |
|-------------|------------------------------------------------------|-----------------------------------|
| 0F-0004     | SmartFill Warn                                       | SmartFill read process disrupted. |
| Solution 1: | Rotate and try again                                 |                                   |
| Solution 2: | Try scanning new SmartFill label                     |                                   |
| Solution 3: | Check coax cable connections from the SmartFill cup. |                                   |

| Prompt Code | Prompt Name                             | Prompt Description                            |
|-------------|-----------------------------------------|-----------------------------------------------|
| 0F-0005     | SmartFill Warn                          | SmartFill product inserted at wrong location. |
| Solution 1: | Insert bottle into the correct location |                                               |

| Prompt Code | Prompt Name                                                                      | Prompt Description                     |
|-------------|----------------------------------------------------------------------------------|----------------------------------------|
| 0F-0006     | SmartFill Warn                                                                   | SmartFill label has already been used. |
| Solution 1: | Smartfill label is erased and cannot be used. Try again with a different bottle. |                                        |

| Prompt Code | Prompt Name                                                                                   | Prompt Description        |
|-------------|-----------------------------------------------------------------------------------------------|---------------------------|
| 0F-8001     | SmartFill Warn                                                                                | SmartFill label not valid |
| Solution 1: | Rotate and try again                                                                          |                           |
| Solution 2: | Try scanning new SmartFill label                                                              |                           |
| Solution 3: | Check coax cable connections from the SmartFill cup.                                          |                           |
| Solution 4: | SmartFill label does not match the command label. Contact BestCode for correct command label. |                           |

| Prompt Code | Prompt Name       | Prompt Description        |
|-------------|-------------------|---------------------------|
| 0F-8002     | SmartFill Warning | SmartFill label not valid |
| Solution 1: | See 0F-8001       |                           |

| Prompt Code | Prompt Name       | Prompt Description        |
|-------------|-------------------|---------------------------|
| 0F-8003     | SmartFill Warning | SmartFill label not valid |
| Solution 1: | See 0F-8001       |                           |

| Prompt Code | Prompt Name | Prompt Description       |
|-------------|-------------|--------------------------|
| 10-0001     | Ink         | SmartFill Ink Label Read |
| Solution 1: | Press OK.   |                          |

| Prompt Code | Prompt Name | Prompt Description |
|-------------|-------------|--------------------|
|             |             |                    |

| 10-0002     | Ink Empty                                                        | Ink fluid level empty. |
|-------------|------------------------------------------------------------------|------------------------|
| Solution 1: | Add SmartFill Ink bottle with SmartFill label. Wait 2-3 minutes. |                        |
| Solution 2: | Replace Ink level switch.                                        |                        |

| Prompt Code | Prompt Name                                                      | Prompt Description      |
|-------------|------------------------------------------------------------------|-------------------------|
| 10-0003     | Ink Low                                                          | Ink fluid level is low. |
| Solution 1: | Add SmartFill Ink bottle with SmartFill label. Wait 2-3 minutes. |                         |
| Solution 2: | Replace Ink level switch.                                        |                         |

| Prompt Code | Prompt Name                                                                                    | Prompt Description |
|-------------|------------------------------------------------------------------------------------------------|--------------------|
| 10-0004     | Ink Stir                                                                                       | Ink Stir Started   |
| Solution 1: | No action required. 88SOP, 88SHSOP Machines only. May be set active in technician on all other |                    |
|             | models.                                                                                        |                    |

| Prompt Code | Prompt Name       | Prompt Description             |
|-------------|-------------------|--------------------------------|
| 10-0005     | Ink Full          | Ink tank full, do not add ink. |
| Solution 1: | Self-descriptive. |                                |

| Prompt Code | Prompt Name                                                          | Prompt Description                          |
|-------------|----------------------------------------------------------------------|---------------------------------------------|
| 10-8001     | Ink Fault                                                            | SmartFill label not valid for this machine. |
| Solution 1: | Label type cannot be used in the BestCode machine. Contact BestCode. |                                             |

| Prompt Code | Prompt Name                                                                                      | Prompt Description                               |
|-------------|--------------------------------------------------------------------------------------------------|--------------------------------------------------|
| 10-8002     | Ink Fault                                                                                        | SmartFill label not valid for this machine type. |
| Solution 1: | The ink type cannot be used in this model of machine. Check the Commission screen for acceptable |                                                  |
|             | ink types.                                                                                       |                                                  |

| Prompt Code | Prompt Name                                                                                          | Prompt Description                                  |
|-------------|----------------------------------------------------------------------------------------------------|-----------------------------------------------------|
| 10-8003     | Ink Fault                                                                                            | SmartFill label not valid for this machine setting. |
| Solution 1: | The wrong fluid is being installed. Do not add this bottle. Check the Info screen for the commission |                                                     |
|             | ink type and add the correct fluid.                                                                  |                                                     |

| Prompt Code | Prompt Name                                                                | Prompt Description                       |
|-------------|----------------------------------------------------------------------------|------------------------------------------|
| 10-8004     | Ink Fault                                                                  | Ink fluid level could not be determined. |
| Solution 1: | Ink float switch is not plugged in. Check connection on J32.               |                                          |
| Solution 2: | Ink float switch is not operating correctly. Replace the Ink Float Switch. |                                          |

| Prompt Code | Prompt Name                                                                                                    | Prompt Description                   |
|-------------|----------------------------------------------------------------------------------------------------|--------------------------------------|
| 10-8005     | Ink High                                                                                                    | Ink fluid level too high to operate. |
| Solution 1: | Ink float switch is not operating correctly. Inspect the fluid level in the ink tank. If fluid level is OK, replace the Ink float switch. |                                      |
| Solution 2: | Ink tank is over-filled. Drain the ink from the tank and install fresh ink. Ensure that the CPU                                           |                                      |
|             | Hardware Generation is set correct to the fluidic system.                                                                                 |                                      |

| Prompt Code | Prompt Name                                                                                            | Prompt Description            |
|-------------|----------------------------------------------------------------------------------------------------|-------------------------------|
| 10-8006     | Ink Fault                                                                                              | SmartFill ink label required. |
|             | Scan SmartFill ink label. Do not add Ink Bottle. Occurs when fluid is added but SmartFill label is not |                               |
| Solution 1: | read. Review how to add Ink here.                                                                      |                               |

| Prompt Code | Prompt Name  | Prompt Description            |
|-------------|--------------|-------------------------------|
| 10-8007     | Ink Fault    | SmartFill ink label required. |
| Solution 1: | See 10-8006. |                               |

| Prompt Code | Prompt Name  | Prompt Description                         |
|-------------|--------------|--------------------------------------------|
| 10-8008     | Ink Fault    | SmartFill ink label required to start jet. |
| Solution 1: | See 10-8006. |                                            |

| Prompt Code | Prompt Name  | Prompt Description                         |
|-------------|--------------|--------------------------------------------|
| 10-8009     | Ink Fault    | SmartFill ink label required to start jet. |
| Solution 1: | See 10-8006. |                                            |

| Prompt Code | Prompt Name  | Prompt Description                         |
|-------------|--------------|--------------------------------------------|
| 10-800A     | Ink Fault    | SmartFill ink label required to start jet. |
| Solution 1: | See 10-8006. |                                            |

| Prompt Code | Prompt Name                                                                                        | Prompt Description         |
|-------------|----------------------------------------------------------------------------------------------------|----------------------------|
| 10-800B     | Ink Fault                                                                                          | Ink commissioning not set. |
| Solution 1: | Press OK. Navigate to Service > Tools > Technician > SmartFill. Select the Ink Type being used and |                            |
|             | press the Commission System button.                                                                |                            |

| Prompt Code | Prompt Name | Prompt Description          |
|-------------|-------------|-----------------------------|
| 11-0001     | Makeup      | SmartFill Makeup Label Read |
| Solution 1: | Press OK.   |                             |

| Prompt Code | Prompt Name                                                         | Prompt Description        |
|-------------|---------------------------------------------------------------------|---------------------------|
| 11-0002     | Makeup Empty                                                        | Makeup fluid level empty. |
| Solution 1: | Add SmartFill Makeup bottle with SmartFill label. Wait 2-3 minutes. |                           |
| Solution 2: | Replace Makeup level switch.                                        |                           |

| Prompt Code | Prompt Name  | Prompt Description         |
|-------------|--------------|----------------------------|
| 11-0003     | Makeup Low   | Makeup fluid level is low. |
| Solution 1: | See 11-0002. |                            |

| Prompt Code      | Prompt Name          | Prompt Description                    |
|------------------|----------------------|---------------------------------------|
| 11-0004          | Add Makeup           | Action Required: Add SmartFill Makeup |
| Action Required: | Add SmartFill Makeup |                                       |
| Solution 1:      | See 11-0002.         |                                       |

| Prompt Code      | Prompt Name          | Prompt Description                    |
|------------------|----------------------|---------------------------------------|
| 11-0005          | Add Makeup           | Action Required: Add SmartFill Makeup |
| Action Required: | Add SmartFill Makeup |                                       |
| Solution 1:      | See 11-0002.         |                                       |

| Prompt Code | Prompt Name | Prompt Description |
|-------------|-------------|--------------------|
|             |             |                    |

| 11-0006     | Makeup Fault                                                                      | Makeup Add Interrupted |
|-------------|-----------------------------------------------------------------------------------|------------------------|
| Solution 1: | Jet was stopped while the device was performing a Makeup Add. No action required. |                        |

| Prompt Code | Prompt Name       | Prompt Description                   |
|-------------|-------------------|--------------------------------------|
| 11-0007     | Makeup Full       | Makeup tank full, do not add makeup. |
| Solution 1: | Self-descriptive. |                                      |

| Prompt Code | Prompt Name                                                          | Prompt Description                          |
|-------------|----------------------------------------------------------------------|---------------------------------------------|
| 11-8001     | Makeup Fault                                                         | SmartFill label not valid for this machine. |
| Solution 1: | Label type cannot be used in the BestCode machine. Contact BestCode. |                                             |

| Prompt Code | Prompt Name                                                                                          | Prompt Description                                  |
|-------------|----------------------------------------------------------------------------------------------------|-----------------------------------------------------|
| 11-8002     | Makeup Fault                                                                                         | SmartFill label not valid for this machine setting. |
| Solution 1: | The wrong fluid is being installed. Do not add this bottle. Check the Info screen for the commission |                                                     |
|             | ink type and add the correct fluid.                                                                  |                                                     |

| Prompt Code | Prompt Name                                                                      | Prompt Description                          |
|-------------|----------------------------------------------------------------------------------|---------------------------------------------|
| 11-8003     | Makeup Fault                                                                     | Makeup fluid level could not be determined. |
| Solution 1: | Makeup float switch is not plugged in. Check connection on J28.                  |                                             |
| Solution 2: | Makeup float switch is not operating correctly. Replace the Makeup Float Switch. |                                             |

| Prompt Code | Prompt Name                                                                                          | Prompt Description                      |
|-------------|----------------------------------------------------------------------------------------------------|-----------------------------------------|
| 11-8004     | Makeup High                                                                                          | Makeup fluid level too high to operate. |
| Solution 1: | Makeup float switch is not operating correctly. Inspect the fluid level in the makeup tank. If fluid |                                         |
|             | level is OK, replace the Makeup float switch.                                                        |                                         |
| Solution 2: | Makeup tank is over-filled. Drain the makeup from the tank and install fresh makeup.                 |                                         |

| Prompt Code | Prompt Name                                                                                     | Prompt Description               |
|-------------|-------------------------------------------------------------------------------------------------|----------------------------------|
| 11-8005     | Makeup Fault                                                                                    | SmartFill makeup label required. |
|             | Scan SmartFill makeup label. Do not add makeup Bottle. Occurs when fluid is added but SmartFill |                                  |
| Solution 1: | label is not read. Review how to add Makeup here.                                               |                                  |

| Prompt Code | Prompt Name  | Prompt Description               |
|-------------|--------------|----------------------------------|
| 11-8006     | Makeup Fault | SmartFill makeup label required. |
| Solution 1: | See 11-8005  |                                  |

| Prompt Code | Prompt Name  | Prompt Description                            |
|-------------|--------------|-----------------------------------------------|
| 11-8007     | Makeup Fault | SmartFill makeup label required to start jet. |
| Solution 1: | See 11-8005  |                                               |

| Prompt Code | Prompt Name  | Prompt Description                            |
|-------------|--------------|-----------------------------------------------|
| 11-8008     | Makeup Fault | SmartFill makeup label required to start jet. |
| Solution 1: | See 11-8005  |                                               |

| Prompt Code | Prompt Name  | Prompt Description                            |
|-------------|--------------|-----------------------------------------------|
| 11-8009     | Makeup Fault | SmartFill makeup label required to start jet. |
| Solution 1: | See 11-8005  |                                               |

| Prompt Code | Prompt Name | Prompt Description     |
|-------------|-------------|------------------------|
| 12-0001     | Filter      | SmartFilter Label Read |
| Solution 1: | Press OK.   |                        |

| Prompt Code | Prompt Name                                                                              | Prompt Description                                 |
|-------------|------------------------------------------------------------------------------------------|----------------------------------------------------|
| 12-8001     | Filter Fault                                                                             | SmartFilter label not valid for this machine type. |
| Solution 1: | The Makeup type cannot be used in this model of machine. Check the Commission screen for |                                                    |
|             | acceptable Makeup types.                                                                 |                                                    |

| Prompt Code | Prompt Name                                    | Prompt Description                             |
|-------------|------------------------------------------------|------------------------------------------------|
| 12-8002     | Filter Fault                                   | SmartFilter replacement required to start jet. |
| Solution 1: | Replace the Ink Filter. See Instructions here. |                                                |

| Prompt Code | Prompt Name                                    | Prompt Description                |
|-------------|------------------------------------------------|-----------------------------------|
| 12-8003     | Filter Fault                                   | SmartFilter replacement required. |
| Solution 1: | Replace the Ink Filter. See Instructions here. |                                   |

| Prompt Code | Prompt Name                                                                                         | Prompt Description                      |
|-------------|----------------------------------------------------------------------------------------------------|-----------------------------------------|
| 13-8001     | Temperature                                                                                         | System temperature too high to operate. |
| Solution 1: | Electronics temperature has exceeded 60°C. Reduce environment temperature.                          |                                         |
| Solution 2: | If ambient temperature is not exceeding 50°C, replace the Main Circuit board due to faulty on-board |                                         |
|             | temperature sensor.                                                                                 |                                         |

| Prompt Code | Prompt Name                                                                                 | Prompt Description                         |
|-------------|---------------------------------------------------------------------------------------------|--------------------------------------------|
| 14-8001     | Temperature                                                                                 | Printhead temperature too high to operate. |
| Solution 1: | Printhead temperature has exceeded 60°C. Reduce environment temperature.                    |                                            |
| Solution 2: | If ambient temperature is not exceeding 50°C, replace the Printhead Umbilical due to faulty |                                            |
|             | temperature sensor.                                                                         |                                            |

# Diagnosing Main Circuit Board Issues Connections

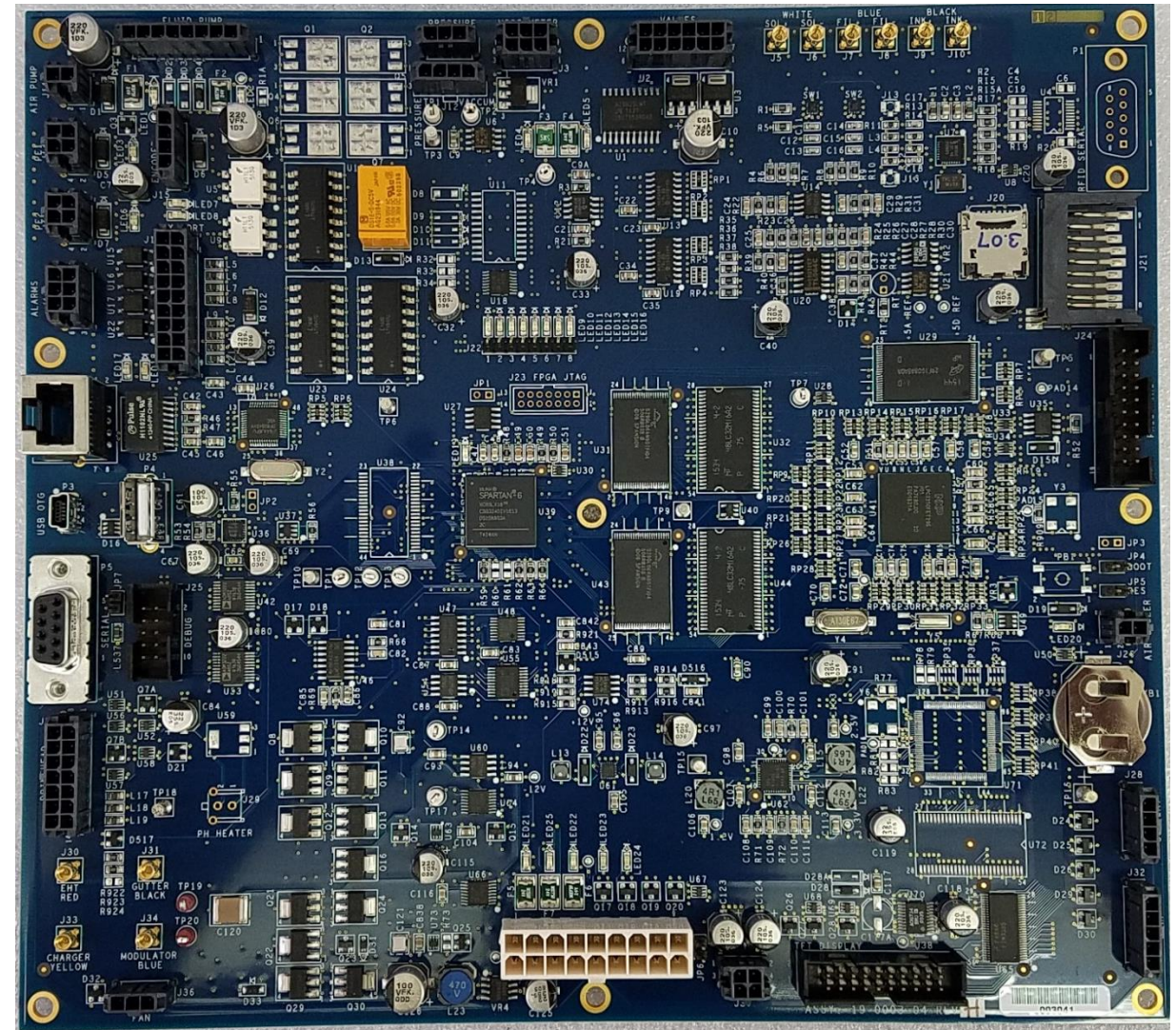

| #   | Connector Name | Function                                                                              |  |
|-----|----------------|---------------------------------------------------------------------------------------|--|
| J1  | Fluid Pump     | Controls output voltage to pump                                                       |  |
| J2  | Pressure       | Provides voltage and collects from Pressure Sensor.                                   |  |
| J3  | Viscometer     | Controls viscometer valve state and recieves signal from viscometer inductive sensor. |  |
| J4  | Valves         | Controls 5 valves located on Main Ink Manifold.                                       |  |
| J5  | Sol +          | Connectors to Makeup Fill cup SmartFill reader. RFID Tag scanner                      |  |
| J6  | Sol -          | Connectors to Makeup Fill cup SmartFill reader. RFID Tag scanner                      |  |
| J7  | Fil +          | Connectors to SmartFilter reader. RFID Tag scanner                                    |  |
| J8  | Fil -          | Connectors to SmartFilter reader. RFID Tag scanner                                    |  |
| J9  | Ink +          | Connectors to Ink Fill cup SmartFill reader. RFID Tag scanner                         |  |
| J10 | Ink -          | Connectors to Ink Fill cup SmartFill reader. RFID Tag scanner                         |  |
| J11 | Air Pump       | Used for Positive Air accessory.                                                      |  |
| J12 | Vacuum         | Unused                                                                                |  |
| J13 |                |                                                                                       |  |
| J14 | PE1            | Provides voltage and recieves photocell sensor signal                                 |  |
| J15 | Encoder        | Provides voltage and recieves encoder signal                                          |  |
| J16 |                |                                                                                       |  |
| J17 | PE2            | Provides voltage and recieves photocell sensor signal                                 |  |
| J18 | Alarms         | Provides voltage and signal to Alarm beacon.                                          |  |

| J19 | Aux Port       | Used for providing relay information to system. (PLC connectivity)                  |
|-----|----------------|-------------------------------------------------------------------------------------|
| J20 |                | Engineering Use Only                                                                |
| J21 |                | Engineering Use Only                                                                |
| J22 |                | Engineering Use Only                                                                |
| J23 |                | Unused                                                                              |
| J24 | PROC JTAG      | Used for loading Software                                                           |
| J25 | DEBUG          | Engineering Use Only                                                                |
| J26 | Air Cooler     | Recieves Transducer signal on Specialized 88S Extreme Machine                       |
| J27 | Printhead      | Provides low voltage to Printhead Board, Printhead Valve, and Printhead thermistor. |
| J28 | Solvent        | Recieves Makeup Tank fluid level status                                             |
| J29 | PH Heater      | Unused                                                                              |
| J30 | EHT Red        | Carries EHT Trip signal back from Printhead                                         |
| J31 | Gutter Black   | Carries gutter singal back from Printhead                                           |
| J32 | Ink            | Recieves Ink Tank fluid level status                                                |
| J33 | Charger Yellow | Carries 0-300V to printhead for printing                                            |
| J34 | Modulator Blue | Carries 20-250V to printhead for drop modulation.                                   |
| J35 | Power          | Connectors Power Supply to Main Board                                               |
| J36 | Fan            | Provides voltage and recieves fan tachometer signal                                 |
| J37 |                | Provides voltage for driving Display Board                                          |
| J38 | TFT Display    | Carries display signal to Display Board.                                            |
| P1  |                | Unused                                                                              |
| P2  |                | Ethernet connectivity                                                               |
| P3  | USB OTG        | Engineering Use Only                                                                |
| P4  | USB Host       | Used for loading Firmware and other data                                            |
| P5  | Serial         | Used for remote communication with Device.                                          |

#### Fuses

| Fuse | Associated LED | Meaning                                                                                                    | Color |
|------|----------------|----------------------------------------------------------------------------------------------------|-------|
| 1    | LED 1          | If OFF while running, Short in Pump Cable                                                                                                    | Green |
| 2    | LED 2          | If OFF while running, Short in Pump Cable                                                                                                    | Green |
| 3    | LED 4          | If OFF while running, short in Valve Harness                                                                                                    | Green |
| 4    | LED 5          | If OFF while running, short in Valve Harness                                                                                                    | Green |
| 5    | LED 21         | If OFF, 5V supply is compromised. Determine if problem is interal                                                                                                    | Green |
|      |                | (power supply issue) or external (peripheral)                                                                                                    |       |
| 6    | LED 22         | If OFF, 24V supply is compromised. Determine if problem is interal<br>(power supply issue) or external (peripheral).<br>If LED is DIM, there is likely a partial short to one of the Peripheral<br>Devices. | Green |

| LED # | Enabled Condition             |                                                                          | Color |
|-------|-------------------------------|--------------------------------------------------------------------------|-------|
| 1     | +12 V to Ink Pump (Always on) |                                                                          | Green |
|       | Troubleshooting               | LED is not on                                                            | -     |
|       | Solution 1:                   | There is a short in the Pump Cable.                                      |       |
|       |                               | Replace pump or repair cable damage.                                     |       |
|       | Solution 2:                   | +12 V supply is compromised.                                             |       |
|       |                               | Replace the Power Supply.                                                |       |
| 2     | +24 V to Ink Pump (Alway      | ys on)                                                                   | Green |
|       | Troubleshooting               | LED is not on                                                            | 1     |
|       | Solution 1:                   | There is a short in the Pump Cable.                                      |       |
|       | Calution 2                    | Replace pump or repair cable damage.                                     | 1     |
|       | Solution 2:                   | Inspect LED 5. If LED 5 is also off, +24V supply is compromised. Replace |       |
| 2     | 12 2)/ on DhotoEvo 1 ///      | the Power Supply.                                                        | Groop |
| 5     | +3.3V ON PhotoEye I (W        | LED is doos not activate/do activate with product detect                 | Green |
|       | Solution 1:                   | LED is does not activate/de-activate with product detect.                | 1     |
|       | Solution 2:                   | External photocall device is not wired correctly. Inspect cable          |       |
|       | 5010(1011 2.                  | connections and refer to schematics                                      |       |
|       | Solution 3.                   | Check LED 2 & 5 for illumination. If dim. 24V supply to peripheral is    | +     |
|       | Solution S.                   | compromised. Inspect cable connections from 111, 114, 115, 117, 119, P4, |       |
|       |                               | and P5 for shorts to ground.                                             |       |
| 4     | +12 V supply to Valve Ha      | arness (Always on)                                                       | Green |
|       | Troubleshooting               | LED is not on                                                            |       |
|       | Solution 1:                   | There is a short in the Valve Harness connection.                        |       |
|       |                               | Inspect valves, valve harness for damage. Replace faulty valve/cable.    |       |
|       | Solution 2:                   | +12V supply is compromised. Replace the Power Supply.                    |       |
| 5     | +24 V supply to Valve Ha      | arness (Always on)                                                       | Green |
|       | Troubleshooting               | LED is not on                                                            |       |
|       | Solution 1:                   | There is a short in the Valve Harness connection.                        |       |
|       |                               | Inspect valves, valve harness for damage. Replace faulty valve/cable.    |       |
|       | Solution 2:                   | Inspect LED 2. If LED 2 is also off, +24V supply is compromised. Replace |       |
|       |                               | the Power Supply.                                                        | -     |
|       | Solution 3:                   | Test valve function on the fluidic screen.                               |       |
|       |                               | If all valves work correctly, LED is bad. Replace Circuit board.         |       |
| 6     | +3.3V on PhotoEye 2 (W        | hen signal received)                                                     | Green |
|       | Troubleshooting               | LED is does not activate/de-activate with product detect.                | 1     |
|       | Solution 1:                   | Photoeye Gain needs to be adjusted on the sensor.                        | -     |
|       | Solution 2:                   | external photocell device is not when correctly. Inspect cable           |       |
|       | Solution 3:                   | Check LED 2 & 5 for illumination of dim $24V$ supply to peripheral is    | -     |
|       | 501011011 5.                  | compromised inspect cable connections from 111 114 115 117 119 P4        |       |
|       |                               | and P5 for shorts to ground                                              |       |
| 7     | +3.3V on Encoder using        | PhotoEye 1 (Illuminates with each pulse)                                 | Green |
|       | Troubleshooting               | LED is does not activate/de-activate with pulses.                        |       |
|       |                               | Printer does not print when encoder is enabled.                          |       |
|       | Solution 1:                   | Check the Adjust>Speed screen for Transport Frequency. If frequency is   |       |
|       |                               | not displayed, there is a break in the connection between the Printer    |       |
|       |                               | and the Encoder. Replace faulty peripheral components.                   |       |
|       | Solution 2:                   | Update firmware to Newest Version 01.04.00.11+ and test.                 |       |
|       | Solution 3:                   | Check LED 2 & 5 for illumination. If dim, 24V supply to peripheral is    |       |
|       |                               | compromised. Inspect cable connections from J11, J14, J15, J17, J19, P4, |       |
|       |                               | and P5 for shorts to ground                                              |       |
| 8     | +3.3V on Encoder using        | PhotoEye 2 (Illuminates with each pulse)                                 | Green |

|    | Troubleshooting           | LED is does not activate/de-activate with pulses.                         |          |
|----|---------------------------|---------------------------------------------------------------------------|----------|
|    |                           | Printer does not print when encoder is enabled.                           |          |
|    | Solution 1:               | Check the Adjust>Speed screen for Transport Frequency. If frequency is    |          |
|    |                           | not displayed, there is a break in the connection between the Printer     |          |
|    |                           | and the Encoder. Replace faulty peripheral components.                    |          |
|    | Solution 2:               | Update firmware to Newest Version 01.04.00.11+ and test.                  |          |
|    | Solution 3:               | Check LED 2 & 5 for illumination. If dim, 24fV supply to peripheral is    |          |
|    |                           | compromised. Inspect cable connections from J11, J14, J15, J17, J19, P4,  |          |
|    |                           | and P5 for shorts to ground                                               |          |
| 9  | NOT USED                  | ·                                                                         | Green    |
| 10 | NOT USED                  |                                                                           | Green    |
| 11 | NOT USED                  |                                                                           | Green    |
| 12 | NOT USED                  |                                                                           | Green    |
| 13 | Viscometer Sensor Dete    | ect (illuminates when ball passes sensor)                                 | Green    |
| _  | Troubleshooting           | See 0E-8001 Fault Troubleshooting                                         |          |
| 14 | Phase Detect (Illuminiat  | tes when phase drop passes phase detector)                                | Blinking |
|    |                           |                                                                           | Green    |
|    | Troubleshooting           | See 0A-0001, 0A-8001, 0A-8002, 0A-8003, 0A-8004, 0A-8005,                 |          |
| 15 | Phase Complete (Flashir   | ng when Phase is good)                                                    | Green    |
|    | Troubleshooting           |                                                                           | Green    |
| 16 | Pump Tach (Always on      | Flashing)                                                                 | Green    |
| 10 | Troubleshooting           |                                                                           | Green    |
| 10 | Hardware Heartheat (Br    | ard Hardware actively running)                                            | Blinking |
| 19 | naiuwale nealibeat (bi    | Jard Hardware actively running,                                           | Green    |
|    | If Off or Solid Green CPI | I board has locked up. Upplug and power back op. I oad newest Firmware    | Green    |
|    | via I-Link to resolve     |                                                                           |          |
| 20 | Software Heartheat (Bo    | ard Software actively running)                                            | Blinking |
| 20 | Soltmare field to cat (50 |                                                                           | Green    |
|    | If Off or Solid Green CPI | I board has locked up. Upplug and power back op. Load newest Firmware     | Green    |
|    | via I-Link to resolve     |                                                                           |          |
| 21 | +5 V supply to board fro  | m PSIL Always on                                                          | Green    |
|    |                           | IED is not on                                                             | Green    |
|    | Solution 1:               | 5V supply is compromised. Inspect Pump cable for damage. Repair           |          |
|    | Solution 1.               | numn cable damage or replace numn                                         |          |
|    |                           | Likely will experience 0D-8003 fault                                      |          |
|    | Solution 2:               | 5V supply is compromised. Benlace the power supply                        |          |
| 22 | +24 V supply to board fr  | rom PSII                                                                  | Green    |
|    |                           | LED is not on                                                             | Green    |
|    | Solution:                 | If OEE 24V supply is compromised                                          |          |
|    | Solution.                 | Power down the unit and disconnect any cables from 111 114 115 117 11     | 9 P4 and |
|    |                           | P5 Power on the unit of the LED is On inspect all of the cables one by on | o to     |
|    |                           | determine where the short is occurring that is pulling down the 5V supply |          |
|    |                           | determine where the short is becaming that is pulling down the 54 suppry. |          |
|    |                           | If removing the cables does not enable the LED, replace the Power Supply  | ,        |
| 23 | Charge Voltage Enabled    | (Enabled when let is on)                                                  | Red      |
| 23 |                           | LED is not on                                                             | neu      |
|    | Solution 1:               | 200V supply is compromised. Peolese the DSUL Likely will have OP 0002     |          |
|    | Solution 1.               | 08 2001 08 2002 or 08 2002 Earlt                                          |          |
| 24 | EUT Voltage Enchlad (Fr   | _ 00-0001, 00-0002, 01 00-0003 Fault.                                     | Rod      |
| 24 |                           |                                                                           | Reu      |
|    | Colution 1:               | INULED                                                                    |          |
| 1  | SOLUTION 1:               | Enable the HV on the Home Screen.                                         | 1        |

## Troubleshooting Fluidic System Problems

Understanding how the Next Series 8 CIJ system works is critical to successfully troubleshooting issues with fluidic performance.

#### Flow Diagram

The flow diagram below shows all potential paths for fluid flow.

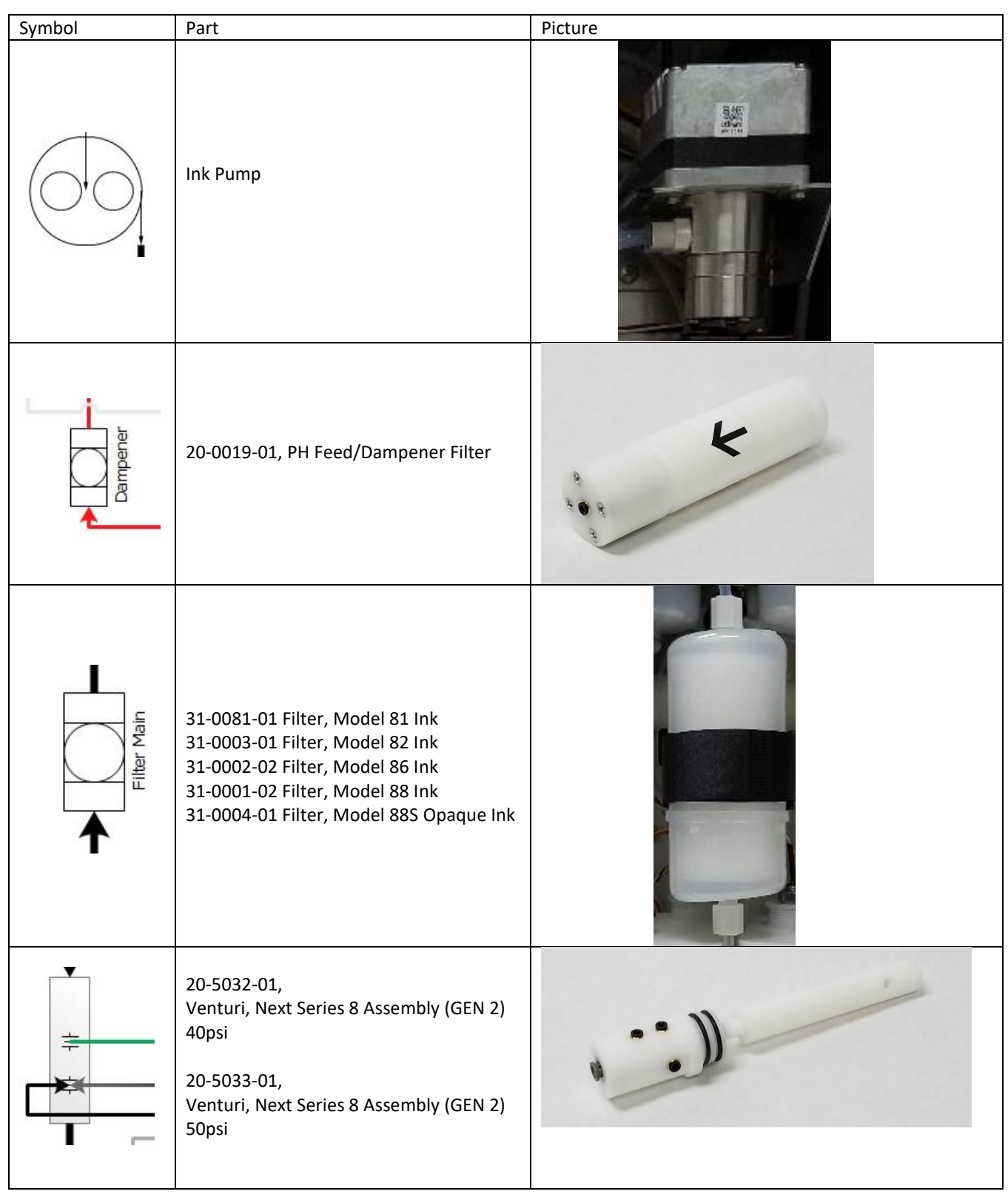

| Makeup Filter                | Solvent Filter (31-0021-01)              |  |
|------------------------------|------------------------------------------|--|
| s <b>N</b>                   | 33-0001-02, Valve, 2 Way Ink             |  |
| Transducer                   | 34-0003-02, Sensor, Ink Pressure         |  |
| This image is<br>rotated 90° | 20-0015-01,<br>Viscometer Assy, Complete |  |

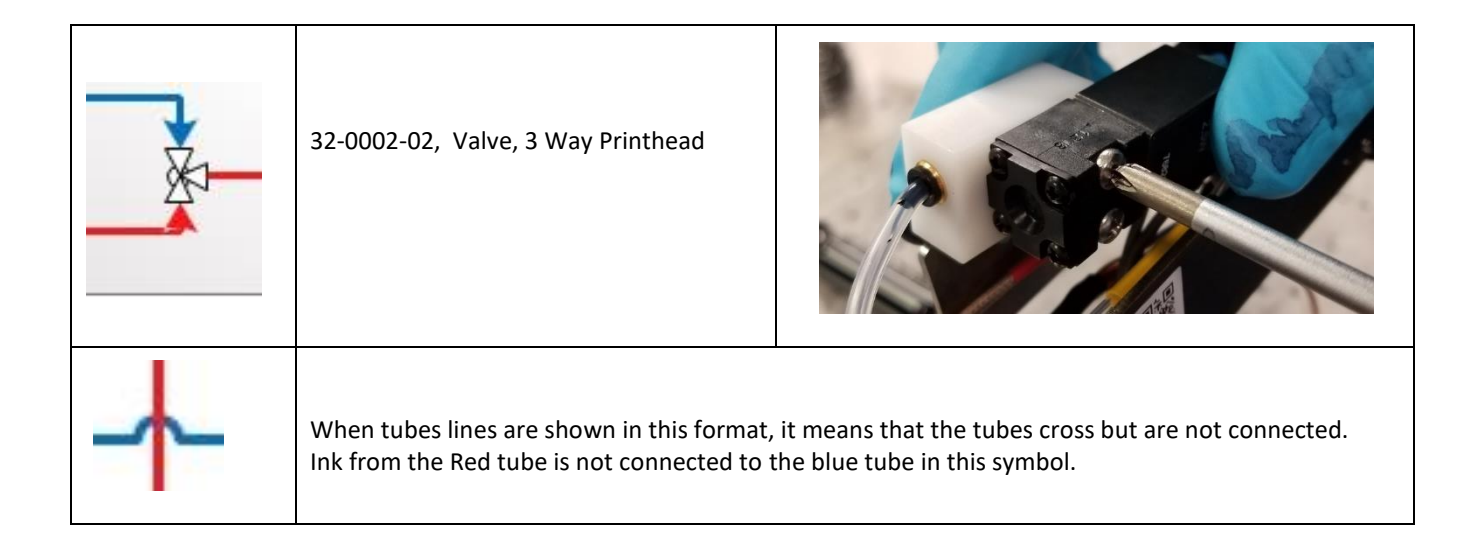

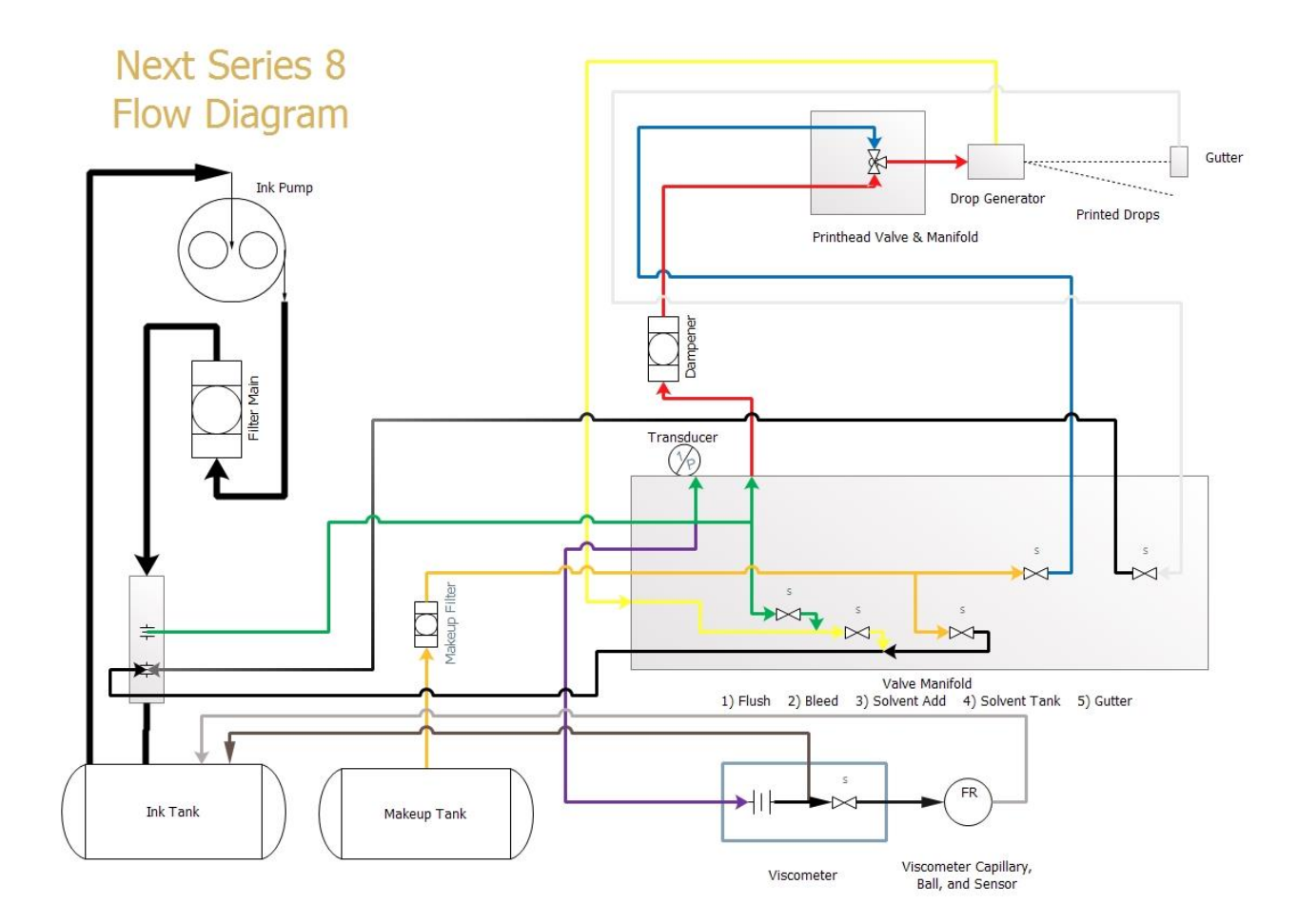

#### How the Next Series 8 CIJ Flow Works

Standard "Run" Operation

This basic drawing shows how ink is jetted and returned via vacuum. The basic viscometer loop is included

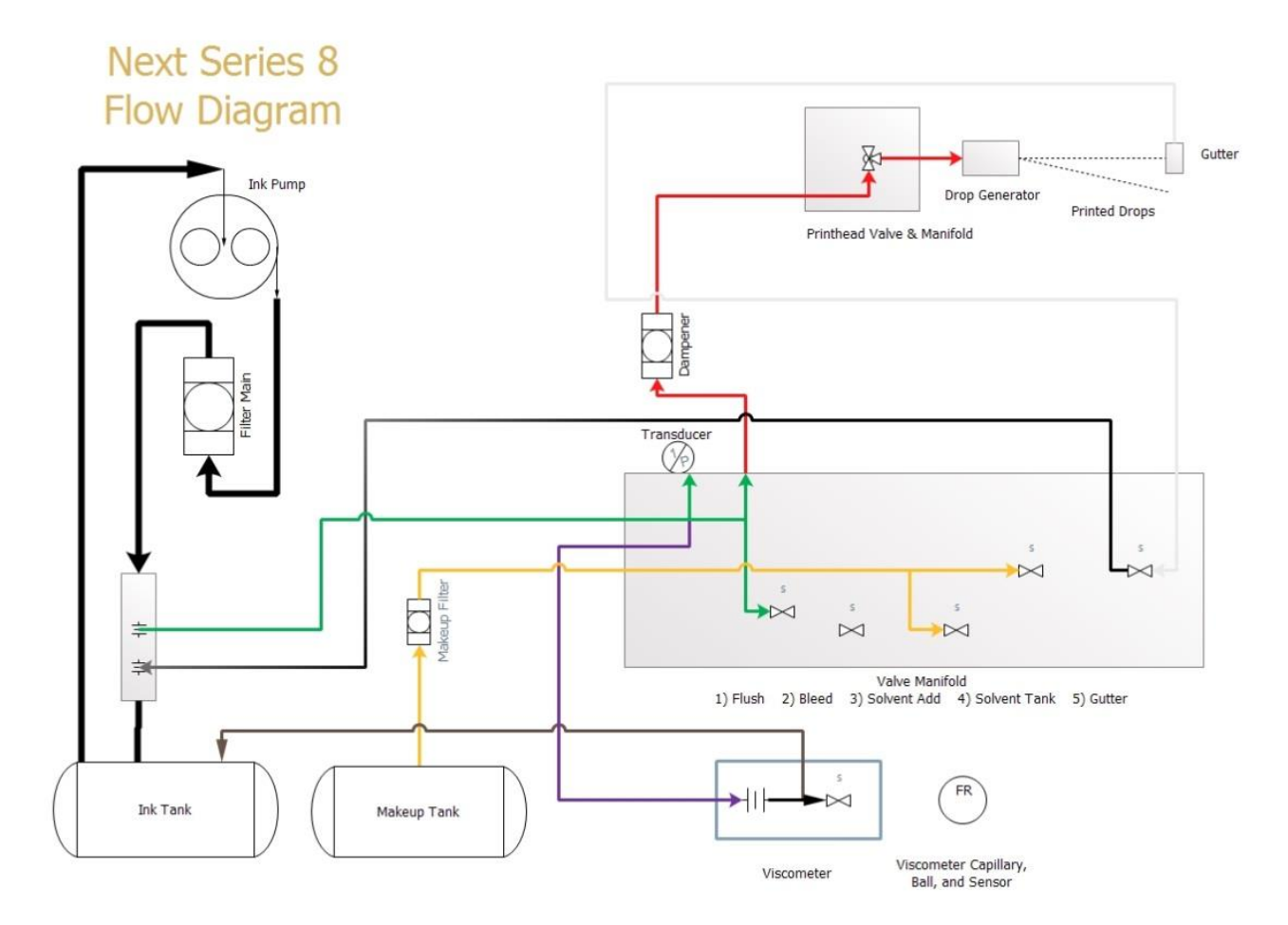

**Basic Flow Logic Loop:** Active Valves: Printhead and Gutter.

- 1) Ink is pulled from the Ink Tank directly into the Pump
- 2) The Output of the Pump feeds into the Main Filter.
- 3) The Main filter output flows to the top of the Venturi.
- 4) The Green Line Feeds ink to through the Manifold and Out to the Printhead Valve.
- 5) The **Printhead Valve Activates** and Allows Flow of Ink into the Gutter
- 6) The White Line has Vacuum Applied to it while the **Gutter Valve is Active**.
- 7) The Black/White Striped line returns Ink to the Venturi, where Vacuum is generated.
- 8) The Purple Line is Split from the green line to Feed the Viscometer
- 9) Brown line is on the side opposite the Viscometer Restrictor, and returns Ink to the ink Tank.

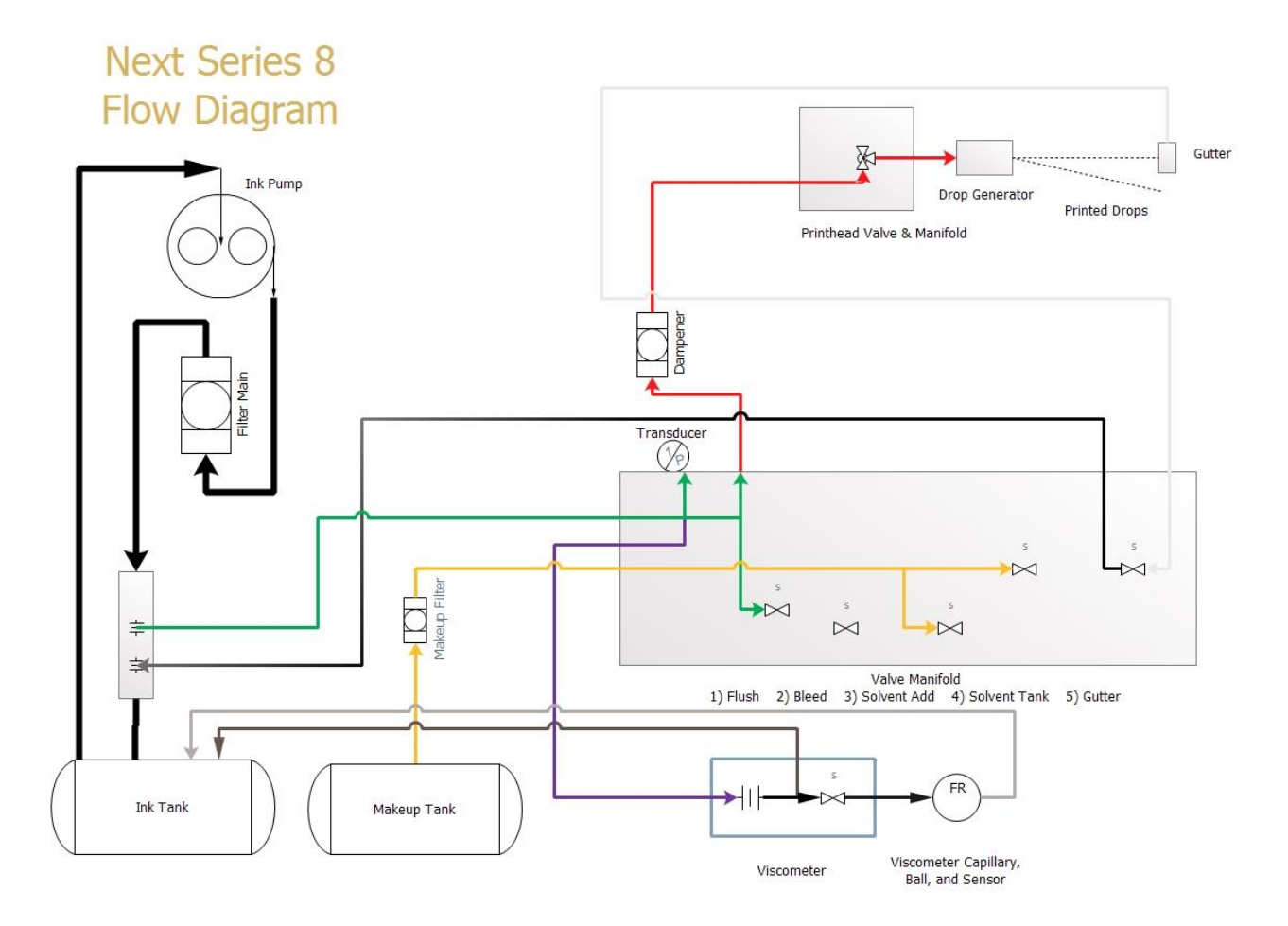

Viscosity Check Flow Logic: Active Valves: Printhead, Gutter, Viscometer.

- 1) The Standard "Run" Operation is occurring.
- 2) The Viscometer Valve Activates and pushed the Metal Ball to the top of the Viscometer.
- 3) After 30 Seconds, the Viscometer Valve De-Activates and the Ball begins to fall.
- 4) A timer is started to measure how long until the Ball passes the Inductive Sensor.
- 5) The Time is captured and converted to a value in cP.
- 6) The Target Viscosity is ALWAYS 4.5 cP.

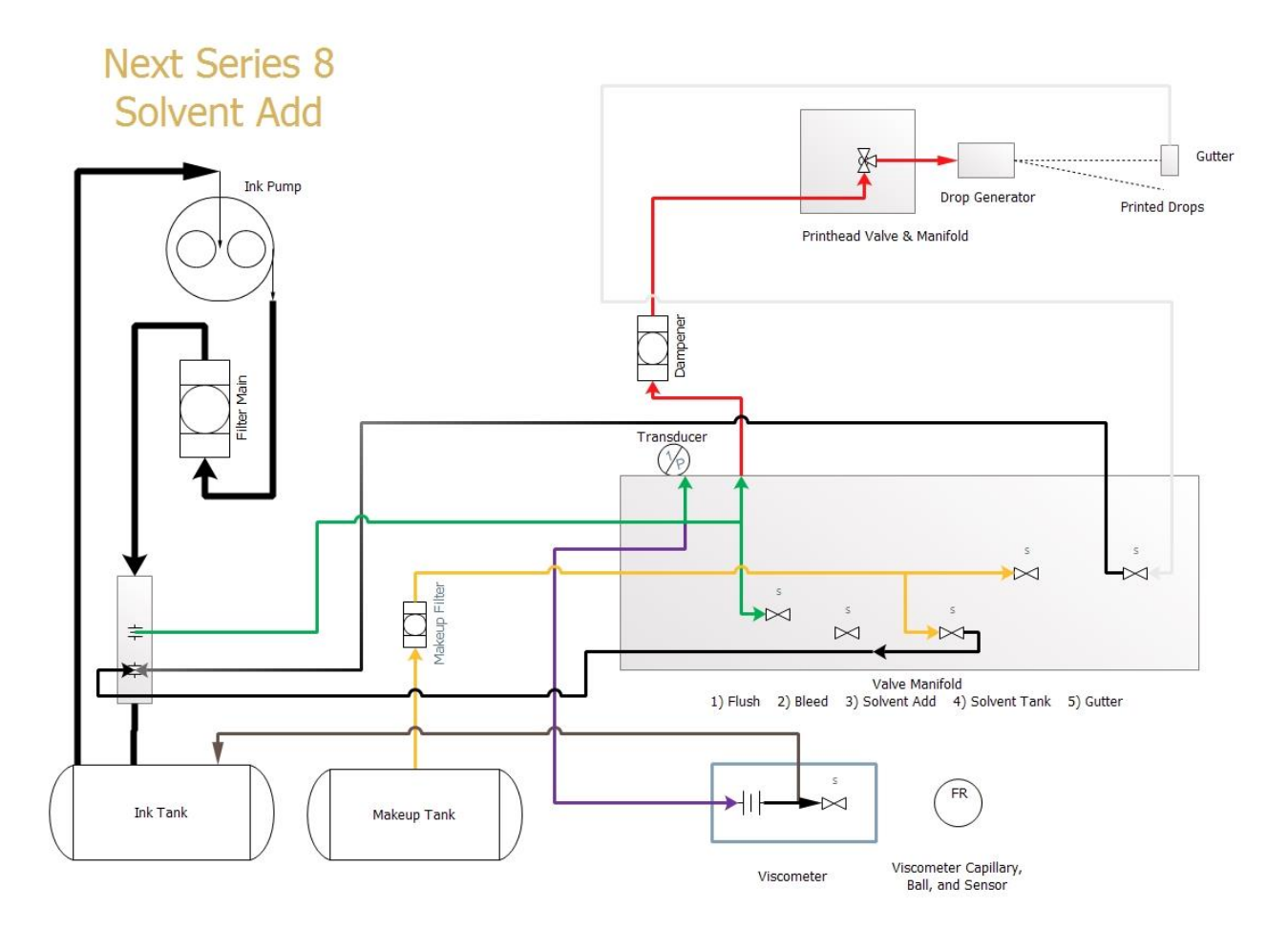

**Solvent Add Flow Logic:** Active Valves: Printhead, Gutter, Solvent Add.

- 1) The Basic Flow Logic Loop is Occurring.
- 2) A Viscosity Check was just finished and determined that the Ink is thickening.
- 3) Solvent Add Valve activates for 1 second, then de-activates.
- 4) This Solvent Add Valve on/off cycle occurs 5 to 6 times in succession depending on Ink thickness.

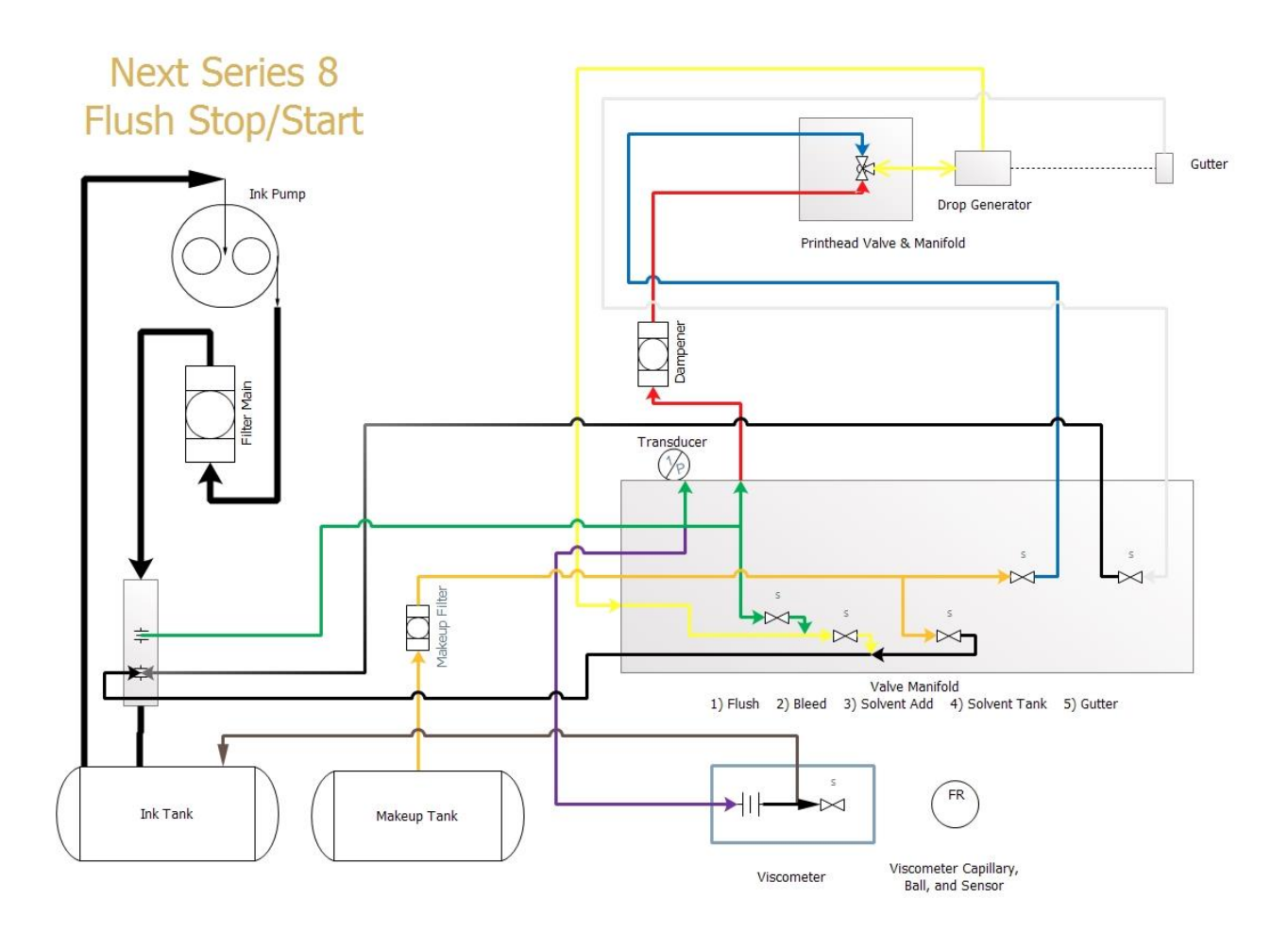

Flush Flow Logic:

Active Valves: Gutter, Flush, Solvent Tank

- 1) Printhead Valve turns off.
- 2) The **Bleed Valve** opens to applyVacuum to the drop generator.
- 3) Once the jet has stopped, the Solvent Tank Valve opens
- 4) Solvent is pulled through the drop generator.
- 5) The Solvent Tank Valve and Bleed Valve de-activate.
- 6) The **Flush Valve** activates, and pushes clean solvent out of the drop generator into the gutter to clean the gutter and gutter sensor.
- 7) The Flush Valve and Gutter Valve de-activate.

#### Troubleshooting Using the Diagram

#### Vacuum Issues

When troubleshooting issues with vacuum, we can begin by seeing exactly which components are directly or indirectly involved with the Vacuum function.

The train of direct parts that work with the vacuum are as follows:

- 1) The Gutter
- 2) The Gutter Tube (White)
- 3) The Gutter Valve
- 4) The Gutter Venturi Tube (Black/White)
- 5) The Venturi

| Diagnostic 1 | Use the Fluidic screen to test Gutter Valve and Vacuum function.                                                                                                    |
|--------------|----------------------------------------------------------------------------------------------------|
|              | Run the Pump and with gutter valve off, spray cleaner into the gutter, if there is vacuum, the gutter valve is stuck open and should be replaced.                                                                                                    |
|              | If the gutter does not return, open the valve and spray cleaner into the gutter, if there is no return, move to the next test.                                                                                                    |
| Diagnostic 2 | From the Fluidic screen, run the pump and open the gutter valve. Remove the tube from the gutter barb and spray cleaner into the tube. If there is vacuum, the gutter is clogged and should be soaked and cleaned to resolve the issue, if not, move to the next test.                     |
| Diagnostic 3 | Cleaning or replace the Venturi: See <u>Here</u><br>If this does not resolve it, move to next test.                                                                                                    |
| Diagnostic 4 | Test the Gutter tubes. Remove the white tube from the Ink Manifold and from the Gutter. Spray cleaner through the ensure it freely passes. If it does not, repeat on the Black/White tube from the Ink Manifold to the Venturi. If this does not, check for clogs inside the Ink Manifold. |
|              | Clogs in the white tube are likely in the Gutter detect. Use a small wire to clean it out.<br>Do not use sharp objects like drills to clean out the Ink Manifold. Soak the component is cleaner<br>and use thin wire to free up the ports.                                                 |

The Non-Direct parts that impact vacuum are as follows:

- 1) The Bleed Valve
- 2) The Solvent Add Valve
- 3) Ink Viscosity

| Diagnostic 1 | Use the Fluidic screen to test Bleed Valve.                                                                                                    |  |
|--------------|----------------------------------------------------------------------------------------------------|--|
|              | Remove the Black tube from the Venturi. Place the black tube over a beaker and run the pump. If the Tube begins the drip, the bleed valve is not fully closed. This can steal vacuum from the gutter and prevent it from working correctly. |  |
| Diagnostic 2 | Use the Fluidic screen to test Solvent Add Valve.                                                                                                    |  |
|              | Remove the Orange tube from the Makeup Tank. Run the pump. If the Tube begins the empty, the Solvent Add valve is not fully closed. This can steal vacuum from the gutter and prevent it from working correctly.                            |  |
| Diagnostic 3 | Test the Ink viscosity. Ink Below 2.0cP and Ink above 8.0cP can prevent the vacuum from working correctly.                                                                                                    |  |

Clean Start / Stop Issues

The components that directly impact Clean Start / Stop are as follows

- 1) Ink Pump
- 2) Ink Filter
- 3) Venturi
- 4) Green Tube
- 5) Black Tube
- 6) Ink Manifold
- 7) Pressure Transducer
- 8) Red Tube
- 9) Dampener
- 10) Printhead Valve Manifold
- 11) Printhead 3 Way Valve
- 12) Drop Generator
- 13) Drop Generator Nozzle
- 14) Blue Tube
- 15) Tank Solvent Valve
- 16) Yellow Tube
- 17) Bleed Valve

With such a long list, we need to wisely choose where to begin.

| Diagnostic 1 | Perform backflush nozzle up to 10 times then test the Clean Start/Stop functions.                                                                                                    |
|--------------|----------------------------------------------------------------------------------------------------|
| Diagnostic 2 | In the Fluidic screen, test that the Pressure Sensor is working correctly. Pressure reading should be constant and not fluctuation. Bad pressure readings can cause low pressure and bad jet starts.                                                                                                    |
| Diagnostic 3 | Test the flow of ink into the drop generator. Run the pump with no valves on. If Ink comes out of the drop generator, the Printhead 3 way valve is not fully closed and is allowing ink to exit when it should not. Replace the Printhead 3-way valve.                                                                                                    |
| Diagnostic 4 | Test the flow of ink into the drop generator. Low pressure at the drop generator cause cause bad starts. Remove the Drop Generator nozzle. Run the pump with the printhead valve on. At 15 RPS, a strong flow of Ink comes out of the drop generator. If the flow is weak, there is an obstruction between the Pump and the Nozzle. Test the Pump, the Filter, the Venturi, the Green tube, The Ink Manifold, the Red Tube, the Dampener, the Printhead valve manifold, Printhead valve, and drop generator for obstructions. Replace the faulty part. |
| Diagnostic 5 | If the flow out of the drop generator is good, remove and clean or replace the nozzle.                                                                                                    |
| Diagnostic 6 | Test that Makeup is being pulled through the drop generator. Re-assemble the entire system, nozzle included. Go to the fluidic screen and run the pump to 40 PSI. Enable the Solvent Tank Valve and the Bleed valve. If Makeup is not pulled through the Drop Generator, there is a vacuum leak or an obstruction that is preventing Solvent from entering the Drop Generator and cleaning out the components during the Clean Start/Stop.                                                                                                    |
|              | Test, then clean or replace the Bleed Valve and Solvent Tank Valve. Check all tube connections for the Orange, Blue and Yellow tubes. Make sure the tube is not clogged by testing each tube with a spray of cleaner.                                                                                                    |

## Common Printhead Issues: Understanding Basic CIJ Technology

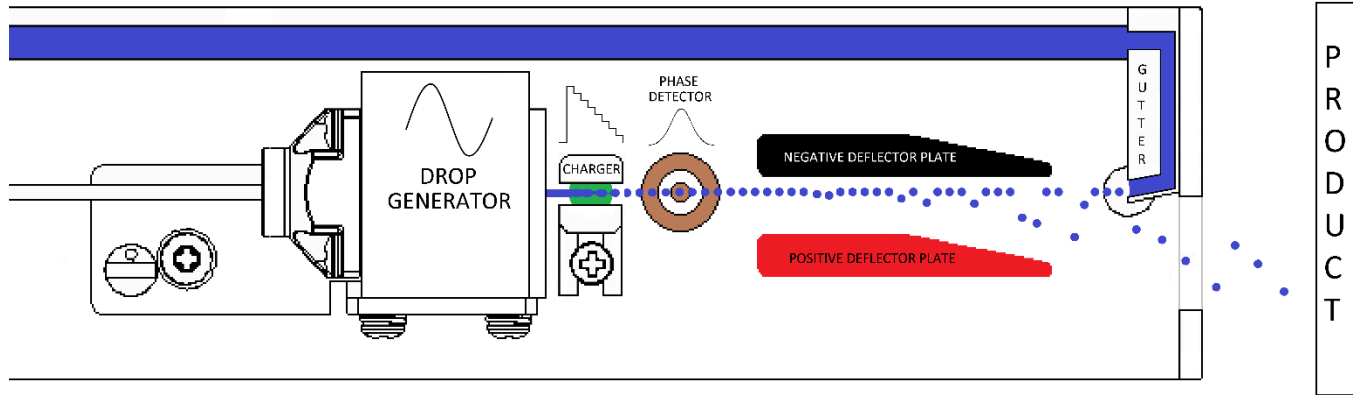

- Ink print drops are charged and deflected onto product in front of printhead.
- A charged ink print drop is attracted to the positive deflection plate to be pulled away from continuous ink stream. No charge, no movement from stream of ink.
- The charge ink drop leaves the printhead and hits the product.
- A drop when hitting the surface will breakup into "many" splash drops.
- Splash drops are charged and are naturally attracted and collect to the positive deflection plate

#### Bearding

- Bearding is splash drops building up on positive deflection plate.
- Bearding will eventually build a bridge of ink between the Gutter (ground) and the positive deflection plate.
- Bearding will disrupt the printing process.
- Bearding will cause fuzzy print.
- Bearding will cause partial message printing.
- Bearding can occur in minutes/hours.
- Bearding can require the printhead to be cleaned hourly (or very often).

#### Bearding Causes

- Incorrect printhead setup in the application.
  - Mounting the printhead too close to the substrate.
  - Not mounting the printhead at an angle to the printed substrate.
- Incorrectly calibrated system verify modulation calibration.
- Too much splash back splash drops coming back inside the printhead.
- Printing very high resolution printing drops on top of drops create more splash drops.

#### Bearding Solution

- Ensure jet alignment is correct: See here
- Verify correct Modulation Calibration. See here
- Proper printhead mounting: See <u>here</u>
- Use BestCode's Positive AirFlow<sup>™</sup> Technology.

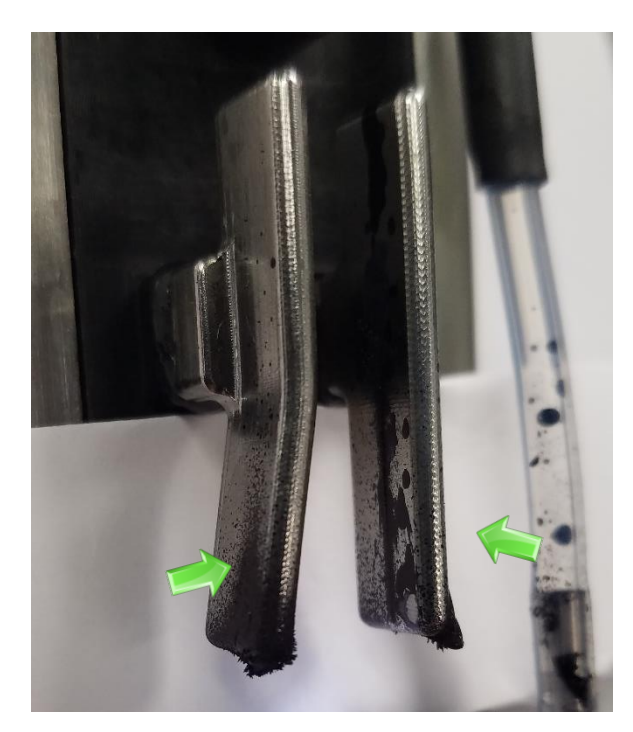

#### AirFlow<sup>™</sup> Printhead Positive Air Kit

- BestCode's AirFlow<sup>™</sup> Technology together with auto cleaning printhead delivers an extended operation time between manual printhead cleanings.
- Up to 500 hours of operation between manual printhead cleanings.

When to use an AirFlow<sup>™</sup> Printhead Positive Air Kit:

- Always improves performance and extends time between manual printhead cleaning.
- If machine is in poorly controlled environment (Factory open to yearly weather)
- Freezer rooms.
- High Steam areas or areas that are steam washed.
- Dusty and Dirty environments.
- Remedy bearding situations.
- AirFlow<sup>™</sup> Printhead Kit can be installed on any Series 8 machines (81, 82, 86, 87, 88, 88S).
- Field installation possible.

## \land WARNING

**PERSONAL INJURY & EQUIPMENT DAMAGE:** When connected to Supply Power, this Printer produces Lethal Voltages. Only BestCode trained individuals should service or maintain the Printer. Follow all local safety codes and regulations. Unless necessary, always disconnect the Printer from Supply Power when performing maintenance. Unless necessary, never operate the Printer while the Electronics Compartment door is open. Failure to observe these warnings may result in severe injury or death.

Positive Air Pump Kits are recommended for use in environments with High Humidity, high condensation, or high dust. The Air Kit will prevent water and dust from entering the printhead and causing issues with High Voltage Trips, gutter faults, print quality, and Jet Starts/Stop.

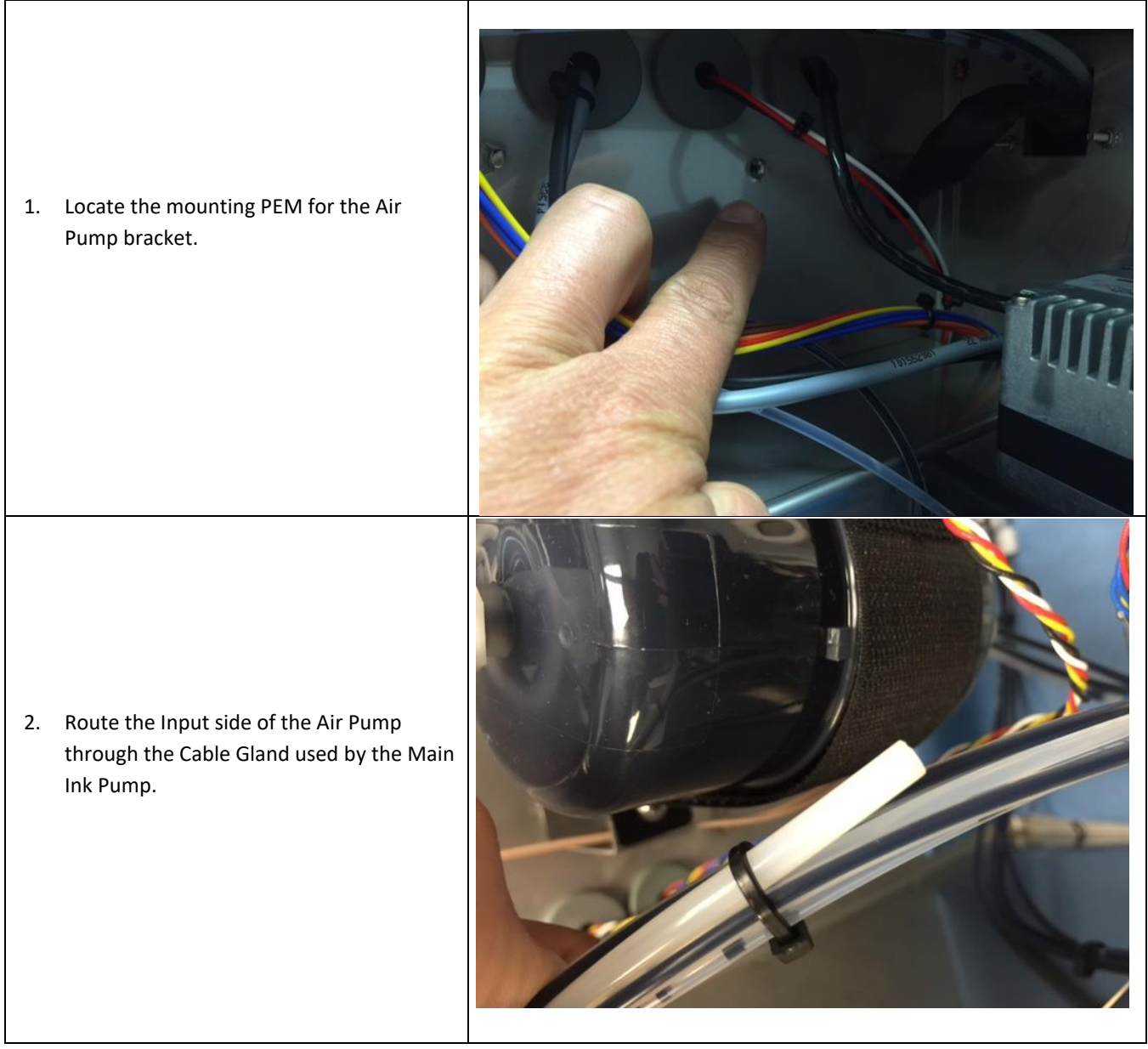

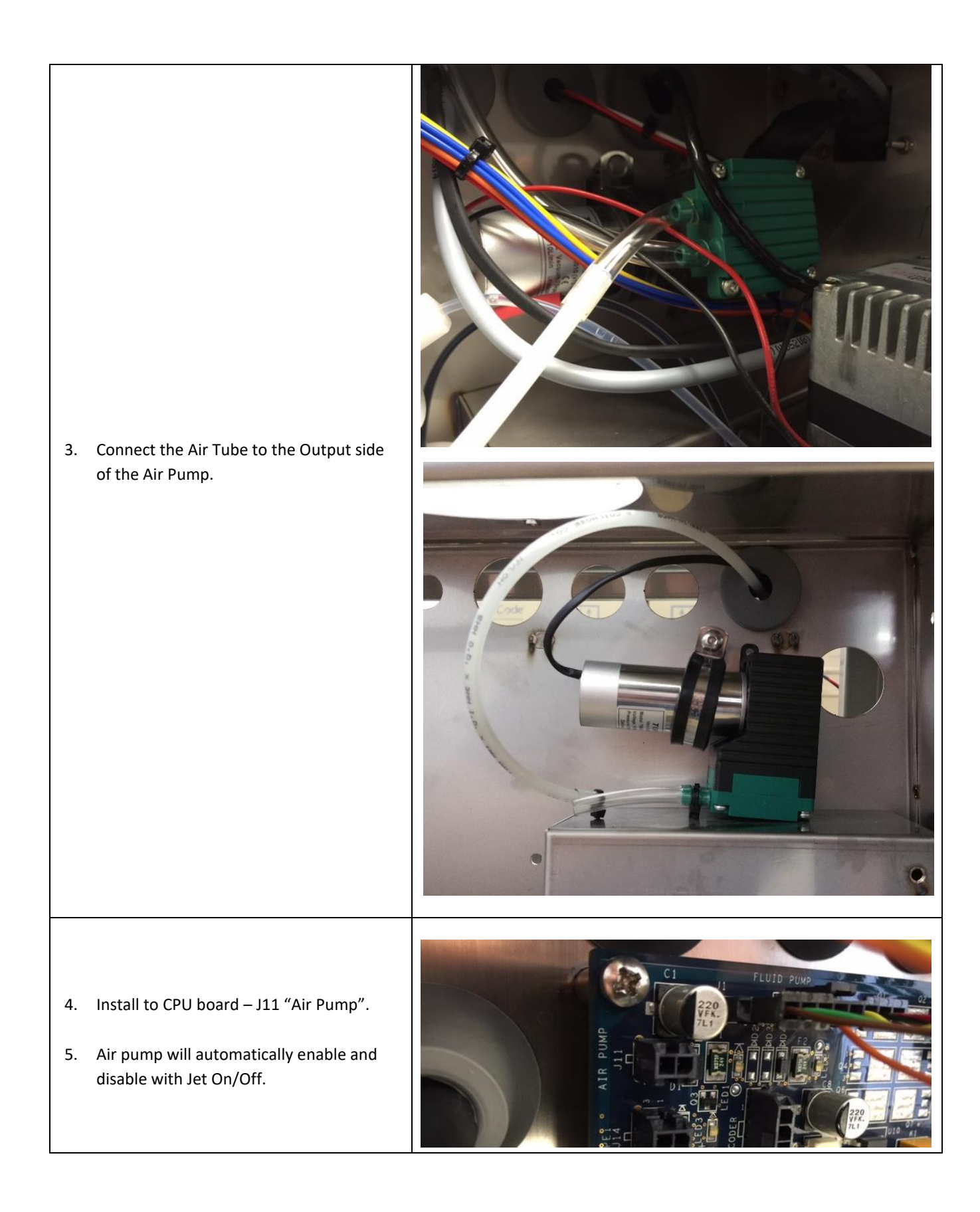

## Software Tools

### Firmware Update

#### Changes to Firmware loading process

BestCode has implemented a new USB file structure for Firmware version 01.04.00+.

The new file structure accomplishes the following tasks:

- Prevents files from previous firmware versions from being restored onto Printer operating on a newer or older version of firmware.
  - Loading the wrong version files into a device causes memory faults and prevents the machine from operating correctly.
  - Fonts, translations, graphics, and keyboards must be manually moved from Firmware folder to a new firmware folder to restore them to a different Firmware version.

The new USB File Structure is as follows:

|                                                                                                    | USB Drive      | Root directory                         |
|----------------------------------------------------------------------------------------------------|----------------|----------------------------------------|
|                                                                                                    | 01.04.01.15    | Firmware version folder                |
|                                                                                                    | bcData         |                                        |
|                                                                                                    | ChargeMem      | Print quality files. Do not modify or  |
|                                                                                                    |                | replace.                               |
| =   01.04.01.15                                                                                                    | Graphics       | Save graphic files here.               |
| File Home Share View                                                                                                    | HSChargeMem    | Print quality files. Do not modify or  |
|                                                                                                    |                | replace.                               |
| T Copy path                                                                                                    | Locale         |                                        |
| Access Paste Paste shortcut Move Copy Delete Rename to * to * to *                                                                                           | BestCode       | Contains bestCode Fonts, Keyboards,    |
| Clipboard Organize                                                                                                    |                | and Translations files.                |
| $\leftarrow$ $\rightarrow$ $\checkmark$ $\uparrow$ $\blacksquare$ $\Rightarrow$ This PC $\Rightarrow$ USB Drive (F:) $\Rightarrow$ 01.04.01.15 $\Rightarrow$ |                | Use bcTools to modify and update       |
| V _ USB Drive (F:)                                                                                                    |                | between firmware versions.             |
| ✓01.04.01.15 bcData                                                                                                    | China          | Contains Chinese Fonts, Keyboards, and |
| bcData bcTools                                                                                                    |                | Translations files.                    |
| Graphics Carbon Setup                                                                                                    |                | Use bcTools to modify and update       |
| HSChargeMem                                                                                                    |                | between firmware versions.             |
| ✓ Locale                                                                                                    | Logs           | Holds excel files for the Event Log.   |
| ✓ bestCode                                                                                                    | Messages       | Contains the message files. Use the    |
| Fonts                                                                                                    |                | built in Update Messages tool. Do not  |
| Keyboards                                                                                                    |                | manually move old messages into new    |
|                                                                                                    |                | messages folder.                       |
| Fonts                                                                                                    | Scripts        | Controls pump and valve functions. Do  |
| Keyboards                                                                                                    |                | not modify or replace.                 |
| Translations                                                                                                    | bcTools        | Contains bestCode Translator,          |
| Messages                                                                                                    |                | bestCodeKeymaker, and BitFontEditor    |
| Scripts                                                                                                    |                | tools.                                 |
| bcTools v                                                                                                    | BCmanifest.txt | Ensures the correct files are loaded   |
| 4 items                                                                                                    |                | during a firmware update process.      |
|                                                                                                    | Setup.exe      | Executable file for loading J-Link     |
|                                                                                                    |                | software onto PC. Setup.exe must be    |
|                                                                                                    |                | installed specific to each Firmware    |
|                                                                                                    |                | version load.                          |

#### Multiple Version Per Stick

- Allows technicians to carry multiple versions of software on a single USB stick.
  - This helps reduce confusion during backup and restore functions.

| <ul> <li>USB Drive (E:)</li> <li>01.04.00</li> </ul> | As seen to the left, multiple versions of firmware may exist on a single USB stick. This allows technicians to use a single USB stick to Backup and Restore files from one machine to another.                 |
|------------------------------------------------------|----------------------------------------------------------------------------------------------------|
| > 01.04.00.1<br>> 01.04.00.04                        | Machines must be the same Firmware version to correctly backup and restore files between them.                                                                                                    |
| > . 01.04.00.10                                      | When a Firmware update is performed, the newest files on the USB will always                                                                                                    |
| -                                                    | be loaded on to the printer.<br>The newest Firmware version will always have the higher version number.<br>01 04 00 11 is newer than 01 04 00 10                                                               |
|                                                      | If a backup is performed to a stick where an appropriate firmware version does<br>not exist, the Printer will create a folder for that version of firmware and save<br>the files in the appropriate locations. |

#### **Required Tools**

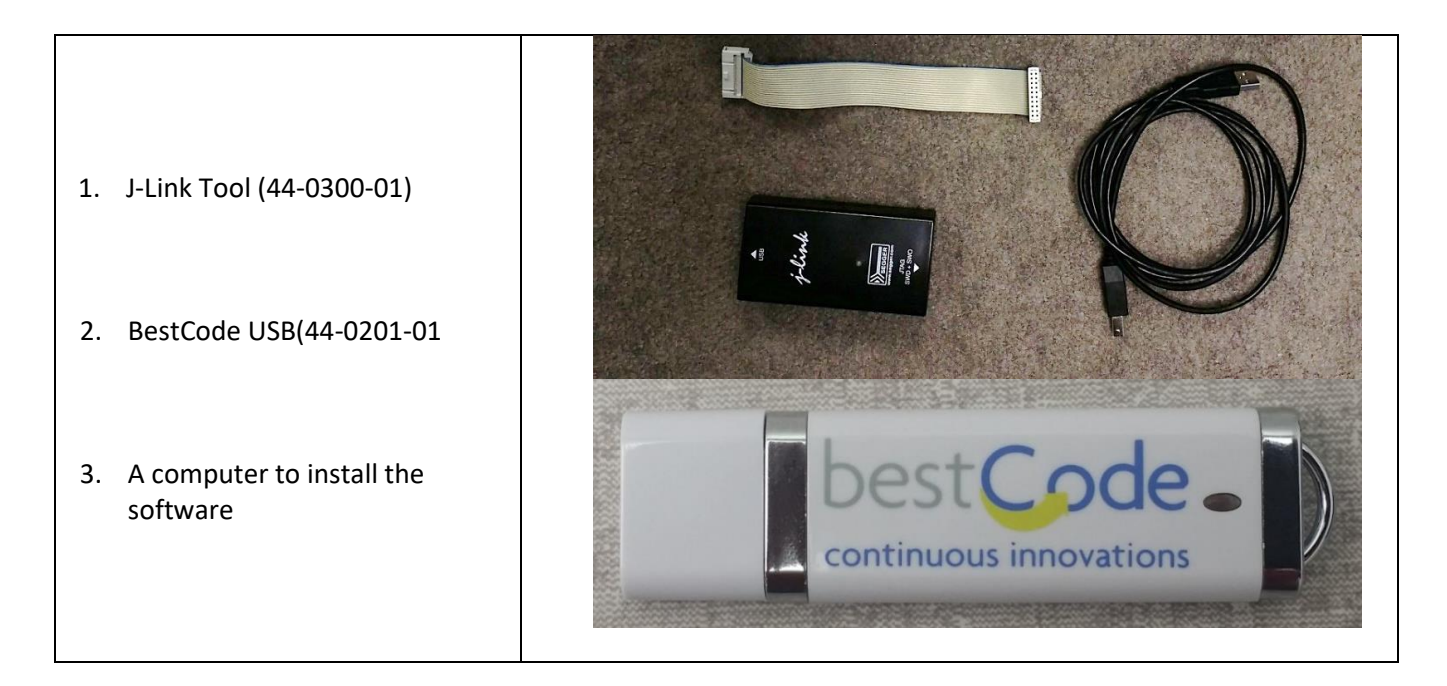

## Firmware Loading Process

Format the USB to FAT32

| Procedure Time: 5 Minutes                                                                                                    |                                                                                                    |
|----------------------------------------------------------------------------------------------------|----------------------------------------------------------------------------------------------------|
| <ol> <li>Navigate to the USB Drive and<br/>Right Click on the drive.</li> </ol>                                                                     | Expand         Open AutoPlay         Scan with Windows Defender         Open in new window         Pin to Quick Copy         Pin to Quick Copy         Clipboarc         Clipboarc         Clipboarc                                                       |
| 2. Click on the Format option                                                                                                    | ←     →     ↑     Format     ↓     Date modified       >     Documents     Eject     Date modified       >     ↓     Music     Copy       >     □     Pictures     Rename       >     ↓     Videos     New       >     ↓     USB Drive (E:)     Properties |
| 3. Select the FAT32 File system                                                                                                    | Format USB Drive (E:)                                                                                                    |
| 4. Press OK                                                                                                    | Capacity:<br>980 MB                                                                                                    |
| <ol> <li>Press OK on the Format USB Drive<br/>pop-up to format the USB stick.</li> <li>Failure to format the<br/>USB stick to 54732 will</li> </ol> | File system FAT32 Allocation unit size 4096 bytes                                                                                                    |
| lead to corrupt files and<br>will prevent software<br>from installing<br>correctly.                                                                 | Format USB Drive (E:) × WARNING: Formatting will erase ALL data on this disk. To format the disk, click OK. To quit, click CANCEL.                                                                                                    |
|                                                                                                    | OK Cancel                                                                                                    |
Uninstall the previous BestCode Image Installer

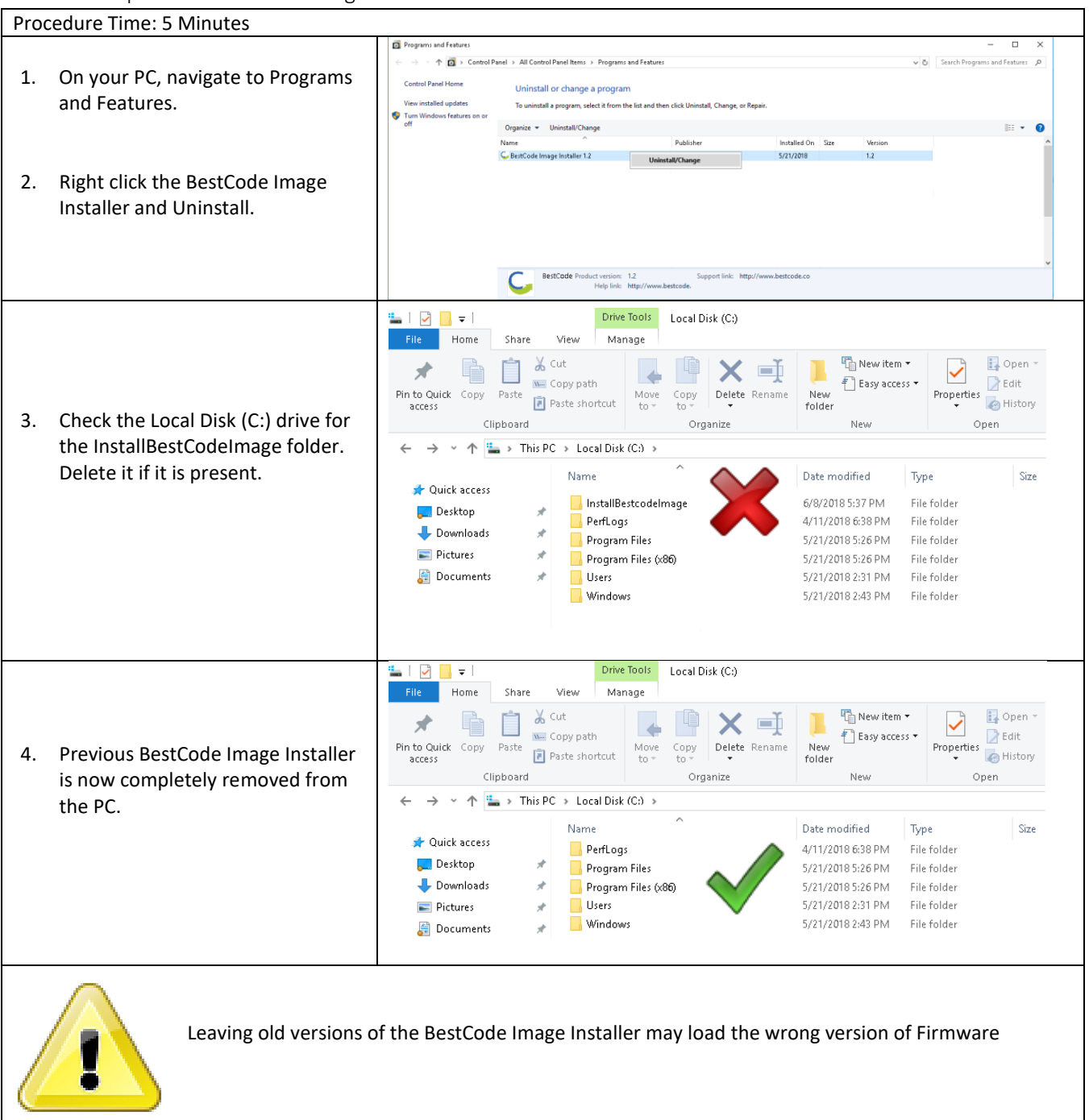

Install the BestCode Image Installer

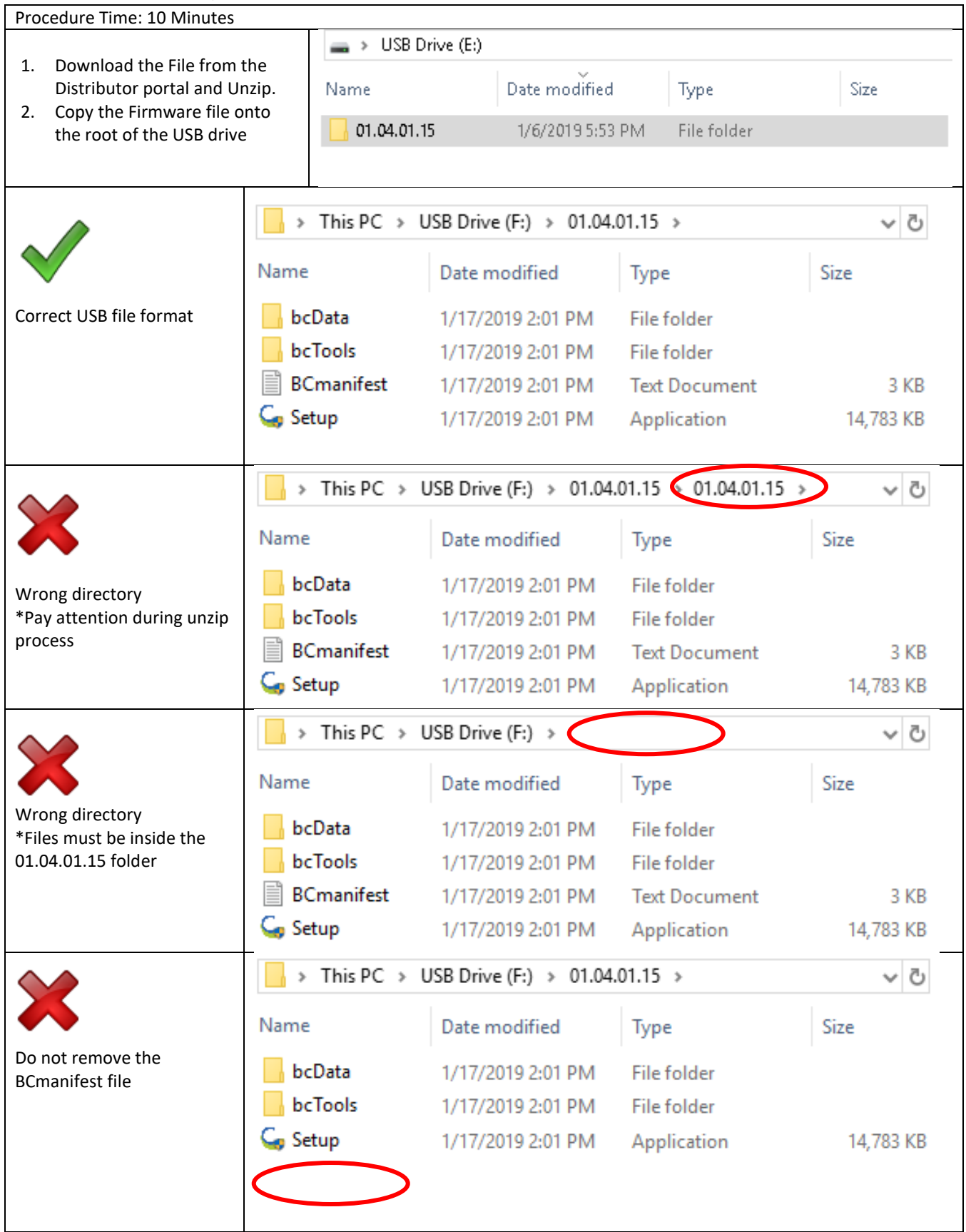

| 3 Navigate to the Setup file  |                                                                                                    | > This PC > USB Drive (F:) > 01.04.01.15 >                           |                                                               |                                                                |                                 |  |
|-------------------------------|----------------------------------------------------------------------------------------------------|----------------------------------------------------------------------|---------------------------------------------------------------|----------------------------------------------------------------|---------------------------------|--|
| USB Dr<br>>"Firm              | ive<br>wareVersion">                                                                                   | Name                                                                 | Date modified                                                 | Туре                                                           | Size                            |  |
| Setup.e                       | exe                                                                                                    | bcData                                                               | 1/17/2019 2:01 PM                                             | File folder                                                    |                                 |  |
| 4 Pup th                      | Sotup Application                                                                                      | bcTools                                                              | 1/17/2019 2:01 PM                                             | File folder                                                    |                                 |  |
| 4. Kull the                   | e Setup Application                                                                                    | BCmanifest                                                           | 1/17/2019 2:01 PM                                             | Text Document                                                  | 3 KB                            |  |
|                               |                                                                                                    | G Setup                                                              | 1/17/2019 2:01 PM                                             | Application                                                    | 14,783 KB                       |  |
|                               |                                                                                                    | 🥥 BestCode Image                                                     | Installer 1.2 Setup                                           | -                                                              | - 🗆 X                           |  |
| 5. Install the BestCode Image |                                                                                                    | Choose Install Lo<br>Choose the folder i                             | <b>cation</b><br>n which to install BestCode In               | nage Installer 1.2.                                            | C,                              |  |
| instane                       |                                                                                                    | Setup will install Be:<br>folder, click Browse                       | stCode Image Installer 1.2 in<br>and select another folder. C | the following folder. To ins<br>ick Install to start the insta | tall in a different<br>Ilation. |  |
|                               | Do not change the<br>Destination Folder!<br>This may corrupt the<br>software loaded to<br>the machine. | Destination Folde                                                    | r<br>odeImage\                                                |                                                                | Browse                          |  |
|                               |                                                                                                    | Space required: 11<br>Space available: 75<br>Nullsoft Jostall System | 5.9MB<br>59.4GB                                               |                                                                |                                 |  |
|                               |                                                                                                    | nansor e macan system                                                | [                                                             | < Back Install                                                 | Cancel                          |  |
| l                             |                                                                                                    |                                                                      |                                                               |                                                                |                                 |  |

# Loading the Firmware

| Procedure Time: 30 Minutes                                                                        | Procedure Time: 30 Minutes                                                                                                |   |  |   |  |  |  |
|---------------------------------------------------------------------------------------------------|----------------------------------------------------------------------------------------------------|---|--|---|--|--|--|
|                                                                                                   | 🤤 C:\InstallBestcodelmage\BCImageInstallerII.exe                                                                          | - |  | × |  |  |  |
| <ol> <li>Run the BCImageInstaller<br/>executable file.</li> <li>Power down the printer</li> </ol> | BestCode Image Installer II (v2.01)<br>Power down the printer<br>Connect the J-Link device To J24<br>Power on the printer |   |  | ^ |  |  |  |
|                                                                                                   | Make selection<br>(LA) Load All Images<br>(Q) Quit<br>?                                                                   |   |  |   |  |  |  |

| 3. | Connect the J-Link<br>device to J24<br>Connect the J-Link USB<br>cable to the computer<br>that has the BestCode<br>Image Installer.  |                                                                                                    |
|----|----------------------------------------------------------------------------------------------------|----------------------------------------------------------------------------------------------------|
| 5. | Power up the Next<br>Series 8 CIJ then<br>Immediately type LA<br>into the BestCode<br>Image Installer to begin<br>the Firmware Load. | Content the printer<br>Make selection<br>(LA) Load All Images<br>(Q) Quit<br>Promet Nand Flash<br>Start Finish Result<br>Format Nand Flash<br>10:14:30                                                                                                    |
| 6. | Wait until the System<br>has completed all of<br>the<br>Firmware Load.                                                               | C:\InstallBestcodeImage\BCImageInstallerII.exe - C<br>Make selection<br>(LA) Load All Images<br>(Q) Quit<br>? la<br>Format Nand Flash 10:42:55 10:43:03 Passed<br>Load Kickstart Loader 10:43:03 10:43:12 Passed<br>Load Stage 1 Loader 10:43:12 10:43:24 Passed<br>Load Factory Image 10:43:24 10:42:42 Passed<br>Load Factory Image 10:42:41 10:55:24 Passed<br>Load LNG Image 10:52:04 10:56:24 Passed<br>Load Complete<br>Powering down the printer<br>Wait for the printer to power down<br>Disconnect the J-Link device<br>Install BestCode USB Stick containing the current BestCode folder<br>Power on the printer to boot<br>Any key to continue |

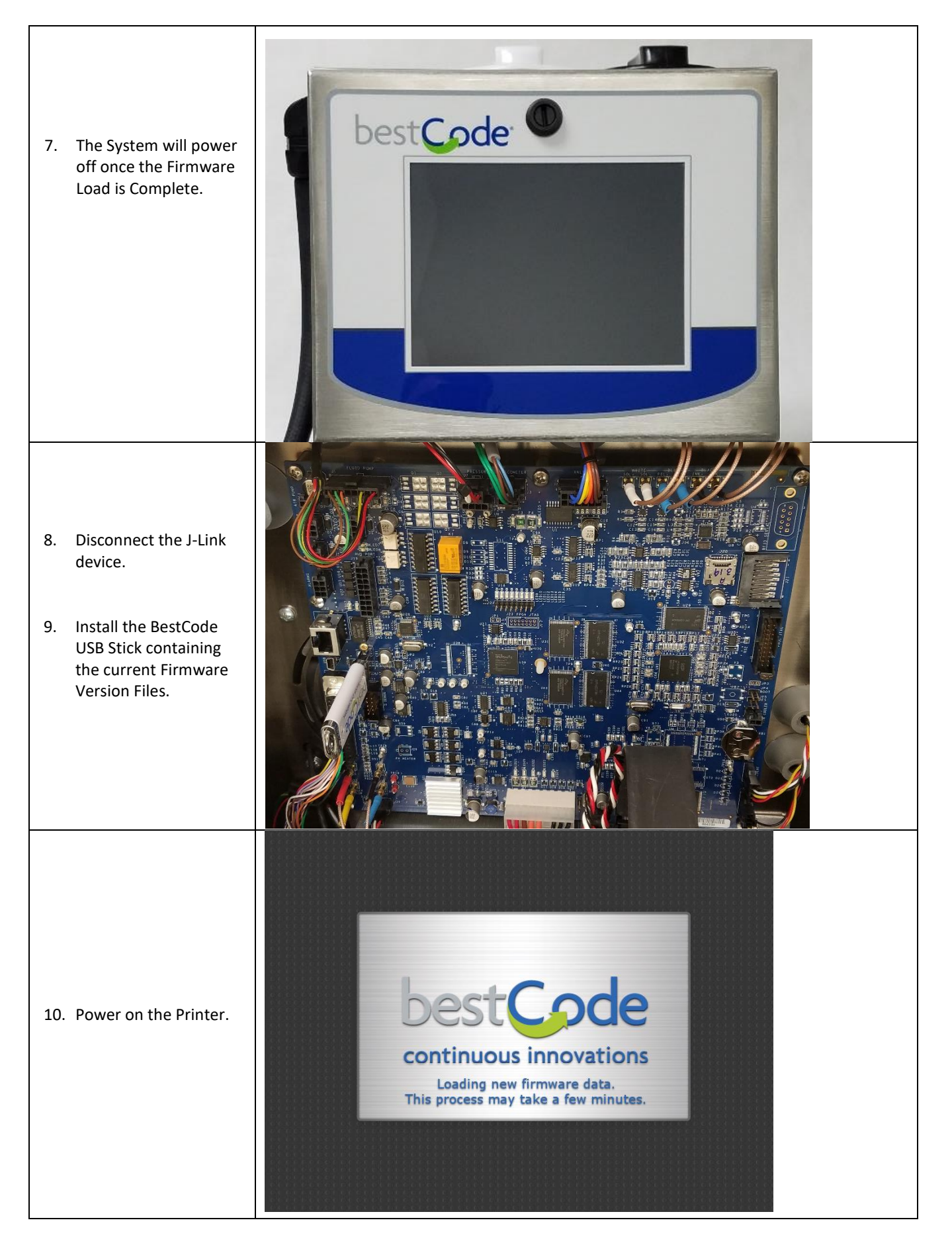

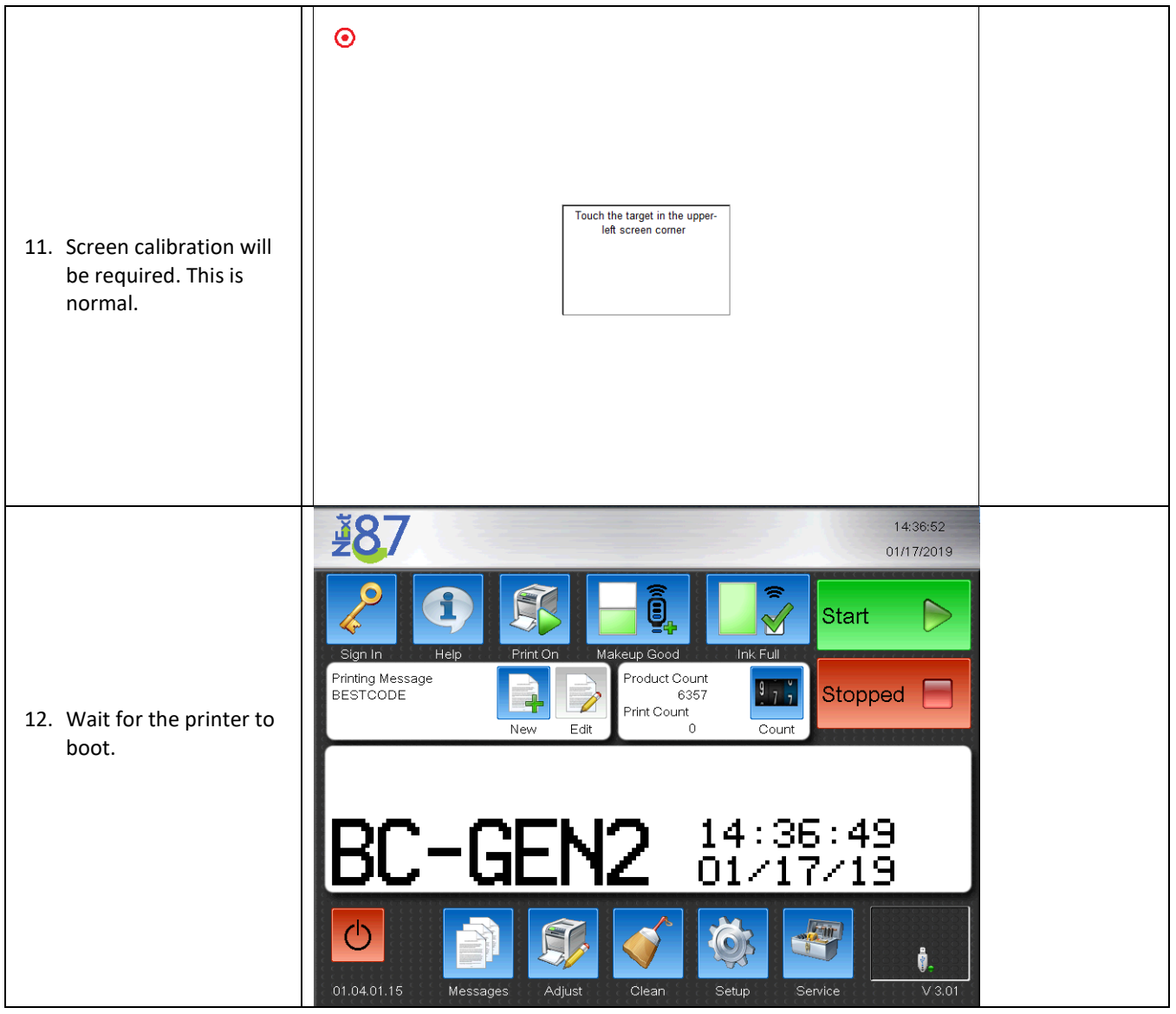

#### Set the Ink Type

| Procedure Time: 2 minutes                          |                                                                |
|----------------------------------------------------|----------------------------------------------------------------|
|                                                    | Technician                                                     |
| 1. Navigate to Service>Tools                       | Test Ink Tag                                                   |
|                                                    | Test Makeup Tag Read Filter Tag                                |
| 2. Use the Ink Type buttons to select the ink type | Commission System                                              |
| being used in the system.                          | Ink Type 51-0001-01: Ink, MEK Black<br>52-0001-01: Makeup, MEK |
|                                                    | 01.04.00.BV Calibrate Fluidic Tools Status Event Log           |

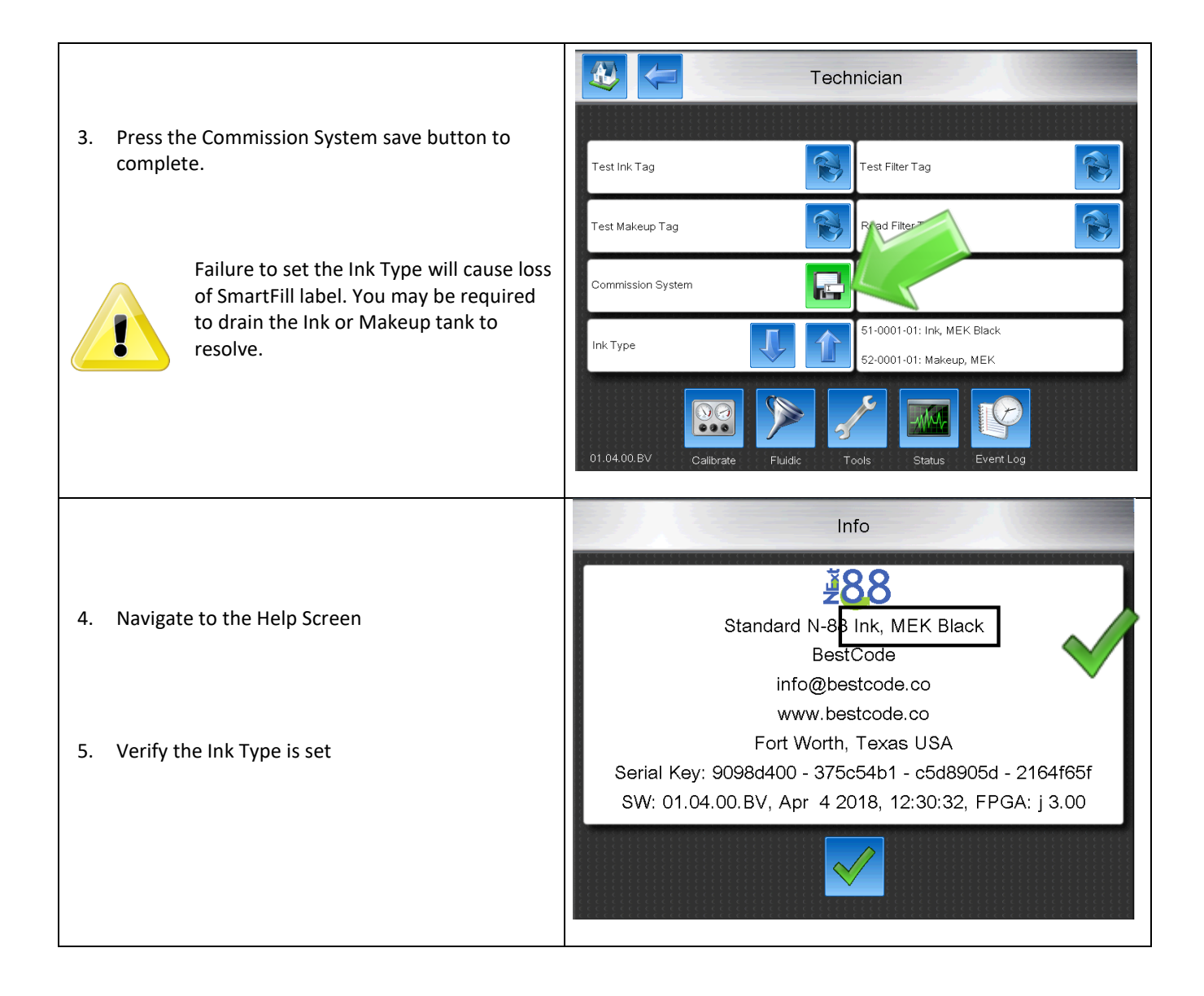

# Firmware Load Troubleshooting

Common issues:

No USB installed after J-Link install – 05-8001, 03-8005

|                                 | Amory Warning: USB          |
|---------------------------------|-----------------------------|
|                                 | Memory device not detected. |
| 1. The following prompt appear. |                             |
|                                 | Contact Support             |
|                                 | 05-8001 OK                  |
|                                 |                             |

| 2. Install USB with correct firmware version.                                              | Compatible USB required to perform firmware update. |
|--------------------------------------------------------------------------------------------|-----------------------------------------------------|
|                                                                                            | Contact Support 03-8005 OK                          |
| <ol> <li>Press OK</li> <li>Firmware files will load and issue will be resolved.</li> </ol> | Compatible USB required to perform firmware update. |
|                                                                                            | Contact Support 03-8005 OK                          |

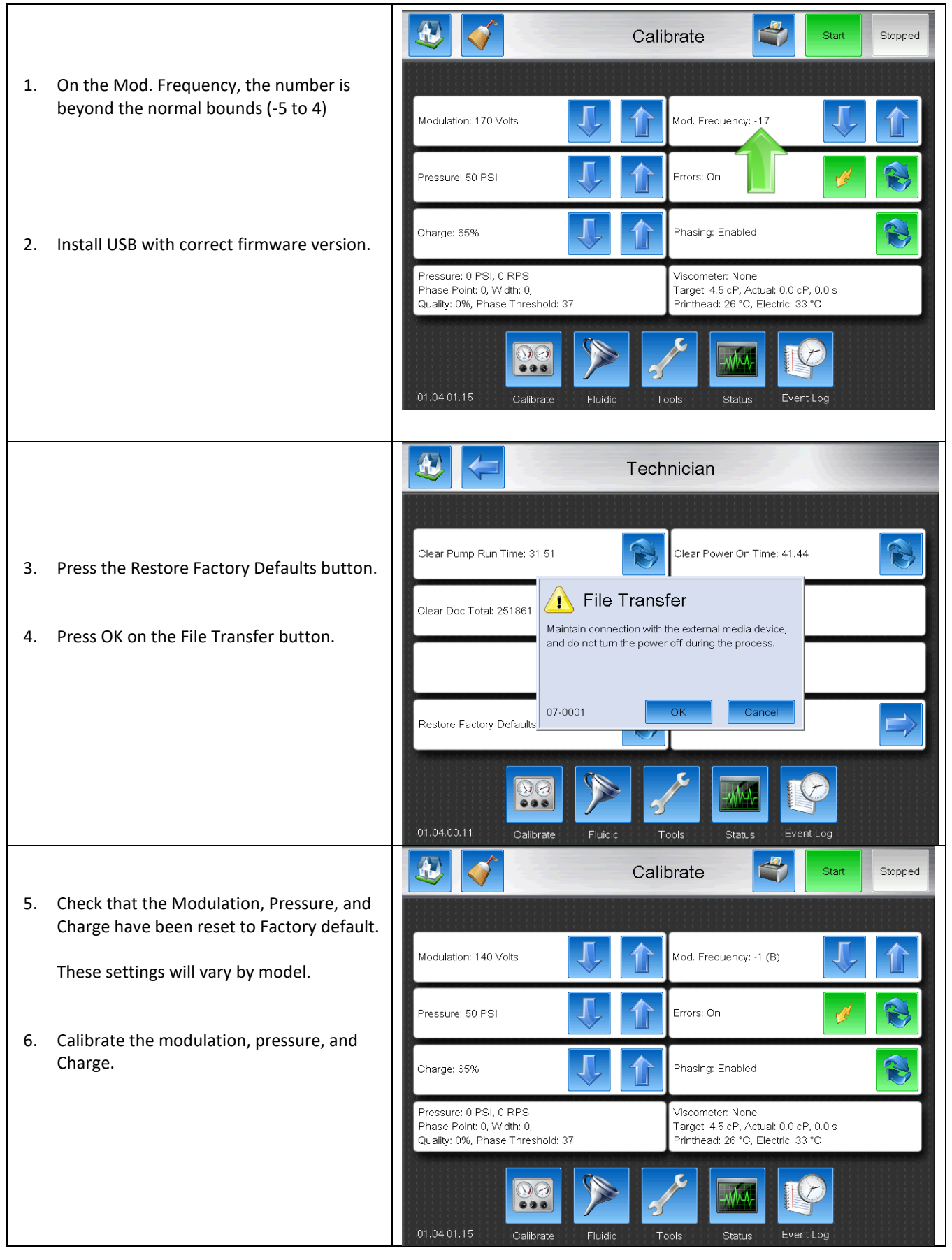

|                                                                                                    | <b>₹8</b> 6                                      |                                                                                                    | 16:17:26<br>07/31/2013                                                                                                    |
|----------------------------------------------------------------------------------------------------|--------------------------------------------------|----------------------------------------------------------------------------------------------------|----------------------------------------------------------------------------------------------------|
| <ol> <li>If the wrong version of Firmware is on the<br/>USB stick after the firmware is loaded, the<br/>03-8006 prompt will occur.</li> </ol> | BC-C                                             | Print On Makeup Low Ink<br>Firmware Fault<br>SB does not match expected format.<br>adjust Clean Setup<br>Setup | Start<br>Stopped<br>Stopped |
| 2. Check the format on the USB stick. Make sure the version loaded on the machine                                                             | → This PC →<br>Name                              | USB Drive (F:) > 01.04<br>Date modified                                                                        | .01.15 >                                                                                                    |
| stick.                                                                                                    | bcData                                           | 1/17/2019 2:01 PM                                                                                              | File folder                                                                                                    |
| Format should be as follows                                                                                                    | bcTools                                          | 1/17/2019 2:01 PM                                                                                              | File folder                                                                                                    |
| >USB Drive (E:)                                                                                                    | BCmanifest                                       | 1/17/2019 2:01 PM                                                                                              | Text Document                                                                                                    |
| > 01.04.00.11<br>>bcData                                                                                                    | G Setup                                          | 1/17/2019 2:01 PM                                                                                              | Application                                                                                                    |
| >bcTools<br>>Setup.exe                                                                                                    |                                                  |                                                                                                    |                                                                                                    |
|                                                                                                    | Do not copy b<br>from previous<br>the error 03-8 | ocData, bcTools, or<br>s software verions.<br>8006 Firmware Fau                                                | Setup.exe files<br>This will cause<br>lt.                                                                                                    |

|                                                                                                    | Memory Warning: Internal<br>File data not valid.                                                                                                    |
|----------------------------------------------------------------------------------------------------|----------------------------------------------------------------------------------------------------|
| <ol> <li>If the previous versions on Firmware data<br/>are copied into the bcData folder, the<br/>warnings 04-8006 &amp; 07-8001 will occur.</li> </ol>                        | Contact Support<br>04-8006 ОК                                                                                                    |
| <ol> <li>Install a new version of the correct<br/>firmware onto the USB stick. Do not copy<br/>files from previous versions into the new<br/>version bcData folder.</li> </ol> | Image: Share       Drive Tools       USB Drive (E:)       -       X         File       Home       Share       View       Manage       Image: Share       Image: Share       Image: Sh |
| <ol> <li>Navigate to the Memory Screen<br/>Home&gt;Service&gt;Tools&gt;Technician&gt;<br/>Memory</li> </ol>                                                                    | Technician         16%         Clear Pump Run Time: 31.51         Clear Power On Time: 41.50                                                                                                    |
| <ol> <li>Install the USB stick with Firmware version<br/>matching the version installed on the<br/>Printer.</li> </ol>                                                         | n Clear Doc Total: 251861                                                                                                    |
| 5. Press the Format Memory button.                                                                                                    | Restore Factory Defaults                                                                                                    |
|                                                                                                    | 01.04.00.11 Calibrate Fluidic Tools Status Event Log                                                                                                    |

# bcTools

The BestCode PC Tools are a collection of tools used to modify features of the Series 8 CIJ. The PC Tools allow modifications to be made to Keyboards, Fonts, Translations, and allows graphics to be created.

#### BitFontEditor

Fonts can be modified using the BestCode Font Editor. Fonts are then transferred to the machine using the USB drive and the "Restore Font" feature.

#### Font Editor

The font editor tool is used to create and edit printable fonts on the Series 8 CIJ. This can be used to customize individual characters to customer requirements.

Fonts are saved by template, and characters must be modified 1 template at a time.

|    |                                   | > USB Drive (E:) > 01.04.X                | (X.XX > bcTools                                          |                       |                  |
|----|-----------------------------------|-------------------------------------------|----------------------------------------------------------|-----------------------|------------------|
| 1. | Navigate to the bcTools folder    | Name                                      | Date modified                                            | Туре                  | Size             |
|    | USBDRIVE>01.04.XX.XX>             | G bestCode Translator                     | 6/8/2018 12:57 PM                                        | Application           | 108 KB           |
|    | DCTOOIS                           | G bestCodeKeymaker                        | 4/25/2018 5:34 PM                                        | Application           | 178 KB           |
|    | Note                              | BitFontEditor                             | 6/8/2018 12:57 PM                                        | Application           | 1,073 KB         |
|    | 01.04.XX.XX will vary by version  |                                           |                                                          |                       | .,               |
|    |                                   | CR particula contract filter              |                                                          |                       |                  |
|    |                                   | File Edit Help                            |                                                          |                       |                  |
|    |                                   |                                           | -                                                        |                       |                  |
|    |                                   | Character Editor                          |                                                          | haracter Table        |                  |
|    |                                   |                                           |                                                          |                       |                  |
|    |                                   | ,                                         |                                                          |                       |                  |
|    |                                   |                                           |                                                          |                       |                  |
|    |                                   |                                           |                                                          |                       |                  |
| 2. | Run the BitFontEditor Application |                                           |                                                          |                       |                  |
|    |                                   |                                           |                                                          |                       |                  |
|    |                                   |                                           |                                                          |                       |                  |
|    |                                   |                                           |                                                          |                       |                  |
|    |                                   |                                           |                                                          |                       |                  |
|    |                                   |                                           |                                                          |                       |                  |
|    |                                   |                                           |                                                          |                       |                  |
|    |                                   |                                           |                                                          |                       |                  |
|    |                                   |                                           |                                                          |                       |                  |
|    |                                   |                                           |                                                          |                       |                  |
|    |                                   |                                           |                                                          |                       |                  |
|    |                                   | l lw                                      | = u, n = u                                               | Current Char = 0 (UXU | Uj               |
|    |                                   | Open                                      |                                                          |                       | ×                |
| 2  | Press the File button the Onen    | ← → ✓ ↑ → This PC → USB Drive (E:) → 01.0 | 04.XX.XX > bcData > Locale > bestCode                    | e⇒Fonts v Č S         | earch Fonts 🔎    |
| э. | Fress the file button, the open   |                                           |                                                          |                       | III 🕶 🔟 🚷        |
|    |                                   | Name                                      | Date modified Type                                       | Size                  |                  |
| 4. | Navigate to the Fonts folder      | Narrow7High.bin                           | 4/25/2018 5:34 PM BIN File<br>4/25/2018 5:34 PM BIN File | 9 KB<br>11 KB         |                  |
|    | USBDRIVE>01.04.XX.XX>             | Standard7High.bin                         | 4/25/2018 5:34 PM BIN File<br>4/25/2018 5:34 PM BIN File | 19 KB<br>23 KB        |                  |
|    | bcData>Locale>bestCode>           | Standard12High.bin                        | 4/25/2018 5:34 PM BIN File                               | 32 KB<br>41 KB        |                  |
|    | Fonts                             | Standard 19High.bin                       | 4/25/2018 5:34 PM BIN File                               | 53 KB                 |                  |
|    |                                   | U Standard25High.bin                      | 4/25/2018 5:34 PM BIN File<br>4/25/2018 5:34 PM BIN File | 98 KB<br>127 KB       |                  |
| 5. | Select and Open a font to edit.   | File name:                                |                                                          | ~ E                   | Sit Font Files 🗸 |
|    |                                   |                                           |                                                          |                       | Open 🖵 Cancel    |
|    |                                   |                                           |                                                          |                       | .:               |

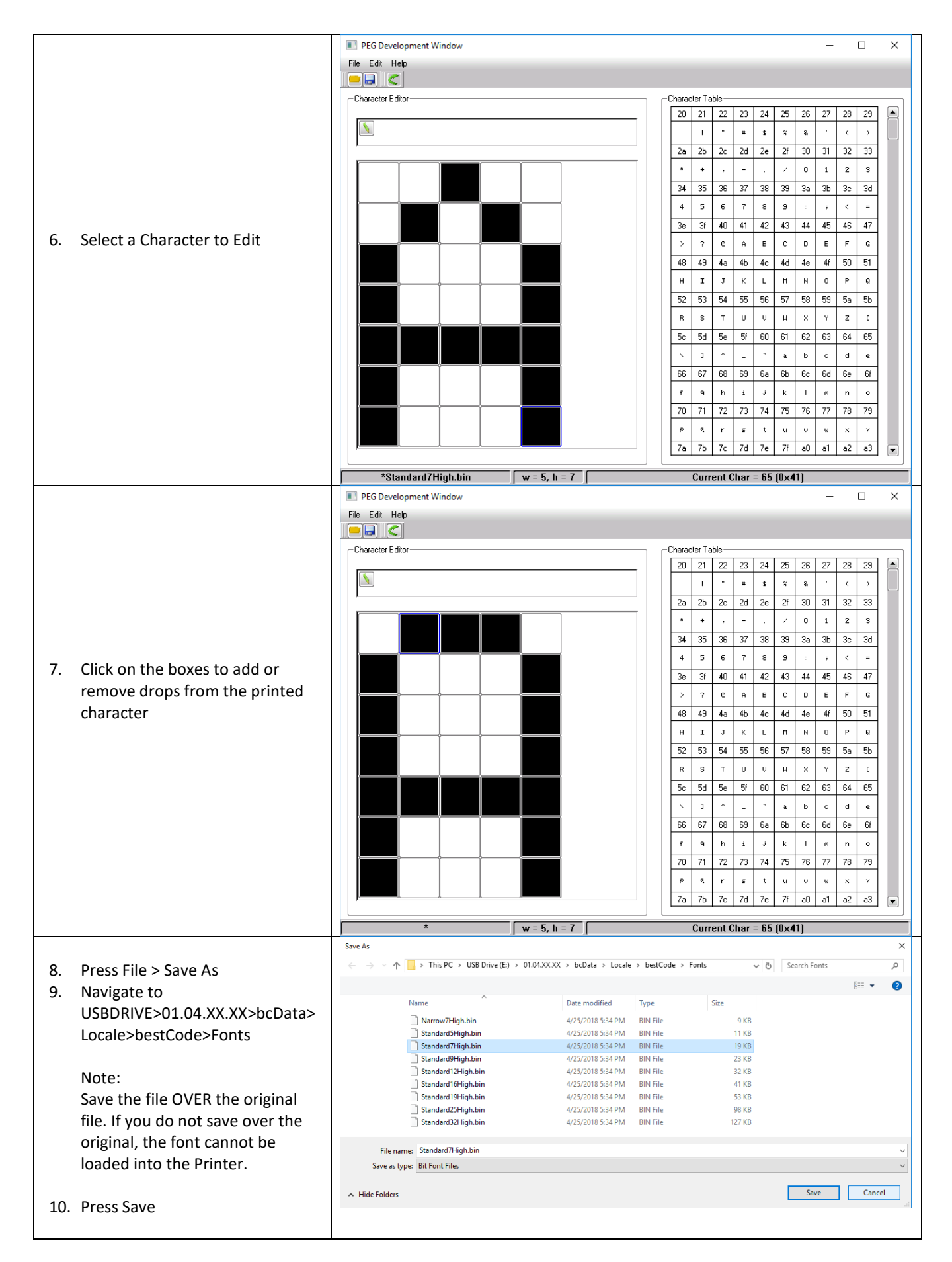

#### How to Install Fonts After font files are modified, the "Restore" feature is used inside the Next Series 8 system to install the fonts for use.

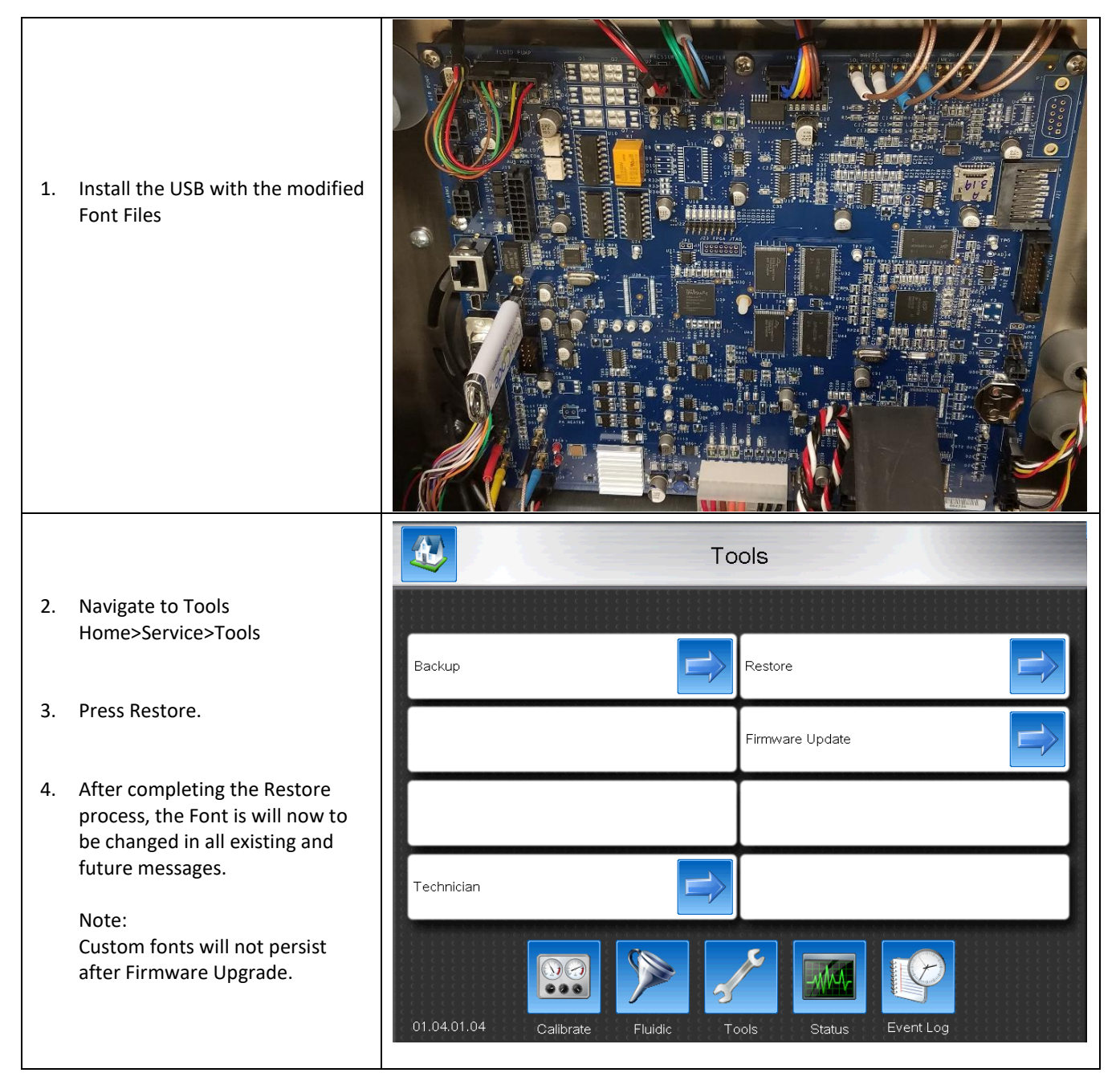

## BestCode Keymaker

The keyboard editor is used to change character position or presence on the keyboard. Each Series 8 system can have 10 keyboards loaded, and can optimize 4 at a time.

#### Keyboard Editor

The keyboard editor tool is used to create and edit keyboards on the Series 8 CIJ. This can be used to create custom keys to customer requirements, or to use special characters.

|                                                              |                                               | → USB Drive (E:) → 01.04.XX.XX → bcTools                                                                    |                                                                              |                               |                                                                                                   |                                          |                            |                               |                                       |                                                    |             |
|--------------------------------------------------------------|-----------------------------------------------|----------------------------------------------------------------------------------------------------|------------------------------------------------------------------------------|-------------------------------|---------------------------------------------------------------------------------------------------|------------------------------------------|----------------------------|-------------------------------|---------------------------------------|----------------------------------------------------|-------------|
| <ol> <li>Navigate to<br/>USBDRIVE&gt;<br/>bcTools</li> </ol> | the bcTools folder<br>01.04.XX.XX>            | Name<br>Ge bes<br>Ge bes                                                                                    | ^<br>tCode Tran:<br>tCodeKeym                                                | slator<br>naker               | Date modifi<br>6/8/2018 12:<br>4/25/2018 5:                                                       | ed<br>:57 PM<br>:34 PM                   | Type<br>Applica<br>Applica | tion                          | Size                                  | 108 KB<br>178 KB                                   | 3           |
| Note:<br>01.04.XX.XX                                         | will vary by version                          | 📧 BitF                                                                                                    | ontEditor                                                                    |                               | 6/8/2018 12:                                                                                      | :57 PM                                   | Applica                    | tion                          |                                       | 1,073 KB                                           | ł           |
|                                                              |                                               | C bestCode Key<br>File Help                                                                                 | /maker                                                                       |                               |                                                                                                   |                                          |                            |                               | -                                     |                                                    | <           |
| 2. Open the be<br>Application                                | estCodeKeymaker                               | Q                                                                                                    | Sh                                                                           | lift R                        | Т                                                                                                 | Y                                        | U                          | Ι                             | 0                                     | Р                                                  |             |
| 3. Use the dro                                               | p down menu to find                           | A                                                                                                    |                                                                              |                               | G                                                                                                 | н                                        | J                          | K                             | L                                     | :                                                  |             |
| extra chara                                                  | cters.                                        |                                                                                                    | Z                                                                            | X                             | Symbo<br>Menu                                                                                     | bl                                       | Ν                          | М                             |                                       | X                                                  |             |
| 4. Use the 4 K<br>further cust                               | eyboard Formats to<br>comize your options.    | 123                                                                                                    | #+=                                                                          |                               | went                                                                                              | ·                                        |                            |                               |                                       | ŀ                                                  |             |
| 5. Use the on<br>Number. ar                                  | keyboard Shift,<br>Id Symbol key to           | Latin<br>- U+0020<br>& - U+0026                                                                             |                                                                              | ✓<br>" · U+0022<br>( • U+0028 | Click a key a<br>#-U+002<br>)-U+0029                                                              | Form                                     |                            | olow to chang<br>0025<br>0028 | e.   Basic  C Extend  C Accen  Pinyin | Keyboard<br>Ied Keyboard<br>t Keyboard<br>Keyboard | t           |
| modify all o options.                                        | f the keyboard                                | 2 - U+0032<br>8 - U+0038                                                                                    | Nun<br>Me                                                                    | nber<br>enu                   | Chara<br>Me                                                                                       | cters<br>nu                              | 7 - U+                     | 0037<br>003D                  |                                       |                                                    |             |
|                                                              |                                               | > - U+003E<br>D - U+0044                                                                                    | E - U+0045                                                                   | F - U+0046                    | A - U+0041<br>G - U+0047                                                                          | B - U+0042<br>H - U+0042                 | 2 C - U+<br>8 I - U+(      | 0043                          |                                       |                                                    |             |
|                                                              |                                               | J - U+004A                                                                                                  | K - U+004B                                                                   | L - U+004C                    | M - U+004D                                                                                        | N - U+004                                | E O-U+                     | 004F                          | ¥                                     |                                                    |             |
| 6. Press File >                                              | Save As                                       | $ \begin{array}{c} \label{eq:save As} \\ \leftarrow \ \rightarrow \ \checkmark \ \uparrow \ [ \end{array} $ | > USB Drive (E:)                                                             | > 01.04.XX.XX > bcE           | )ata > Locale > best0                                                                             | Code > Keyboar                           | rds                        | v Ö                           | Search Keyboard                       | s 3                                                | ×<br>₽<br>? |
| USBDRIVE><br>Locale>best                                     | 01.04.XX.XX>bcData><br>Code>Keyboards         |                                                                                                    | lame<br>] Arabic.kbd<br>] Bengali.kbd<br>] Qwerty Accent.kbr<br>] Owerty kbd | ^<br>1                        | Date modified<br>4/25/2018 5:34 PM<br>4/25/2018 5:34 PM<br>4/25/2018 5:34 PM<br>4/25/2018 5:34 PM | Type<br>KBD File<br>KBD File<br>KBD File | Size                       | 1 KB<br>1 KB<br>1 KB<br>1 KB  |                                       |                                                    |             |
| Note: Keybo<br>have numbo                                    | oard name should not<br>ers or symbols in it. | [<br>[<br>File name                                                                                         | Russian.kbd<br>Thai.kbd                                                      |                               | 4/25/2018 5:34 PM<br>4/25/2018 5:34 PM                                                            | KBD File<br>KBD File                     |                            | 1 KB<br>1 KB                  |                                       |                                                    | ~           |
| 8. Press Save                                                |                                               | Save as type                                                                                                | e: BestCode Keyboar                                                          | d (*.kbd)                     |                                                                                                   |                                          |                            |                               | Save                                  | Cancel                                             | ·           |

#### How to Install Keyboards

After Keyboard files are modified, the "Restore" feature is used inside the Series 8 system to install the Keyboard for use.

| 1. | Install the USB with the modified Keyboard<br>Files                                                                                          |                                                                         |
|----|----------------------------------------------------------------------------------------------------|-------------------------------------------------------------------------|
|    |                                                                                                    | Tools                                                                   |
| 2. | Navigate to Tools<br>Home>Service>Tools                                                                                                    | Backup Restore                                                          |
| 3. | Press Restore.                                                                                                    | Firmware Update                                                         |
| 4. | After completing the Restore process, the<br>Keyboard is available.<br>Note:<br>Custom keyboards will not persist after<br>Firmware Upgrade. | Technician                                                              |
|    |                                                                                                    | 01.04.01.04 Calibrate Fluidic Tools Status Event Log                    |
|    |                                                                                                    | Setup: General         11:10:12           05/10/2018         05/10/2018 |
|    |                                                                                                    | Name: bestCode                                                          |
| 5. | Navigate to the Setup screen and use the<br>Keyboard up and down arrow to find and                                                           | Brightness: 8 Keyboard 2: None                                          |
|    | select the new keyboard for use.                                                                                                    | Measure: Imperial Keyboard 3: None                                      |
|    |                                                                                                    | Language: Default                                                       |
|    |                                                                                                    | 01.04.00.00 General Date / Time Peripherals Network Password            |

# BestCode Translator

All of the text displayed in the User Interface can be modified to use different words. This feature also allows users to control translations to other languages and to uniquely define their own translations.

#### Translation Editor

The Translations Editor is a tool used to "Replace" text and words in the Series 8 User interface.

|    |                                  | > USB Drive (E:) > 01.0                         | V4.XX.XX → bcTools  |                                         |                                |
|----|----------------------------------|-------------------------------------------------|---------------------|-----------------------------------------|--------------------------------|
| 1. | USBDRIVE>01.04.XX.XX>            | Name                                            | Date modified       | Туре                                    | Size                           |
|    | bclools                          | GebestCode Translator                           | 6/8/2018 12:57 PM   | Application                             | 108 KB                         |
|    |                                  | C. bestCodeKeymaker                             | 4/25/2018 5-34 PM   | Application                             | 178 KB                         |
|    | Note:                            | DisContEditor                                   | 6/0/2010 12:57 DM   | Application                             | 1 072 KB                       |
|    | 01.04.XX.XX will vary by version |                                                 | 0/8/2018 12:57 PIVI | Application                             | 1,073 KB                       |
|    |                                  | (                                               |                     |                                         |                                |
|    |                                  | BestCode Translation Table<br>File Sort By Help |                     |                                         |                                |
|    |                                  | No. Defa                                        | ult                 | <new name<="" th=""><th>&gt;</th></new> | >                              |
|    |                                  | 1 DDMM                                          | YY                  |                                         | E                              |
| 2. | Open the bestCode Translator     | 2 DDMMY                                         | YYY                 |                                         |                                |
|    | Application                      | 3 HH:M                                          | M                   |                                         |                                |
|    |                                  | 4 HH:MM                                         | SS                  |                                         |                                |
|    |                                  | 5 MMDD                                          |                     |                                         |                                |
|    |                                  | 7 YYMM                                          | DD                  |                                         |                                |
|    |                                  | 8 YYYYDD                                        | MM                  |                                         |                                |
|    |                                  | 9                                               | IDD                 |                                         |                                |
|    |                                  | 10 ACK Com                                      | plete               |                                         |                                |
|    |                                  | 11 ACK Er                                       | ror                 |                                         |                                |
|    |                                  | 12 ACK Phot                                     | ocell               |                                         |                                |
|    |                                  | 14 Action                                       | 1<br>1              |                                         |                                |
|    |                                  | 15 Actua                                        | I                   |                                         |                                |
|    |                                  | 16 Add                                          |                     |                                         |                                |
|    |                                  | 17 Add Solv                                     | rent                | Advanced                                |                                |
|    |                                  | 18 Adjus                                        | t                   | Characters                              |                                |
|    |                                  | 19 Adjust                                       | By                  | and Number                              | <b>\</b>                       |
|    |                                  | 21 Advanced S                                   | Settings            | Cat                                     |                                |
|    |                                  | 22 Al                                           |                     | Set                                     |                                |
|    |                                  | 23 Alpha M                                      | onth                |                                         |                                |
|    |                                  | 24 Alpha Wee                                    | k Day               |                                         |                                |
|    |                                  | Version No. 010216                              |                     |                                         | >>                             |
|    |                                  |                                                 |                     |                                         |                                |
|    |                                  | File Sort By Help                               |                     |                                         | - u x                          |
| 3. | Enter a Name for the Keyboard in | No. Default                                     | Custom              | Latin/West Arabic:                      | 0, 1, 2, 3, 4, 5, 6, 7, 8, 9 🗸 |
|    | the <new name=""> field</new>    | 2                                               |                     | Latin                                   | V                              |
|    |                                  | A Name                                          |                     | - U+0020<br>#-11+0023                   | * U+0021 * U+0022 *            |
|    |                                  | 5                                               | -                   | - U+0026                                | '- U+0027 (- U+0028            |
| 4. | Populate the Right Hand Column   | 7 YYMMDD                                        | Number and          | ) - U+0029                              | * - U+002A + - U+002B          |
|    | with translation for the         | 8 YYYYDDMM<br>9 YYYYMMDD                        | Character set       | U+002C                                  | U+002D U+002E                  |
|    | information on the matching      | 10 ACK Complete                                 |                     | /-U+002F                                | 0 - U+0030 1 - U+0031          |
|    |                                  | Translated                                      |                     | 2 - U+0032                              | 3 - U+0033 4 - U+0034          |
|    | row.                             | 14 Text                                         |                     | 8 - U+0038                              | 9 - U+0039 :- U+003A           |
|    |                                  |                                                 |                     | : - U+003B                              | <- U+003C =- U+003D            |
| 5. | Choose the Number and            | 17 Add Makeup<br>18 Adjust                      | Print Adiust        | > - U+003E                              | ? - U+003F @ - U+0040          |
|    | Character set                    | 19 Adjust By                                    | Enin Aujusų         | A - U+0041                              | B - U+0042 C - U+0043          |
|    |                                  | 20 Advanced<br>21 Advanced Settings             |                     | D - U+0044                              | E - U+0045 F - U+0046          |
|    |                                  | 22 All 23 All                                   |                     | G - U+0047                              | H - U+0048 I - U+0049          |
|    |                                  | 24 Alpha Week Day                               |                     | V M - U+004D                            | N - U+004E O - U+004F          |
|    |                                  | Version No. 01.04.00                            |                     | << P - U+0050                           | Q - U+0051 R - U+0052 Y        |

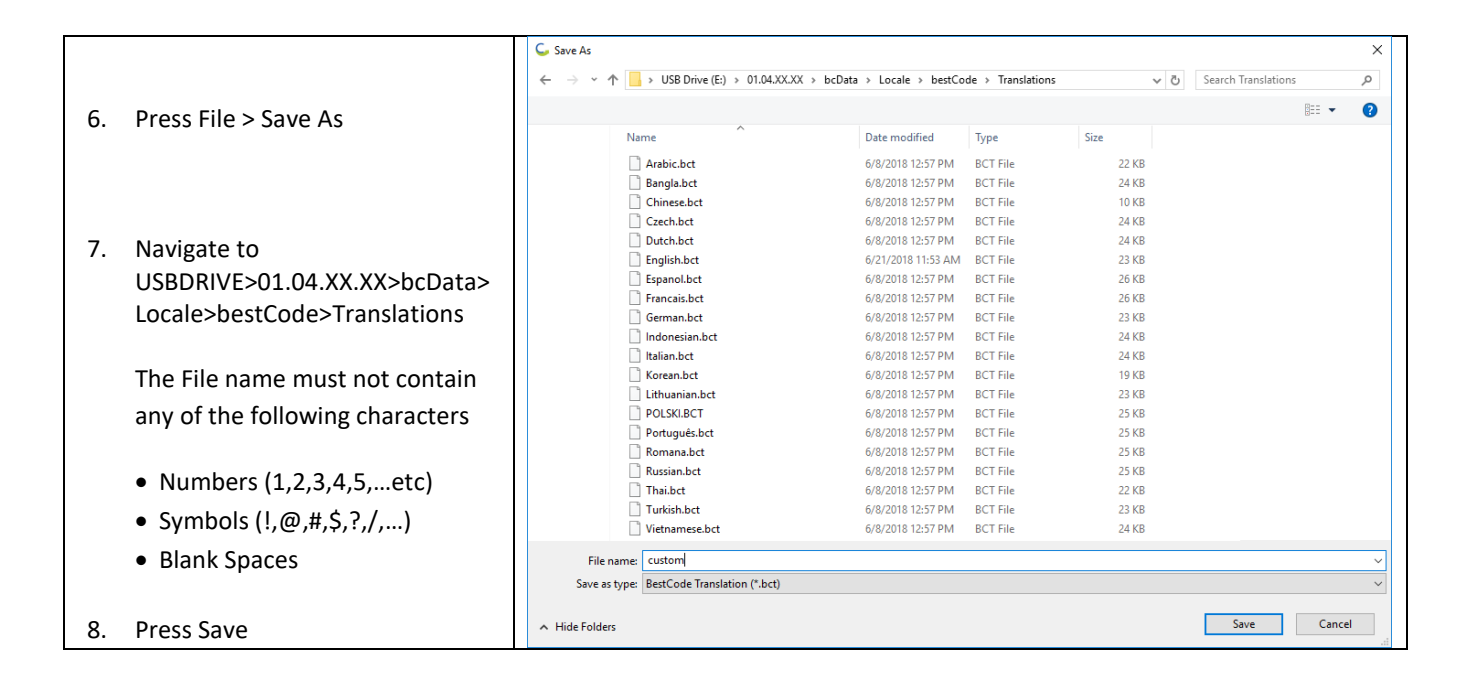

#### How to Install Translations

After Translation files are modified, the "Restore" feature is used inside the Series 8 system to install the Translation.

| 1. | Install the USB with the modified<br>Translation Files              |                                                       |
|----|---------------------------------------------------------------------|-------------------------------------------------------|
|    |                                                                     | Tools                                                 |
| 2. | Navigate to Tools                                                   |                                                       |
|    | Home>Service>Tools                                                  | Backup Restore                                        |
| 3. | Press Restore.                                                      | Firmware Update                                       |
|    |                                                                     |                                                       |
| 4. | After completing the Restore process, the translation is available. |                                                       |
|    | Note:                                                               | Technician                                            |
|    | Custom translations will not persist after<br>Firmware Upgrade.     | 01.04.01.04 Calibrate Fluildic Tools Status Event Log |

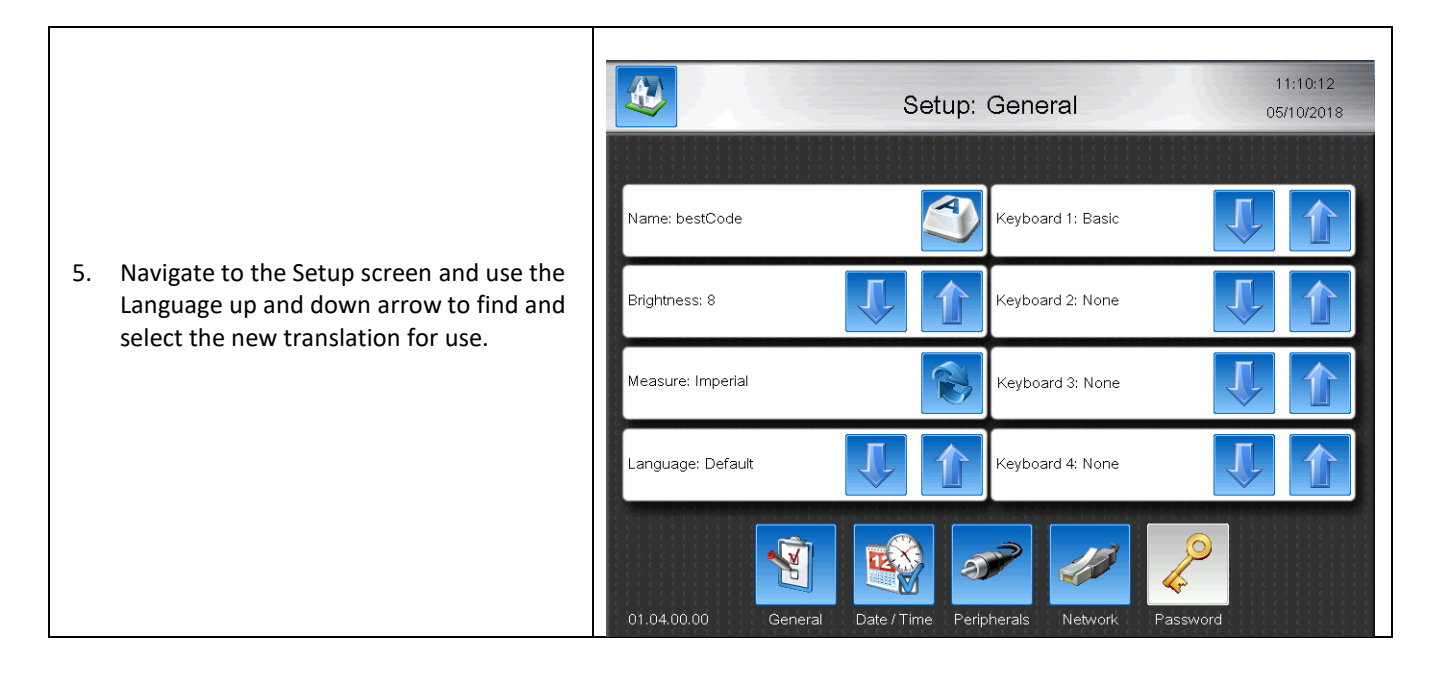

#### Translating Alpha Codes

Alpha code translations are included in the Translation file. Days of the week, months, DDMMYY formats, etc are all included in the translation file. Update these files are install the Translation to the BestCode Series 8. With desired language selected, all Alpha Codes will update to Translated Language.

# Graphics

Graphics are special icons users can develop and use for special print. This is used for logos and any special shapes or characters.

#### Graphic Editor

The graphic editor is a tool used to integrate graphics and logos into printable messages. Using paintbrush, graphics can easily be drawn and installed into the machine.

| 1. | Open the Paint Brush tool in Windows. (Star                                                 | t/All Programs/Accessories/Paint)                                                                                                    |  |
|----|---------------------------------------------------------------------------------------------|----------------------------------------------------------------------------------------------------|--|
| 2. | Click on the "View" tab in Paintbrush.                                                      |                                                                                                    |  |
| 3. | Turn on Gridlines and Rulers.                                                               |                                                                                                    |  |
|    | >Open the Properties window (Press CTRL +                                                   | E as shortcut)                                                                                                    |  |
|    |                                                                                             | ,                                                                                                    |  |
| 4. | Use a maximum Width of 256 pixels and<br>Max Height of 32 pixels.<br>These represent drops. | Image       Image       Image <td< td=""></td<> |  |
| 5. | Proceed to drawing the graphic.                                                             | Iruraint                                                                                                    |  |
| 6. | Draw graphic in only black color.                                                           |                                                                                                    |  |
|    |                                                                                             | + 10 96 × 32px 800% • • •                                                                                                    |  |
| 7. | Press the file button, then "Save As"                                                       | ← → ✓ ↑ 🔤 « USB Drive (E) → 01.04.XX.XX → bcData → Graphics 🗸 🖑 Search Graphics 🔎                                                                                                    |  |
| 8. | Navigate to the BestCode USB Graphic<br>USB DRIVE>01.04.XX.XX>bcData>Graphics               | Utganze View Tolder Einer Date modified Type Size Users (\\WDMYC USB Drive (E:) USB Drive (E:) USB Drive (E:) USB Drive (E:) USB Drive (E:)                                                                                                    |  |
| 9. | Save As XXXXXXXX.bmp                                                                        | File name: Trupoint V                                                                                                    |  |
|    | a. Must be monochrome                                                                       | Save as type: Monochrome Bitmap (*.bmp;*.dib)                                                                                                    |  |
|    | Bitmap *.bmp                                                                                | Hide Folders     Save     Cancel                                                                                                    |  |
|    | b. Name cannot contain the                                                                  |                                                                                                    |  |
|    | following.                                                                                  |                                                                                                    |  |
|    | i. Numbers                                                                                  |                                                                                                    |  |
|    | (1.2.3.4.5etc)                                                                              |                                                                                                    |  |
|    | ii. Symbols                                                                                 |                                                                                                    |  |
|    | (!.@.#.\$.?./)                                                                              |                                                                                                    |  |
|    | iii Blank Spaces                                                                            |                                                                                                    |  |

#### Installing Graphics

After Graphics files are created, the "Restore" feature is used inside the Series 8 system to allow use of the Graphic in messages.

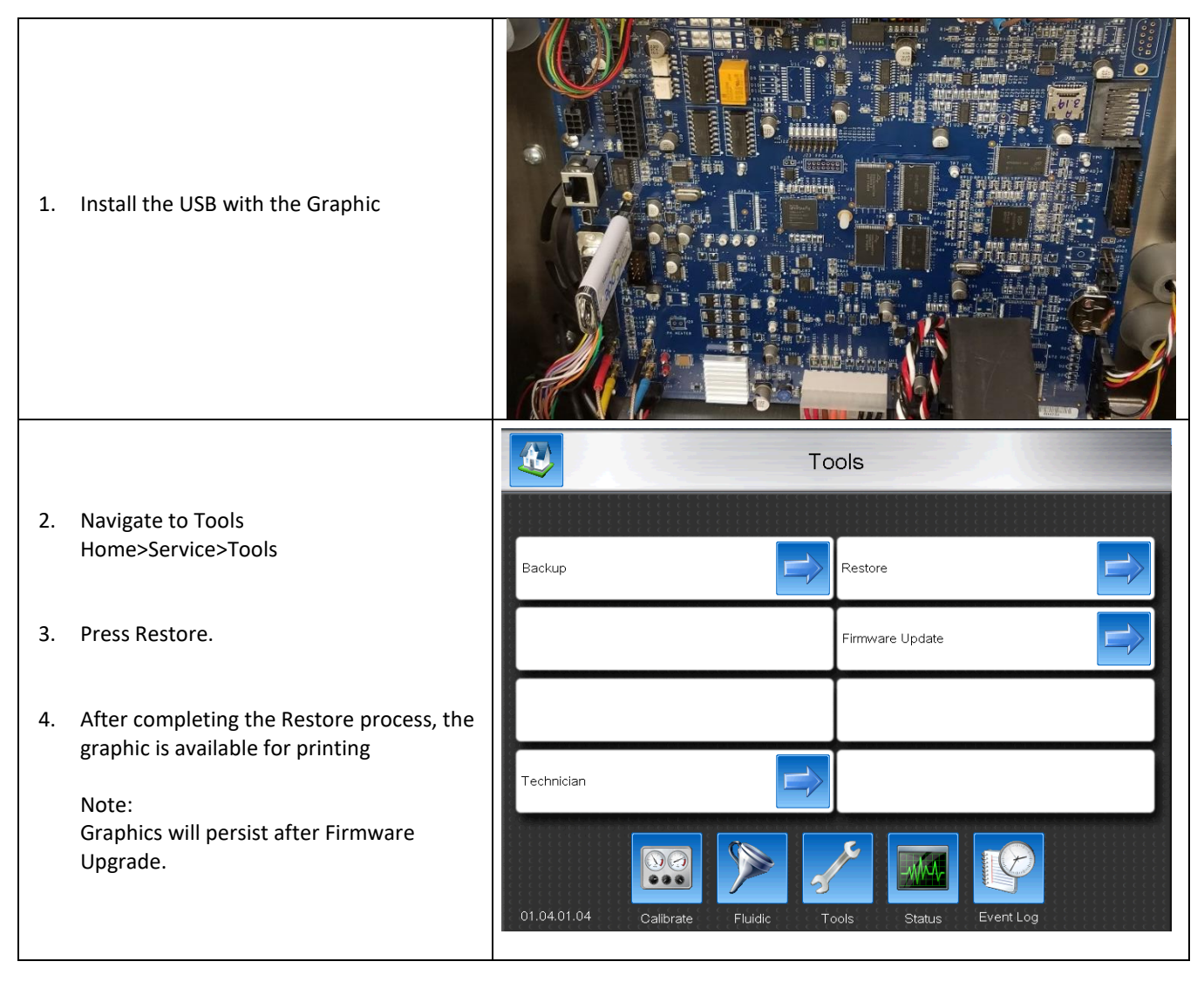

#### Using Graphics in Messages

| Graphics are available to be added to messages<br>from the Message editor immediately after<br>performing the Restore Function |               | New Field      |
|----------------------------------------------------------------------------------------------------|---------------|----------------|
|                                                                                                    | Text Field    | AutoCode Field |
|                                                                                                    | User Define   | Block Field    |
|                                                                                                    | Barcode Field | Graphic Field  |
|                                                                                                    |               |                |
|                                                                                                    |               |                |

# **Remote Communication**

Remote Communication is used to perform various functions on the Next Series 8 Printer from an external controller. The communication is allowed to be via the serial port or Ethernet port.

# General Overview

Remote communication paths are identified as follows.

- Via Telnet over Ethernet (Telnet 192.168.1.50 23)
- Via serial COM port (internal UART3)

The Remote Communication allows control over every feature on the Next Series 8 Printer outside of powering on and powering off.

The Remote Communication Guide is available for download on the Distributor Portal.

Appendix Additional Information for the Next Series 8 Printer.

# Appendix A – Compliance Certificates

| best                       | pde Lt                                                                            |
|----------------------------|-----------------------------------------------------------------------------------|
| Manufacturer:              | BestCode LLC                                                                      |
| Manufacturer Address:      | 3034 SE Loop 820, Fort Worth Texas, 76140, USA                                    |
| Phone Number:              | 817-349-8555                                                                      |
| Fax Number:                | 817-349-8480                                                                      |
| Website:                   | www.bestcode.co                                                                   |
| E-mail:                    | info@bestcode.co                                                                  |
| Brand Name:                | BestCode                                                                          |
| Product:                   | Next Series 8 CIJ                                                                 |
| Model Range:               | 81-M-81-EU-75u, 82-M-1-EU, 82-M-1-EU-75u, 86-M-1-EU, 86-M-1-EU-75u, 87-M-1        |
|                            | 87-M-1-EU-75u, 88-M-1-EU, 88-M-1-EU-75u, 88SFG-FG-15-EU, 88SFG-FG-15-EU-75        |
|                            | 88SHS-M-1-EU, 88SHS1-M-1-EU, 88SM-M-1-EU, 88SOP-M-24-EU, 88SOP-M-24-EU-           |
|                            | 88SHSOP-M-24-EU, 88SS-M-11-EU                                                     |
| Serial Number:             | 14-01-01-001 to 24-01-01-999                                                      |
| The undersigned boreby (   | lociaron on bobalf of PortCode of Fort Worth Toyac LICA, that the above reference |
| product to which this day  | veration relates is in conformity with the provisions of:                         |
| product, to which this det | anation relates, is in conformity with the provisions of.                         |
| European Directive(s)      | Low Voltage Equipment Directive                                                   |
| ,                          | (2014/35/EU)                                                                      |
|                            | Electromagnetic Compatibility Directive                                           |
|                            | (2014/30/EU)                                                                      |
| Furancan (tandard/s)       |                                                                                   |
| European Standard(s)       | EN 60930-1:2000/A11:2009/A1:2010/A12:2011/A2:2013                                 |
|                            | EN 55032.2012                                                                     |
|                            | EN 61000-3-2:2014                                                                 |
|                            | EN 61000-3-3:2013                                                                 |
|                            |                                                                                   |
| The last two digits of the |                                                                                   |
| year in which the CE mark  | ling 14                                                                           |
| was arrixed                |                                                                                   |
| For and on behalf of Best  | Code;                                                                             |
| Dennis Siblev              |                                                                                   |
|                            |                                                                                   |
| D_7Sile                    | ٦                                                                                 |
| Vice President             |                                                                                   |
|                            | as, USA Issue Date: 12/12/17                                                      |
| Issued in: Fort Worth, Tex |                                                                                   |
| Issued in: Fort Worth, Tex |                                                                                   |

#### CE best**Code** Manufacturer: BestCode LLC Manufacturer Address: 3034 SE Loop 820, Fort Worth Texas, 76140, USA Phone Number: 817-349-8555 Fax Number: 817-349-8480 Website: www.bestcode.co E-mail: info@bestcode.co Brand Name: BestCode Product: Next Series 8 CIJ Model Range: 81-M-81-UK-75u, 82-M-1-UK, 82-M-1-UK-75u, 86-M-1-UK, 86-M-1-UK-75u, 87-M-1-UK, 87-M-1-UK-75u, 88-M-1-UK, 88-M-1-UK-75u, 88SFG-FG-15-UK, 88SFG-FG-15-UK-75u, 88SHS-M-1-UK, 88SHS1-M-1-UK, 88SM-M-1-UK, 88SOP-M-24-UK, 88SOP-M-24-UK-75u, 88SHSOP-M-24-UK, 88SS-M-11-UK Serial Number: 14-01-01-001 to 24-01-01-999 The undersigned hereby declares, on behalf of BestCode of Fort Worth, Texas, USA, that the above-referenced product, to which this declaration relates, is in conformity with the provisions of: European Directive(s) Low Voltage Equipment Directive (2014/35/EU) Electromagnetic Compatibility Directive (2014/30/EU) European Standard(s) EN 60950-1:2006/A11:2009/A1:2010/A12:2011/A2:2013 EN 55032:2012 EN 55024:2010 EN 61000-3-2:2014 EN 61000-3-3:2013 The last two digits of the year in which the CE marking 14 was affixed For and on behalf of BestCode; Dennis Sibley Vice President Issued in: Fort Worth, Texas, USA Issue Date: 12/12/17 www.bestcode.co continuous innovations

Model 81

| Ink                           | Makeup                           | Cleaner                 |
|-------------------------------|----------------------------------|-------------------------|
| 51-0081-01 Ink, FastDry Black | 52-0081-01 Makeup, FastDry Black | 50-0001-01 Cleaner, MEK |

# Model 82,86,87,88,88SHS, 88SHS1, 88SM

| Ink                                       | Makeup                                       | Cleaner                     |
|-------------------------------------------|----------------------------------------------|-----------------------------|
| 51-0001-01 Ink, MEK Black                 | 52-0001-01 Makeup, MEK                       | 50-0001-01 Cleaner, MEK     |
| 51-0002-01 Ink, MEK Red Soft Pigment      | 52-0001-01 Makeup, MEK                       | 50-0001-01 Cleaner, MEK     |
| 51-0003-01 Ink, MEK Blue Soft Pigment     | 52-0001-01 Makeup, MEK                       | 50-0001-01 Cleaner, MEK     |
| 51-0004-01 Ink, MEK Green Soft Pigment    | 52-0001-01 Makeup, MEK                       | 50-0001-01 Cleaner, MEK     |
| 51-0005-01 Ink, MEK Yellow Soft Pigment   | 52-0001-01 Makeup, MEK                       | 50-0001-01 Cleaner, MEK     |
| 51-0007-01 Ink, Flex Plus Black           | 52-0007-01 Makeup, Flex                      | 50-0001-01 Cleaner, MEK     |
| 51-0011-01 Ink, Acetone Black             | 52-0002-01 Makeup, Acetone                   | 50-0002-01 Cleaner, Acetone |
| 51-0012-01 Ink, Ethanol Black             | 52-0012-01 Makeup, Ethanol                   | 50-0003-01 Cleaner, Ethanol |
| 51-0013-01 Ink, Acetone/Ethanol Black     | 52-0027-01 Makeup, Acetone/Ethanol           | 50-0002-01 Cleaner, Acetone |
| 51-0014-01 Ink, MEK Glass Bottle Black    | 52-0001-01 Makeup, MEK                       | 50-0001-01 Cleaner, MEK     |
| 51-0020-01 Ink, MEK Black Pigment         | 52-0001-01 Makeup, MEK                       | 50-0001-01 Cleaner, MEK     |
| 51-0021-01 Ink, MEK UV Red High Visible   | 52-0001-01 Makeup, MEK                       | 50-0001-01 Cleaner, MEK     |
| 51-0022-01 Ink, Black to Blue             | 52-0022-01 Makeup, Black to Blue             | 50-0001-01 Cleaner, MEK     |
| 51-0023-01 Ink, Glass Bottle Yellow       | 52-0023-01 Makeup, Glass Bottle Yellow       | 50-0001-01 Cleaner, MEK     |
| 51-0026-01 Ink, Super Flex Black          | 52-0026-01 Makeup, Super Flex                | 50-0001-01 Cleaner, MEK     |
| 51-0027-01 Ink, MEK Flex Black            | 52-0007-01 Makeup, Flex                      | 50-0001-01 Cleaner, MEK     |
| 51-0028-01 Ink, MEK Orange Soft Pigment   | 52-0001-01 Makeup, MEK                       | 50-0001-01 Cleaner, MEK     |
| 51-0029-01 lnk, Black to Red              | 52-0029-01 Makeup, Black to Red              | 50-0001-01 Cleaner, MEK     |
| 51-0031-01 Ink, Water Washable Black      | 52-0031-01 Makeup, Water Washable            | 50-0001-01 Cleaner, MEK     |
| 51-0032-01 Ink, Alcohol Resistant Black   | 52-0032-01 Makeup, Alcohol Resistant         | 50-0001-01 Cleaner, MEK     |
| 51-0033-01 Ink, Wet Chilled Bottle Black  | 52-0033-01 Makeup, Wet Chilled Bottle        | 50-0001-01 Cleaner, MEK     |
| 51-0035-01 Ink, MEK MilSpec Black         | 52-0035-01 Makeup, MEK MilSpec               | 50-0001-01 Cleaner, MEK     |
| 51-0038-01 Ink, Flex Caustic Washable     | 52-0038-01 Makeup, Flex Caustic Washable     | Use Makeup                  |
| 51-0040-01 Ink, Cold Fill Bottle Black    | 52-0040-01 Makeup, Cold Fill Bottle          | 50-0001-01 Cleaner, MEK     |
| 51-0042-01 Ink, GP Black                  | 52-0042-01 Ink, GP Lite Black                | 50-0001-01 Cleaner, MEK     |
| 51-0046-01 Ink, Eth Flex Caustic Washable | 52-0046-01 Makeup, Eth Flex Caustic Washable | 50-0003-01 Cleaner, Ethanol |
| 51-0047-01 Ink, Carbon Black              | 52-0047-01 Makeup, Carbon Black              | 50-0001-01 Cleaner, MEK     |
| 51-0048-01 Ink, Oil Penetrating           | 52-0048-01 Makeup, Oil Penetrating           | 50-0001-01 Cleaner, MEK     |
| 51-0049-01 Ink, Green to Blue             | 52-0049-01 Makeup, Green to Blue             | 50-0001-01 Cleaner, MEK     |
| 51-0050-01 Ink, Non-Transfer Black        | 52-0001-01 Makeup, MEK                       | 50-0001-01 Cleaner, MEK     |
| 51-0051-01 Ink, FastDry Black GP          | 52-0051-01 Makeup, FastDry                   | 50-0001-01 Cleaner, MEK     |
| 51-0053-01 Ink, Glass Marking             | 52-0001-01 Makeup, MEK                       | 50-0001-01 Cleaner, MEK     |
| 51-0054-01 Ink, Glass Marking Bond        | 52-0001-01 Makeup, MEK                       | 50-0001-01 Cleaner, MEK     |
| 51-0056-01 Ink, Acetone Yellow            | 52-0002-01 Makeup, Acetone                   | 50-0002-01 Cleaner, Acetone |
| 51-0058-01 Ink, Purple/Violet             | 52-0001-01 Makeup, MEK                       | 50-0001-01 Cleaner, MEK     |
| 51-0081-01 Ink, FastDry Black             | 52-0081-01 Makeup, FastDry Black             | 50-0001-01 Cleaner, MEK     |
| 51-9996-01 Ink, Pigmented Special*        | 52-9996-01 Makeup, Pigmented Special         | Use Makeup                  |
| 51-9998-01 Ink, Special*                  | 52-9998-01 Makeup, Special                   | Use Makeup                  |

\*Used for RnD purposes only

# Model 88SOP, 88SHSOP

| Ink                                     | Makeup                               | Cleaner                     |
|-----------------------------------------|--------------------------------------|-----------------------------|
| 51-0002-01 Ink, MEK Red Soft Pigment    | 52-0001-01 Makeup, MEK               | 50-0001-01 Cleaner, MEK     |
| 51-0003-01 Ink, MEK Blue Soft Pigment   | 52-0001-01 Makeup, MEK               | 50-0001-01 Cleaner, MEK     |
| 51-0004-01 Ink, MEK Green Soft Pigment  | 52-0001-01 Makeup, MEK               | 50-0001-01 Cleaner, MEK     |
| 51-0005-01 Ink, MEK Yellow Soft Pigment | 52-0001-01 Makeup, MEK               | 50-0001-01 Cleaner, MEK     |
| 51-0006-01 Ink, Acetone White Opaque    | 52-0002-01 Makeup, Acetone           | 50-0002-01 Cleaner, Acetone |
| 51-0020-01 Ink, MEK Black Pigment       | 52-0001-01 Makeup, MEK               | 50-0001-01 Cleaner, MEK     |
| 51-0024-01 Ink, MEK White Opaque        | 52-0001-01 Makeup, MEK               | 50-0001-01 Cleaner, MEK     |
| 51-0025-01 Ink, MEK Light Blue Opaque   | 52-0001-01 Makeup, MEK               | 50-0001-01 Cleaner, MEK     |
| 51-0028-01 Ink, MEK Orange Soft Pigment | 52-0001-01 Makeup, MEK               | 50-0001-01 Cleaner, MEK     |
| 51-0030-01 Ink, MEK Pink Opaque         | 52-0001-01 Makeup, MEK               | 50-0001-01 Cleaner, MEK     |
| 51-0037-01 Ink, MEK Gray/Silver Opaque  | 52-0001-01 Makeup, MEK               | 50-0001-01 Cleaner, MEK     |
| 51-0043-01 Ink, MEK Flex White Opaque   | 52-0007-01 Makeup, MEK               | 50-0001-01 Cleaner, MEK     |
| 51-0045-01 Ink, MEK Aquamarine Opaque   | 52-0001-01 Makeup, MEK               | 50-0001-01 Cleaner, MEK     |
| 51-0047-01 Ink, Carbon Black            | 52-0047-01 Makeup, Carbon Black      | 50-0001-01 Cleaner, MEK     |
| 51-0055-01 Ink, White Rubber Opaque     | 52-0001-01 Makeup, MEK               | 50-0001-01 Cleaner, MEK     |
| 51-0056-01 Ink, Acetone/Ethanol Yellow  | 52-0002-01 Makeup, Acetone           | 50-0002-01 Cleaner, Acetone |
| 51-0058-01 Ink, Purple/Violet           | 52-0001-01 Makeup, MEK               | 50-0001-01 Cleaner, MEK     |
| 51-9996-01 Ink, Pigmented Special*      | 52-9996-01 Makeup, Pigmented Special | Use Makeup                  |
| 51-9998-01 Ink, Special*                | 52-9998-01 Makeup, Special           | Use Makeup                  |

\*Used for RnD purposes only

# Model 88SS

| Ink                               | Makeup                               | Cleaner                 |
|-----------------------------------|--------------------------------------|-------------------------|
| 51-0010-01 Ink, Invisible UV Read | 52-0010-01 Makeup, Invisible UV Read | 50-0001-01 Cleaner, MEK |

# Model 88FG

| Ink                             | Makeup                             | Cleaner                            |
|---------------------------------|------------------------------------|------------------------------------|
| 51-0015-01 Ink, Food Grade Red  | 52-0015-01 Makeup, Food Grade Red  | 52-0015-01 Makeup, Food Grade Red  |
| 51-0016-01 Ink, Food Grade Blue | 52-0016-01 Makeup, Food Grade Blue | 52-0016-01 Makeup, Food Grade Blue |

# Appendix C - Stands, Brackets, and Peripherals

# Controller Stand – 40-0019-01

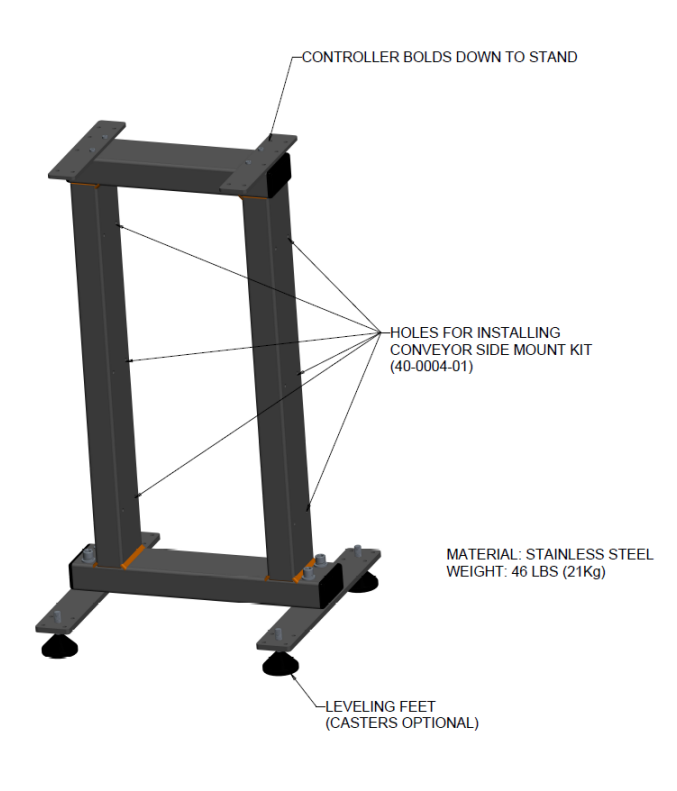

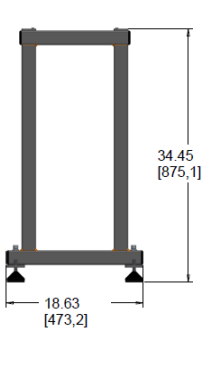

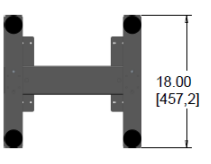

# Ships flat packaged

## Assembly Time: 10 minutes

# Printhead Floor Stand – 40-0003-01 Kit Parts:

- A. 40-0005-01, CLAMP, 30MM BASE
- B. 40-0006-01, CLAMP, CROSS 30MM
- C. 40-0007-01, CLAMP, SLEEVE 30MM
- D. 40-0008-01, CLAMP, HINGE 30MM
- E. 22-0072-07, STAND, LEG
- F. 22-0073-01, ROD, 30MM 2FT
- G. 22-0074-01, ROD, 30MM 3FT
- H. 25-0033-03, BRACKET, PH SHEET CLAMP
- I. 22-0069-03, BRACKET, SPUD
- J. 28-0137-01. LEVELING FOOT
- K. 28-0135-01, M6X1X20mm SCREW

Height: 73.5" (1869mm)

Armature Load: 14 lbs @ 5' Width: 38" / 26" (965mm / 660mm) max/min Weight: 32 lbs / 14.5kg Depth: 38" / 26" (965mm / 660mm) max/min

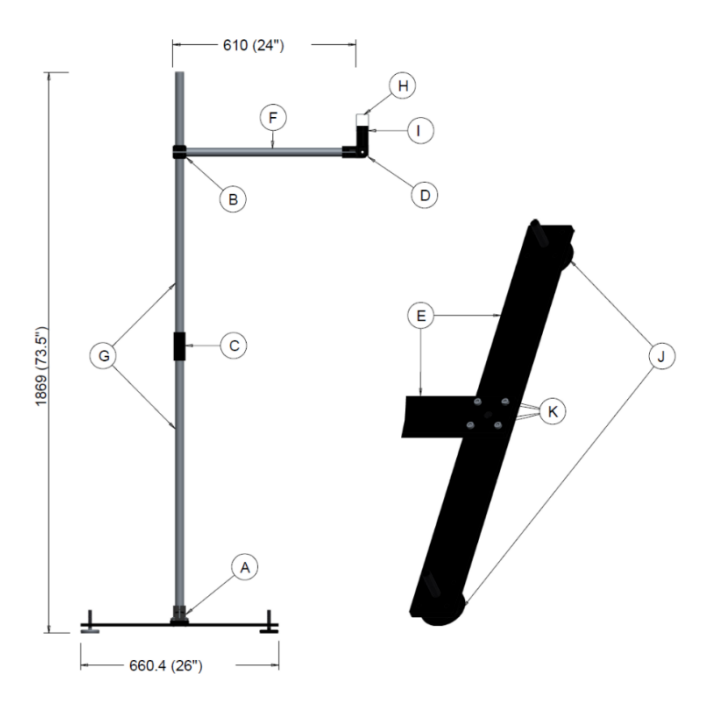

#### **Conveyor Side Mount – 40-0004-01** Kit Parts:

- A. 40-0006-01, CLAMP, CROSS 30MM
- B. 40-0008-01, CLAMP, HINGE 30MM
- C. 40-0009-01, CLAMP, FLANGE 30MM PLASTIC
- D. 28-0110-01, HANDLE, ADJUST
- E. 22-0073-01, ROD, 30MM 2FT
- F. 25-0033-03, BRACKET, PH SHEET CLAMP
- G. 22-0069-03, BRACKET, SPUD

Height: 24" (610mm) Armature Load: 10 lbs Width: 2" (51mm) Weight: 9lbs (4.1kg) Depth: 24" (610mm)

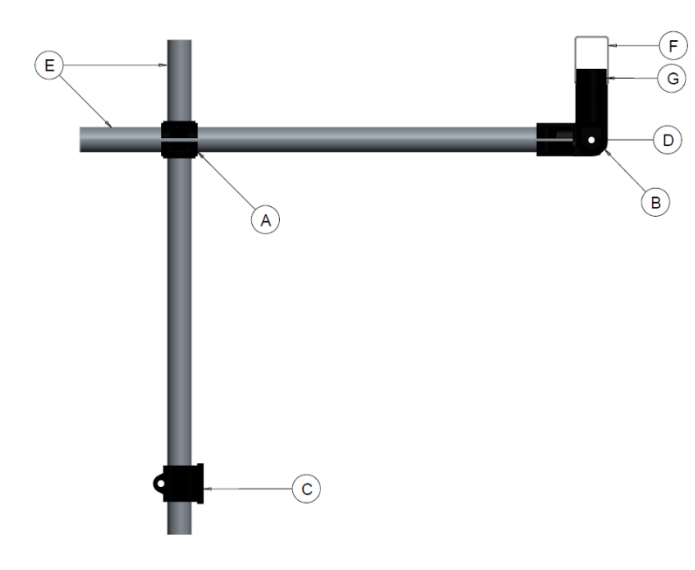

## Controller Stand with Conveyor Side Mount - 40-0019-01 & 40-0004-01

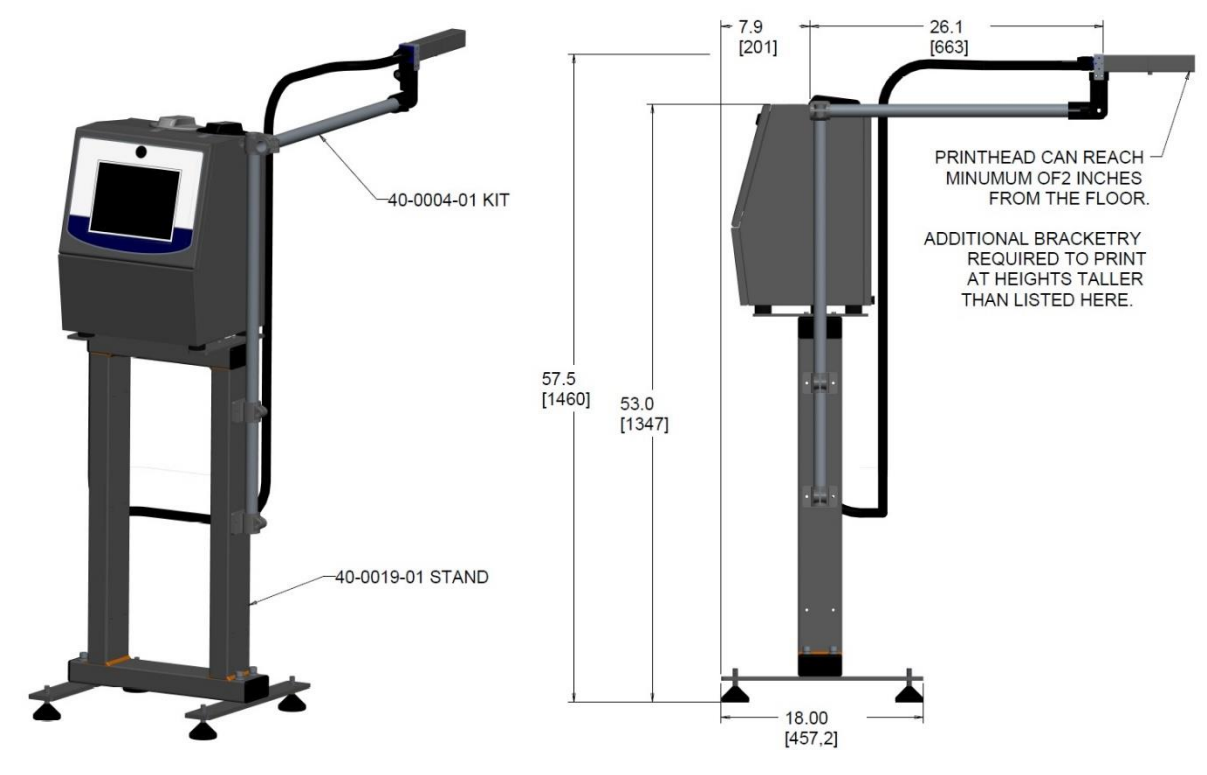

Ships flat packaged

Assembly Time: 15 minutes

# Photocell Installation

| Setu | up Time: 10 minutes                                                                                                    |          |
|------|----------------------------------------------------------------------------------------------------|----------|
| 1.   | Align the sensor as close to the print slot as<br>possible<br>The following sensors are offered.<br>44-1001-01 Photocell, Laser Kit<br>44-1002-01 Photocell, Proximity Kit<br>44-1003-01 Photocell, Fiber Optic Kit<br>44-1004-01 Photocell, Retroreflective Kit<br>44-1005-01 Photocell, Inductive Kit<br>44-5008-01 Photocell, Print Registration |          |
| 2.   | Install the Photocell Cable.<br>Plug the Photocell cable into 114 on the board                                                                                                    |          |
| 3.   |                                                                                                    |          |
| 4.   | Lock the Electronic Compartment door                                                                                                    | bestCode |
| 5.   | Install the M12 Cable on the Photocell Cable.                                                                                                    |          |

| Part #     | Description                    | Typical Usage                                                            |  |
|------------|--------------------------------|--------------------------------------------------------------------------|--|
| 44-1001-01 | Photocell, Laser Kit           | Class 1 laser diffuse/proximity sensor. Requires light/dark change to    |  |
|            |                                | detect product. 300mm max sensing distance with potentiometer for        |  |
|            |                                | range adjustment. 0.7ms internal time delay. Not recommended for         |  |
|            |                                | transparent products.                                                    |  |
| 44-1002-01 | Photocell, Proximity Kit       | Infrared LED diffuse/proximity sensor. Requires light/dark change to     |  |
|            |                                | detect product. 450mm max sensing distance with potentiometer for        |  |
|            |                                | range adjustment. 0.6ms internal time delay. Not recommended for         |  |
|            |                                | transparent products.                                                    |  |
| 44-1003-01 | Photocell, Fiber Optic Kit     | Fiber optic amplifier for discrete infrared sensing. 0.6ms internal time |  |
|            |                                | delay. Fiber cable is flexible stainless steel jacketed and operates at  |  |
|            |                                | temperatures over 200C. Sensing distance varies by product material.     |  |
|            |                                | Not recommended for transparent products.                                |  |
| 44-1004-01 | Photocell, Retroreflective Kit | Non-polarized retroreflective sensor with visible red LED. 6.5m max      |  |
|            |                                | sensing distance with potentiometer for range adjustment. 0.6ms          |  |
|            |                                | internal time delay. Reflector is required and is included with the kit. |  |
|            |                                | Works well with some glasses and transparent products.                   |  |
| 44-1005-01 | Photocell, Inductive Kit       | Inductive sensor for large range of metals. 4.2-14mm range               |  |
|            |                                | depending on magnetic property of the metal. Works with Aluminum,        |  |
|            |                                | Steel, Stainless steel, Nickel, and Manganese steel.                     |  |
| 44-5008-01 | Photocell, Print Registration  | Teachable red, green, or blue contast sensor. 10mm max sensing           |  |
|            |                                | distance. Can be used to detect minor changes in product, such as        |  |
|            |                                | color changes on product. Works well with glass product and              |  |
|            |                                | detecting optically clear products.                                      |  |

#### **Encoder Installation**

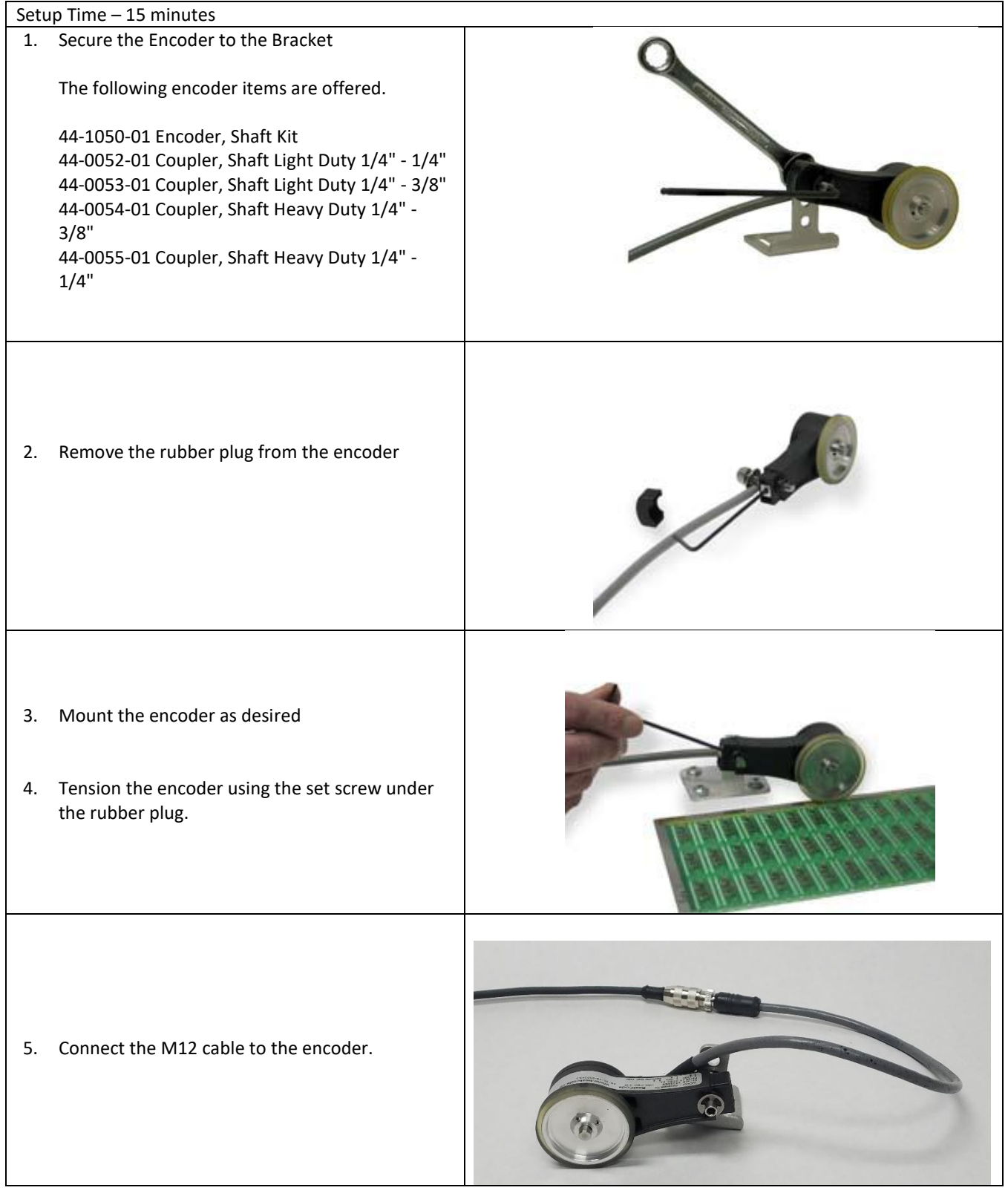

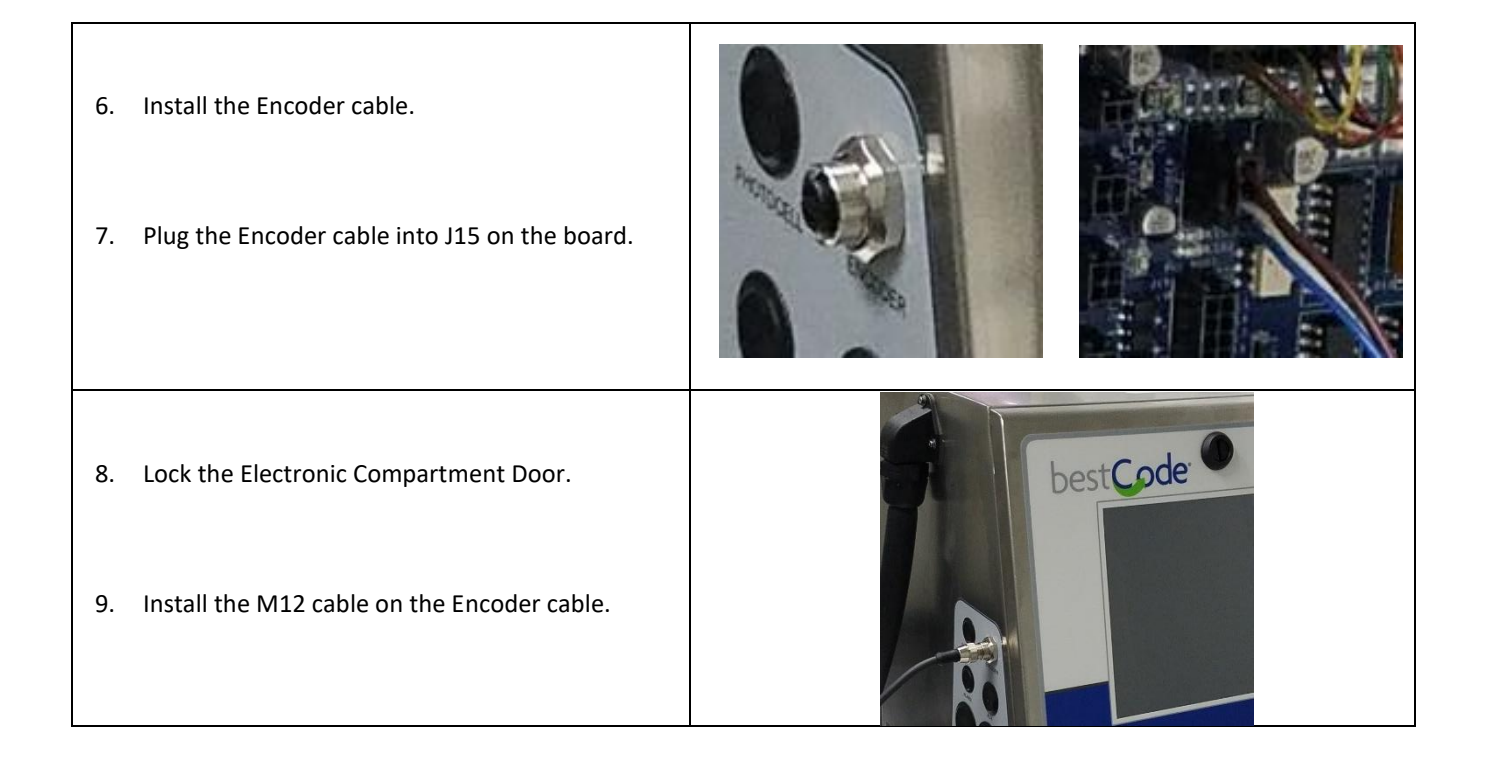

# Wiring information

The peripheral devices for the Series 8 BestCode system use an array of connectors. For the Shaft Encoder, Parallel, Photocell, and Auxiliary, Molex Microfit 3.0 <sup>™</sup> connectors and crimps are used.

| Name          | Crimp            | Housing          | Tool             | Cable             |
|---------------|------------------|------------------|------------------|-------------------|
| Alarm         | Molex 43030-0008 | Molex 43025-0600 | Molex 63819-0000 | 22 AWG Suggested  |
| Shaft Encoder | Molex 43030-0008 | Molex 43645-0400 | Molex 63819-0000 | 22 AWG Suggested  |
| Parallel*     | Molex 43030-0008 | Molex 43025-1800 | Molex 63819-0000 | 22 AWG Suggested  |
| Ethernet      | XXX              | XXX              | XXX              | CAT5 Patch        |
| Photocell     | Molex 43030-0008 | Molex 43025-0400 | Molex 63819-0000 | 22 AWG Suggested  |
| Auxiliary     | Molex 43030-0008 | Molex 43025-0400 | Molex 63819-0000 | 22 AWG Suggested  |
| Serial        | XXX              | XXX              | XXX              | DB9 Cable         |
| USB           | XXX              | XXX              | XXX              | USB 2.0 or Higher |

\*Parallel cable kit is available. Kit interfaces with Series 8 Bulkhead wall to maintain IP Rating.

Notes:

- 1) Hand wiring and routing of foreign Peripherals may cause lapse in IP Rating.
  - **a.** To ensure IP Rating, use only BestCode supplied Peripherals.

### OPERATION

**CAUTION:** Install only Molex terminals listed above with this tool. Do not crimp hardened objects as damage can occur to the tool or die.

Open the tool by squeezing the handles together. At the end of the closing stroke, the ratchet mechanism will release the handles and the hand tool will spring open. See Figure 1.

#### **Crimping Terminals**

- 1. Select the desired terminal listed in the preceding charts.
- Make sure the center of the locator is in the down position. With the locator attached, push the locator button on the back of the hand tool to bring the locator forward through the tooling. See Figure 2.

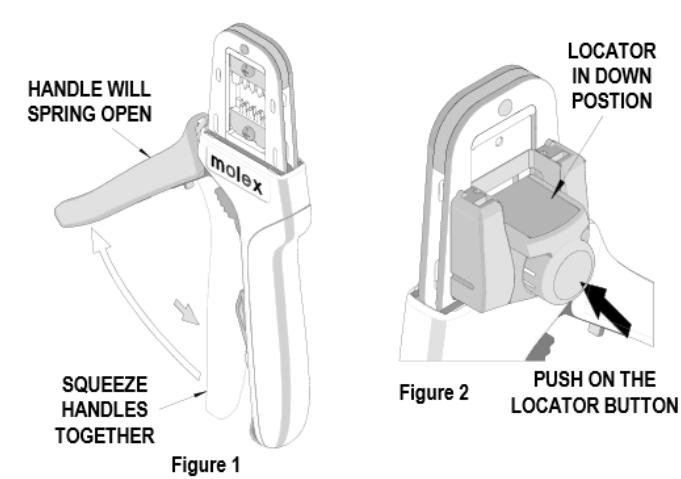

3. While holding the locator button in, load the terminal into the proper nest opening in the locator based on the wire gauge or terminal type markings on the hand tooling. See Figure 3.

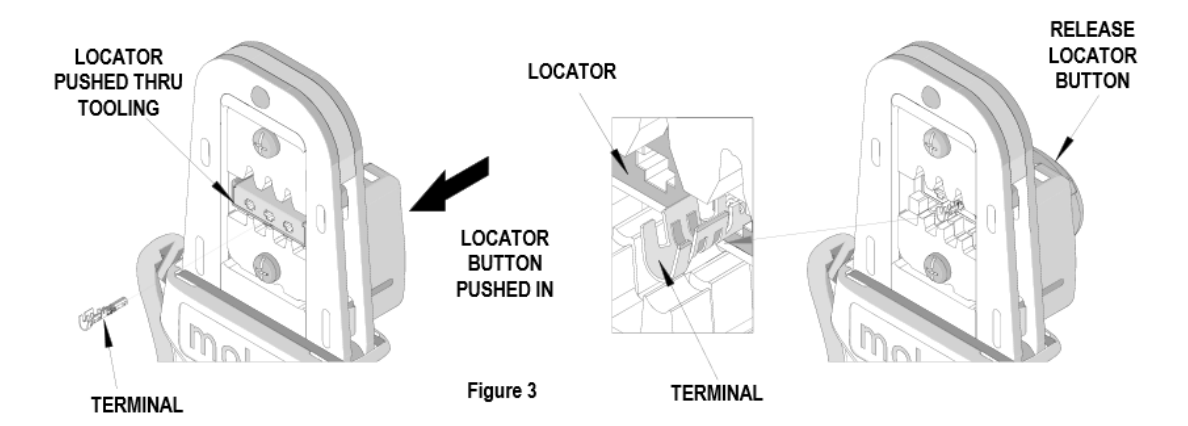

- 4. Release the locator button, allowing the locator to return to the crimping position.
- 5. Close the tool handle until the first ratchet position engages. See Figure 4.
- Insert the properly stripped wire through the terminal and against the wire stop. See Figure 5.
- Crimp the terminal by squeezing the tool handles until the ratchet mechanism cycle has been completed. Release the handles to open the jaws.

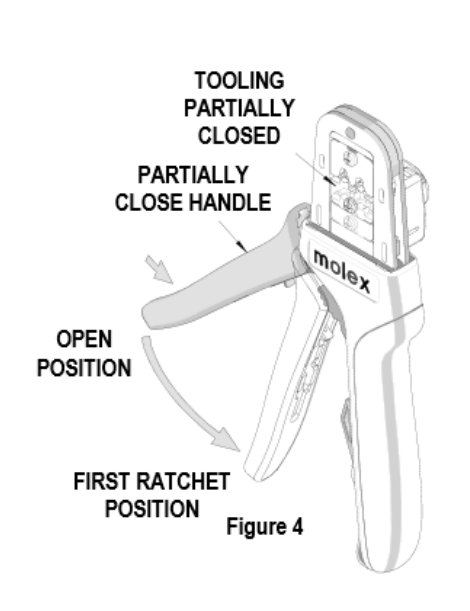

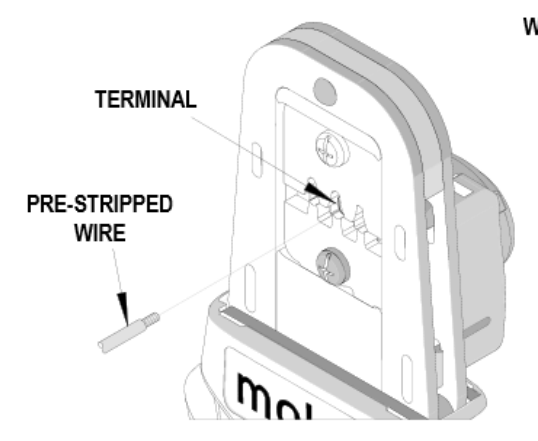

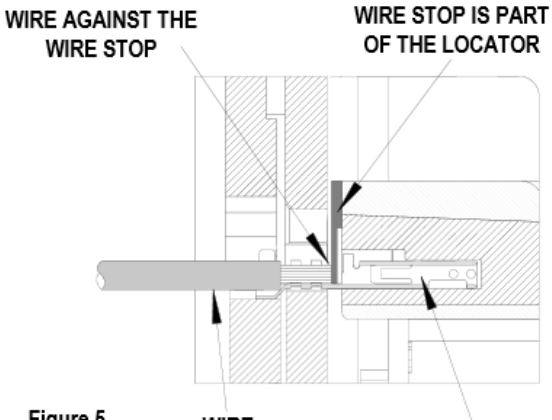

- 8. Remove the crimped terminal from the terminal locator by pulling on the wire.
- 9. Visually inspect the crimped terminal for proper crimp location.
- 10. On some large O.D. wires, it may not be possible to insert the wire with the tool partially closed. Those wires should be inserted with the hand tool in the open position. Insert the wire above the terminal in the punch and against the wire stop then close the tool. See Figure 6.

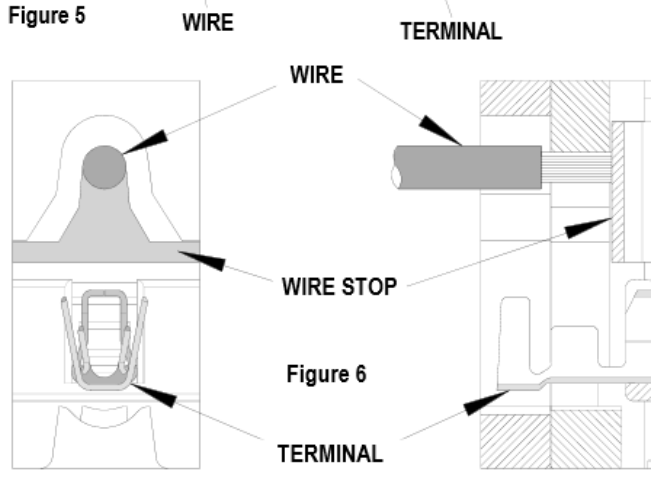

# Appendix D - Specific Function Testing

### Fluid Consumption Testing

Fluid consumption testing is determined after commissioning volumes have been added to the machine. Commissioning a machine requires 1 bottle of ink and 2 bottles of solvent.

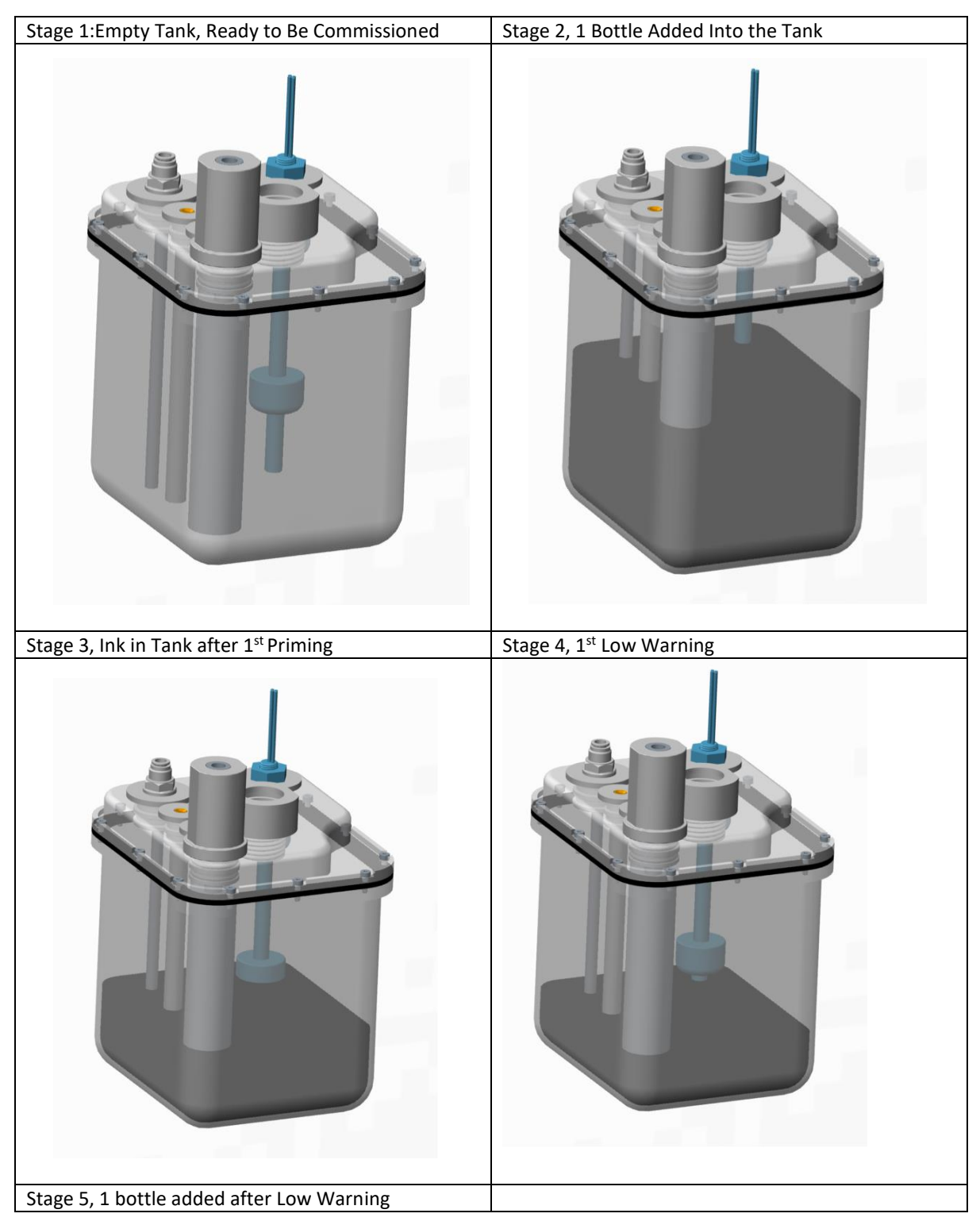
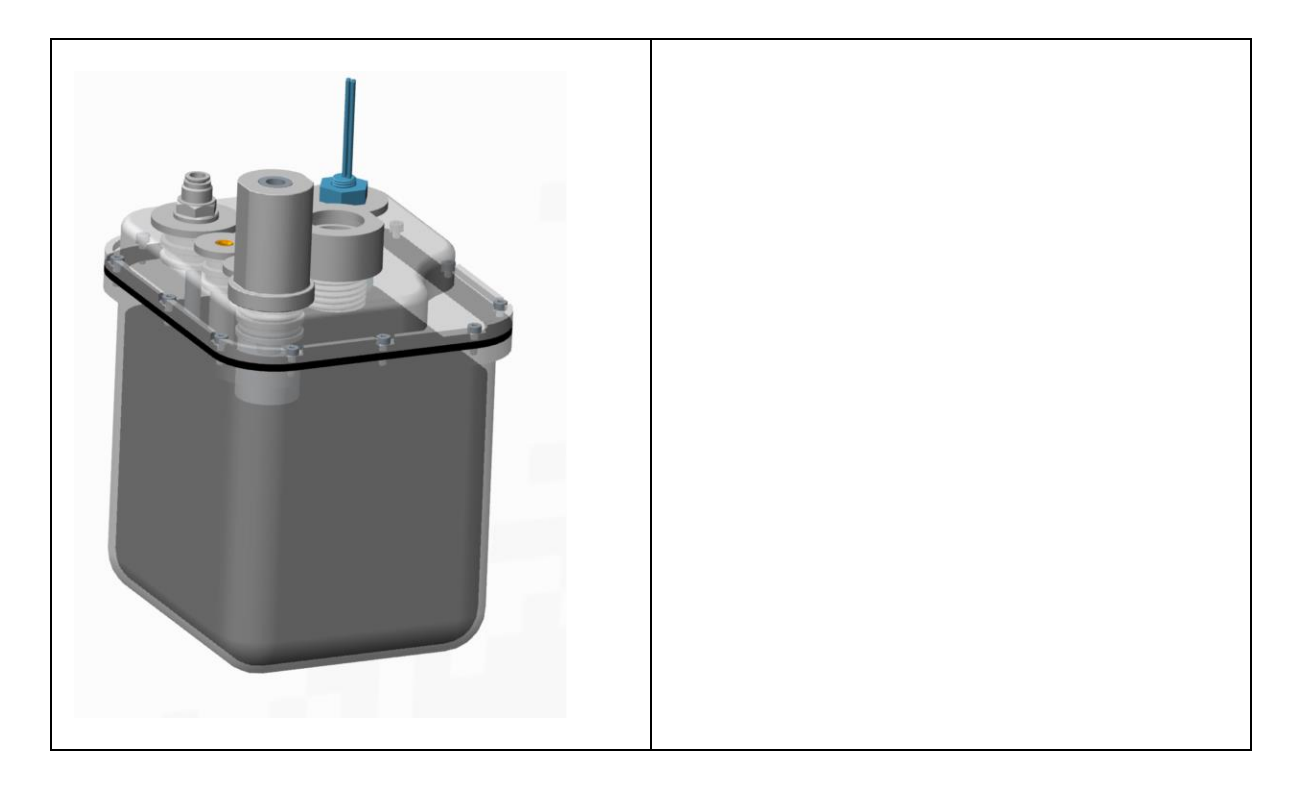

To commission the Ink System, We begin with an Empty Ink Tank (**Stage 1 Image**). 1x 946ml bottle of Ink is added to the Tank (**Stage 2 Image**). The machine will use 400ml of Ink to prime the system, leaving 546ml in the tank (**Stage 3 Image**).

The Ink Low warning occurs at 400ml of ink in the Tank (Stage 4 Image).

The difference then between commissioning the system and needing to add a bottle of ink is only 146ml. This effect will give the appearance that the machine is quickly consuming ink, which is a misconstrued fact.

When the Ink Low warning goes active, add 1 bottle of ink and begin consumption testing. (**Stage 5 Image**) It will be at a total volume of 1346ml. It can be found that the time from 1 bottle added from a low condition to the next add will be in line with the listed consumption charts.

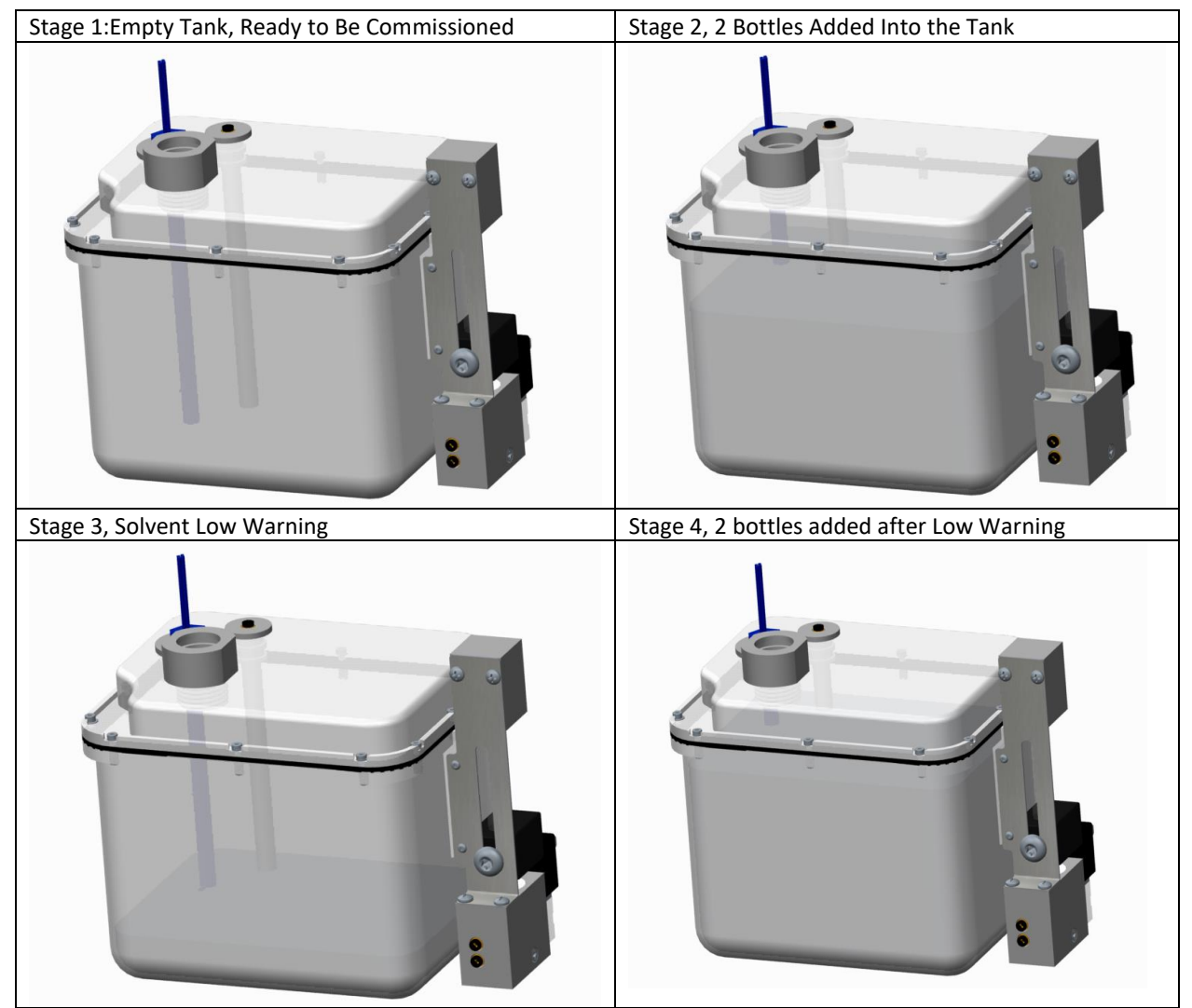

To commission the Solvent Tank, We begin with an Empty Solvent Tank (**Stage 1 Image**). 2 x 946ml bottles of Solvent is added to the Tank (**Stage 2 Image**). The machine will use a minimal amount of Solvent to Prime the System, less than 50ml.

The Add 1 Bottle warning occurs at 1700ml.

The Solvent Low warning occurs at 600ml (Stage 3 image).

The difference then between commissioning the system and the Add 1 Bottle warning is 242ml. This effect will give the appearance that the machine is quickly comsuming solvent, which is a misconstrued fact.

When the Solvent Low warning goes active, add 2 bottles of Solvent consumption testing (**Stage 4 Image).** It will be a tank total volume of 2492ml. It can be found that the time from 2 bottles added to the next Low Warning will be in line with the listed consumption charts.

## Appendix E - Manual Revision History

## Version 01.04.00.15+ January 2019:

Changes from Version 01.04.00+ August 2018:

| Page 1.         | Undated filter and enclosure ratings                                                                |
|-----------------|----------------------------------------------------------------------------------------------------|
| Page 6 7 8      | New speeds for 87 (From I) East to Eastest) < I Infinished                                          |
| Page 17         | New Calibrate nictures: 1-2-3-4-6                                                                   |
| Page 18         | New Modulation Pictures: 3.5.5                                                                      |
|                 | New Quick pictures                                                                                  |
| Page 17.        | Derinheral nicture changed Dhotocell changed to Dhotocells. Changed photocells. DE1 Setup nictures  |
| Page 44.        | Changed PE2 Setup Dictures made PE2 Setup herder Moved Print Interunt text                          |
| Page 45.        | Changed Calibrate screen nicture                                                                    |
| Page 40.        | Changed Calibrate Screen picture                                                                    |
| Page 47.        | Added Model, Frequency Row, Opdate Errors to renect new five toggie                                 |
| Page 51.        | Addad description for Deast and new misture                                                         |
| Page 55:        | Added description for Reset and new picture                                                         |
| Page 64:        | Model 82 can use 86/87 Filter Kit. Opdated Filter Kit Boly #s and contents.                         |
| Page 70:        | Updated pictures for new air filters < This change pushes all subsequent pages forward by 1.        |
| Page 89 (88):   | Typo on Step 5                                                                                      |
| Page 93 (92):   | Added live links on Step 9                                                                          |
| Page 102 (101): | Corrected Relay Specifications                                                                      |
| Page 114 (113): | Added new Mod. Frequency values. Replaced Calibrate screen picture                                  |
| Page 116 (115): | Updated modulation picture on Step 1                                                                |
| Page 121 (120): | Removed instruction to heat tubing prior to gutter detect assembly.                                 |
| Page 132 (131): | Reformatted and updated prompt resolutions. < This change pushes all subsequent pages forward by 5. |
| Page 164 (158): | Software Tools - Update to Firmware load process (files, etc)                                       |
| Page 175 (168): | Updated section on possible FW load fault with Modulation being lost.                               |
| Page 176 (169): | Updated picture for file format on Step 2.                                                          |
| Page 191 (184): | Remove 51-0010-01 from Model 82,86,87,88,88SHS, 88SHS1, 88SM chart.                                 |
| <u> </u>        | Added RnD fluid tag names to Model 82,86,87,88,88SHS, 88SHS1, 88SM chart.                           |
| Page 192 (185): | Added RnD fluid tag names to Model 88SOP, 88SHSOP chart.                                            |

Throughout: Replaced definition of "Fault Pop-up", "Error Pop-up", and "Success Pop-up" to "Fault Prompt", "Error Prompt", and "Success Prompt".

## BestCode Information

3034 SE Loop 820 Fort Worth TX 76140 USA www.bestcode.co Phone: (+1) 817-349-8555 For product questions email:Fax: 817-349-8480info@bestcode.coAll orders may be sent to:

support@bestcode.co